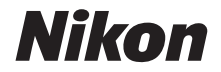

# APARAT CYFROWY COOLPIX P1000 Dokumentacja aparatu

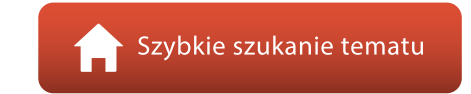

- Przeczytaj dokładnie niniejszą instrukcję przed rozpoczęciem korzystania z aparatu.
- Aby zapewnić poprawne użytkowanie aparatu, koniecznie przeczytaj "Zasady bezpieczeństwa" (str. vi).
- Pamiętaj zapoznać się z rozdziałem "Nie kieruj obiektywu w stronę słońca" (str. 189) w "Konserwacja produktu".
- Po przeczytaniu instrukcji przechowuj ją w łatwo dostępnym miejscu, aby móc z niej skorzystać w przyszłości.

# 🛉 Szybkie szukanie tematu

Do tej strony można wrócić, naciskając lub klikając ikonę 🚮 w prawym dolnym rogu dowolnej strony.

### **Główne tematy**

| Wprowadzenie                                              | iii |
|-----------------------------------------------------------|-----|
| Spis treści                                               | x   |
| Elementy aparatu                                          | 1   |
| Pierwsze kroki                                            | 14  |
| Podstawowe czynności podczas fotografowania i odtwarzania | 21  |
| Funkcje fotografowania                                    |     |
| Funkcje odtwarzania                                       | 79  |
| Filmy                                                     |     |
| Podłączanie aparatu do telewizora, drukarki lub komputera | 102 |
| Korzystanie z menu                                        |     |
| Uwagi techniczne                                          | 185 |

### Tematy wspólne

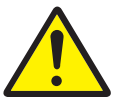

Zasady bezpieczeństwa

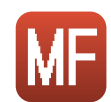

Ręczne ustawianie ostrości

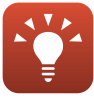

Wskazówki dotyczące ustawiania ekspozycji

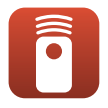

Zdalne sterowanie

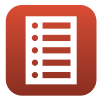

Funkcje elementów sterujących

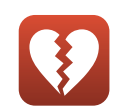

Funkcje, których nie można używać jednocześnie

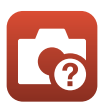

Rozwiązywanie problemów

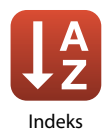

# Wprowadzenie

# Najpierw przeczytaj

Dziękujemy za zakup cyfrowego aparatu fotograficznego Nikon COOLPIX P1000.

## Symbole i konwencje stosowane w niniejszej instrukcji

- Symbole

| Symbol | Opis                                                                                                    |  |  |
|--------|----------------------------------------------------------------------------------------------------|--|--|
| V      | Ta ikona oznacza ostrzeżenia i informacje, z którymi należy zapoznać się<br>przed rozpoczęciem użytkowania aparatu. |  |  |
| Ø      | Ta ikona oznacza uwagi i informacje, z którymi należy zapoznać się przed rozpoczęciem użytkowania aparatu.          |  |  |
|        | Ta ikona oznacza inne strony zawierające istotne informacje.                                                        |  |  |

- Karty pamięci SD, SDHC i SDXC są w niniejszej instrukcji określane wspólnie jako "karty pamięci".
- Smartfony i tablety określa się jako "urządzenia inteligentne".
- Ustawienie wprowadzone fabrycznie w zakupionym aparacie jest nazywane "ustawieniem domyślnym".
- Nazwy pozycji menu wyświetlanych na ekranie aparatu oraz nazwy przycisków i komunikatów wyświetlanych na ekranie komputera są wyróżnione pogrubioną czcionką.
- W niniejszej instrukcji w wielu miejscach pominięto zdjęcia na ilustracjach przedstawiających ekran aparatu, aby wyświetlane na nim wskaźniki były lepiej widoczne.

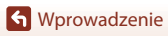

## Informacje i zalecenia

#### Program Life-Long Learning

Chcąc zapewnić klientom stałą pomoc techniczną i wiedzę w zakresie swoich produktów, firma Nikon w ramach programu "Life-Long Learning" udostępnia najnowsze informacje pod następującymi adresami internetowymi:

- Stany Zjednoczone: http://www.nikonusa.com/
- Europa: http://www.europe-nikon.com/support/
- Azja, Oceania, Bliski Wschód i Afryka: http://www.nikon-asia.com/

W tych witrynach internetowych można znaleźć aktualne informacje o produktach, wskazówki, odpowiedzi na najczęściej zadawane pytania oraz ogólne informacje dotyczące fotografii cyfrowej i obróbki zdjęć. Dodatkowych informacji udziela przedstawiciel firmy Nikon na danym obszarze. Dane kontaktowe można znaleźć, odwiedzając poniższą witrynę internetową.

http://imaging.nikon.com/

#### Używaj tylko markowych akcesoriów elektronicznych firmy Nikon

Aparaty cyfrowe Nikon COOLPIX są projektowane zgodnie z najwyższymi standardami i zawierają złożone układy elektroniczne. Tylko markowe akcesoria elektroniczne firmy Nikon (w tym ładowarki, akumulatory, zasilacze sieciowe i kable USB) certyfikowane przez firmę Nikon jako odpowiednie do stosowania w aparatach cyfrowych firmy Nikon zostały skonstruowane i przetestowane pod kątem spełniania wszelkich wymagań technicznych oraz wymagań w zakresie bezpieczeństwa układów elektronicznych stosowanych w aparatach cyfrowych.

KORZYSTANIE Z AKCESORIÓW ELEKTRONICZNYCH INNYCH NIŻ NIKON MOŻE SPOWODOWAĆ USZKODZENIE APARATU I BYĆ PRZYCZYNĄ UNIEWAŻNIENIA GWARANCJI UDZIELONEJ PRZEZ FIRMĘ NIKON.

Używanie akumulatorów litowo-jonowych innych producentów bez znaku holograficznego Nikon może zakłócać prawidłową pracę aparatu lub spowodować ich przegrzanie, zapalenie, rozerwanie lub wycieki.

Znak holograficzny: identyfikuje urządzenie jako autentyczny produkt firmy Nikon. kon Nikon Nik bajin uoajin uo bajin uoajin uo.

Aby uzyskać dodatkowe informacje o markowych akcesoriach firmy Nikon, należy skontaktować się z lokalnym przedstawicielem handlowym firmy Nikon.

#### Przed wykonywaniem ważnych zdjęć

Przed przystąpieniem do fotografowania ważnych okazji (np. ślubów lub wypraw) należy wykonać zdjęcie próbne, aby mieć pewność, że aparat działa prawidłowo. Firma Nikon nie ponosi odpowiedzialności za straty ani utratę zysków spowodowane niewłaściwym działaniem aparatu.

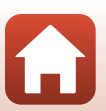

#### Informacje dotyczące instrukcji obsługi

- Żadna część instrukcji dołączonych do tego produktu nie może być powielana, przesyłana, przekształcana, przechowywana w systemie służącym do pozyskiwania informacji ani tłumaczona na jakikolwiek język niezależnie od formy i sposobu bez uprzedniej pisemnej zgody firmy Nikon.
- Ilustracje przedstawiające informacje na ekranie oraz aparat mogą się różnić od rzeczywistego wyglądu.
- Firma Nikon zastrzega sobie prawo do zmiany danych technicznych sprzętu i oprogramowania opisanego w instrukcjach w dowolnym momencie i bez wcześniejszego powiadomienia.
- Firma Nikon nie ponosi odpowiedzialności za ewentualne szkody spowodowane użytkowaniem aparatu.
- Dołożono wszelkich starań, aby informacje zawarte w instrukcji były ścisłe i pełne, jednak w przypadku zauważenia jakichkolwiek błędów lub pominięć będziemy wdzięczni za poinformowanie o nich lokalnego przedstawiciela firmy Nikon (adres podany osobno).

#### Przestrzegaj treści informacji o prawach autorskich

Zgodnie z prawem ochrony własności intelektualnej, wykonanych aparatem zdjęć ani nagrań prac chronionych prawem autorskim nie wolno wykorzystywać bez zgody właściciela praw autorskich. Użytek osobisty stanowi wyjątek, ale zwróć uwagę, że nawet użytek osobisty może być ograniczony w przypadku zdjęć lub nagrań wystaw lub występów na żywo.

#### Utylizacja urządzeń służących do przechowywania danych

Należy pamiętać, że usunięcie zdjęć lub sformatowanie pamięci urządzeń służących do przechowywania danych, takich jak karty pamięci, nie powoduje całkowitego usunięcia oryginalnych danych zdjęć. Utylizując urządzenia do przechowywania danych, należy pamiętać, że usunięte pliki można z nich odzyskać za pomocą dostępnego na rynku oprogramowania, co może skutkować niewłaściwym wykorzystaniem osobistych danych i prywatnych zdjęć przez osoby postronne. Odpowiedzialność za zapewnienie bezpieczeństwa i prywatności tych danych spoczywa na użytkowniku.

Przed utylizacją urządzenia pamięci masowej lub jego przekazaniem innej osobie należy zresetować wszystkie ustawienia aparatu za pomocą opcji **Resetuj wszystko** w menu ustawień (🌐 113) lub opcji **Przywróć ust. domyślne** w menu sieci (🛄 113). Po zresetowaniu ustawień należy skasować wszystkie dane z urządzenia za pomocą dostępnego w sprzedaży oprogramowania do kasowania danych lub sformatować urządzenie za pomocą opcji **Formatuj kartę** w menu ustawień (🛄 113), a następnie w całości zapełnić je zdjęciami niezawierającymi prywatnych danych (np. zdjęciami nieba).

Podczas fizycznego niszczenia kart pamięci należy zachować ostrożność, aby uniknąć obrażeń ciała lub zniszczenia mienia.

# Zasady bezpieczeństwa

Aby zapobiec uszkodzeniu mienia lub obrażeniom ciała użytkownika lub innych osób, przed rozpoczęciem korzystania z tego produktu przeczytaj "Zasady bezpieczeństwa" w całości. Przechowuj te instrukcje dotyczące bezpieczeństwa w miejscu dostępnym dla wszystkich osób korzystających z tego produktu.

> Nieprzestrzeganie środków ostrożności NIEBEZPIECZEŃSTWO oznaczonych ta ikoną niesie wysokie ryzyko śmierci lub poważnych obrażeń ciała.

Nieprzestrzeganie środków ostrożności STRZEŻENIE oznaczonych tą ikoną może prowadzić do śmierci lub poważnych obrażeń ciała.

Nieprzestrzeganie środków ostrożności PRZESTROGA oznaczonych tą ikoną może prowadzić do obrażeń ciała lub uszkodzenia mienia.

# **OSTRZEŻENIE**

- Nie używać podczas chodzenia lub kierowania pojazdem. Nieprzestrzeganie tego środka ostrożności może prowadzić do wypadków lub obrażeń ciała z innego powodu.
- Nie demontować ani nie modyfikować tego produktu. Nie dotykać wewnętrznych części odsłonietych w wyniku upadku lub innego wypadku. Nieprzestrzeganie tych środków ostrożności może prowadzić do porażenia pradem lub innych obrażeń ciała.
- W razie zauważenia nietypowych objawów, jak wydostawanie się dymu z produktu, nagrzanie produktu lub nietypowe zapachy, niezwłocznie odłączyć akumulator lub inne źródło zasilania. Dalsze użytkowanie może prowadzić do pożaru, poparzeń lub innych obrażeń ciała.
- Chronić przed wodą i wilgocią. Nie dotykać mokrymi rekami. Nie dotykać wtyczki mokrymi rekami. Nieprzestrzeganie tych środków ostrożności może prowadzić do pożaru lub porażenia prądem.
- Nie narażać skóry na przedłużoną styczność z tym produktem, gdy jest on właczony lub podłączony do zasilania. Nieprzestrzeganie tego środka ostrożności może prowadzić do słabych oparzeń.
- Nie używać tego produktu w miejscach występowania łatwopalnych pyłów lub gazów, takich jak propan, opary benzyny lub aerozole. Nieprzestrzeganie tego środka ostrożności może prowadzić do wybuchu lub pożaru.
- Nie kierować lampy błyskowej na operatora pojazdu mechanicznego. Nieprzestrzeganie tego środka ostrożności może prowadzić do wypadków.

- Przechowywać ten produkt w miejscu niedostępnym dla dzieci. Nieprzestrzeganie tego środka ostrożności może prowadzić do obrażeń ciała lub wadliwego działania produktu. Dodatkowo należy pamiętać, że małe części mogą być przyczyną zadławienia. W razie połknięcia jakiejkolwiek części tego produktu przez dziecko, niezwłocznie uzyskać pomoc lekarską.
- Nie oplatać, nie owijać ani nie okręcać pasków wokół szyi. Nieprzestrzeganie tego środka ostrożności może prowadzić do wypadków.
- Nie używać akumulatorów, ładowarek, zasilaczy sieciowych ani kabli USB, które nie są specjalnie przeznaczone do użytku z tym produktem. Podczas korzystania z akumulatorów, ładowarek, zasilaczy sieciowych i kabli USB przeznaczonych do użytku z tym produktem nie wolno:
  - Uszkadzać, modyfikować, ciągnąć silnie lub zginać przewodów albo kabli, umieszczać na nich ciężkich przedmiotów ani narażać ich na działanie gorąca lub płomieni.
  - Używać konwerterów podróżnych lub zasilaczy przeznaczonych do zmiany poziomu napięcia ani w połączeniu z przemiennikami prądu stałego na prąd zmienny.

Nieprzestrzeganie tych środków ostrożności może prowadzić do pożaru lub porażenia prądem.

- Nie dotykać wtyczki podczas ładowania produktu ani nie używać zasilacza sieciowego podczas burz z piorunami. Nieprzestrzeganie tego środka ostrożności może prowadzić do porażenia prądem.
- Nie dotykać gołymi rękami miejsc narażonych na działanie skrajnie wysokich lub niskich temperatur. Nieprzestrzeganie tego środka ostrożności może prowadzić do poparzeń lub odmrożeń.

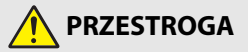

- Nie pozostawiać obiektywu skierowanego na słońce lub inne źródła silnego światła. Światło zogniskowane przez obiektyw może spowodować pożar lub uszkodzenie wewnętrznych części produktu. Podczas fotografowania obiektów pod światło utrzymywać słońce w znacznej odległości poza kadrem. Światło słoneczne zogniskowane wewnątrz aparatu, gdy słońce znajduje się blisko kadru, może spowodować pożar.
- Wyłączać ten produkt, gdy jego użytkowanie jest zabronione. Wyłączać funkcje bezprzewodowe, gdy korzystanie z urządzeń bezprzewodowych jest zabronione. Sygnały o częstotliwości radiowej emitowane przez ten produkt mogą zakłócać działanie wyposażenia na pokładzie samolotu lub w szpitalach albo innych placówkach opieki zdrowotnej.
- Wyjąć akumulator i odłączyć zasilacz sieciowy, jeśli ten produkt nie będzie używany przez długi okres. Nieprzestrzeganie tego środka ostrożności może prowadzić do pożaru lub wadliwego działania produktu.

**S** Wprowadzenie

vii

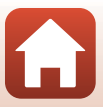

- Nie dotykać ruchomych części obiektywu ani innych ruchomych części. Nieprzestrzeganie tego środka ostrożności może prowadzić do obrażeń ciała.
- Nie wyzwalać błysku lampy błyskowej, gdy lampa styka się albo jest w bezpośredniej bliskości ze skórą lub jakimś przedmiotem. Nieprzestrzeganie tego środka ostrożności może prowadzić do poparzeń lub pożaru.
- Nie podnosić wbudowanej lampy błyskowej podczas korzystania z lampy błyskowej zamontowanej na sankach mocujących aparatu. Nieprzestrzeganie tego środka ostrożności może prowadzić do pożaru lub uszkodzenia produktu.
- Nie pozostawiać produktu w miejscu, gdzie będzie on narażony na wpływ skrajnie wysokiej temperatury przez długi okres, np. w zamkniętym samochodzie lub w miejscu bezpośrednio nasłonecznionym. Nieprzestrzeganie tego środka ostrożności może prowadzić do pożaru lub wadliwego działania produktu.
- Nie transportować aparatu z podłączonym statywem lub podobnym akcesorium. Nieprzestrzeganie tego środka ostrożności może prowadzić do obrażeń ciała lub wadliwego działania produktu.

# NIEBEZPIECZEŃSTWO dla akumulatorów

- Nie obchodzić się niewłaściwie z akumulatorami. Nieprzestrzeganie następujących środków ostrożności może prowadzić do wycieku płynu z akumulatorów albo ich przegrzania, pęknięcia lub zapłonu:
  - Używać jedynie akumulatorów zatwierdzonych do użytku w tym produkcie.
  - Nie narażać akumulatorów na działanie płomieni lub nadmiernego gorąca.
  - Nie demontować.
  - Nie zwierać styków, dotykając nimi naszyjników, spinek do włosów lub innych metalowych przedmiotów.
  - Nie naraźać akumulatorów ani produktów, do których są włożone, na silne wstrząsy i uderzenia.
- Ładować tylko we wskazany sposób. Nieprzestrzeganie tego środka ostrożności może prowadzić do wycieku płynu z akumulatorów albo ich przegrzania, pęknięcia lub zapłonu.
- Jeśli płyn z akumulatora dostanie się do oczu, przepłukać oczy dużą ilością czystej wody i niezwłocznie uzyskać pomoc lekarską. Opóźnienie interwencji może prowadzić do uszkodzenia oczu.

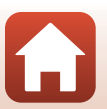

**•** Wprowadzenie

viii

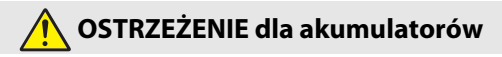

- Przechowywać akumulatory w miejscu niedostępnym dla dzieci. W razie połknięcia akumulatora przez dziecko, niezwłocznie uzyskać pomoc lekarską.
- Nie zanurzać akumulatorów w wodzie ani nie narażać ich na działanie deszczu. Nieprzestrzeganie tego środka ostrożności może prowadzić do pożaru lub wadliwego działania produktu. Niezwłocznie wysuszyć produkt ręcznikiem lub podobnym przedmiotem, jeśli się zamoczy.
- Niezwłocznie zaprzestać użytkowania w przypadku zauważenia jakichkolwiek zmian w akumulatorach, takich jak odbarwienie lub odkształcenie. Przestać ładować akumulatory, jeśli nie ładują się w wyznaczonym czasie. Nieprzestrzeganie tych zaleceń może spowodować przegrzanie, zapalenie, uszkodzenie bądź wyciek z akumulatora.
- Jeśli akumulatory już nie są potrzebne, zaizolować ich styki taśmą. Zetknięcie się metalowych przedmiotów ze stykami może spowodować przegrzanie, pęknięcie lub pożar.
- Jeśli płyn z akumulatora zetknie się ze skórą lub odzieżą osoby, niezwłocznie przepłukać miejsce styczności dużą ilością czystej wody. Nieprzestrzeganie tego środka ostrożności może prowadzić do podrażnienia skóry.

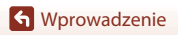

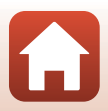

# Spis treści

| Szybkie szukanie tematu                                     | ii  |
|-------------------------------------------------------------|-----|
| Główne tematy                                               | ii  |
| Tematy wspólne                                              | ii  |
| Wprowadzenie                                                | iii |
| Najpierw przeczytaj                                         | iii |
| Symbole i konwencje stosowane w niniejszej instrukcji       | iii |
| Informacje i zalecenia                                      | iv  |
| Zasady bezpieczeństwa                                       | vi  |
| Elementy aparatu                                            | 1   |
| Korpus aparatu                                              |     |
| Główne funkcje elementów sterujących                        | 5   |
| Monitor/wizjer                                              | 8   |
| Zmiana informacji wyświetlanych na ekranie (przycisk DISP)  | 8   |
| Fotografowanie                                              | 9   |
| Odtwarzanie                                                 | 12  |
| Pierwsze kroki                                              |     |
| Mocowanie paska aparatu                                     | 15  |
| Mocowanie pokrywki obiektywu i osłony przeciwsłonecznej     |     |
| Wkładanie akumulatora i karty pamięci                       |     |
| Wyjmowanie akumulatora lub karty pamięci                    |     |
| Ładowanie akumulatora                                       |     |
| Otwieranie monitora                                         |     |
| Konfiguracja aparatu                                        | 19  |
| Podstawowe czynności podczas fotografowania i odtwarzania   | 21  |
| Fotografowanie                                              | 22  |
| Używanie wbudowanej lampy błyskowej                         | 25  |
| Zakładanie pokrywki sanek mocujących BS-1 (dostępna osobno) | 25  |
| Nagrywanie filmów                                           | 25  |
| Przełączanie między monitorem a wizjerem                    |     |
| Odtwarzanie zdjęć                                           |     |
| Usuwanie zdjęć                                              |     |
| Ekran wyboru zdjęć do usunięcia                             | 29  |
| Funkcje fotografowania                                      | 30  |
| Wybieranie trybu fotografowania                             |     |
|                                                             |     |

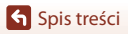

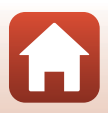

| Tryb 🗖 (automatyczny)                                                                     | 32 |  |  |
|-------------------------------------------------------------------------------------------|----|--|--|
| Program tematyczny (fotografowanie z ustawieniami odpowiednimi dla                        |    |  |  |
| panujących warunków fotografowania)                                                       | 33 |  |  |
| Wskazówki i uwagi dotyczące programów tematycznych                                        | 34 |  |  |
| Fotografowanie z użyciem funkcji Łatwa panorama                                           |    |  |  |
| Odtwarzanie z użyciem funkcji Łatwa panorama                                              |    |  |  |
| Tryb kreatywny (stosowanie efektów podczas fotografowania)                                | 44 |  |  |
| Tryby P, S, A i M (ustawianie ekspozycji podczas fotografowania)                          | 46 |  |  |
| Wskazówki dotyczące ustawiania ekspozycji                                                 | 47 |  |  |
| Zakres ustawień czasu otwarcia migawki (tryby <b>P</b> , <b>S</b> , <b>A</b> i <b>M</b> ) | 49 |  |  |
| Fotografowanie z ustawieniem Bulb lub Time (w trybie ${f M}$ )                            | 50 |  |  |
| Tryb <b>U</b> (ustawień użytkownika)                                                      | 52 |  |  |
| Zapisywanie ustawień w trybie <b>U</b> (Zap. ust. user settings)                          | 53 |  |  |
| Ustawianie funkcji fotografowania za pomocą wybieraka wielofunkcyjnego                    | 54 |  |  |
| Iryb lampy błyskowej                                                                      | 55 |  |  |
| Samowyzwalacz                                                                             | 58 |  |  |
| Wyzw. uśmiechem (automatyczne fotografowanie uśmiechniętych twarzy)                       | 60 |  |  |
| Uzywanie autorokusu                                                                       |    |  |  |
| wybor trybu ustawiania ostrosci                                                           |    |  |  |
| Spust migawki                                                                             |    |  |  |
| Korzystanie z funkcji AF z wyszukiw. celu                                                 |    |  |  |
| Korzystanie z funkcji wykrywania twarzy                                                   |    |  |  |
| Korzystanie z funkcji Miękki odcień skóry                                                 | 65 |  |  |
| Obiekty nieodpowiednie dla funkcji autofokusu                                             | 65 |  |  |
| Blokada ostrości                                                                          | 66 |  |  |
| Używanie ręcznego ustawiania ostrości                                                     | 67 |  |  |
| Kompensacja ekspozycji (regulacja jasności)                                               | 69 |  |  |
| Korzystanie z przycisku <b>⊢n</b> (funkcji)                                               | 70 |  |  |
| Używanie zoomu                                                                            | 71 |  |  |
| Ustawienia domyślne (Lampa błyskowa, Samowyzwalacz i Tryb ustawiania                      | 72 |  |  |
| Ostrosci)                                                                                 |    |  |  |
| Funkcje, ktorých nie mozna uzýwac jednoczesnie podczas fotografowania                     |    |  |  |
| unkcje odtwarzania                                                                        | 79 |  |  |
| Powiększenie w trybie odtwarzania                                                         | 80 |  |  |
| Widok miniatur/widok kalendarza                                                           | 81 |  |  |
| Wyświetlanie i usuwanie zdjęć seryjnych (sekwencja)                                       | 82 |  |  |
| Wyświetlanie zdjęć w sekwencji                                                            | 82 |  |  |
| Usuwanie zdjęć w sekwencji                                                                | 83 |  |  |
| Edycja zdjęć                                                                              | 83 |  |  |
| Przed rozpoczęciem edycji zdjęć                                                           | 83 |  |  |
| Szybki retusz: zwiększenie kontrastu i nasycenia                                          |    |  |  |
| D-Lighting: zwiększenie jasności i kontrastu                                              |    |  |  |
| •                                                                                         |    |  |  |

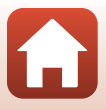

| Miękki odcień skóry: zmiękczenie odcieni skóry                            | 85  |
|---------------------------------------------------------------------------|-----|
| Efekty filtra: stosowanie efektów filtra cyfrowego                        | 86  |
| Miniatury zdjęć: zmniejszenie wielkości zdjęcia                           | 87  |
| Przycinanie: tworzenie przyciętej kopii                                   | 88  |
| Filmy                                                                     | 89  |
| Podstawowe operacie podczas nagrywania i odtwarzania filmów               | 90  |
| Przechwytywanie zdieć podczas nagrywania filmów                           |     |
| Reczne Nagr, filmów (ustawianie ekspozycji na potrzeby nagrywania filmów) |     |
| Nagrywanie filmów poklatkowych                                            | 96  |
| Nagrywanie filmów superpoklatkowych                                       | 98  |
| Czynności podczas odtwarzania filmu                                       | 99  |
| Edycja filmów                                                             | 100 |
| Wyodrębnianie tylko wybranego fragmentu filmu                             | 100 |
| Zapisywanie jednej klatki filmu jako zdjęcia                              | 101 |
| Podłączanie aparatu do telewizora, drukarki lub komputera                 | 102 |
| Wykorzystywanie zdjęć                                                     | 103 |
| Wyświetlanie zdjęć na ekranie telewizora                                  | 104 |
| Drukowanie zdjęć bez korzystania z komputera                              | 105 |
| Podłączanie aparatu do drukarki                                           | 105 |
| Drukowanie zdjęć pojedynczo                                               | 106 |
| Drukowanie wielu zdjęć                                                    | 107 |
| Przesyłanie zdjęć do komputera (ViewNX-i)                                 | 109 |
| Instalowanie programu ViewNX-i                                            | 109 |
| Przesyłanie zdjęć do komputera                                            | 109 |
| Korzystanie z menu                                                        | 112 |
| Obsługa menu                                                              | 113 |
| Ekran wyboru zdjęć                                                        | 115 |
| Listy menu                                                                | 116 |
| Menu fotografowania                                                       | 116 |
| Menu Tryb: Ręcz. Nagr. filmów                                             | 117 |
| Menu filmowania                                                           | 117 |
| Menu odtwarzania                                                          | 118 |
| Menu sieci                                                                | 118 |
| Menu ustawień                                                             | 119 |
| Menu fotografowania (wspólne opcje fotografowania)                        | 121 |
| Jakość zdjęcia                                                            | 121 |
| Rozmiar zdjęcia                                                           | 123 |
| Menu fotografowania (tryb <b>P</b> , <b>S</b> , <b>A</b> lub <b>M</b> )   | 124 |
| Picture Control (COOLPIX Picture Control)                                 | 124 |
| Ind. ust. Picture Control (COOLPIX Ind. ust. Picture Control)             | 128 |

Spis treści

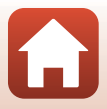

| Balans bieli (regulacja odcienia)                                         |                |
|---------------------------------------------------------------------------|----------------|
| Pomiar światła                                                            |                |
| Fotografowanie zdjęć seryjnych                                            |                |
| Czułość ISO                                                               |                |
| Braketing ekspozycji                                                      |                |
| Tryb pól AF                                                               |                |
| Tryb AF                                                                   |                |
| Kompensacja błysku                                                        |                |
| Filtr redukcji szumów                                                     |                |
| Aktywna funk. D-Lighting                                                  |                |
| Wielokrotna ekspozycja                                                    |                |
| Pamięć zoomu                                                              |                |
| Początkowa poz. zoomu                                                     |                |
| Tryb M, pod. ekspozycji                                                   |                |
| Menu Tryb: Ręcz. Nagr. filmów                                             |                |
| Menu filmowania                                                           | 150            |
| Opcje filmów                                                              |                |
| Tryb AF                                                                   |                |
| Elektronicz. reduk. drgań                                                 |                |
| Redukcja szumu wiatru                                                     |                |
| Zoom mikrofonu                                                            |                |
| Liczba klatek na sekundę                                                  |                |
| Czułość zewn. mikrofonu                                                   |                |
| Menu odtwarzania                                                          |                |
| Zaznacz do wysłania                                                       |                |
| Pokaz slajdów                                                             |                |
| Zabezpiecz                                                                |                |
| Obróć zdjęcie                                                             |                |
| Opcje wyświetl. sekwencji                                                 |                |
| Wybierz kluczowe zdjęcie                                                  |                |
| Menu sieci                                                                |                |
| Obsługa klawiatury do wprowadzania tekstu                                 |                |
| Strofa cracowa i data                                                     |                |
| Sileia czasowa i udia                                                     |                |
| Di. spus. pizy biaku karty                                                |                |
| Autom przebczania na EVE (automatyczna przebczania r                      | miadzy akranom |
| Autorni, przełączanie na Evr (autornatyczne przełączanie n<br>a wizierom) | 160            |
| a wizjerenni.                                                             |                |
|                                                                           |                |
| Redukcia droań                                                            |                |
| Webomagania AF                                                            | 1/1<br>17٦     |
| Zoom offrowy                                                              | 172            |
| 200111 Cy110WY                                                            |                |

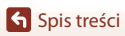

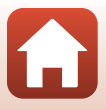

| Funkc. bocz. dźw. zooma                                                                                                    |                                                                                                    |
|----------------------------------------------------------------------------------------------------|----------------------------------------------------------------------------------------------------|
| Zoom krokowy                                                                                                    |                                                                                                    |
| Opcje pierścienia sterującego                                                                                                    |                                                                                                    |
| Przycisk blokady AE/AF                                                                                                    |                                                                                                    |
| Ustaw. dźwięków                                                                                                    |                                                                                                    |
| Autowyłączanie                                                                                                    |                                                                                                    |
| Formatuj kartę                                                                                                    |                                                                                                    |
| Język/Language                                                                                                    |                                                                                                    |
| HDMI                                                                                                    |                                                                                                    |
| Ładow. z komputera                                                                                                    |                                                                                                    |
| Komentarz do zdjęcia                                                                                                    |                                                                                                    |
| Inf. o prawach autorskich                                                                                                    |                                                                                                    |
| Dane pozycji                                                                                                    |                                                                                                    |
| Zmiana wyboru Av/Tv                                                                                                    |                                                                                                    |
| Reset numer. plików                                                                                                    |                                                                                                    |
| Podkreśl krawędzie                                                                                                    |                                                                                                    |
| Resetuj wszystko                                                                                                    |                                                                                                    |
| Wersja oprogramow                                                                                                    | 184                                                                                                    |
| I wagi techniczne                                                                                                    | 185                                                                                                    |
|                                                                                                    | IO.J                                                                                                    |
|                                                                                                    |                                                                                                    |
| Uwagi dotyczące funkcii komunikacii bezprzewodowej.                                                                                                    |                                                                                                    |
| Uwagi dotyczące funkcji komunikacji bezprzewodowej<br>Konserwacja produktu                                                                                                    |                                                                                                    |
| Uwagi dotyczące funkcji komunikacji bezprzewodowej<br>Konserwacja produktu<br>Aparat                                                                                                    |                                                                                                    |
| Uwagi<br>Uwagi dotyczące funkcji komunikacji bezprzewodowej<br>Konserwacja produktu<br>Aparat<br>Akumulator                                                                                                    |                                                                                                    |
| Uwagi<br>Uwagi dotyczące funkcji komunikacji bezprzewodowej<br>Konserwacja produktu<br>Aparat<br>Akumulator<br>Ładowarka                                                                                                    |                                                                                                    |
| Uwagi<br>Uwagi dotyczące funkcji komunikacji bezprzewodowej<br>Konserwacja produktu<br>Aparat<br>Akumulator<br>Ładowarka<br>Karty pamięci                                                                                                    | 186<br>187<br>189<br>189<br>189<br>190<br>192<br>192                                                                                                    |
| Uwagi uccimiczne in internet internet i | 186<br>                                                                                                    |
| Uwagi<br>Uwagi dotyczące funkcji komunikacji bezprzewodowej<br>Konserwacja produktu<br>Aparat<br>Akumulator<br>Ładowarka<br>Karty pamięci<br>Czyszczenie i przechowywanie<br>Czyszczenie                                                                                                    | 186<br>187<br>187<br>189<br>189<br>190<br>192<br>192<br>192<br>194<br>194                                                                                                    |
| Uwagi<br>Uwagi dotyczące funkcji komunikacji bezprzewodowej<br>Konserwacja produktu<br>Aparat<br>Akumulator<br>Ładowarka<br>Karty pamięci<br>Czyszczenie i przechowywanie<br>Czyszczenie                                                                                                    | 186<br>187<br>189<br>189<br>190<br>192<br>192<br>192<br>194<br>194<br>194                                                                                                    |
| Uwagi cerimiczne in kontrakti i komunikacji bezprzewodowej<br>Konserwacja produktu                                                                                                    | 186<br>187<br>189<br>189<br>190<br>192<br>192<br>192<br>194<br>194<br>194<br>194<br>195                                                                                                    |
| Uwagi cerimezne internet internet inter | 186<br>187<br>189<br>189<br>190<br>192<br>192<br>192<br>194<br>194<br>194<br>195<br>198                                                                                                    |
| Uwagi                                                                                                    | 186<br>187<br>189<br>189<br>190<br>192<br>192<br>192<br>194<br>194<br>194<br>194<br>195<br>198<br>207                                                                                                    |
| Uwagi cerimiczne in krzi komunikacji bezprzewodowej<br>Konserwacja produktu                                                                                                    | 186<br>187<br>189<br>189<br>190<br>192<br>192<br>194<br>194<br>194<br>194<br>195<br>198<br>207<br>208                                                                                                    |
| Uwagi cerimiczne in krist komunikacji bezprzewodowej<br>Konserwacja produktu                                                                                                    | 186<br>187<br>189<br>189<br>190<br>192<br>192<br>194<br>194<br>194<br>194<br>195<br>198<br>207<br>208<br>                                                                                                    |
| Uwagi                                                                                                    | 186<br>187<br>189<br>189<br>190<br>192<br>192<br>194<br>194<br>194<br>194<br>195<br>198<br>207<br>208<br>208<br>210<br>212                                                                                            |
| Uwagi commercial devices for the second second seco | 186           187           189           189           190           192           192           194           194           195           198           207           208           210           212           217 |
| Uwagi cerimiczne inkcji komunikacji bezprzewodowej<br>Konserwacja produktu<br>Aparat<br>Akumulator<br>Ładowarka<br>Karty pamięci<br>Czyszczenie i przechowywanie<br>Czyszczenie<br>Przechowywanie<br>Komunikaty o błędach<br>Rozwiązywanie problemów<br>Nazwy plików<br>Akcesoria opcjonalne<br>Lampy błyskowe (zewnętrzne lampy błyskowe)<br>Zdalne sterowanie ML-L7<br>Dane techniczne                                                                                                    | 186<br>187<br>189<br>189<br>190<br>192<br>192<br>192<br>192<br>194<br>194<br>194<br>194<br>194<br>195<br>198<br>207<br>208<br>210<br>210<br>212<br>217<br>222                                                         |

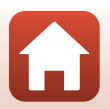

# **Elementy aparatu**

| Korpus aparatu                       | 2   |
|--------------------------------------|-----|
| Główne funkcje elementów sterujących | . 5 |
| Monitor/wizjer                       | 8   |

## Korpus aparatu

#### Wbudowana lampa błyskowa podniesiona

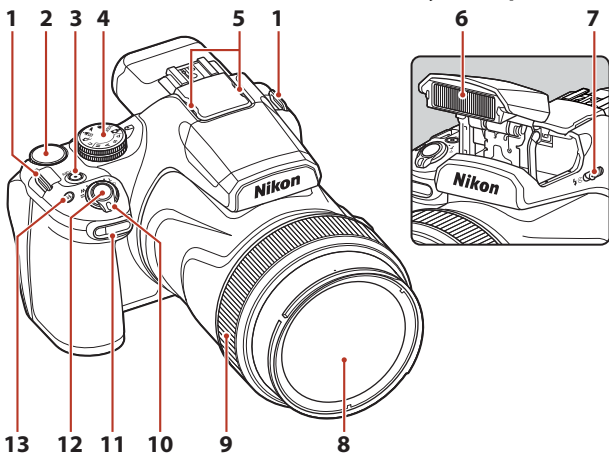

| 1 | Zaczep paska15                                                    |
|---|-------------------------------------------------------------------|
| 2 | Pokrętło sterowania46                                             |
| 3 | Włącznik zasilania/dioda zasilania<br>(dioda ładowania)17, 19, 24 |
| 4 | Pokrętło trybu pracy22, 31                                        |
| 5 | Mikrofon (stereo)90, 155                                          |
| 6 | Wbudowana lampa błyskowa25, 55                                    |
| 7 | Przycisk 🗲 🔇 (podnoszenie lampy<br>błyskowej)                     |
| 8 | Obiektyw                                                          |

| Pierścień sterujący67, 174   |
|------------------------------|
| Dźwignia zoomu               |
| Dioda samowyzwalacza         |
| Spust migawki 24, 62         |
| Przycisk <b>Fn</b> (funkcji) |
|                              |

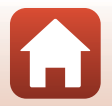

🕤 Elementy aparatu

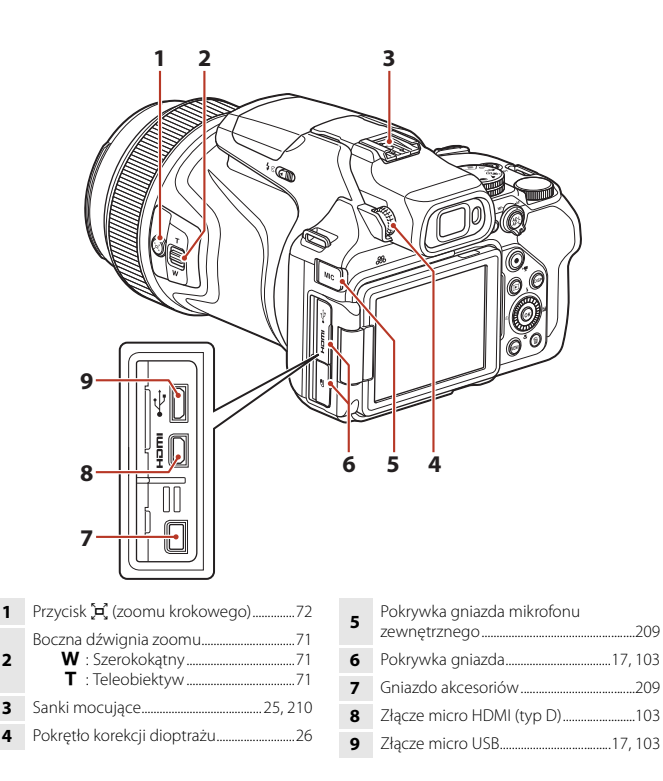

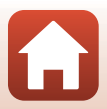

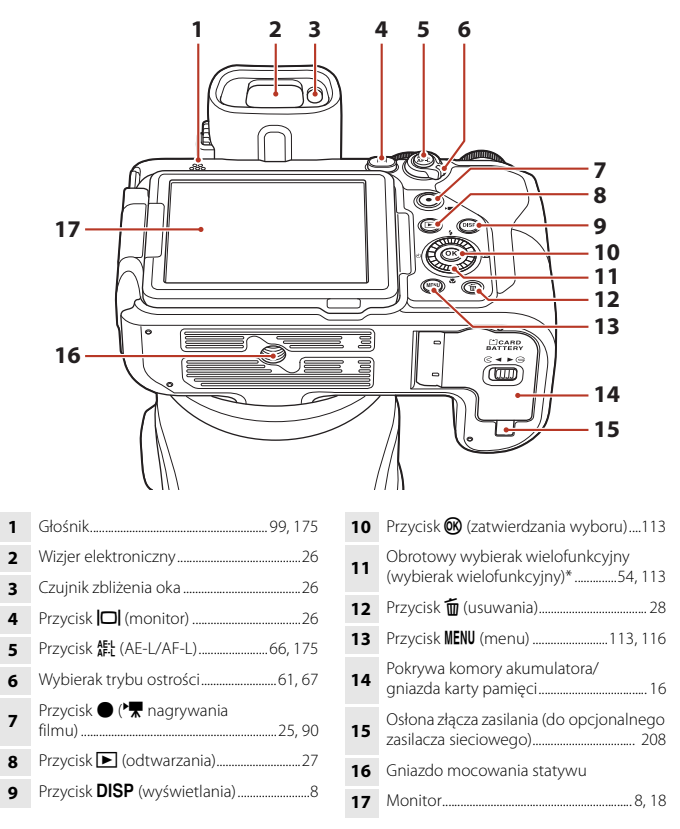

\* W tej instrukcji naciśnięcie górnej, dolnej, lewej lub prawej części wybieraka wielofunkcyjnego jest wskazane symbolem ▲, ▼, ◀ lub ▶.

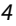

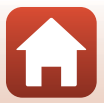

# Główne funkcje elementów sterujących

| Element sterujący                       | Główna funkcja |                                                                                                    |
|-----------------------------------------|----------------|----------------------------------------------------------------------------------------------------|
| Pokrętło trybu pracy                    | Fotografowanie | Wybór trybu fotografowania (따31).                                                                                                    |
| Wybierak trybu ostrości                 | Fotografowanie | Wybór trybu <b>AF</b> (autofokusu) lub <b>MF</b><br>(ręcznego ustawiania ostrości).                                                                                                    |
| AE-L<br>AF-L<br>Przycisk #1 (AE-L/AF-L) | Fotografowanie | Blokowanie ekspozycji lub ostrości.                                                                                                    |
|                                         | Fotografowanie | Przesunięcie dźwigni zoomu w kierunku T (२)<br>(teleobiektyw) powoduje przybliżenie obiektu,<br>natomiast przesunięcie w kierunku ₩ (►)<br>(szerokokątny) powoduje oddalenie obiektu<br>i objęcie większego obszaru.                                                                                                    |
| Dźwignia zoomu                          | Odtwarzanie    | <ul> <li>Przesunięcie dźwigni zoomu w kierunku T (Q)<br/>powoduje przybliżenie zdjęcia, natomiast<br/>przesunięcie w kierunku W (CD) powoduje<br/>wyświetlenie zdjęć w postaci miniatru lub kalendarza.</li> <li>Regulacja głośności podczas odtwarzania filmów.</li> </ul>                                                                                                    |
| Przycisk 🛱 (zoomu krokowego)            | Fotografowanie | Tymczasowe zwiększenie kąta widzenia.                                                                                                    |
| T<br>V<br>Boczna dźwignia zoomu         | Fotografowanie | <ul> <li>Użycie funkcji przypisanej w opcji Funkc. bocz. dźw. zooma.</li> <li>Zoom (ustawienie domyślne): przesunięcie dźwigni zoomu w kierunku T (teleobiektyw) powoduje przybliżenie obiektu, natomiast przesunięcie w kierunku W (szerokokątny) powoduje oddalenie obiektu i objęcie większego obszaru.</li> <li>Ręczne ust. ostrości: ręczne ustawianie ostrości po wybraniu trybu MF za pomocą wybieraka trybu ostrości.</li> </ul> |

Główne funkcje elementów sterujących

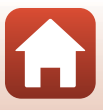

| Element sterujący                  | Główna funkcja |                                                                                                    |
|------------------------------------|----------------|----------------------------------------------------------------------------------------------------|
| Spust migawki                      | Fotografowanie | Po naciśnięciu do połowy: ustawienie ostrości<br>i parametrów ekspozycji.<br>Po naciśnięciu do końca: zwolnienie migawki.                                                                                                    |
|                                    | Odtwarzanie    | Powrót do trybu fotografowania.                                                                                                    |
|                                    | Fotografowanie | Rozpoczęcie i zakończenie nagrywania filmu.                                                                                                    |
| Przycisk • (* nagrywania<br>filmu) | Odtwarzanie    | Powrót do trybu fotografowania.                                                                                                    |
| ×<br>۲<br>۲<br>۲<br>۲<br>۲         | Fotografowanie | <ul> <li>Podczas wyświetlania ekranu fotografowania:<br/>W celu wyświetlania odpowiedniego ekranu<br/>ustawień należy nacisnąć następujące<br/>przyciski:</li> <li>W górę (▲): \$ (tryb lampy błyskowej)</li> <li>W lewo (◄): \$ (tryb lampy błyskowej)</li> <li>W lewo (◄): \$ (tryb ustawiania ostrości)*</li> <li>W dół (▼): \$ (tryb ustawiania ostrości)*</li> <li>W trybie fotografowania Â, M lub *™<br/>(Ręczne Nagr. filmów): obrót wybieraka<br/>wielofunkcyjnego powoduje zmianę liczby<br/>przysłony.</li> <li>Dostępne tylko wtedy, gdy wybierak trybu<br/>ostrości jest ustawiony na ĂF.</li> </ul> |
| Wybierak wielofunkcyjny            | Odtwarzanie    | <ul> <li>Podczas wyświetlania ekranu odtwarzania:<br/>wyświetlane zdjęcie można zmienić,<br/>naciskając przyciski w górę (▲), w lewo (◄),<br/>w dół (♥) i w prawo (►), lub obracając<br/>wybierak wielofunkcyjny.</li> <li>Podczas wyświetlania powiększonego<br/>zdjęcia: przesunięcie wyświetlanego obszaru.</li> </ul>                                                                                                    |
|                                    | Ustawienia     | Naciśnięcie przycisków ▲▼◆ lub obrót<br>wybieraka wielofunkcyjnego powoduje wybór<br>elementu. Naciśnięcie przycisku ֎ powoduje<br>zatwierdzenie wyboru.                                                                                                    |
| Pravišk @ (ratwierdzania           | Odtwarzanie    | <ul> <li>Wyświetlanie pojedynczych zdjęć w sekwencji<br/>w trybie widoku pełnoekranowego ([228).</li> <li>Przewijanie zdjęcia zarejestrowanego za<br/>pomocą funkcji <b>Łatwa panorama.</b></li> <li>Odtwarzanie filmów.</li> <li>Przełączanie widoku miniatur lub widoku<br/>powiększenia do widoku pełnoekranowego.</li> </ul>                                                                                                    |
| wyboru)                            | Ustawienia     | Zatwierdzenie pozycji wybranej za pomocą<br>wybieraka wielofunkcyjnego.                                                                                                    |

S Elementy aparatu

Główne funkcje elementów sterujących

| Element sterujący                    | Główna funkcja                 |                                                                                                    |  |
|--------------------------------------|--------------------------------|----------------------------------------------------------------------------------------------------|--|
| Q                                    | Fotografowanie                 | <ul> <li>W trybie fotografowania P (□46):<br/>ustawienie fleksji programu.</li> <li>W trybie fotografowania S, M (□46) lub<br/>Manualny w 'ૠ (Reczne Nagr. filmów):<br/>ustawienie czasu otwarcia migawki.</li> </ul>                                                                                                    |  |
| Pokrętło sterowania                  | Odtwarzanie                    | Zmiana współczynnika powiększenia<br>powiększonego obrazu.                                                                                                    |  |
| Pierścień sterujący                  | Fotografowanie                 | <ul> <li>Jeśli wybierak trybu ostrości jest ustawiony na<br/><b>AF</b>: wyświetlenie ekranu ustawień<br/>wybranego na ekranie <b>Opcje pierścienia</b><br/><b>sterującego</b> (☐119).*</li> <li>Jeśli wybierak trybu ostrości jest ustawiony na<br/><b>MF</b>: ręczne ustawianie ostrości.</li> <li>* W niektórych trybach fotografowania ta<br/>funkcja jest niedostępna.</li> </ul> |  |
| MENU<br>Przycisk MENU (menu)         | Fotografowanie/<br>odtwarzanie | Wyświetlenie lub zamknięcie menu (따113).                                                                                                    |  |
| Fn<br>Przycisk Fn (funkcji)          | Fotografowanie                 | W trybie fotografowania <b>P, S, A, M</b> lub <b>U</b> :<br>wyświetlenie lub ukrycie menu ustawień, takich<br>jak <b>Zdjęcia seryjne</b> lub <b>Redukcja drgań</b> .                                                                                                    |  |
| Przycisk 🔲 (monitora)                | Fotografowanie/<br>odtwarzanie | Przełączanie między monitorem a wizjerem<br>(Щ26).                                                                                                    |  |
| DISP<br>Przycisk DISP (wyświetlania) |                                | Zmiana informacji wyświetlanych na ekranie.                                                                                                    |  |
|                                      | Fotografowanie                 | Odtwarzanie zdjęć (🎞 27).                                                                                                    |  |
| Przycisk 🕨 (odtwarzania)             | Odtwarzanie                    | <ul> <li>Gdy aparat jest wyłączony, naciśnięcie<br/>i przytrzymanie tego przycisku powoduje<br/>włączenie aparatu w trybie odtwarzania<br/>(CL27).</li> <li>Powrót do trybu fotografowania.</li> </ul>                                                                                                    |  |
| (H)                                  | Fotografowanie                 | Usuwanie ostatniego zapisanego zdjęcia<br>(🎞 28).                                                                                                    |  |
| Przycisk 🛍 (usuwania)                | Odtwarzanie                    | Usuwanie zdjęć (🎞 28).                                                                                                    |  |

S Elementy aparatu

Główne funkcje elementów sterujących

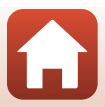

# Monitor/wizjer

Informacje wyświetlane na ekranie fotografowania lub odtwarzania mogą się różnić w zależności od ustawień aparatu oraz stanu użytkowania.

# Zmiana informacji wyświetlanych na ekranie (przycisk DISP)

Przycisk **DISP** (wyświetlania) pozwala na zmianę informacji wyświetlanych na ekranie podczas fotografowania lub odtwarzania.

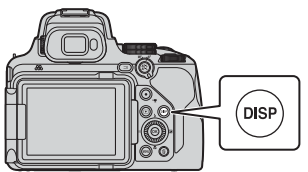

#### Fotografowanie

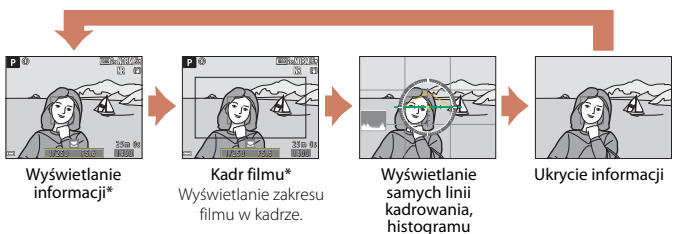

 Linie kadrowania, histogram i wirtualny horyzont wyświetlają się w zależności od ustawień w Ustaw. monitora (
167) w menu ustawień.

i wirtualnego horyzontu\*

#### Odtwarzanie

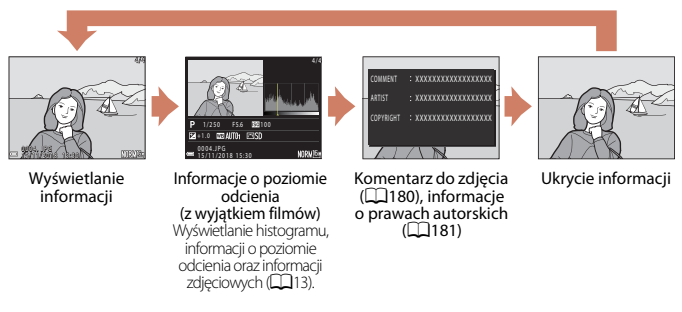

8

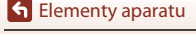

Monitor/wizjer

#### Fotografowanie

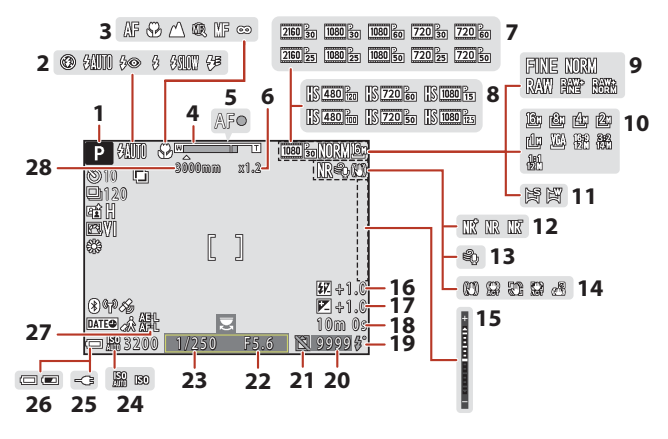

| 1  | Tryb fotografowania                                           |
|----|---------------------------------------------------------------|
| 2  | Tryb lampy błyskowej 55                                       |
| 3  | Tryb ustawiania ostrości61, 67                                |
| 4  | Wskaźnik zoomu62, 71                                          |
| 5  | Wskaźnik ostrości 24                                          |
| 6  | Współczynnik zoomu cyfrowego                                  |
| 7  | Opcje filmów (filmy o normalnej<br>prędkości)150              |
| 8  | Opcje filmów (filmy HS)151                                    |
| 9  | Jakość zdjęcia121                                             |
| 10 | Rozmiar zdjęcia123                                            |
| 11 | Łatwa panorama                                                |
| 12 | Filtr redukcji szumów144                                      |
| 13 | Redukcja szumu wiatru154                                      |
| 14 | Ikona Redukcja drgań171<br>Ikona Elektronicz. reduk. drgań154 |
| 15 | Wskaźnik ekspozycji                                           |

| 16 | Kompensacja błysku143                                                           |
|----|---------------------------------------------------------------------------------|
| 17 | Wartość Kompensacja ekspozycji69                                                |
| 18 | Pozostały czas nagrywania filmów                                                |
|    |                                                                                 |
| 19 | Wskaźnik gotowości lampy55                                                      |
| 20 | Liczba pozostałych zdjęć                                                        |
|    | (Zdjęcia)                                                                       |
| 21 | Ikona działania spustu (gdy karta pamięci<br>nie jest włożona) 166, 200         |
| 22 | Liczba przysłony46                                                              |
| 23 | Czas otwarcia migawki46                                                         |
| 24 | Czułość ISO137                                                                  |
| 25 | Wskaźnik podłączenia<br>ładowarki                                               |
| 26 | Wskaźnik stanu akumulatora22                                                    |
| 27 | Wskaźnik blokady automatycznej<br>ekspozycji (AE)/autofokusu (AF) (zdjęcia)<br> |
| 28 | Ogniskowa (w formacie 35mm [135])<br>                                           |

🕤 Elementy aparatu

Monitor/wizjer

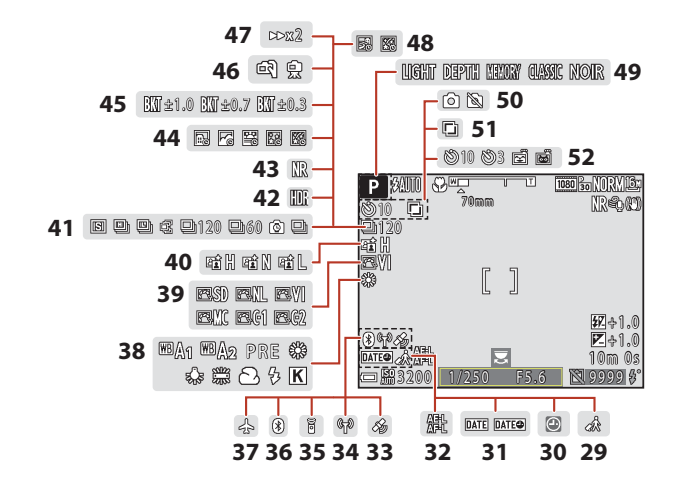

| 29 | Ikona Cel podróży164                                                                 |
|----|--------------------------------------------------------------------------------------|
| 30 | Wskaźnik "Brak ustawienia<br>daty"164, 199                                           |
| 31 | Datownik169                                                                          |
| 32 | Wskaźnik blokady automatycznej<br>ekspozycji (AE)/autofokusu (AF)<br>(filmy) 91, 175 |
| 33 | Dane pozycji                                                                         |
| 34 | Wi-Fi Wskaźnik komunikacji162                                                        |
| 35 | Bluetooth Wskaźnik połączenia zdalnego sterowania215                                 |
| 36 | Wskaźnik komunikacji Bluetooth162                                                    |
| 37 | Tryb samolotowy161                                                                   |
| 38 | Balans bieli129                                                                      |
| 39 | COOLPIX Picture Control124                                                           |
| 40 | Aktywna funk. D-Lighting144                                                          |

|    | Zdjęcia seryjne tryb fotografowania                 |
|----|-----------------------------------------------------|
| 41 |                                                     |
| 42 | Zdjęcia pod światło (HDR)37                         |
| 43 | Red. szumów z poł.zdjęć/jedno zdjęcie<br>           |
| 44 | Film poklatkowy96                                   |
| 45 | Braketing ekspozycji 139                            |
| 46 | Z ręki/na statywie35, 36                            |
| 47 | Szybkość odtwarzania98                              |
| 48 | Wielokr. ekspozycja Jasno                           |
| 49 | Grupa efektów (tryb kreatywny)44                    |
| 50 | Rejestrowanie zdjęć (podczas<br>nagrywania filmu)93 |
| 51 | Wielokrotna ekspozycja145                           |
| 52 | Wskaźnik Samowyzwalacz                              |
|    | vvyzvvalatnie autorridt                             |

10

🕤 Elementy aparatu

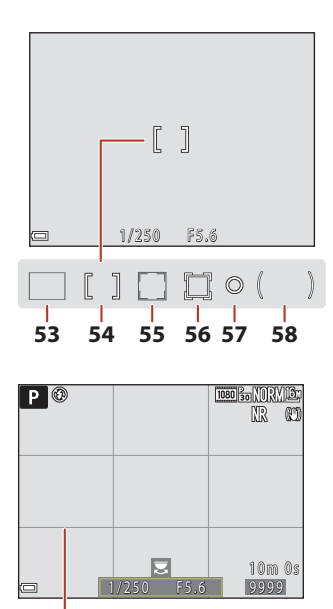

#### 61

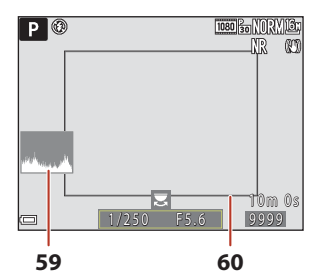

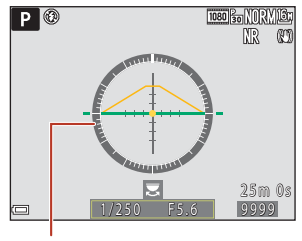

| 57 | Obszar pomiaru Punktowy132                                                                 |
|----|--------------------------------------------------------------------------------------------|
| 58 | Obszar Centralny                                                                           |
| 59 | Wyśw./ukr. histogramy                                                                      |
| 60 | Ramka kadrowania (tryb <b>Księżyc</b> lub<br><b>Obserwacja ptaków</b> lub zoom<br>krokowy) |
| 61 | Wyśw./ukr. linie kadr 167                                                                  |
| 62 | Wirtualny horyzont                                                                         |

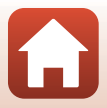

S Elementy aparatu

Monitor/wizjer

#### Odtwarzanie

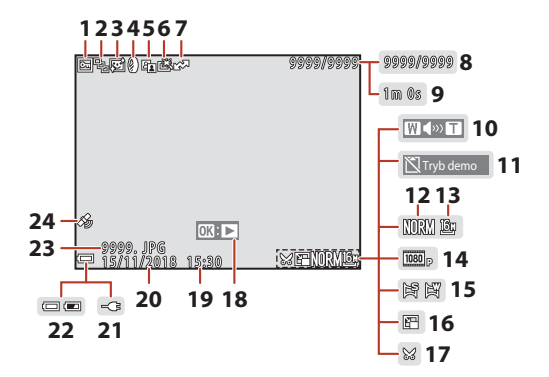

| 1  | Ikona Zabezpiecz 159                                                       |
|----|----------------------------------------------------------------------------|
| 2  | Wyświetlanie sekwencji (jeśli wybrano opcję <b>Pojedyncze zdjęcia</b> )160 |
| 3  | Ikona Miękki odcień skóry85                                                |
| 4  | Ikona Efekty filtra                                                        |
| 5  | Ikona D-Lighting84                                                         |
| 6  | Ikona Szybki retusz84                                                      |
| 7  | Ikona zaznaczenia do wysłania 157                                          |
| 8  | Numer bieżącego zdjęcia/<br>całkowita liczba zdjęć                         |
| 9  | Długość filmu lub pozostały czas<br>odtwarzania                            |
| 10 | Wskaźnik głośności99                                                       |
| 11 | Ikona Spust działa (gdy karta pamięci nie<br>jest włożona)166              |
| 12 | Jakość zdjęcia 121                                                         |
| 13 | Rozmiar zdjęcia123                                                         |

| 14 | Opcje filmów150                           |
|----|-------------------------------------------|
| 15 | Wskaźnik Łatwa panorama43                 |
| 16 | Ikona Miniatury zdjęć87                   |
| 17 | Ikona przycinania88                       |
| 18 | Wskaźnik odtwarzania Łatwa panorama<br>   |
| 19 | Czas zapisu                               |
| 20 | Data zapisu                               |
| 21 | Wskaźnik podłączenia ładowarki            |
| 22 | Wskaźnik stanu akumulatora22              |
| 23 | Numer i typ pliku207                      |
| 24 | Wskaźnik zapisanych danych pozycji<br>182 |
|    |                                           |

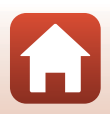

S Elementy aparatu

#### Wyświetlanie informacji o poziomie odcienia

Utratę szczegółów w oświetlonych i zacienionych obszarach można sprawdzić na wyświetlonym histogramie lub za pośrednictwem migających wskazań poszczególnych poziomów odcieni. Stanowią one wskazówkę podczas regulacji jasności zdjęcia za pomocą funkcji takich jak kompensacja ekspozycji.

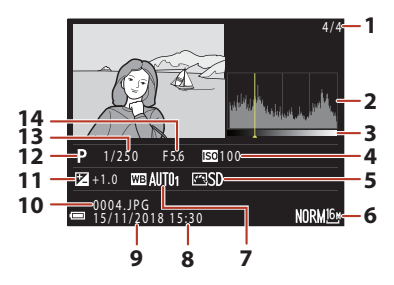

| 1 | Numer bieżącego zdjęcia/               | 8  | Czas zapisu19, 164             |
|---|----------------------------------------|----|--------------------------------|
| • | całkowita liczba zdjęc                 | 9  | Data zapisu 19, 164            |
| 2 | Histogram                              | 10 | Numer i typ pliku207           |
| 3 | Poziom odcienia <sup>2</sup>           | 11 | Wartość Kompensacja ekspozycji |
| 4 | Czułość ISO 137                        | 12 | Tryb fotografowania 31         |
| 5 | COOLPIX Picture Control 124            | 12 | Czas otwarcia migawki 46       |
| 6 | Jakość zdjęcia/Rozmiar zdjęcia121, 123 | 14 | Liczba przysłopy 46            |
| 7 | Balans bieli129                        | 14 | LICZOU DIZYSIONY               |

- <sup>1</sup> Histogram to wykres przedstawiający rozkład odcieni na zdjęciu. Oś pozioma przedstawia jasność pikseli (ciemne odcienie znajdują się po lewej stronie, jasne odcienie – po prawej). Oś pionowa przedstawia liczbę pikseli.
- <sup>2</sup> Poziom odcienia wskazuje poziom jasności. Po wybraniu funkcji sprawdzania poziomu odcienia za pomocą przycisków ◀► wybieraka wielofunkcyjnego lub obracając wybierak, obszar zdjęcia odpowiadający wybranemu poziomowi odcienia zacznie migać.

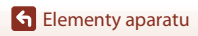

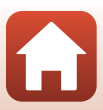

# Pierwsze kroki

| Nocowanie paska aparatu                                 | 15 |
|---------------------------------------------------------|----|
| Nocowanie pokrywki obiektywu i osłony przeciwsłonecznej | 15 |
| Nkładanie akumulatora i karty pamięci                   | 16 |
| adowanie akumulatora                                    | 17 |
| Otwieranie monitora                                     | 18 |
| Konfiguracja aparatu                                    | 19 |

# Mocowanie paska aparatu

Zamocuj pasek na szyję z lewej i prawej strony aparatu.

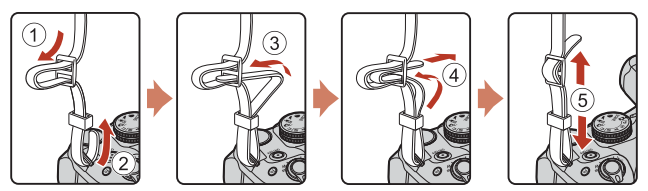

# Mocowanie pokrywki obiektywu i osłony przeciwsłonecznej

- Podczas przerw w fotografowaniu należy założyć pokrywkę obiektywu, aby zabezpieczyć obiektyw.
- Osłona przeciwsłoneczna ogranicza ilość światła, które negatywnie wpływa na zdjęcie, i zabezpiecza aparat. Nie używać osłony przeciwsłonecznej podczas fotografowania z lampą błyskową lub gdy dioda wspomagająca AF jest niezbędna do fotografowania.

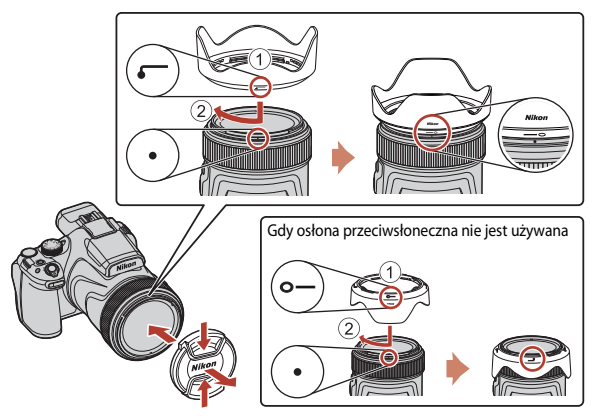

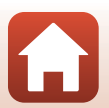

S Pierwsze kroki

# Wkładanie akumulatora i karty pamięci

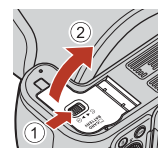

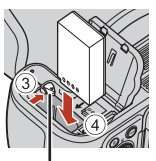

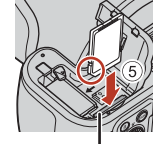

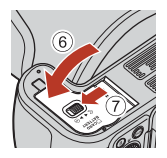

Zatrzask akumulatora

Gniazdo karty pamięci

- Ustaw prawidłowo styki dodatni i ujemny akumulatora, a następnie przesuń pomarańczowy zatrzask akumulatora (3) i włóż akumulator do końca (4).
- Wsuń kartę pamięci aż do jej zablokowania w gnieździe (5).
- Należy uważać, aby nie włożyć akumulatora lub karty pamięci odwrotnie, ponieważ może to spowodować uszkodzenie aparatu.
- Kiedy przełącznik ochrony przed zapisem na karcie pamięci jest w pozycji oznaczonej symbolem kłódki (blokada), nie można rejestrować ani usuwać zdjęć, nie można także sformatować karty.

## Formatowanie karty pamięci

Kartę pamięci używaną w innych urządzeniach, która została włożona po raz pierwszy do aparatu, należy sformatować.

- Należy pamiętać, że formatowanie powoduje trwałe usunięcie wszystkich zdjęć i innych danych zapisanych na karcie pamięci. Pamiętaj, aby przed sformatowaniem karty pamięci skopiować zdjęcia, które chcesz zachować.
- Włóż kartę pamięci do aparatu, naciśnij przycisk MENU, a następnie wybierz w menu ustawień pozycję Formatuj kartę (©113).

## Wyjmowanie akumulatora lub karty pamięci

Wyłącz aparat i upewnij się, że dioda zasilania oraz ekran są wyłączone, a następnie otwórz pokrywę komory akumulatora / gniazda karty pamięci.

- Przesuń zatrzask akumulatora, aby wysunąć akumulator.
- Delikatnie wciśnij kartę pamięci do aparatu, co spowoduje jej częściowe wysunięcie.
- Po zakończeniu korzystania z aparatu należy zachować ostrożność, ponieważ aparat, akumulator i karta pamięci mogą być gorące.

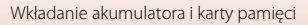

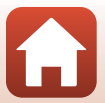

# Ładowanie akumulatora

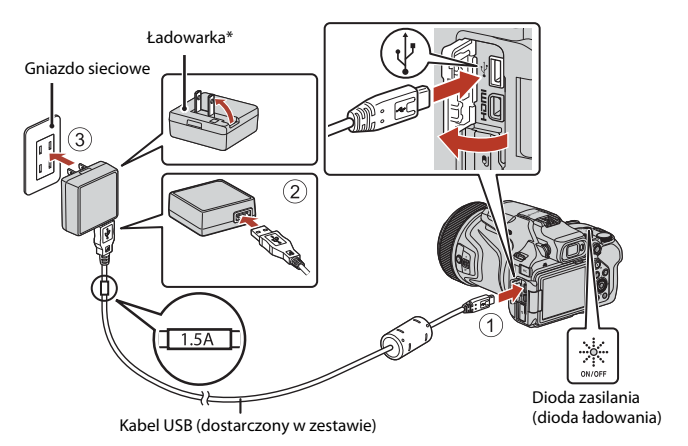

- \* W zestawie dostarczany jest adapter wtyczki odpowiedni do kraju lub regionu, w którym dokonuje się zakupu. Kształt adaptera wtyczki zależy od kraju lub regionu, w którym aparat został zakupiony.
- Ładowanie rozpoczyna się, gdy aparat jest podłączony do gniazda sieciowego przy włożonym akumulatorze w sposób przedstawiony na ilustracji. Podczas ładowania akumulatora dioda zasilania (dioda ładowania) błyska powoli.
- Po zakończeniu ładowania dioda zasilania wyłącza się. Należy odłączyć ładowarkę od gniazda sieciowego i odłączyć kabel USB.

Czas ładowania całkowicie rozładowanego akumulatora wynosi około 3 godzin.

- Gdy dioda zasilania szybko błyska, nie można ładować akumulatora. Ładowanie nie jest możliwe prawdopodobnie z jednej z opisanych poniżej przyczyn.
  - Temperatura otoczenia jest nieodpowiednia do ładowania.
  - Kabel USB lub ładowarka nie są prawidłowo podłączone.
  - Akumulator jest uszkodzony.

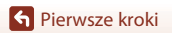

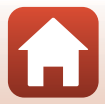

## V Uwagi dotyczące kabla USB

- Nie używaj kabla USB innego niż UC-E21. Użycie kabla USB innego niż UC-E21 może spowodować przegrzanie, pożar lub porażenie prądem.
- Należy sprawdzić kształt i kierunek wtyczek oraz nie należy wkładać ani wyjmować wtyczek pod kątem.

#### V Uwagi dotyczące ładowania akumulatora

- Możliwe jest używanie aparatu podczas ładowania akumulatora, jednak powoduje to wydłużenie czasu ładowania. Podczas używania aparatu dioda zasilania (dioda ładowania) gaśnie.
- W żadnych okolicznościach nie wolno używać ładowarki ani zasilacza sieciowego innego modelu lub typu niż ładowarka EH-73P. Nie wolno też używać dostępnych w handlu adapterów USB-AC ani ładowarek do telefonów komórkowych. Nieprzestrzeganie tego zalecenia może doprowadzić do przegrzania lub uszkodzenia aparatu.

# Otwieranie monitora

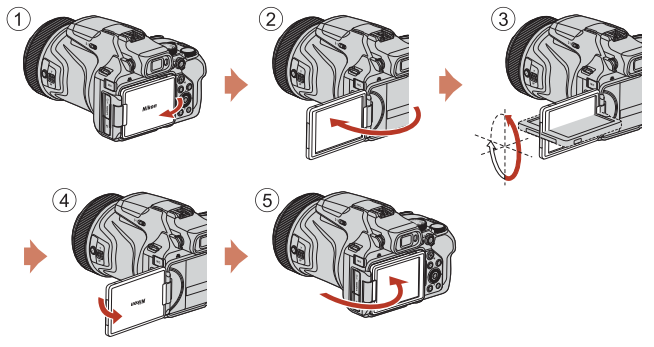

- Kierunek i kąt nachylenia monitora można dostosować. Podczas normalnego fotografowania należy złożyć monitor z tyłu aparatu ekranem skierowanym na zewnątrz (⑤).
- Gdy aparat nie jest używany lub podczas jego transportu, należy złożyć monitor ekranem skierowanym w stronę korpusu aparatu (①).

#### V Uwagi dotyczące monitora

- Zakres regulacji monitora może być ograniczony, jeśli do aparatu podłączony jest kabel lub akcesoria.
- Poruszając monitorem, nie należy używać nadmiernej siły. Należy poruszać nim powoli w zakresie regulacji, aby nie uszkodzić przewodów połączeniowych.

• Pierwsze kroki

#### 1 Włącz aparat.

Przy pomocy wybieraka wielofunkcyjnego wybierz i dostosuj ustawienia.

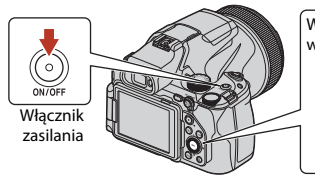

- Wyświetlone zostanie okno dialogowe wyboru języka. Naciskaj 🔺 lub 🔻 na wybieraku wielofunkcyjnym, aby wyróżnić język, a następnie naciśnij 🞯, aby go wybrać.
- Język można zmienić w dowolnej chwili za pomocą, opcji Język/Language w menu ustawień (Q113).

#### 2 Wybierz **Tak** i naciśnij 🕅.

3 Wyróżnij domową strefę czasową i naciśnij 🛞. Aby włączyć czas letni, naciśnij A. Na górze mapy

wyświetlone zostanie ♥. Naciśnij ▼, aby wyłączyć czas letni.

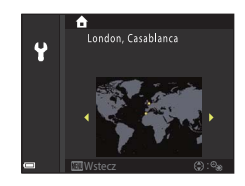

4 Naciskaj ▲ lub ▼, aby wybrać format daty, a następnie naciśnij 🛞.

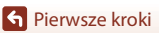

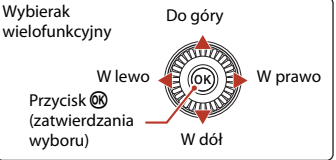

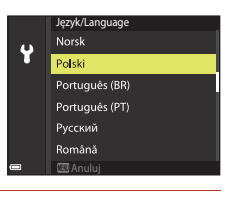

Wybrać strefę czasową i ustawić datę i czas? Tak Nie

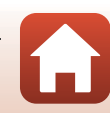

# 5 Wpisz bieżącą datę i godzinę, a następnie naciśnij III.

- Naciskaj ◀ lub ▶, aby wyróżniać elementy, a następnie naciskaj ▲ lub ▼, aby zmieniać ich wartość.
- Wybierz pole minut i naciśnij (8), aby potwierdzić ustawienie.

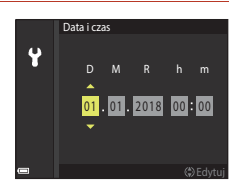

- 6 Kiedy pojawi się odpowiedni monit, naciskaj ▲ lub ▼, aby wyróżnić Tak, a następnie naciśnij 𝔅.
  - Po zakończeniu regulacji ustawień aparat przejdzie do ekranu fotografowania.

#### Przestawianie zegara

Opcja **Strefa czasowa i data** w menu ustawień służy do wybierania strefy czasowej i ustawiania zegara aparatu.

Czas letni można włączać i wyłączać w menu Strefa czasowa.

#### Korzystanie z aplikacji SnapBridge

Po nawiązaniu połączenia bezprzewodowego między aparatem i urządzeniem inteligentnym za pomocą aplikacji SnapBridge możesz przesyłać zdjęcia wykonane aparatem do urządzenia inteligentnego albo fotografować zdalnie. Procedurę nawiązywania połączenia opisano w dostarczonej instrukcji "SnapBridge Przewodnik połączenia".

# Podstawowe czynności podczas fotografowania i odtwarzania

| Fotografowanie    | 22 |
|-------------------|----|
| Odtwarzanie zdjęć | 27 |
| Usuwanie zdjęć    |    |

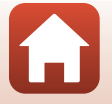

Podstawowe czynności podczas fotografowania i odtwarzania

## Fotografowanie

1

W poniższym przykładzie używany jest tryb 🖸 (automatyczny). Tryb 🏠 (automatyczny) umożliwia fotografowanie bez konkretnych ustawień w różnych warunkach.

#### Ustaw pokrętło trybu pracy w pozycji 🗖.

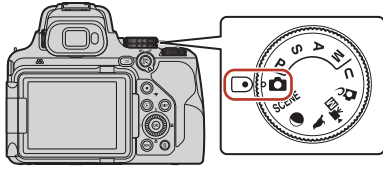

- Wskaźnik stanu akumulatora
   Ciercian (Construction)
   Ciercian (Construction)
   Ciercian (Construction)
   Ciercian (Construction)
   Ciercian (Construction)
   Ciercian (Construction)
   Ciercian (Construction)
   Ciercian (Construction)
   Ciercian (Construction)
   Ciercian (Construction)
   Ciercian (Construction)
   Ciercian (Construction)
   Ciercian (Construction)
   Ciercian (Construction)
   Ciercian (Construction)
   Ciercian (Construction)
   Ciercian (Construction)
   Ciercian (Construction)
   Ciercian (Construction)
   Ciercian (Construction)
   Ciercian (Construction)
   Ciercian (Construction)
   Ciercian (Construction)
   Ciercian (Construction)
   Ciercian (Construction)
   Ciercian (Construction)
   Ciercian (Construction)
   Ciercian (Construction)
   Ciercian (Construction)
   Ciercian (Construction)
   Ciercian (Construction)
   Ciercian (Construction)
   Ciercian (Construction)
   Ciercian (Construction)
   Ciercian (Construction)
   Ciercian (Construction)
   Ciercian (Construction)
   Ciercian (Construction)
   Ciercian (Construction)
   Ciercian (Construction)
   Ciercian (Construction)
   Ciercian (Construction)
   Ciercian (Construction)
   Ciercian (Construction)
   Ciercian (Construction)
   Ciercian (Construction)
   Ciercian (Construction)
   Ciercian (Construction)
   Ciercian (Construction)
   Ciercian (Construction)
   Ciercian (Construction)
   Cierci
- Przycisk DISP (wyświetlania) pozwala na przełączanie informacji wyświetlanych za każdym razem na ekranie.

#### Liczba pozostałych zdjęć

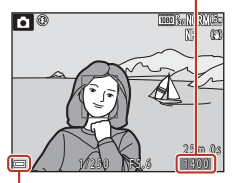

Wskaźnik stanu akumulatora

# 2 Chwyć pewnie aparat.

 Trzymaj palce i inne obiekty z dala od obiektywu, lampy błyskowej, diody wspomagającej AF, mikrofonu oraz głośnika.

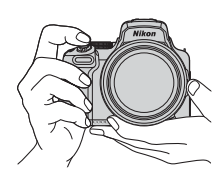

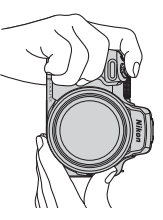

#### S Podstawowe czynności podczas fotografowania i odtwarzania

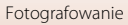
#### 3 Wykadruj zdjęcie.

- Przesuń dźwignie zoomu lub boczną dźwignie zoomu, aby zmienić pozycję obiektywu ze zmienną ogniskową.
- Jeśli obiekt przestanie być widoczny podczas fotografowania z obiektywem w pozycji teleobiektywu, naciśnij przycisk 📜 (zoomu krokowego), aby tymczasówo poszerzyć widoczny obszar w celu łatwiejszego wykadrowania obiektu.

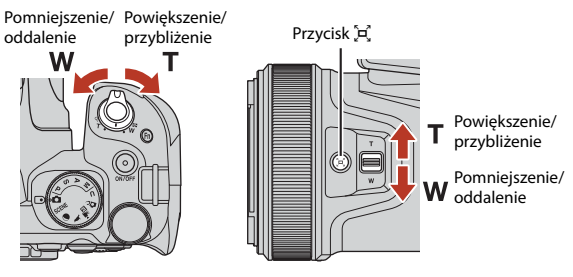

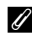

#### Używanie statywu

- Zalecamy używanie statywu w celu stabilizacji aparatu w następujących sytuacjach:
  - Podczas fotografowania w słabym oświetleniu przy ustawieniu trybu lampy błyskowej (wyłączona)
  - Gdy zoom jest w pozycji teleobiektywu
- W przypadku używania statywu do ustabilizowania aparatu wybierz w opcji Redukcja drgań ustawienie Wyłączona w menu ustawień (🕮 113), aby uniknąć błędów, które mogą być spowodowane używaniem tej funkcji.
- Po zamocowaniu aparatu do statywu sprawdź, czy aparat nie przewróci się podczas używania zoomu. Wysuń na taką samą odległość jedną nogę statywu w stronę fotografowanego obiektu, a dwie pozostałe nogi w swoją stronę.
- Podczas obsługi aparat może się lekko przesuwać, nawet jeśli jest przymocowany do statywu, co może zakłócać działanie autofokusu. Po użyciu aparatu należy odczekać kilka sekund, a następnie powoli nacisnąć spust migawki.

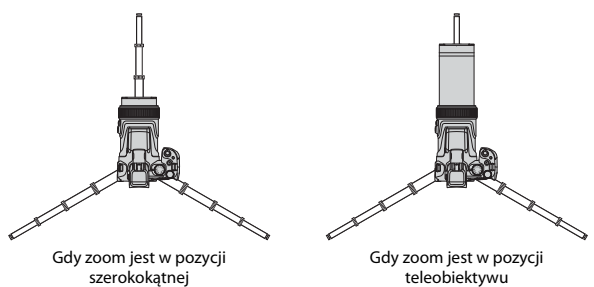

23

#### f Podstawowe czynności podczas fotografowania i odtwarzania

#### 4 Naciśnij spust migawki do połowy.

- Naciśnięcie spustu migawki "do połowy" oznacza naciśnięcie i przytrzymanie spustu w punkcie, w którym odczuwalny jest lekki opór.
- Po ustawieniu ostrości na obiekcie pole ostrości lub wskaźnik ostrości są wyświetlane w kolorze zielonym.
- Gdy włączony jest zoom cyfrowy, aparat ustawia ostrość na środku kadru, a pole ostrości nie jest wyświetlane.
- Jeśli pole ostrości lub wskaźnik ostrości miga, aparat nie może ustawić ostrości. Zmień kompozycję ujęcia i spróbuj ponownie nacisnąć spust migawki do połowy.

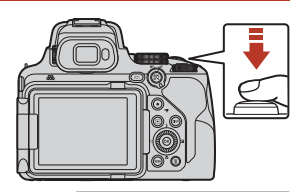

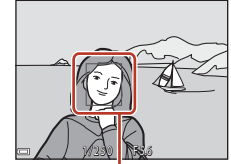

Pole ostrości

#### 5 Nie unosząc palca, naciśnij spust migawki do końca.

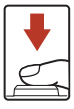

#### **V** Uwagi dotyczące zapisywania zdjęć lub filmów

Wskaźnik pokazujący liczbę pozostałych zdjęć lub wskaźnik pokazujący pozostały czas nagrywania migają podczas zapisywania zdjęć lub filmów. Gdy wskaźnik miga, nie należy otwierać pokrywy komory akumulatora/gniazda karty pamięci ani wyjmować akumulatora lub karty pamięci. Może to spowodować utratę danych lub uszkodzenie aparatu bądź karty pamięci.

#### 🖉 🛛 Funkcja Autowyłączanie

- Po około minucie bezczynności ekran wyłącza się, aparat przechodzi w tryb czuwania, a dioda zasilania błyska. Aparat wyłącza się po około trzech minutach w trybie czuwania.
- Aby włączyć ekran, gdy aparat jest w trybie czuwania, wykonaj dowolną czynność, np. naciśnij włącznik zasilania lub spust migawki.

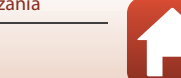

#### 🕤 Podstawowe czynności podczas fotografowania i odtwarzania

#### Używanie wbudowanej lampy błyskowej

W sytuacjach, w których światło lampy błyskowej jest wymagane, na przykład w ciemnych pomieszczeniach lub podczas fotografowania pod światło, należy podnieść wbudowaną lampę błyskową, naciskając przycisk

- **\$** €(podnoszenie lampy błyskowej).
- Kiedy wbudowana lampa błyskowa nie jest używana, zamknij ją przez delikatne naciśnięcie, aż do zablokowania.

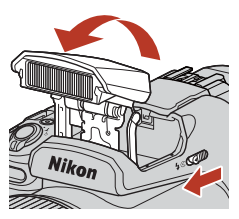

# Zakładanie pokrywki sanek mocujących BS-1 (dostępna osobno)

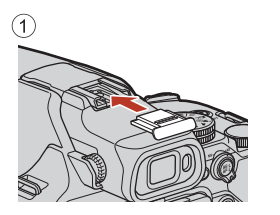

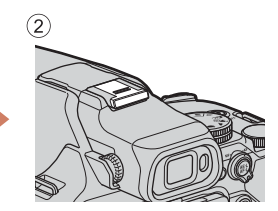

#### Nagrywanie filmów

Wyświetl ekran fotografowania i naciśnij przycisk

- (🐂 nagrywania filmu), aby rozpocząć nagrywanie filmu.
- Naciśnij ponownie przycisk (\*▼), aby zakończyć nagrywanie. Obracając pokrętło trybu pracy w pozycję \*★Ⅲ (Ręczne Nagr. filmów), można ustawić czas otwarcia migawki i liczbę przysłony na potrzeby nagrywania filmów.

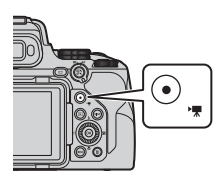

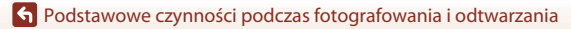

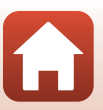

#### Przełączanie między monitorem a wizjerem

Załeca się używanie wizjera w sytuacjach, gdy jasne światło utrudnia odczytanie obrazu na monitorze, na przykład podczas fotografowania poza pomieszczeniem w świetle słonecznym.

- Po zbliżeniu twarzy do wizjera wykrywa to czujnik zbliżenia oka, powodując włączenie wizjera i wyłączenie monitora (ustawienie domyślne).
- Między monitorem a wizjerem można się również przełączać za pomocą przycisku [O] (monitor).

Wizjer

#### Korekcja dioptrażu wizjera

Jeśli obraz w wizjerze jest słabo widoczny, można go skorygować, obracając pokrętło korekcji dioptrażu i spoglądając w wizjer.

 Należy uważać, aby nie podrażnić oka palcem ani nie zadrapać go paznokciem.

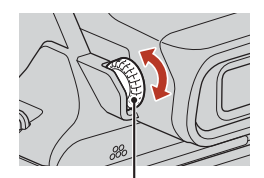

Pokrętło korekcji dioptrażu

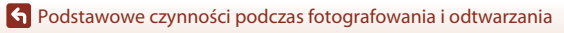

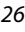

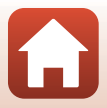

# Naciśnij przycisk (odtwarzanie), aby przejść do trybu odtwarzania.

 Naciśnięcie i przytrzymanie przycisku ), gdy aparat jest wyłączony, spowoduje włączenie aparatu w trybie odtwarzania.

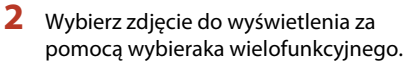

- Naciśnięcie i przytrzymanie przycisków
   ▲▼◀▶ umożliwia szybkie przewijanie zdjęć.
- Zdjęcia można również wybierać, obracając wybierak wielofunkcyjny.
- Przycisk **DISP** (wyświetlania) pozwala na przełączanie informacji wyświetlanych za każdym razem na ekranie.
- Aby odtworzyć nagrany film, naciśnij przycisk 68.
- Aby powrócić do trybu fotografowania, naciśnij przycisk lub spust migawki.
- Przesuń dźwignię zoomu w kierunku T (Q) w trybie widoku pełnoekranowego, aby powiększyć zdjęcie.

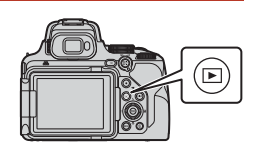

Wyświetlanie poprzedniego zdjęcia

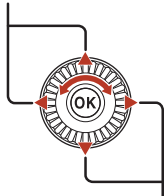

Wyświetlanie następnego zdjęcia

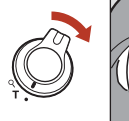

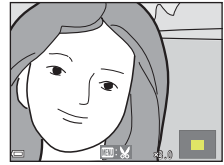

 W trybie widoku pełnoekranowego przesuń dźwignię zoomu w kierunku W ( ), aby wybrać tryb widoku miniatur i wyświetlić wiele zdjęć na ekranie.

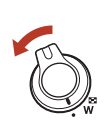

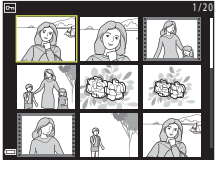

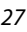

#### 🕤 Podstawowe czynności podczas fotografowania i odtwarzania

#### Usuwanie zdjęć

3

przycisk 🛞.

- Naciśnij przycisk m (usuwania), aby usunąć zdjęcie wyświetlane aktualnie na ekranie.
- 2 Za pomocą przycisków ▲▼ wybieraka wielofunkcyjnego wybierz odpowiedni sposób usuwania i naciśnij przycisk ®.
  - Aby wyjść bez usuwania, naciśnij przycisk MENU.

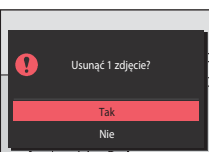

Usuniętych zdjęć nie można odzyskać.

Wybierz pozycję **Tak**, a następnie naciśnij

## Uwago dotyczące usuwania zdjęć zapisanych jednocześnie w formatach RAW i JPEG

Jeśli za pomocą aparatu usuwane są zdjęcia zarejestrowane z użyciem ustawienia **RAW + Fine** lub **RAW + Normal** dla opcji **Jakość zdjęcia** (C1116), usuwane są obydwa zdjęcia zapisane jednocześnie w formatach RAW i JPEG. Nie można usunąć tylko jednego formatu.

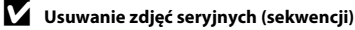

- Zdjęcia zarejestrowane seryjnie są zapisywane jako sekwencja i tylko pierwsze zdjęcie w sekwencji (zdjęcie kluczowe) jest wyświetlane w trybie odtwarzania (ustawienie domyślne).
- Po naciśnięciu przycisku m, gdy jest wyświetlane zdjęcie kluczowe danej sekwencji zdjęć, usunięte zostaną wszystkie zdjęcia w sekwencji.
- Aby usunąć pojedyncze zdjęcia w sekwencji, należy nacisnąć przycisk w w celu wyświetlenia poszczególnych zdjęć, a następnie nacisnąć przycisk m.

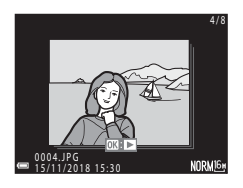

#### Usuwanie wykonanego zdjęcia w trybie fotografowania

Aby usunąć ostatnie wykonane zdjęcie w trybie fotografowania, naciśnij przycisk 🖆.

28

#### 🕤 Podstawowe czynności podczas fotografowania i odtwarzania

Usuwanie zdjęć

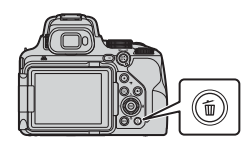

Usuń

Bieżące zdjęcie

Usuń wybrane zdjęcia Wszystkie zdjęcia

#### Ekran wyboru zdjęć do usunięcia

- Wybierz zdjęcie do usunięcia za pomocą przycisków ◀► lub obracając wybierak wielofunkcyjny.
  - Przesuń dźwignię zoomu (<sup>2</sup>2) w kierunku T (<sup>0</sup>) w celu przełączenia na widok pełnoekranowy lub W (<sup>2</sup>) w celu przełączenia na widok miniatur.

# 2 Za pomocą przycisków ▲▼ wybierz opcję ON lub OFF.

 Po wybraniu opcji ON pod wybranym zdjęciem pojawi się ikona. Aby wybrać kolejne zdjęcia, powtarzaj kroki 1 i 2.

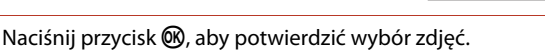

 Zostanie wyświetlone okno dialogowe potwierdzenia. Aby zakończyć operację, wykonaj instrukcje widoczne na ekranie.

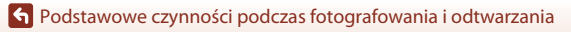

3

# Usuń wybrane zdjęcia

Usuń wybrane zdjęcia

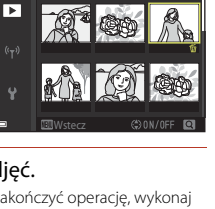

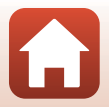

# Funkcje fotografowania

| Wybieranie trybu fotografowania                                                                  |
|--------------------------------------------------------------------------------------------------|
| Tryb 🗖 (automatyczny)32                                                                          |
| Program tematyczny (fotografowanie z ustawieniami odpowiednimi dla                               |
| panujących warunków fotografowania)33                                                            |
| Tryb kreatywny (stosowanie efektów podczas fotografowania)44                                     |
| Tryby <b>P</b> , <b>S</b> , <b>A</b> i <b>M</b> (ustawianie ekspozycji podczas fotografowania)46 |
| Tryb <b>U</b> (ustawień użytkownika)52                                                           |
| Ustawianie funkcji fotografowania za pomocą wybieraka wielofunkcyjnego54                         |
| Tryb lampy błyskowej                                                                             |
| Samowyzwalacz                                                                                    |
| Wyzw. uśmiechem (automatyczne fotografowanie uśmiechniętych twarzy)60                            |
| Używanie autofokusu61                                                                            |
| Używanie ręcznego ustawiania ostrości67                                                          |
| Kompensacja ekspozycji (regulacja jasności)69                                                    |
| Korzystanie z przycisku <b>Fn</b> (funkcji)70                                                    |
| Używanie zoomu71                                                                                 |
| Ustawienia domyślne (Lampa błyskowa, Samowyzwalacz i Tryb ustawiania                             |
| ostrości)73                                                                                      |
| Funkcie, których nie można używać jednocześnie podczas fotografowania75                          |

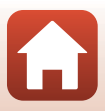

#### Wybieranie trybu fotografowania

Obracając pokrętło trybu pracy, można wybrać żądany tryb fotografowania przez ustawienie odpowiadającego mu symbolu w pozycji wskazywanej przez znacznik na korpusie aparatu.

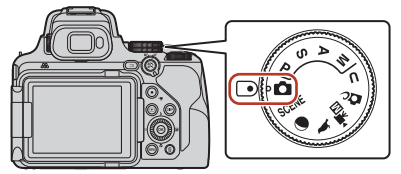

#### Tryb D (automatyczny)

Ten tryb umożliwia fotografowanie bez konkretnych ustawień w różnych warunkach.

• Programy (tematyczne) SCENE, 👁 i 🔪

Po wybraniu jednego z programów tematycznych na podstawie warunków fotografowania można robić zdjęcia z ustawieniami odpowiednimi dla danych warunków.

- SCENE: naciśnij przycisk MENU i wybierz program tematyczny. W trybie Automatycz.wyb.prog. podczas kadrowania zdjęcia aparat rozpoznaje warunki fotografowania i umożliwia wykonywanie zdjęć za pomocą ustawienia, które jest najlepiej dostosowane do danych warunków.
- 🛈 (księżyc): użyj tego trybu podczas fotografowania księżyca w pozycji teleobiektywu.
- (obserwacja ptaków): użyj tego trybu podczas fotografowania ptaków w pozycji teleobiektywu.
- Tryb 🕰 (kreatywny)

Umożliwia stosowanie efektów do zdjęć podczas fotografowania.

• Tryby **P**, **S**, **A** i **M** 

Tryby te zapewniają pełniejszą kontrolę nad czasem otwarcia migawki i liczbą przysłony.

Tryb **U** (Ust. user settings)

Często używane ustawienia w trybach **P**, **S**, **A** i **M** można zapisać. Aby wykonać zdjęcie z użyciem zapisanych ustawień, należy obrócić pokrętło trybu pracy do pozycji **U**.

• Tryb ▶ 🛣 (Ręczne Nagr. filmów)

Pozwala nagrywać filmy w trybie ekspozycji ręcznej lub w trybie automatyki z priorytetem przysłony.

#### Tryb 🖸 (automatyczny)

Ten tryb umożliwia fotografowanie bez konkretnych ustawień w różnych warunkach.

- Aparat wykryje główny obiekt i ustawi na nim ostrość (AF z wyszukiwaniem celu). Po wykryciu twarzy aparat automatycznie ustawi na niej priorytet ostrości.
- Aby uzyskać więcej informacji, patrz rozdział "Używanie autofokusu" (C161).

#### Funkcje dostępne w trybie 🖸 (automatycznym)

- Tryb lampy błyskowej (🛄 55)
- Samowyzwalacz (🛄 58)
- Wyzw. uśmiechem (🛄60)
- Tryb ustawiania ostrości (🖽 61)
- Kompensacja ekspozycji (🛄 69)
- Menu fotografowania (🛄 121)

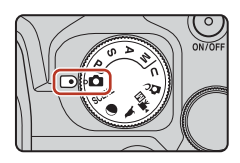

**Funkcje fotografowania** 

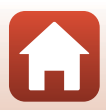

#### Program tematyczny (fotografowanie z ustawieniami odpowiednimi dla panujących warunków fotografowania)

Po wybraniu jednego z programów tematycznych na podstawie warunków fotografowania można robić zdjęcia z ustawieniami odpowiednimi dla danych warunków.

| R                                                                                                    | SCENE                                                | (140) <sup>1</sup><br>ło tryb | . <sup>2,3</sup> , Nobserwacja ptaków ([[]40) <sup>1</sup><br>nu pracy w pozycji () lub Ni wykonaj |  |  |  |  |
|----------------------------------------------------------------------------------------------------|------------------------------------------------------|-------------------------------|----------------------------------------------------------------------------------------------------|--|--|--|--|
| SCE                                                                                                    | NE                                                   |                               |                                                                                                    |  |  |  |  |
| Naciśnij przycisk <b>KENU</b> , aby wyświetlić menu programów, a następnie wybierz jeden<br>z popisrzych programów, a postępnie wybierz jeden |                                                      |                               |                                                                                                    |  |  |  |  |
| <u>ŞCENE</u> ♥                                                                                                    | Automatycz.wyb.prog. (ustawienie<br>domyślne) (🛄 34) | <b>SE</b>                     | Makro (🖽 36)                                                                                       |  |  |  |  |
| ź                                                                                                    | Portret                                              | 11                            | Żywność (🎞 37)                                                                                     |  |  |  |  |
|                                                                                                    | Krajobraz (🛄 34) <sup>1, 2</sup>                     | ۲                             | Sztuczne ognie (🛄 37) <sup>3</sup>                                                                 |  |  |  |  |
| ×                                                                                                    | Sport (🖽 35) <sup>1</sup>                            | 1                             | Zdjęcia pod światło (🎞 37) <sup>1</sup>                                                            |  |  |  |  |
| 2                                                                                                    | Portret nocny (🛄 35)                                 |                               | Łatwa panorama (🎞41) <sup>1</sup>                                                                  |  |  |  |  |
| ×                                                                                                    | Przyjęcie/wnętrza (🎞 35) <sup>1</sup>                | *#                            | Portret zwierzaka (🛄 38)                                                                           |  |  |  |  |
| 2                                                                                                    | Plaża <sup>1</sup>                                   | SOF                           | T Zmiękczenie <sup>1</sup>                                                                         |  |  |  |  |
| 8                                                                                                    | Śnieg <sup>1</sup>                                   | ø                             | Kolor selektywny (🎞 38) <sup>1</sup>                                                               |  |  |  |  |
|                                                                                                    | Zachód słońca <sup>1, 2, 3</sup>                     | 2                             | Wielokr. ekspozycja Jasno (🎞 39) <sup>3</sup>                                                      |  |  |  |  |
| ÷                                                                                                    | Zmierzch/świt <sup>1, 2, 3</sup>                     | ĿĢ                            | Film poklatkowy (🎞 96) <sup>3</sup>                                                                |  |  |  |  |
| <b></b>                                                                                                    | Krajobraz nocny (🖽 36) <sup>1, 2</sup>               |                               | Film superpoklatkowy (🛄 98) <sup>1</sup>                                                           |  |  |  |  |

Aparat ustawi ostrość na obszarze na środku kadru. Pozycji obszaru nie można przesunąć.

<sup>2</sup> Aparat ustawi ostrość na nieskończoność.

<sup>3</sup> Zaleca się używanie statywu (<u>U</u>23). Podczas fotografowania z użyciem statywu w celu stabilizacji aparatu wybierz w opcji Redukcja drgań (<u>U</u>171) wartość Wyłączona w menu ustawień.

#### Funkcje fotografowania

Program tematyczny (fotografowanie z ustawieniami odpowiednimi dla panujących warunków fotografowania)

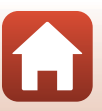

#### Wskazówki i uwagi dotyczące programów tematycznych

#### SCENE → Automatycz.wyb.prog.

 Po skierowaniu na obiekt aparat automatycznie rozpozna warunki fotografowania i wybierze odpowiednie ustawienia fotografowania.

| <u>Z</u> *         | Portret (wykonywanie portretów makro jednej lub dwóch osób)                                                  |
|--------------------|----------------------------------------------------------------------------------------------------|
| źĭ                 | Portret (wykonywanie portretów dużej liczby osób lub zdjęć, w których tło stanowi dużą część kadru)          |
| <b>~</b> `         | Krajobraz                                                                                                    |
| <u>s</u> *         | Portret nocny (wykonywanie portretów makro jednej lub dwóch osób)                                            |
| 2î                 | Portret nocny (wykonywanie portretów dużej liczby osób lub zdjęć, w których tło<br>stanowi dużą część kadru) |
| ∎,                 | Krajobraz nocny                                                                                              |
| ₩ <b>₩</b> ₩<br>₩₽ | Makro                                                                                                    |
| ¥2,                | Zdjęcia pod światło (fotografowanie obiektów innych niż ludzie)                                              |
| **¥                | Zdjęcia pod światło (wykonywanie portretów)                                                                  |
| <u> an</u>         | Inne warunki fotografowania                                                                                  |

#### SCENE -> 🖬 Krajobraz

- Na ekranie wyświetlonym po wybraniu trybu Krajobraz wybierz opcję Red. szumów z poł.zdjęć lub Jedno zdjęcie.
- Red. szumów z poł.zdjęć: umożliwia fotografowanie wyraźnych krajobrazów z minimalnym poziomem szumów.
  - Naciśnij spust migawki do końca, aby wykonać serię zdjęć, które zostaną połączone w jedno zdjęcie i zapisane.
  - Po całkowitym naciśnięciu spustu migawki trzymaj aparat nieruchomo, aż do wyświetlenia zdjęcia. Po wykonaniu zdjęcia nie wyłączaj aparatu do momentu, gdy ekran przełączy się na ekran fotografowania.
  - Kąt widzenia (tj. obszar widoczny w kadrze) widoczny na zapisanych zdjęciach jest węższy niż obserwowany na ekranie fotografowania.
  - Wykonywanie zdjęć seryjnych może nie być możliwe w niektórych sytuacjach.
- Jedno zdjęcie (ustawienie domyślne): zapisywanie zdjęć z podkreślonymi krawędziami i zwiększonym kontrastem.
  - Po naciśnięciu spustu migawki do końca zostanie wykonane jedno zdjęcie.

#### 🕤 Funkcje fotografowania

Program tematyczny (fotografowanie z ustawieniami odpowiednimi dla panujących warunków fotografowania)

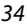

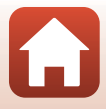

#### SCENE → 💐 Sport

- · Zdjęcia są rejestrowane seryjnie, gdy spust migawki jest wciśnięty do końca.
- Aparat może wykonać serię około 7 zdjęć z szybkością około 7 kl./s.
- Liczba klatek na sekundę w trybie zdjęć seryjnych może być mniejsza w zależności od bieżącego ustawienia jakości zdjęcia, wielkości zdjęcia, używanej karty pamięci lub warunków fotografowania.
- Ostrość, ekspozycja i odcień drugiego i kolejnych zdjęć mają stałe wartości określone na podstawie pierwszego zdjęcia.

#### SCENE → 💽 Portret nocny

- Po wybraniu programu Portret nocny na wyświetlanym ekranie wybierz opcję A Z ręki (ustawienie domyślne) lub A statywie.
- Zostanie wykonane jedno zdjęcie z długim czasem otwarcia migawki. W porównaniu
  z ustawieniem **Q** Na statywie w przypadku wyboru opcji **C** Z ręki aparat ustawi nieco
  krótszy czas otwarcia migawki na podstawie warunków fotografowania, aby zapobiec efektom
  drgań aparatu.
- W przypadku wybrania opcji **A Na statywie** redukcja drgań jest wyłączona niezależnie od ustawienia Redukcja drgań (1171) w menu ustawień. Na potrzeby korzystania ze statywu należy zapoznać się z rozdziałem "Używanie statywu" (123).
- Przed fotografowaniem podnieś wbudowaną lampę błyskową.

#### SCENE → 💥 Przyjęcie/wnętrza

 Aby zapobiec efektom drgań aparatu, trzymaj go stabilnie. Podczas fotografowania z użyciem statywu w celu stabilizacji aparatu wybierz w opcji Redukcja drgań ([]171) wartość Wyłączona w menu ustawień. Na potrzeby korzystania ze statywu należy zapoznać się z rozdziałem "Używanie statywu" ([]23).

#### 🕤 Funkcje fotografowania

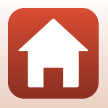

#### SCENE → 🔜 Krajobraz nocny

- Po wybraniu programu Krajobraz nocny na wyświetlanym ekranie wybierz opcję
   Z ręki (ustawienie domyślne) lub 🗭 Na statywie.
- 🛱 Z ręki (ustawienie domyślne):
  - Naciśnij spust migawki do końca, aby wykonać serię zdjęć, które zostaną połączone w jedno zdjęcie i zapisane.
  - Po całkowitym naciśnięciu spustu migawki trzymaj aparat nieruchomo, aż do wyświetlenia zdjęcia. Po wykonaniu zdjęcia nie wyłączaj aparatu do momentu, gdy ekran przełączy się na ekran fotografowania.
  - Kąt widzenia (tj. obszar widoczny w kadrze) widoczny na zapisanych zdjęciach jest węższy niż obserwowany na ekranie fotografowania.
  - Wykonywanie zdjęć seryjnych może nie być możliwe w niektórych sytuacjach.

#### • 보 Na statywie:

- Po naciśnięciu spustu migawki do końca zostanie wykonane jedno zdjęcie przy długim czasie otwarcia migawki.
- Redukcja drgań jest wyłączona niezależnie od ustawienia Redukcja drgań (
  171) w menu ustawień.
- Na potrzeby korzystania ze statywu należy zapoznać się z rozdziałem "Używanie statywu" (<sup>2</sup>23).

#### SCENE -> 🗱 Makro

Na ekranie wyświetlonym po wybraniu trybu 🗱 Makro wybierz opcję Red. szumów

#### z poł.zdjęć lub Jedno zdjęcie.

- Red. szumów z poł.zdjęć: umożliwia wykonywanie wyraźnych zdjęć z minimalnym poziomem szumów.
  - Naciśnij spust migawki do końca, aby wykonać serię zdjęć, które zostaną połączone w jedno zdjęcie i zapisane.
  - Po całkowitym naciśnięciu spustu migawki trzymaj aparat nieruchomo, aż do wyświetlenia zdjęcia. Po wykonaniu zdjęcia nie wyłączaj aparatu do momentu, gdy ekran przełączy się na ekran fotografowania.
  - Jeśli podczas wykonywania serii zdjęć obiekt porusza się lub występują drgania aparatu, zdjęcie może być zniekształcone, rozmazane lub zawierać nakładające się fragmenty.
  - Kąt widzenia (tj. obszar widoczny w kadrze) widoczny na zapisanych zdjęciach jest węższy niż obserwowany na ekranie fotografowania.
  - Wykonywanie zdjęć seryjnych może nie być możliwe w niektórych sytuacjach.
- Jedno zdjęcie (ustawienie domyślne): zapisywanie zdjęć z podkreślonymi krawędziami i zwiększonym kontrastem.
  - Po naciśnięciu spustu migawki do końca zostanie wykonane jedno zdjęcie.
- Ustawienie trybu ustawiania ostrości (Ü61) zostanie zmienione na 🕏 (tryb makro), a aparat automatycznie ustawi zoom na najbliższą pozycję, przy jakiej może ustawić ostrość.

#### 🕤 Funkcje fotografowania

Program tematyczny (fotografowanie z ustawieniami odpowiednimi dla panujących warunków fotografowania)

#### SCENE → ¶ Żywność

- Ustawienie trybu ustawiania ostrości (III) zostanie zmienione na W (tryb makro), a aparat automatycznie ustawi zoom na najbliższą pozycję, przy jakiej może ustawić ostrość.
- Odcień można ustawić za pomocą pokrętła sterowania. Ustawienie odcienia pozostaje zapisane w pamięci aparatu nawet po jego wyłączeniu.
- Pole ostrości można przesunąć. Naciśnij przycisk 
   (w, użyj przycisków 
   (w) 
   (w) 
   (w) 
   (w) 
   (w) 
   (w) 
   (w) 
   (w) 
   (w) 
   (w) 
   (w) 
   (w) 
   (w) 
   (w) 
   (w) 
   (w) 
   (w) 
   (w) 
   (w) 
   (w) 
   (w) 
   (w) 
   (w) 
   (w) 
   (w) 
   (w) 
   (w) 
   (w) 
   (w) 
   (w) 
   (w) 
   (w) 
   (w) 
   (w) 
   (w) 
   (w) 
   (w) 
   (w) 
   (w) 
   (w) 
   (w) 
   (w) 
   (w) 
   (w) 
   (w) 
   (w) 
   (w) 
   (w) 
   (w) 
   (w) 
   (w) 
   (w) 
   (w) 
   (w) 
   (w) 
   (w) 
   (w) 
   (w) 
   (w) 
   (w) 
   (w) 
   (w) 
   (w) 
   (w) 
   (w) 
   (w) 
   (w) 
   (w) 
   (w) 
   (w) 
   (w) 
   (w) 
   (w) 
   (w) 
   (w) 
   (w) 
   (w) 
   (w) 
   (w) 
   (w) 
   (w) 
   (w) 
   (w) 
   (w) 
   (w) 
   (w) 
   (w) 
   (w) 
   (w) 
   (w) 
   (w) 
   (w) 
   (w) 
   (w) 
   (w) 
   (w) 
   (w) 
   (w) 
   (w) 
   (w) 
   (w) 
   (w) 
   (w) 
   (w) 
   (w) 
   (w) 
   (w) 
   (w) 
   (w) 
   (w) 
   (w) 
   (w) 
   (w) 
   (w) 
   (w) 
   (w) 
   (w) 
   (w) 
   (w) 
   (w) 
   (w) 
   (w) 
   (w) 
   (w) 
   (w) 
   (w) 
   (w) 
   (w) 
   (w) 
   (w) 
   (w) 
   (w) 
   (w) 
   (w) 
   (w) 
   (w) 
   (w) 
   (w) 
   (w) 
   (w) 
   (w) 
   (w) 
   (w) 
   (w) 
   (w) 
   (w) 
   (w) 
   (w) 
   (w)

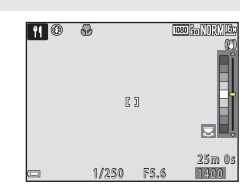

#### SCENE → ③ Sztuczne ognie

- · Czas otwarcia migawki jest stały i wynosi około czterech sekund.
- Nie można stosować kompensacji ekspozycji (<sup>1</sup>C)69).
- Zalecane jest używanie ręcznego ustawiania ostrości (<sup>1</sup>C67).

#### SCENE → 🛛 Zdjęcia pod światło

- W zależności od warunków fotografowania na ekranie wyświetlanym po wybraniu opcji
   Zdjęcia pod światło wybierz ustawienie Włączony lub Wyłączony, aby włączyć lub wyłączyć funkcję szerokiego zakresu dynamicznego (HDR).
- Wyłączony (ustawienie domyślne): aby zapobiec zacienieniu obiektu, lampa błyskowa jest automatycznie wyzwalana. Wykonuj zdjęcia przy podniesionej wbudowanej lampie błyskowej.
  - Naciśnij spust migawki do końca, aby wykonać jedno zdjęcie.
- Włączony: wybierz w przypadku fotografowania bardzo jasnych i ciemnych obszarów w tym samym kadrze.
  - Po naciśnięciu spustu migawki do końca aparat wykonuje serię zdjęć i zapisuje dwa zdjęcia:
    - Zwykłe zdjęcie
    - Zdjęcie HDR, na którym zminimalizowano utratę szczegółów w oświetlonych lub zacienionych obszarach
  - Jeśli ilość wolnej pamięci pozwala na zapisanie tylko jednego zdjęcia, zapisane zostanie jedynie zdjęcie przetworzone przez funkcję D-Lighting (<sup>1</sup>484) w momencie fotografowania, na którym ciemne obszary są poprawione.
  - Po całkowitym naciśnięciu spustu migawki trzymaj aparat nieruchomo, aż do wyświetlenia zdjęcia. Po wykonaniu zdjęcia nie wyłączaj aparatu do momentu, gdy ekran przełączy się na ekran fotografowania.
  - Kąt widzenia (tj. obszar widoczny w kadrze) widoczny na zapisanych zdjęciach jest węższy niż obserwowany na ekranie fotografowania.
  - W pewnych warunkach fotografowania wokół jasnych obiektów mogą pojawić się ciemne obszary, natomiast wokół ciemnych obiektów mogą pojawić się jasne obszary.

#### V Uwagi dotyczące HDR

Zaleca się używanie statywu (\$23). Podczas używania statywu w celu stabilizacji aparatu ustaw dla funkcji **Redukcja drgań** (\$17) w menu ustawień wartość **Wyłączona**.

#### 🕤 Funkcje fotografowania

Program tematyczny (fotografowanie z ustawieniami odpowiednimi dla panujących warunków fotografowania)

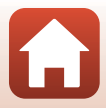

#### SCENE → 🦋 Portret zwierzaka

- Po skierowaniu aparatu na psa lub kota aparat wykryje mordkę zwierzaka i ustawi na niej ostrość. Domyślnie migawka jest zwalniana automatycznie po wykryciu mordki psa lub kota (wyzwalanie automat.).
- Po wybraniu programu **%** Portret zwierzaka na wyświetlanym ekranie wybierz opcję
   S Zdjęcie pojedyncze lub U Zdjęcia seryjne.
  - S Zdjęcie pojedyncze: zawsze po wykryciu mordki psa lub kota aparat wykonuje jedno zdjęcie.
  - Q Zdjęcia seryjne (ustawienie domyślne): zawsze po wykryciu mordki psa lub kota aparat wykonuje serię trzech zdjęć.

#### Wyzwalanie automat.

- - 📓: aparat automatycznie zwolni migawkę po wykryciu mordki psa lub kota.
  - OFF: aparat nie wyzwala migawki automatycznie, nawet gdy wykryje mordkę psa lub kota. Naciśnij spust migawki. Po wybraniu ustawienia OFF aparat wykrywa także twarze.
- Wyzwalanie automat. zostanie ustawione na OFF po wykonaniu serii pięciu zdjęć.
- Fotografować można także, naciskając spust migawki, bez względu na ustawienie opcji Wyzwalanie automat.

#### Pole ostrości

- Gdy aparat wykryje mordkę, zostanie ona wyświetlona w żółtej ramce. Po ustawieniu ostrości na mordkę wyświetloną w podwójnej ramce (pole ostrości) ramka zmieni kolor na zielony. Jeśli nie zostanie wykryta żadna mordka, aparat ustawi ostrość na obszarze na środku kadru.
- W niektórych warunkach fotografowania mordka zwierzaka może nie zostać wykryta, a w ramce wyświetlane będą inne obiekty.

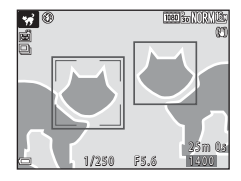

#### SCENE → 🖋 Kolor selektywny

- Zachowanie tylko wybranych kolorów zdjęcia i zamiana pozostałych na paletę monochromatyczną.
- Wybierz kolor za pomocą pokrętła sterowania, a następnie naciśnij przycisk (), aby zastosować kolor. Aby zmienić wybrany kolor, naciśnij ponownie przycisk ().

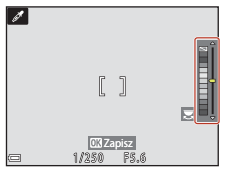

38

#### 🕤 Funkcje fotografowania

Program tematyczny (fotografowanie z ustawieniami odpowiednimi dla panujących warunków fotografowania)

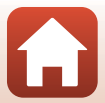

#### SCENE 🗲 🅦 Wielokr. ekspozycja Jasno

- Aparat automatycznie rejestruje ruchome obiekty w regularnych odstępach czasu, porównuje poszczególne zdjęcia i składa wyłącznie ich jasne obszary, a następnie zapisuje je w postaci jednego zdjęcia. Smugi świetlne, na przykład pochodzące od świateł samochodów lub będące efektem ruchu gwiazd, zostają zarejestrowane.
- Po wybraniu programu 
   Wielokr. ekspozycja Jasno na wyświetlanym ekranie wybierz opcję 
   Kraj. noc. + smug. św. lub 
   Smugi gwiezdne.

| Opcja                       | Opis                                                                                                    |
|-----------------------------|----------------------------------------------------------------------------------------------------|
| 🐼 Kraj. noc. +<br>smug. św. | Umożliwia rejestrowanie smug<br>świethych pozostawianych przez<br>światła samochodów na tle krajobrazu<br>nocnego.<br>• Żądany przedział czasu między<br>zdjęciami można ustawić, obracając<br>pokrętło sterowania. Ustawiony<br>przedział czasu wyznacza czas<br>otwarcia migawki. Po wykonaniu<br>50 zdjęć aparat automatycznie<br>zatrzymuje fotografowanie.<br>• Na każde 10 wykonanych zdjęć automatycznie zapisywany jest zestaw zdjęć ze<br>śladami ruchu światła nałożonymi od momentu rozpoczęcia fotografowania.<br>• Aparat ustawi ostrość na obszarze na środku kadru. |
| 🕼 Smugi<br>gwiezdne         | <ul> <li>Umożliwia rejestrowanie ruchu gwiazd.</li> <li>Zdjęcia są robione przy czasie otwarcia migawki wynoszącym<br/>25 sekund, z zachowaniem odstępu czasowego pomiędzy zdjęciami<br/>równego ok. 5 sekund. Po wykonaniu 300 zdjęć aparat automatycznie<br/>zatrzymuje fotografowanie.</li> <li>Na każde 30 wykonanych zdjęć automatycznie zapisywany jest zestaw<br/>zdjęć nocnego nieba ze śladami gwiazd nałożonymi od momentu<br/>rozpoczęcia fotografowania.</li> </ul>                                                                                                    |

- Ekran może się wyłączyć w trakcie fotografowania. Dioda zasilania świeci się, kiedy ekran jest wyłączony.
- Funkcja autowyłączenia jest nieaktywna podczas fotografowania (
  176).
- Po uzyskaniu oczekiwanych smug należy zakończyć fotografowanie. Kontynuowanie fotografowania może spowodować utratę szczegółów w połączonych obszarach.
- Podczas fotografowania oddalonych obiektów, takich jak samoloty lub sztuczne ognie, zalecane jest ustawienie trybu ostrości (□161) ▲ (nieskończoność) lub ręczne ustawianie ostrości (□167).
- Podczas fotografowania gwiazd zalecane jest używanie ręcznego ustawiania ostrości.
- Nie można stosować kompensacji ekspozycji (<sup>1</sup>/<sup>69</sup>).

#### V Uwagi dotyczące Wielokr. ekspozycja Jasno

- Dopóki fotografowanie się nie zakończy, nie należy obracać pokrętła trybu pracy ani wkładać nowej karty pamięci.
- Aby uniknąć wyłączenia aparatu podczas fotografowania, należy używać akumulatorów o wystarczającym poziomie naładowania.

#### 🕤 Funkcje fotografowania

Program tematyczny (fotografowanie z ustawieniami odpowiednimi dla panujących warunków fotografowania)

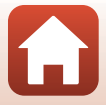

#### 🖉 Pozostały czas

Czas pozostały do automatycznego wyłączenia fotografowania można sprawdzić na ekranie.

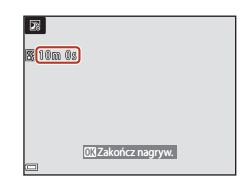

#### Księżyc

- W szerokokątnej pozycji zoomu ramka kadrowania wskazuje kąt widzenia odpowiadający obiektywowi 1000 mm (w formacie 35mm [135]) (ustawienie domyślne). Po skadrowaniu księżyca wewnątrz ramki kadrowania i naciśnięciu przycisku 🕲 zoom w aparacie zostanie ustawiony w taki sposób, aby w obszarze wewnątrz ramki kadrowania znalazł się cały kąt widzenia (długość ogniskowej). Możliwa jest zmiana kąta widzenia dla danej ramki kadrowania przez naciśnięcie przycisku MENU i wybór pozycji Wybór ogniskowej z menu Księżyc.
- Odcień można ustawić za pomocą pokrętła sterowania. Ustawienie odcienia pozostaje zapisane w pamięci aparatu nawet po jego wyłączeniu.
- Dostosuj jasność za pomocą funkcji kompensacji ekspozycji (<sup>1</sup>)69) odpowiednio do warunków fotografowania, np. księżyc ubywający i przybywający, oraz wymagań.
- Domyślne ustawienie samowyzwalacza (<sup>1</sup>□58) to <sup>3</sup>3s (3 sekundy). Aby zmienić ustawienie, naciśnij przycisk <sup>4</sup> (<sup>3</sup>) wybieraka wielofunkcyjnego.

#### 🔪 Obserwacja ptaków

- W szerokokątnej pozycji zoomu ramka kadrowania wskazuje kąt widzenia odpowiadający obiektywowi 500 mm (w formacie 35mm [135]) (ustawienie domyślne). Po skadrowaniu ptaka wewnątrz ramki kadrowania i naciśnięciu przycisku i zowa w aparacie zostanie ustawiony w taki sposób, aby w obszarze wewnątrz ramki kadrowania znalazł się cały kąt widzenia (długość ogniskowej). Możliwa jest zmiana kąta widzenia dla danej ramki kadrowania przez naciśnięcie przycisku IENU i wybór pozycji Wybór ogniskowej z menu Obserwacja ptaków.
- Aby wykonać zdjęcia seryjnie, naciśnij przycisk MENU i wybierz opcję Zdjęcia seryjne w menu Obserwacja ptaków.
  - S Zdjęcie pojedyncze (ustawienie domyślne): każde naciśnięcie spustu migawki powoduje wykonanie jednego zdjęcia.
  - Zdjęcia seryjne: zdjęcia są rejestrowane seryjnie, gdy spust migawki jest naciśnięty do końca.

Aparat może wykonać serię około 7 zdjęć z szybkością około 7 kl./s.

🕤 Funkcje fotografowania

Program tematyczny (fotografowanie z ustawieniami odpowiednimi dla panujących warunków fotografowania)

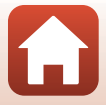

#### Fotografowanie z użyciem funkcji Łatwa panorama

Ustaw pokrętło trybu pracy w pozycji SCENE → przycisk MENU → 🎞 Łatwa panorama → przycisk 🛞

- 】 Wybierz ikonę zakresu fotografowania 焓<sup>™</sup> Normalna (180°) lub ▷吧 Szeroka (360°) i naciśnij przycisk ֎.
- 2 Wykadruj scenę panoramiczną do pierwszej krawędzi, a następnie naciśnij spust migawki do połowy, aby ustawić ostrość.
  - Zoom zostanie zablokowany w pozycji szerokokątnej.
  - Aparat ustawia ostrość na środku kadru.
- **3** Naciśnij spust migawki do końca, a następnie puść go.

# 4 Przesuń aparat w jednym z czterech kierunków, aż wskaźnik dojdzie do końca.

- Gdy aparat wykryje kierunek ruchu, rozpocznie się fotografowanie.
- Fotografowanie zostanie zakończone, gdy aparat zarejestruje określony zakres widoku.
- Do zakończenia fotografowania ostrość i ekspozycja są zablokowane.

#### 🕤 Funkcje fotografowania

Program tematyczny (fotografowanie z ustawieniami odpowiednimi dla panujących warunków fotografowania)

#### Wskaźnik

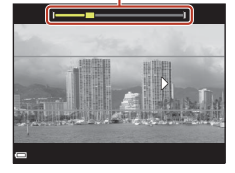

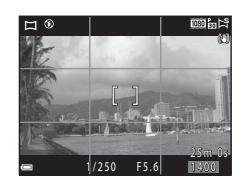

Łatwa panorama

▶ Normalna (180°) ८३४४ Szeroka (360°)

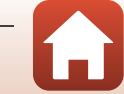

#### Przykładowy ruch aparatu

- Fotografowanie zostanie zatrzymane, jeżeli wskaźnik nie dojdzie do krawędzi w ciągu około 15 sekund (jeżeli wybrano opcję SP Normalna (180°)) lub 30 sekund (jeżeli wybrano opcję Szeroka (360°)) od jego rozpoczęcia.

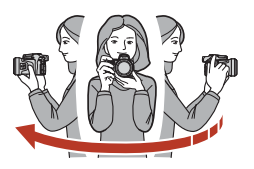

#### V Uwagi dotyczące fotografowania z użyciem funkcji Łatwa panorama

- Zakres obrazu widoczny na zapisanych zdjęciach jest węższy niż obserwowany na ekranie w momencie fotografowania.
- Jeżeli aparat będzie przesuwany zbyt szybko, zbyt silnie potrząsany lub jeżeli obiekt będzie zbyt jednolity (np. ściany lub ciemne tło), może wystąpić błąd.
- W przypadku zatrzymania fotografowania zanim aparat dojdzie do połowy zakresu, zdjęcie panoramiczne nie zostanie zapisane.
- W przypadku zarejestrowania ponad połowy zakresu panoramy, gdy fotografowanie zakończy się przed osiągnięciem końca zakresu, część niezarejestrowana zostanie wyświetlona w kolorze szarym.

#### 🖉 Wielkość zdjęcia wykonanego z użyciem funkcji Łatwa panorama

Możliwe są cztery różne wielkości zdjęcia (w pikselach), które opisano poniżej.

#### Gdy ustawiona jest opcja 🛱 Normalna (180°)

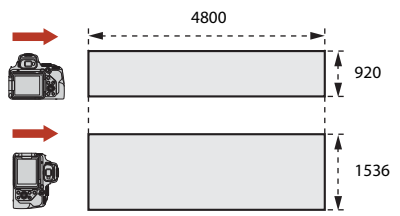

#### Gdy ustawiona jest opcja 🖾 Szeroka (360°)

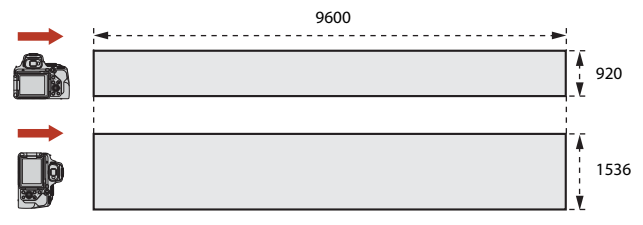

42

#### 🕤 Funkcje fotografowania

Program tematyczny (fotografowanie z ustawieniami odpowiednimi dla panujących warunków fotografowania)

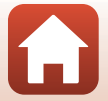

#### Odtwarzanie z użyciem funkcji Łatwa panorama

Włącz tryb odtwarzania (C227), wyświetl zdjęcie wykonane za pomocą funkcji Łatwa panorama w widoku pełnoekranowym, a następnie naciśnij przycisk (B), aby przewinąć zdjęcie w kierunku zastosowanym podczas fotografowania.

 Obróć wybierak wielofunkcyjny, aby przewinąć odtwarzanie szybko do przodu lub do tyłu.

Podczas odtwarzania na ekranie wyświetlane są przyciski sterujące odtwarzaniem.

Za pomocą przycisków **I** wybieraka wielofunkcyjnego wybierz przycisk, a następnie naciśnij przycisk **W**, aby wykonać operacje wymienione poniżej.

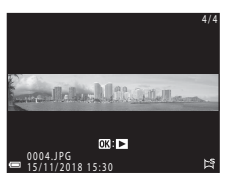

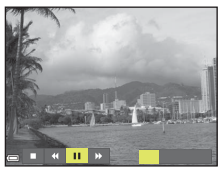

| Funkcja                | Ikona | Opis                                    |                                                                                              |  |  |  |  |
|------------------------|-------|-----------------------------------------|----------------------------------------------------------------------------------------------|--|--|--|--|
| Przewijanie<br>do tyłu | *     | Przytrz                                 | –<br>Przytrzymanie przycisku 🞯 powoduje przewinięcie odtwarzania do tyłu.*                   |  |  |  |  |
| Szybko do<br>przodu    | ÷     | Przytrz<br>do prz                       | Przytrzymanie przycisku 🕲 powoduje szybkie przewinięcie odtwarzania do przodu.*              |  |  |  |  |
|                        | ۵     | Wstrzy<br>przepr                        | manie odtwarzania. Wymienione poniżej czynności można<br>owadzić po wstrzymaniu odtwarzania. |  |  |  |  |
| Wstrzymaj              |       |                                         | Przesunięcie o jeden krok w lewo. Przytrzymanie przycisku 🔞 powoduje ciągłe przesuwanie.*    |  |  |  |  |
|                        |       |                                         | Przesunięcie o jeden krok w prawo. Przytrzymanie przycisku 🕲 powoduje ciągłe przesuwanie.*   |  |  |  |  |
|                        |       |                                         | Wznowienie automatycznego przesuwania.                                                       |  |  |  |  |
| Koniec                 |       | Powrót do trybu widoku pełnoekranowego. |                                                                                              |  |  |  |  |

\* Te operacje można również wykonać, obracając wybierak wielofunkcyjny.

#### V Uwagi dotyczące fotografowania z użyciem funkcji Łatwa panorama

- Na tym aparacie nie można edytować zdjęć.
- Ten aparat może nie obsługiwać przesuwania podczas odtwarzania ani powiększenia zdjęć panoramicznych wykonanych za pomocą innego modelu lub aparatu cyfrowego innej marki.

#### V Uwagi dotyczące drukowania zdjęć panoramicznych

W zależności od ustawień drukarki wydrukowanie całego zdjęcia może być niemożliwe. Ponadto drukowanie może być niemożliwe w zależności od modelu drukarki.

#### 🕤 Funkcje fotografowania

Program tematyczny (fotografowanie z ustawieniami odpowiednimi dla panujących warunków fotografowania)

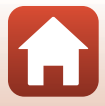

#### Tryb kreatywny (stosowanie efektów podczas fotografowania)

Umożliwia stosowanie efektów do zdjęć podczas fotografowania.

 Dostępnych jest pięć grup efektów: Jasność (ustawienie domyślne), Głębia, Pamięć, Retro i Mrok.

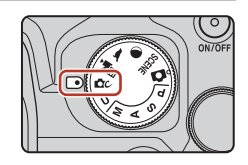

1 Naciśnij przycisk 🛞.

- Zostanie wyświetlony ekran wyboru efektu.
- 2 Wybierz efekt za pomocą przycisków ◀
   ▶ wybieraka wielofunkcyjnego.
  - Grupę efektów można zmieniać, obracając pokrętło sterowania.
  - Aby wyjść bez zapisywania wyboru, naciśnij przycisk
     A.

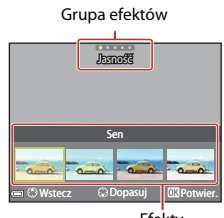

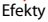

- 3 Aby dostosować efekt, naciśnij przycisk ▼.

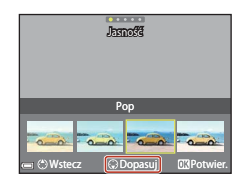

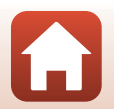

🕤 Funkcje fotografowania

- 4 Wyróżnij żądaną opcję za pomocą przycisku ◀▶, a następnie naciśnij przycisk ▼.
  - Wybierz opcję Stopień, Kompensacja ekspozycji, Kontrast, Odcień, Nasycenie, Filtr lub Oświetlenie narożników kadru. Dostępne opcje różnią się w zależności od grupy.
- 5 Za pomocą przycisków ◀ ► dostosuj poziom efektu i naciśnij przycisk ֎.

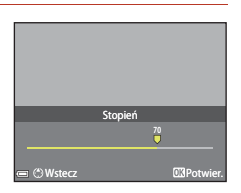

- 6 Naciśnij spust migawki lub przycisk (\***▼** nagrywania filmu), aby zrobić zdjęcie.
  - Gdy aparat wykryje główny obiekt, ustawi na nim ostrość (<sup>1</sup>G3).

#### Ø Wybieranie grupy efektów i efektu

Grupę efektów lub efekt można również wybrać, naciskając przycisk **MENU**, gdy wyświetlany jest ekran w kroku 1.

#### Funkcje dostępne w trybie kreatywnym

- Tryb lampy błyskowej (🛄 55)
- Samowyzwalacz (🛄 58)
- Tryb ustawiania ostrości (<sup>1</sup>)
- Kompensacja ekspozycji (🛄 69)
- Menu fotografowania (
   <sup>121</sup>)

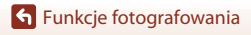

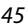

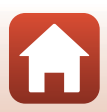

# Tryby P, S, A i M (ustawianie ekspozycji podczas fotografowania)

W trybach **P**, **S**, **A** i **M** można ustawić ekspozycję (kombinację czasu otwarcia migawki i liczby przysłony) odpowiednio do panujących warunków fotografowania. Ponadto przez ustawienie odpowiednich opcji menu fotografowania (<u>116</u>) można zapewnić sobie większą kontrolę podczas robienia zdjęć.

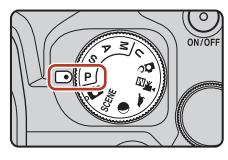

|   | Tryb fotografowania         | Opis                                                                                                    |  |  |  |  |  |
|---|-----------------------------|----------------------------------------------------------------------------------------------------|--|--|--|--|--|
| Р | Automatyka<br>program.      | <ul> <li>W tym trybie czas otwarcia migawki i liczba przysłony są dostosowywane przez aparat.</li> <li>Za pomocą pokrętła sterowania można zmieniać kombinacje czasu otwarcia migawki i liczby przysłony (fleksja programu). Po zmianie parametrów ekspozycji przy użyciu fleksji programu w lewym górnym narożniku ekranu zostanie wyświetlony wskaźnik fleksji programu (XK).</li> <li>A by anulować fleksję programu, należy obrócić pokrętło sterowania w kierunku przeciwnym do tego, w którym je obracano przy ustawianiu fleksji programu, aż z ekranu zniknie wskaźnik X, zmienić tryb fotografowania lub wyłączyć aparat.</li> </ul> |  |  |  |  |  |
| s | Aut. z preselekcją<br>czasu | brót pokrętła sterowania powoduje zmianę czasu otwarcia<br>nigawki. Aparat automatycznie określa liczbę przysłony.                                                                                                    |  |  |  |  |  |
| Α | Aut. z presel.<br>przysłony | Obrót wybieraka wielofunkcyjnego powoduje zmianę liczby<br>przysłony. Aparat automatycznie określa czas otwarcia migawki.                                                                                                    |  |  |  |  |  |
| м | Manualny                    | Ustawianie zarówno czasu otwarcia migawki, jak i liczby przysłony.<br>Obrót pokrętła sterowania powoduje zmianę czasu otwarcia<br>migawki. Obrót wybieraka wielofunkcyjnego powoduje zmianę<br>liczby przysłony.<br>Można użyć ustawienia Bulb lub Time, aby robić zdjęcia<br>z długim czasem naświetlania.                                                                                                    |  |  |  |  |  |

 Elementy sterujące umożliwiające ustawianie ekspozycji można określić za pomocą opcji Zmiana wyboru Av/Tv w menu ustawień (C1113).

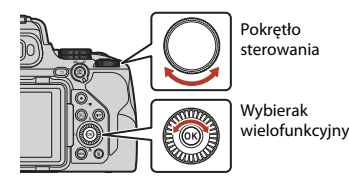

# Aktywna jest fleksja programu.

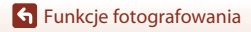

#### Wskazówki dotyczące ustawiania ekspozycji

Zmiana kombinacji czasu otwarcia migawki i liczby przysłony ma wpływ na stopień nieostrości tła i wrażenie dynamiki obiektów (nawet przy zachowaniu tej samej ekspozycji).

#### Wpływ czasu otwarcia migawki

Przy krótkim czasie otwarcia migawki poruszające się obiekty wyglądają jak statyczne, a długi czas otwarcia migawki umożliwia podkreślenie ruchu obiektu.

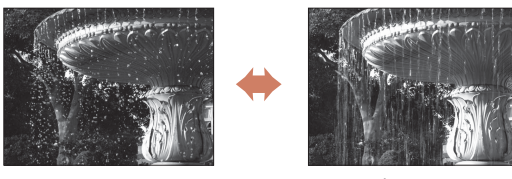

Krótszy czas 1/1000 s

Dłuższy czas 1/30 s

#### Wpływ liczby przysłony

Aparat może wykonać zdjęcie z wyraźnym obiektem, pierwszym planem i tłem lub z rozmytym tłem obiektu.

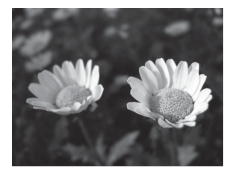

Mała liczba przysłony (większy otwór przysłony) f/2 8

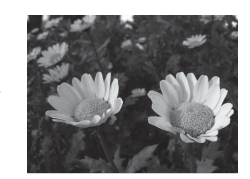

Duża liczba przysłony (mniejszy otwór przysłony) f/8

#### Czas otwarcia migawki i liczba przysłony

- Zakres ustawień czasu otwarcia migawki różni się w zależności od pozycji zoomu, liczby przysłony oraz ustawienia czułości ISO.
- Liczba przysłony w tym aparacie zmienia się również odpowiednio do pozycji zoomu.
- W przypadku powiększania po ustawieniu ekspozycji kombinacja wartości ekspozycji lub liczby przysłony może się zmienić.
- Duże otwory przysłony (wyrażane małą liczbą przysłony) powodują wpadanie do aparatu większej ilości światła, natomiast małe otwory przysłony (duże liczby przysłony) – mniejszej ilości światła. Najmniejsza liczba przysłony reprezentuje największy otwór przysłony, a największa liczba przysłony reprezentuje najmniejszy otwór przysłony.

#### Funkcje fotografowania

 Im bardziej pozycja zoomu zbliża się do teleobiektywu, tym mniejszy staje się zakres przysłony. Liczba przysłony ma stałą wartość f/8.0 kiedy zoom jest w pozycji teleobiektywu poza długością ogniskowej odpowiadającą obiektywowi 2800 mm (w formacie 35mm [135]).

#### 🖉 Ustawianie ekspozycji podczas nagrywania filmów

Podczas nagrywania filmów w trybie **P**, **S**, **A**, **M** lub **U** ustawione czas otwarcia migawki i liczba przysłony nie są stosowane. Po obróceniu pokrętła trybu pracy w pozycję **\* KM** (Ręczne Nagr. filmów) można ustawiać ekspozycję podczas nagrywania filmów.

#### V Uwagi dotyczące ustawiania ekspozycji

Jeśli obiekt jest zbyt słabo lub zbyt mocno oświetlony, uzyskanie odpowiedniej ekspozycji może nie być możliwe. W takich przypadkach po naciśnięciu spustu migawki do połowy zacznie migać wskażnik czasu otwarcia migawki lub wskaźnik liczby przysłony (z wyjątkiem trybu **M**). Należy zmienić ustawienie czasu otwarcia migawki lub liczbę przysłony.

#### Wskaźnik ekspozycji (w trybie M)

Stopień odchylenia ustawionej wartości ekspozycji od wartości optymalnej zmierzonej przez aparat jest wyświetlany na wskaźniku ekspozycji na ekranie. Stopień odchylenia na wskaźniku ekspozycji jest przedstawiany w jednostkach EV (od –3 do +3 EV w krokach co 1/3 EV).

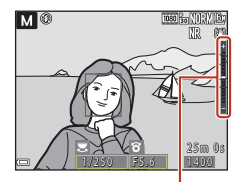

Wskaźnik ekspozycji

#### Vwagi dotyczące funkcji Czułość ISO

Jeśli w opcji Czułość ISO (□116) wybrano ustawienie Automatyczna (ustawienie domyślne) lub Autom. stały zakres, czułość ISO w trybie M przyjmuje na stałe wartość ISO 100.

#### Funkcje dostępne w trybach P, S, A i M

- Tryb lampy błyskowej (CC 54)
- Samowyzwalacz (<sup>1</sup>54)
- Wyzw. uśmiechem (<sup>1</sup>54)
- Tryb ustawiania ostrości (<sup>1</sup>254)
- Kompensacja ekspozycji (<sup>1</sup>54)
- Menu fotografowania (
  116)
- Funkcje ustawiane za pomocą przycisku Fn (funkcji) (
  114)

#### 🖉 Pole ostrości

Pole ostrości autofokusu zależy od ustawienia opcji **Tryb pól AF** (
116) w menu fotografowania. Jeśli wybrano ustawienie **AF z wyszukiw. celu** (ustawienie domyślne), aparat wykrywa główny obiekt i ustawia na nim ostrość. Po wykryciu twarzy aparat automatycznie ustawi na niej priorytet ostrości.

🕤 Funkcje fotografowania

#### Zakres ustawień czasu otwarcia migawki (tryby P, S, A i M)

Zakres ustawień czasu otwarcia migawki różni się w zależności od pozycji zoomu, liczby przysłony oraz ustawienia czułości ISO. Ponadto zakres ustawień zmienia się w poniższych ustawieniach zdjęć seryjnych.

| Usta                | wienie                                                          | Zakres ustawień                                                                                                    |  |  |  |  |
|---------------------|-----------------------------------------------------------------|----------------------------------------------------------------------------------------------------|--|--|--|--|
|                     | Automatyczna <sup>2</sup> ,<br>Autom. stały zakres <sup>2</sup> | 1/4000 <sup>3, 4</sup> –1 s (tryby <b>P</b> , <b>S</b> , i <b>A</b> )<br>1/4000 <sup>3, 4</sup> –30 s (tryb <b>M</b> ) <sup>5</sup> |  |  |  |  |
|                     | ISO 100                                                         | 1/4000 <sup>3, 4</sup> –8 s (tryby <b>P</b> , <b>S</b> , i <b>A</b> )<br>1/4000 <sup>3, 4</sup> –30 s (tryb <b>M</b> ) <sup>5</sup> |  |  |  |  |
| (                   | ISO 200                                                         | 1/4000 <sup>3, 4</sup> –4 s (tryby <b>P</b> , <b>S</b> i <b>A</b> )<br>1/4000 <sup>3, 4</sup> –8 s (tryb <b>M</b> )                 |  |  |  |  |
| C20105C150 (LL1137) | ISO 400                                                         | 1/4000 <sup>3, 4</sup> -4 s                                                                                                    |  |  |  |  |
|                     | ISO 800                                                         | 1/4000 <sup>3, 4</sup> -2 s                                                                                                    |  |  |  |  |
|                     | ISO 1600                                                        | 1/4000 <sup>3, 4</sup> -1 s                                                                                                    |  |  |  |  |
|                     | ISO 3200                                                        | 1/4000 <sup>3, 4</sup> -1/2 s                                                                                                    |  |  |  |  |
|                     | ISO 6400                                                        | 1/4000 <sup>3, 4</sup> -1/2 s                                                                                                    |  |  |  |  |
|                     | Szybkie, Wolne                                                  | 1/4000 <sup>3, 4</sup> -1/30 s                                                                                                    |  |  |  |  |
| Zdjęcia seryjne     | Bufor zdj. wstępnych,<br>Szybkie: 120 klatek/sek.               | 1/4000-1/125 s                                                                                                    |  |  |  |  |
| (🛄133)              | Szybkie: 60 klatek/sek.                                         | 1/4000-1/60 s                                                                                                    |  |  |  |  |
|                     | Interwalometr                                                   | Tak samo jak przy ustawieniu <b>Zdjęcie</b><br>pojedyncze                                                                           |  |  |  |  |

<sup>1</sup> Ustawienie czułości ISO jest ograniczone w zależności od ustawienia zdjęć seryjnych (QQ76).

<sup>2</sup> W trybie **M** czułość ISO przyjmuje na stałe wartość ISO 100.

<sup>3</sup> Minimalny czas otwarcia migawki, gdy liczba przysłony jest ustawiona na największą wartość (najmniejszy otwór przysłony) w maksymalnej pozycji obiektywu szerokokątnego. Im bardziej pozycja zoomu zbliża się do teleobiektywu lub im mniejsza jest liczba przysłony (większy otwór przysłony), tym dłuższy staje się minimalny czas otwarcia migawki. Na przykład minimalny czas otwarcia migawki wynosi 1/2500 s, gdy liczba przysłony jest ustawiona na największą wartość (najmniejszy otwór przysłony) w maksymalnej pozycji teleobiektywu.

<sup>4</sup> Ekspozycja może różnić się podczas robienia zdjęcia temu samemu obiektowi kilka razy przy czasie otwarcia migawki mniejszym niż 1/2000 s.

<sup>5</sup> Ustawienia Bulb i Time (🎞 50) są dostępne.

🕤 Funkcje fotografowania

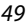

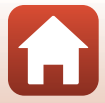

#### Fotografowanie z ustawieniem Bulb lub Time (w trybie M)

Ustawienia Bulb lub Time należy użyć podczas fotografowania zjawisk, które wymagają długiego czasu naświetlania, na przykład sztucznych ogni, krajobrazów nocnych, nocnego nieba lub smug świateł samochodów. Maksymalny czas naświetlania w przypadku ustawienia Bulb i Time wynosi 60 sekund.

| Bulb | Migawka pozostanie otwarta po naciśnięciu spustu migawki i zamknie się<br>po puszczeniu spustu.                                                                                                    |
|------|----------------------------------------------------------------------------------------------------|
| Time | Migawka otworzy się po naciśnięciu spustu migawki do końca i zamknie<br>się po ponownym naciśnięciu spustu migawki do końca.<br>• Możesz używać spustu migawki na pilocie zdalnego sterowania ML-L7<br>(dostępny oddzielnie) w celu fotografowania z ustawieniem Time. |

- 1 Do stabilizacji aparatu należy używać odpowiednich narzędzi, np. statywu.
  - Wybierz Wyłączona dla opcji Redukcja drgań (🛄 171) w menu ustawień.
  - Na potrzeby korzystania ze statywu należy zapoznać się z rozdziałem "Używanie statywu" (<sup>1</sup>23).

#### 2 Ustaw pokrętło trybu pracy w pozycji M.

- Ustaw Czułość ISO na Automatyczna, Autom. stały zakres lub 100.
- Dla opcji Zdjęcia seryjne (
   <sup>133</sup>) wybierz Zdjęcie pojedyncze.
- 3 Obróć pokrętło sterowania w pozycję dłuższego czasu otwarcia migawki, aż wskaźnik czasu otwarcia migawki pokaże ustawienie Bulb lub Time.

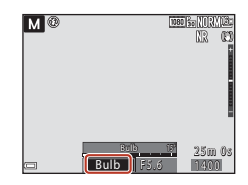

#### 4 Po ustawieniu ostrości naciśnij spust migawki.

- Bulb: trzymaj wciśnięty przycisk migawki, dopóki nie upłynie wymagany czas ekspozycji.
- Time: ponownie naciśnij spust migawki do końca, kiedy upłynie wymagany czas ekspozycji.
- Kiedy czas ekspozycji wyniesie 60 sekund, migawka zamknie się automatycznie i fotografowanie zakończy się.

#### **V** Uwagi dotyczące fotografowania z ustawieniem Bulb lub Time

Ustawień Bulb ani Time nie można używać, gdy wybrano ustawienie inne niż Zdjęcie pojedyncze w opcji Zdjęcia seryjne (D133).

#### 🕤 Funkcje fotografowania

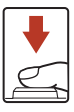

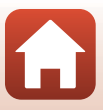

#### Długie czasy naświetlania

- Jeśli podczas fotografowania używany jest dłuższy czas otwarcia migawki, zapisywanie zdjęć może potrwać dłużej.
- Zalecane jest użycie naładowanego akumulatora lub zasilacza sieciowego EH-5b/EH-5c wraz ze złączem zasilania EP-5C (oba dostępne oddzielnie) (<sup>12</sup>208), aby zapobiec nieoczekiwanemu wyłączeniu aparatu.

🕤 Funkcje fotografowania

Tryby P, S, A i M (ustawianie ekspozycji podczas fotografowania)

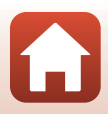

#### Tryb **U** (ustawień użytkownika)

Kombinacje ustawień, które są często używane podczas fotografowania w trybach **P** (automatyka programowa), **S** (automatyka z preselekcją czasu), **A** (automatyka z preselekcją przysłony) lub **M** (ręczny), można zapisać w trybie **U**.

Ustaw pokrętło trybu pracy w pozycji **U**, aby wprowadzić ustawienia zapisane za pomocą funkcji **Zap. ust. user settings**.

 Wykadruj obiekt i wykonaj zdjęcie z tymi ustawieniami lub w razie potrzeby zmień ustawienia.

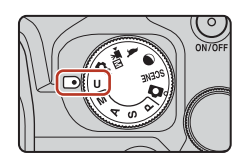

Zapisać można poniższe ustawienia.

#### Ustawienia ogólne

- Tryby fotografowania P, S, A i M (CQ46)
- Pozycja zoomu (🛄71)
- Tryb lampy błyskowej (<sup>1</sup>55)
- Samowyzwalacz (🛄 58)

#### Ustawienia ręcznego ustawiania ostrości

#### Ustawienia wyświetlacza

• Wyświetlacz monitora i wizjera (Q26)

#### Menu fotografowania

- Rozmiar zdjęcia (🛄 123)
- Picture Control (🛄124)
- Ind. ust. Picture Control (🛄128)
- Balans bieli (🛄 129)
- Zdjęcia seryjne (🛄 133)
- Braketing ekspozycji (🛄 139)

#### Menu ustawień

• Ustaw. monitora (🛄 167)

- Tryb ustawiania ostrości (🛄61)
- Kompensacja ekspozycji (🛄69)
- Przycisk Fn (🛄70)

- Wyświetlane informacje (🛄8)
- Tryb pól AF (🛄 140)
- Tryb AF (🛄 143)
- Kompensacja błysku (🛄 143)
- Filtr redukcji szumów (🛄 144)
- Aktywna funk. D-Lighting (🛄 144)
- Wielokrotna ekspozycja (🛄 145)
- Pamięć zoomu (🛄 147)
- Początkowa poz. zoomu (🛄 148)
- Tryb M, pod. ekspozycji (🛄 148)

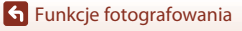

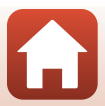

#### Zapisywanie ustawień w trybie U (Zap. ust. user settings)

Często używane ustawienia w trybach P, S, A i M można zapisać. W momencie zakupu aparatu zapisane są ustawienia domyślne trybu P.

#### 1 Ustaw pokrętło trybu pracy w pozycji P, S, A, M lub U.

- Aby zmienić tryb fotografowania, wybierz pozycję P, S, A lub M.
- Jeśli nie chcesz zmieniać zapisanego trybu fotografowania, wybierz pozycję U.

#### 2 Wprowadź często używaną kombinację ustawień fotografowania.

- Aby uzyskać szczegółowe informacje, patrz <sup>152</sup>.
- Zostaną zapisane także ustawienia fleksji programu (w przypadku wyboru opcji P), czasu otwarcia migawki (w przypadku wyboru opcji S lub M) lub liczby przysłony (w przypadku wyboru opcji A lub M).
- Zapisane zostanie również pole ostrości wybrane za pomocą ustawienia Wybór ręczny (punkt.), Wybór ręczny (zwykłe) lub Wybór ręczny (szerokie) w Tryb pól AF.
- 3 Naciśnij przycisk MENU (menu), aby wyświetlić menu fotografowania.

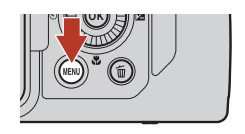

4 Za pomocą przycisków ▲▼ wybieraka wielofunkcyjnego wybierz opcję Zap. ust. user settings, a następnie naciśnij przycisk <sup>®</sup>.

 Zapisane wcześniej ustawienia zostaną zastąpione ustawieniami bieżącymi jako tryb U.

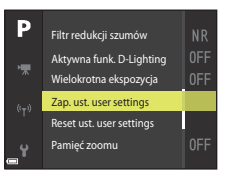

#### Resetowanie trybu U (ustawień użytkownika)

W przypadku wybrania w menu fotografowania opcji **Reset ust. user settings** zapisane ustawienia użytkownika zostaną zresetowane do wartości domyślnych.

#### **V** Uwagi dotyczące akumulatora zegara

W przypadku rozładowania akumulatora wewnętrznego zegara ustawienia zapisane w trybie U zostaną zresetowane. Zaleca się zanotowanie wszystkich istotnych ustawień.

**Funkcje fotografowania** 

# Ustawianie funkcji fotografowania za pomocą wybieraka wielofunkcyjnego

Po wyświetleniu ekranu fotografowania można nacisnąć przyciski ▲ (\$) ◀ (♥) ▼ (♥) ▶ (♥) wybieraka wielofunkcyjnego, aby ustawić opisane poniżej funkcje.

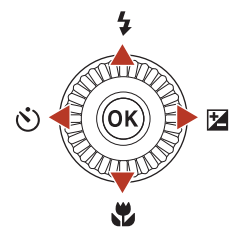

#### • **\$** Tryb lampy błyskowej

Tryb lampy błyskowej można dostosować do warunków fotografowania.

• 👏 Samowyzwalacz/Wyzw. uśmiechem

Aparat zwalnia migawkę po upływie określonego czasu od naciśnięcia spustu migawki. W przypadku ustawienia wyzwalania uśmiechem aparat zwalnia migawkę automatycznie w momencie wykrycia uśmiechniętej twarzy.

- *➡* Tryb ustawiania ostrości
   Można wybrać tryb AF (autofokus), ♥ (tryb makro) lub ▲ (nieskończoność) stosownie
   <u>
   do</u> odległości do obiektu (gdy wybierak trybu ostrości jest ustawiony na AF (autofokus)).
- Kompensacja ekspozycji Istnieje możliwość dostosowania ogólnej jasności zdjęcia.

Dostępne funkcje różnią się w zależności od trybu fotografowania.

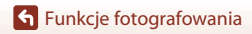

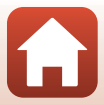

#### Tryb lampy błyskowej

Tryb lampy błyskowej można dostosować do warunków fotografowania.

- Naciśnij przycisk **\$** (podnoszenie lampy błyskowej), aby podnieść wbudowaną lampę błyskową.

  - Sprawdź, czy wbudowana lampa błyskowa jest opuszczona, gdy używana jest zewnętrzna lampa błyskowa.
  - Aby uzyskać więcej informacji, patrz rozdział "Lampy błyskowe (zewnętrzne lampy błyskowe)" (<sup>1</sup>(<sup>1</sup>)210).
- 2 Naciśnij przycisk ▲ (\$) wybieraka wielofunkcyjnego.

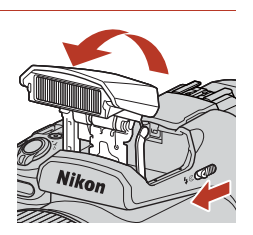

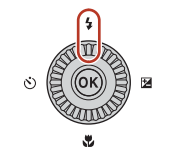

#### 3 Wybierz odpowiedni tryb lampy błyskowej (□56), a następnie naciśnij przycisk .

 Jeśli ustawienie nie zostanie zatwierdzone naciśnięciem przycisku (), wybór zostanie anulowany.

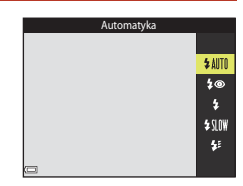

#### Wskaźnik gotowości lampy

Podczas ładowania wbudowanej lampy błyskowej kontrolka 🌮 miga. Aparat nie może wykonywać zdjęć.

Jeśli ładowanie zostało zakończone, po naciśnięciu spustu migawki do połowy wskaźnik 🌮 włączy się na stałe.

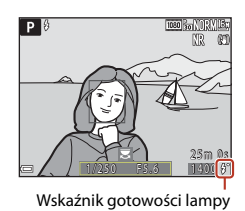

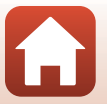

55

**Funkcje fotografowania** 

#### Dostępne tryby lampy błyskowej

#### Automatyka

Lampa emituje błysk, gdy jest to konieczne, na przykład w słabym oświetleniu.

 Wskaźnik trybu lampy błyskowej jest wyświetlany tylko bezpośrednio po wybraniu ustawienia na ekranie fotografowania.

#### aut. z red. efektu czerw. oczu/Red. efektu czerw. oczu

Redukcja efektu czerwonych oczu spowodowanego przez błysk lampy na portretach (<sup>1157</sup>).

 Po wybraniu opcji Red. efektu czerw. oczu lampa emituje błysk przy każdym wykonywanym zdjęciu.

#### Błysk wypełniający/Standardowy błysk

Lampa emituje błysk przy każdym wykonywanym zdjęciu.

#### Synchr. z dł. czasami eksp.

Odpowiedni do portretów wykonywanych wieczorem oraz w nocy ze scenerią w tle. Błysk wypełniający zostaje wyzwolony w celu oświetlenia głównego obiektu; długie czasy otwarcia migawki umożliwiają fotografowanie tła w nocy lub przy słabym oświetleniu.

#### 🐓 🛛 Syn. na tylną kurt. migawki

Błysk wypełniający zostaje wyzwolony tuż przed zamknięciem migawki, tworząc efekt strumienia światła za poruszającymi się obiektami.

#### V Uwagi dotyczące fotografowania z lampą błyskową

Podczas korzystania z lampy błyskowej z zoomem szerokokątnym obszar wokół zdjęcia może być ciemny w zależności od odległości od obiektu.

Można to poprawić, jeśli suwak zoomu zostanie lekko przesunięty w kierunku pozycji teleobiektywu.

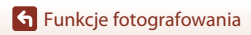

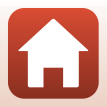

#### 🖉 Ustawienia trybu lampy błyskowej

Dostępne tryby lampy błyskowej zależą do wybranego trybu fotografowania.

| Tryb lampy błyskowej |                                   | <b>D</b> <sup>1</sup> | SCENE,<br>(), ) | ШС. | <b>P</b> <sup>1</sup> | S | <b>A</b> <sup>1</sup> | M <sup>1</sup> |
|----------------------|-----------------------------------|-----------------------|-----------------|-----|-----------------------|---|-----------------------|----------------|
| <b>\$</b> AUTO       | Automatyka                        | V                     |                 | ~   | -                     | - | -                     | -              |
| 4®                   | Aut. z red. efektu czerw.<br>oczu | ~                     |                 | ~   | -                     | - | -                     | -              |
|                      | Red. efektu czerw. oczu           | -                     |                 | -   | ~                     | V | ×                     | ~              |
| \$                   | Błysk wypełniający                | V                     | 2               | ~   | -                     | - | -                     | -              |
|                      | Standardowy błysk                 | -                     |                 | -   | ~                     | V | ×                     | ~              |
| <b>\$</b> SLO₩       | Synchr. z dł. czasami eksp.       | V                     |                 | ~   | ~                     | - | ~                     | -              |
| <b>4</b> :           | Syn. na tylną kurt.<br>migawki    | ~                     |                 | ×   | ~                     | ~ | ~                     | ~              |

<sup>1</sup> Podczas fotografowania z wybraną opcją \$ (automatyka z redukcją efektu czerwonych oczu) w trybie (automatyczny) oraz gdy używany jest tryb fotografowania P, S, A lub M, zastosowane ustawienie pozostaje zapisane w pamięci aparatu nawet po jego wyłączeniu.

Dostępność zależy od ustawienia. Aby uzyskać więcej informacji, patrz rozdział "Ustawienia domyślne (Lampa błyskowa, Samowyzwalacz i Tryb ustawiania ostrości)" (Q 73).

## Automatyka z redukcją efektu czerwonych oczu/redukcja efektu czerwonych oczu

Lampa redukcji efektu czerwonych oczu włącza się przed głównym błyskiem, aby ograniczyć efekt czerwonych oczu.

Podczas fotografowania należy uwzględnić następujące informacje:

- Z uwagi na działanie lampy redukcji efektu czerwonych oczu migawka zostaje zwolniona po dłuższym czasie niż zwykle po naciśnięciu spustu migawki.
- Użycie funkcji redukcji efektu czerwonych oczu może nie umożliwić uzyskania odpowiednich rezultatów w niektórych sytuacjach.

#### Używanie lampy błyskowej (lampa zewnętrzna)

- Wbudowana lampa błyskowa nie będzie działać, gdy zamocowana jest zewnętrzna lampa błyskowa. Sprawdź, czy wbudowana lampa błyskowa jest opuszczona.
- Wyłącz aparat na czas mocowania i zdejmowania zewnętrznej lampy błyskowej.
- Nazwy trybów i funkcji zewnętrznej lampy błyskowej mogą się różnić od nazw stosowanych w przypadku wbudowanej lampy błyskowej.
- Więcej informacji na ten temat można znaleźć w rozdziale "Lampy błyskowe (zewnętrzne lampy błyskowe)" (
   <sup>(1)</sup>
   <sup>(2)</sup>
   <sup>(2)</sup>
   <sup>(2)</sup>
   <sup>(2)</sup>
   <sup>(2)</sup>
   <sup>(2)</sup>
   <sup>(2)</sup>
   <sup>(2)</sup>
   <sup>(2)</sup>
   <sup>(2)</sup>
   <sup>(2)</sup>
   <sup>(2)</sup>
   <sup>(2)</sup>
   <sup>(2)</sup>
   <sup>(2)</sup>
   <sup>(2)</sup>
   <sup>(2)</sup>
   <sup>(2)</sup>
   <sup>(2)</sup>
   <sup>(2)</sup>
   <sup>(2)</sup>
   <sup>(2)</sup>
   <sup>(2)</sup>
   <sup>(2)</sup>
   <sup>(2)</sup>
   <sup>(2)</sup>
   <sup>(2)</sup>
   <sup>(2)</sup>
   <sup>(2)</sup>
   <sup>(2)</sup>
   <sup>(2)</sup>
   <sup>(2)</sup>
   <sup>(2)</sup>
   <sup>(2)</sup>
   <sup>(2)</sup>
   <sup>(2)</sup>
   <sup>(2)</sup>
   <sup>(2)</sup>
   <sup>(2)</sup>
   <sup>(2)</sup>
   <sup>(2)</sup>
   <sup>(2)</sup>
   <sup>(2)</sup>
   <sup>(2)</sup>
   <sup>(2)</sup>
   <sup>(2)</sup>
   <sup>(2)</sup>
   <sup>(2)</sup>
   <sup>(2)</sup>
   <sup>(2)</sup>
   <sup>(2)</sup>
   <sup>(2)</sup>
   <sup>(2)</sup>
   <sup>(2)</sup>
   <sup>(2)</sup>
   <sup>(2)</sup>
   <sup>(2)</sup>
   <sup>(2)</sup>
   <sup>(2)</sup>
   <sup>(2)</sup>
   <sup>(2)</sup>
   <sup>(2)</sup>
   <sup>(2)</sup>
   <sup>(2)</sup>
   <sup>(2)</sup>
   <sup>(2)</sup>
   <sup>(2)</sup>
   <sup>(2)</sup>
   <sup>(2)</sup>
   <sup>(2)</sup>
   <sup>(2)</sup>
   <sup>(2)</sup>
   <sup>(2)</sup>
   <sup>(2)</sup>
   <sup>(2)</sup>
   <sup>(2)</sup>
   <sup>(2)</sup>
   <sup>(2)</sup>
   <sup>(2)</sup>
   <sup>(2)</sup>
   <sup>(2)</sup>
   <sup>(2)</sup>
   <sup>(2)</sup>
   <sup>(2)</sup>
   <sup>(2)</sup>
   <sup>(2)</sup>
   <sup>(2)</sup>
   <sup>(2)</sup>
   <sup>(2)</sup>
   <sup>(2)</sup>
   <sup>(2)</sup>
   <sup>(2)</sup>
   <sup>(2)</sup>
   <sup>(2)</sup>
   <sup>(2)</sup>
   <sup>(2)</sup>
   <sup>(2)</sup>
   <sup>(2)</sup>
   <sup>(2)</sup>
   <sup>(2)</sup>
   <sup>(2)</sup>
   <sup>(2)</sup>
   <sup>(2)</sup>
   <sup>(2)</sup>
   <sup>(2)</sup>
   <sup>(2)</sup>
   <sup>(2)</sup>
   <sup>(2)</sup>
   <sup>(2)</sup>
   <sup>(2)</sup>
   <sup>(2)</sup>
   <sup>(2)</sup>
   <sup>(2)</sup>
   <sup>(2)</sup>
   <sup>(2)</sup>
   <sup>(2)</sup>
   <sup>(2)</sup>
   <sup>(2)</sup>
   <sup>(2)</sup>
   <sup>(2)</sup>
   <sup>(2)</sup>
   <sup>(2)</sup>
   <sup>(2)</sup>
   <sup>(2)</sup>
   <sup>(2)</sup>
   <sup>(2)</sup>
   <sup>(2)</sup>
   <sup>(2)</sup>
   <sup>(2)</sup>
   <sup>(2)</sup>
   <sup>(2)</sup>
   <sup>(2)</sup>
   <sup>(2)</sup>
   <sup>(2)</sup>
   <sup>(2)</sup>
   <sup>(2)</sup>
   <sup>(2</sup>

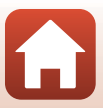

#### Samowyzwalacz

Aparat zwalnia migawkę po upływie określonego czasu od naciśnięcia spustu migawki. Podczas fotografowania z użyciem statywu w celu stabilizacji aparatu wybierz w opcji **Redukcja drgań** (<sup>11</sup>71) wartość **Wyłączona** w menu ustawień. Na potrzeby korzystania ze statywu należy zapoznać się z rozdziałem "Używanie statywu" (<sup>12</sup>23).

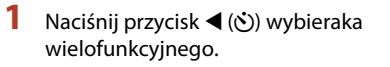

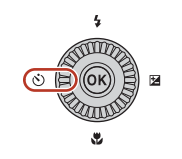

#### 2 Wybierz czas, po którym aparat ma zwolnić migawkę, a następnie naciśnij przycisk ๋.

 Ö10s (10 sekund): używaj podczas ważnych wydarzeń, na przykład ślubów, albo aby uniknąć drgań aparatu. To ustawienie jest zalecane w przypadku fotografowania w pozycji teleobiektywu z aparatem zamocowanym do statywu.

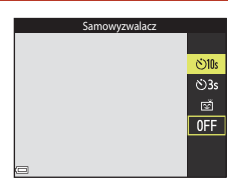

- 🖄 3s (3 sekundy): używaj, aby uniknąć drgań aparatu.

#### **3** Wykadruj zdjęcie i naciśnij spust migawki do połowy.

Upewnij się, że ostrość jest ustawiona na obiekt.

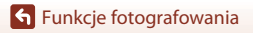
#### 4 Naciśnij spust migawki do końca.

- Ustawienia ostrości i ekspozycji zostają zablokowane i rozpoczyna się odliczanie. Dioda samowyzwalacza będzie migać, a następnie świecić na około jedną sekundę przed zwolnieniem migawki.
- Po zwolnieniu migawki zostanie wybrane ustawienie OFF samowyzwalacza.\*
- Aby zatrzymać odliczanie, naciśnij ponownie spust migawki.
- \* Gdy trybem fotografowania jest Księżyc, ustawienie OFF samowyzwalacza nie jest wybierane automatycznie. Aby wyłączyć samowyzwalacz, należy wybrać ustawienie OFF w kroku 2.

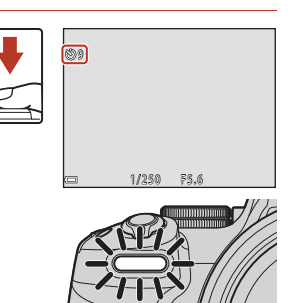

#### V Uwagi dotyczące używania statywu w czasie robienia zdjęć

- Podczas obsługi aparat może się lekko przesuwać, nawet jeśli jest przymocowany do statywu, co może zakłócać działanie autofokusu. Po użyciu aparatu należy odczekać kilka sekund, a następnie powoli nacisnąć spust migawki (<sup>12</sup>23).
- Jeśli aparat ma trudności z wyostrzeniem obrazu za pomocą autofokusu, należy spróbować użyć opcji ręcznego ustawiania ostrości (<sup>16</sup>/<sup>16</sup>).
- Używając pilota zdalnego sterowania (dostępny oddzielnie) (<sup>209</sup>), można zwolnić migawkę bez naciskania spustu migawki na aparacie.

#### 🖉 Ustawienie samowyzwalacza

- Ustawienie samowyzwalacza może być niedostępne w niektórych trybach fotografowania (
  73).
- W Samowyzw.: po wyzwol. (
  170) menu ustawień można wybrać, czy chcemy anulować ustawienie samowyzwalacza po wykonaniu zdjęcia, czy nie.

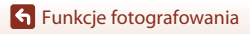

## Wyzw. uśmiechem (automatyczne fotografowanie uśmiechniętych twarzy)

Gdy aparat wykryje uśmiechniętą twarz, można wykonać zdjęcie automatycznie bez naciskania spustu migawki.

- Funkcja jest dostępna w trybach fotografowania (automatycznym), P, S, A, M, U, a także w programie tematycznym Portret lub Portret nocny.
- Naciśnij przycisk ◄ (◊) wybieraka wielofunkcyjnego.
  - Przed naciśnięciem przycisku 
     zmień tryb lampy błyskowej, ekspozycję lub ustawienia w menu fotografowania.

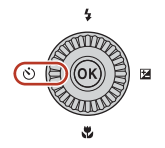

#### 2 Wybierz opcję 营 (wyzwalanie uśmiechem), a następnie naciśnij przycisk ֎.

 Jeśli ustawienie nie zostanie zatwierdzone naciśnięciem przycisku (), wybór zostanie anulowany.

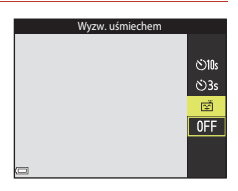

#### 3 Wykadruj zdjęcie i poczekaj, nie naciskając spustu migawki, aż fotografowana osoba się uśmiechnie.

• Skieruj aparat na twarz.

4

- Jeśli aparat wykryje uśmiech na twarzy otoczonej podwójną ramką, migawka zostanie automatycznie zwolniona.
- Aparat zwalnia migawkę automatycznie po każdym wykryciu uśmiechniętej twarzy.

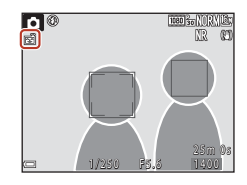

#### Zakończ automatyczne fotografowanie.

 Aby zakończyć automatyczne fotografowanie z użyciem funkcji wyzwalania uśmiechem, wróć do kroku 1 i wybierz opcję OFF.

#### V Uwagi dotyczące funkcji Wyzw. uśmiechem

- Jeśli wybierak trybu ostrości jest ustawiony w pozycji MF (ręczne ustawianie ostrości), nie można ustawić wyzwalacza uśmiechem.
- W niektórých warunkach fotografowania aparat może nie wykryć twarzy ani uśmiechów (<sup>164</sup>). Do fotografowania można także użyć spustu migawki.

#### 🖉 Gdy błyska dioda samowyzwalacza

Podczas korzystania z funkcji wyzwalania uśmiechem dioda samowyzwalacza błyska, gdy aparat wykryje twarz i błyska szybko bezpośrednio po zwolnieniu migawki.

#### 🕤 Funkcje fotografowania

Wyzw. uśmiechem (automatyczne fotografowanie uśmiechniętych twarzy)

#### 60

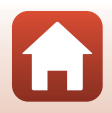

## Używanie autofokusu

Aby móc używać autofokusu, ustaw wybierak trybu ostrości w pozycji **AF** (autofokus).

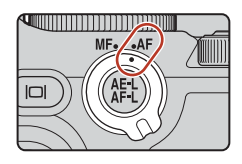

## Wybór trybu ustawiania ostrości

1

Możliwy jest wybór trybu ustawiania ostrości, który jest odpowiedni dla danej odległości od fotografowanego obiektu.

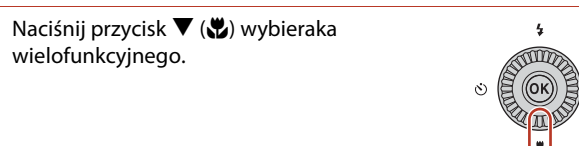

2 Wybierz odpowiedni tryb ustawiania ostrości (C262), a następnie naciśnij przycisk Ø.

> Jeśli ustawienie nie zostanie zatwierdzone naciśnięciem przycisku (), wybór zostanie anulowany.

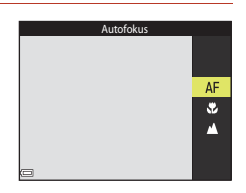

2

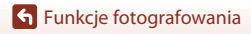

#### Dostępne tryby ustawiania ostrości

#### AF Autofokus

Użyj tego trybu, gdy odległość obiektu od obiektywu wynosi co najmniej 30 cm albo co najmniej 7,0 m w przypadku ustawienia maksymalnej ogniskowej.

 Ikona trybu ustawiania ostrości na ekranie fotografowania jest wyświetlana tylko bezpośrednio po wybraniu ustawienia.

#### Tryb makro

Tego ustawienia można użyć podczas wykonywania zdjęć w dużym zbliżeniu. Jeśli zoom jest ustawiony w pozycji ↔ wskaźnik zoomu ma kolor zielony, aparat może ustawić ostrość na obiektach znajdujących się w minimalnej odległości ok. 10 cm od obiektywu. Jeśli zoom jest w pozycji o kącie szerszym niż kąt pozycji, przy której jest wyświetlany symbol △, aparat może ustawić ostrość na obiektach w odległości około 1 cm od obiektywu.

Nieskończoność

Tego ustawienia można użyć podczas fotografowania widoku przez okno lub podczas fotografowania krajobrazów.

Aparat automatycznie ustawi ostrość w pobliżu nieskończoności.

Aparat może nie być w stanie ustawić ostrości na bliskich obiektach.

#### 🖉 Ustawienia trybu ostrości

- W niektórych trybach fotografowania ustawienie może być niedostępne.
- W trybach fotografowania P, S, A oraz M ustawienie pozostaje zapisane w pamięci aparatu nawet po jego wyłączeniu.

### Spust migawki

| Naciśnij do<br>połowy |          | <ul> <li>Naciśnięcie spustu migawki "do połowy" oznacza naciśnięcie i przytrzymanie spustu w punkcie, w którym odczuwalny jest lekki opór.</li> <li>Po naciśnięciu spustu migawki do połowy ustawione zostają ostrość i ekspozycja (czas otwarcia migawki i liczba przysłony). Dopóki spust migawki jest wciśnięty do połowy, ostrość i ekspozycja są zablokowane.</li> <li>Pole ostrości zależy od trybu fotografowania.</li> </ul> |
|-----------------------|----------|----------------------------------------------------------------------------------------------------|
| Naciśnij do<br>końca  | <b>↓</b> | <ul> <li>Naciśnięcie spustu migawki "do końca" oznacza wciśnięcie spustu<br/>migawki najdalej, jak się da.</li> <li>Po naciśnięciu spustu migawki do końca migawka zostanie<br/>wyzwolona.</li> <li>Podczas wciskania spustu migawki nie należy stosować zbyt<br/>dużej siły, ponieważ może to spowodować poruszenie aparatu<br/>i rozmazanie rejestrowanego zdjęcia. Spust należy wciskać<br/>delikatnie</li> </ul>                 |

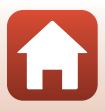

## Korzystanie z funkcji AF z wyszukiw. celu

Jeśli wybrano tryb 🖨 (automatyczny) lub kreatywny, albo gdy w opcji **Tryb pól AF** (🎞 140) w trybie **P**, **S**, **A**, **M** lub **U** wybrano ustawienie **AF z wyszukiw. celu**, po naciśnięciu spustu migawki do połowy aparat ustawia ostrość w sposób opisany poniżej.

 Aparat wykryje główny obiekt i ustawi na nim ostrość.
 Po ustawieniu ostrości na obiekcie pole ostrości jest wyświetlane w kolorze zielonym. Po wykryciu twarzy aparat automatycznie ustawi na niej priorytet ostrości.

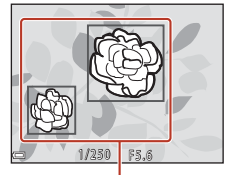

Pola ostrości

 Jeśli żaden główny obiekt nie zostanie wykryty, aparat automatycznie wybierze co najmniej jedno z dziewięciu pól ostrości zawierających obiekt najbliżej aparatu. Po ustawieniu ostrości na obiekcie pola ostrości są wyświetlane w kolorze zielonym.

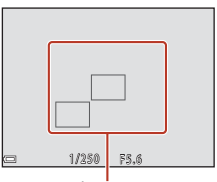

Pola ostrości

#### **V** Uwagi dotyczące funkcji AF z wyszukiw. celu

- W zależności od warunków fotografowania aparat może określić inny obiekt jako główny.
- Główny obiekt nie może zostać wykryty w przypadku używania określonych ustawień Balans bieli, Picture Control lub grupy efektów w trybie kreatywnym.
- Aparat może nie wykryć poprawnie głównego obiektu w następujących sytuacjach:
  - Gdy obiekt jest bardzo ciemny lub jasny
  - Gdy główny obiekt nie wyróżnia się wyrazistymi kolorami
  - Ujęcie zostało wykadrowane w taki sposób, że główny obiekt znalazł się na krawędzi ekranu
  - Gdy główny obiekt składa się z powtarzalnych wzorów

## Korzystanie z funkcji wykrywania twarzy

Po wybraniu poniższych ustawień aparat korzysta z funkcji wykrywania twarzy w celu automatycznego ustawiania ostrości na twarzach fotografowanych osób.

- Program tematyczny Automatycz.wyb.prog., Portret lub Portret nocny (
  33)
- 🖻 (wyzwalanie uśmiechem) (🛄60)
- Gdy opcja Tryb pól AF (
   140) jest ustawiona na
  Priorytet twarzy

Jeśli aparat wykryje więcej niż jedną twarz, wokół twarzy, na

której zostanie ustawiona ostrość, pojawi się podwójna ramka, natomiast wokół pozostałych twarzy zostaną wyświetlone pojedyncze ramki.

W przypadku naciśnięcia spustu migawki do połowy, jeśli nie wykryto żadnych twarzy:

- Gdy wybrany jest program Automatycz.wyb.prog., pole ostrości zmienia się zależnie od warunków fotografowania rozpoznanych przez aparat.
- W programie tematycznym Portret i Portret nocny aparat ustawi ostrość na obszarze na środku kadru.
- Jeśli opcja Tryb pól AF jest ustawiona na Priorytet twarzy, aparat wybiera pole ostrości zawierające obiekt znajdujący się najbliżej aparatu.
- Jeśli w trybie 
   <sup>▲</sup> (auto), P, S, A, M lub U wybierze się 
   <sup>▲</sup> (wyzwalanie uśmiechem), aparat automatycznie wybiera co najmniej jeden z dziewięciu pól ostrości zawierających obiekt najbliżej aparatu.

#### Vwagi dotyczące funkcji wykrywania twarzy

- Możliwość wykrycia twarzy przez aparat zależy od wielu czynników, w tym kierunku, w jakim zwrócone są twarze.
- Aparat może nie wykryć twarzy w następujących sytuacjach:
  - Jeśli twarze są częściowo przysłonięte okularami przeciwsłonecznymi lub innymi przedmiotami
  - Jeśli twarze zajmują zbyt dużą lub zbyt małą część kadru

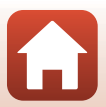

## Korzystanie z funkcji Miękki odcień skóry

Jeśli w programie tematycznym **Automatycz.wyb.prog.**, **Portret** lub **Portret nocny** wykryte zostaną twarze, przed zapisaniem zdjęcia aparat przetwarza je w celu zmiękczenia odcieni skóry (maksymalnie trzy twarze).

Funkcję miękkiego odcienia skóry można także zastosować do zapisanych zdjęć w trybie odtwarzania (CC 85).

#### V Uwagi dotyczące funkcji Miękki odcień skóry

- Po zakończeniu fotografowania zapisanie zdjęć może potrwać dłużej.
- W niektórych warunkach fotografowania nie można uzyskać żądanych efektów miękkiego odcienia skóry lub też funkcja miękkiego odcienia skóry może być zastosowana do obszarów zdjęcia, na których nie ma twarzy.

## Obiekty nieodpowiednie dla funkcji autofokusu

W poniższych sytuacjach aparat może nie ustawić ostrości zgodnie z oczekiwaniami. W rzadkich przypadkach nie jest możliwe ustawienie ostrości obiektu, mimo że pole ostrości lub wskaźnik ostrości są wyświetlane w kolorze zielonym:

- Obiekt jest bardzo ciemny
- Warunki fotografowania obejmują obiekty o dużych różnicach jasności (np. obiekt jest fotografowany pod słońce, co powoduje, że wydaje się bardzo ciemny)
- Brak kontrastu między obiektem a otoczeniem (np. kiedy fotografowana osoba ma na sobie białą koszulę i stoi na tle białej ściany)
- Kilka obiektów znajduje się w różnych odległościach od aparatu (np. obiekt znajduje się w klatce)
- Obiekty z powtarzającymi się wzorami (żaluzje, budynki z wieloma rzędami podobnych okien itp.)
- Obiekt porusza się bardzo szybko

W powyższych sytuacjach naciśnij spust migawki do połowy, aby kilkukrotnie ponownie ustawić ostrość, lub ustaw ostrość na innym obiekcie znajdującym się w takiej samej odległości od aparatu, jak wymagany obiekt i użyj blokady ostrości (CD66). Ostrość aparatu można również ustawić recznie (CD67).

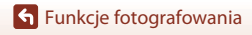

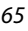

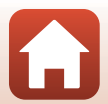

## Blokada ostrości

Jeśli pole ostrości jest ustawione na środku kadru, użyj funkcji blokady ostrości, aby rejestrować kreatywne kompozycje.

#### Ustaw obiekt na środku kadru i naciśnij spust migawki do połowy.

- Aparat ustawia ostrość na obiekcie, a pole ostrości jest wyświetlane w kolorze zielonym.
- Ekspozycja jest również zablokowana.
- 2 Zmień kadr, nie zwalniając spustu migawki.
  - Utrzymaj tę samą odległość aparatu od obiektu.

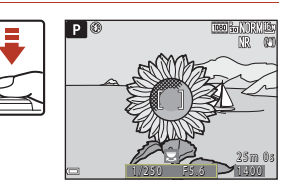

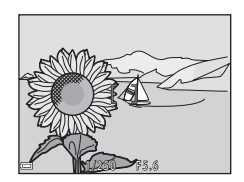

### 3 Naciśnij spust migawki do końca, aby zrobić zdjęcie.

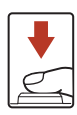

#### Przesuwanie pola ostrości do żądanej pozycji

W trybie fotografowania **P**, **S**, **A** lub **M** pole ostrości można przesunąć za pomocą wybieraka wielofunkcyjnego, wybierając w pozycji **Tryb pól AF** (<sup>[1]</sup>140) w menu fotografowania jedną z opcji ręcznych.

#### 🖉 Używanie przycisku 👫 (AE-L/AF-L) do blokowania ostrości

Ekspozycję i ostrość można zablokować przy użyciu wybranego ustawienia **Przycisk blokady AE/ AF** (CC 175), naciskając przycisk **&** (AE-L/AF-L), gdy spust migawki jest wciśnięty do połowy.

**G** Funkcje fotografowania

## Używanie ręcznego ustawiania ostrości

Ustaw wybierak trybu ostrości w pozycji **MF** (ręczne ustawianie ostrości), aby ręcznie ustawić ostrość.

#### Użyj wybieraka wielofunkcyjnego lub pierścienia sterującego, aby ustawić ostrość.

- Naciśnij przycisk ◀, aby przełączać widok między powiększeniem 1×, 2× a 4×.
- Aby precyzyjnie ustawić ostrość, należy powoli obracać wybierak wielofunkcyjny lub pierścień sterujący.
- Po naciśnięciu przycisku ▶ aparat ustawi ostrość na obiekcie na środku kadru w ramach autofokusu. Po
  - ustawieniu ostrości w ramach autofokusu ostrość można dostosować ręcznie.
- Ustawianie ostrości jest wspomagane przez wyróżnianie na biało obszarów ostrości na zdjęciach (podkreślanie krawędzi) (<sup>CC</sup>68). Obróć pokrętło sterowania, aby dostosować poziom podkreślania krawędzi.
- Naciśnij spust migawki do połowy, aby potwierdzić kompozycję zdjęcia. Naciśnij spust migawki do końca, aby wykonać zdjęcie.

## 2 Naciśnij przycisk ▼ wybieraka wielofunkcyjnego.

- Ustawiona ostrość zostanie zablokowana.
- Naciśnij spust migawki do końca, aby wykonać zdjęcie.
- Aby ponownie ustawić ostrość, naciśnij ▼ w celu wyświetlenia ekranu przedstawionego w kroku 1.

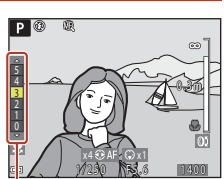

Poziom podkreślenia krawędzi

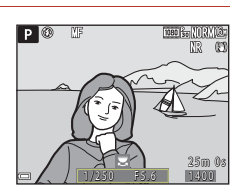

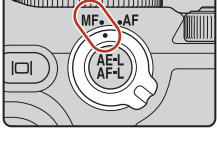

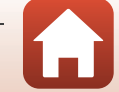

### 🖉 Ręczne ustawianie ostrości

- Cyfry wyświetlane na wskaźniku po prawej stronie ekranu w kroku 1 informują o odległości do obiektu w obszarze ostrości, kiedy wskaźnik jest w pobliżu środka obszaru.
- Najmniejsza odległość od obiektu, dla której można ustawić ostrość, zależy od pozycji zoomu. Jeśli zoom jest w pozycji maksymalnej ogniskowej, aparat może ustawić ostrość na obiektach w odległości około 1 cm od obiektywu. Jeśli zoom jest w maksymalnej pozycji teleobiektywu, aparat może ustawić ostrość na obiektach w odległości około 7,0 m od obiektywu.
- Rzeczywista odległość ustawienia ostrości na obiekcie zależy od liczby przysłony i pozycji zoomu. Aby sprawdzić, czy obiekt jest ostry, wyświetl zdjęcie po jego wykonaniu.
- Wybierz w opcji Funkc. bocz. dźw. zooma (
   <sup>119</sup>) w menu ustawień wartość Ręczne ust. ostrości, co umożliwi ustawianie ostrości w kroku 1 za pomocą bocznej dźwigni zoomu zamiast wybieraka wielofunkcyjnego lub pierścienia sterującego.

### 🖉 Podkreśl krawędzie

- Zakres poziomu kontrastu określanego jako znajdujący się w obszarze ostrości można zmieniać, regulując stopień podkreślenia krawędzi. Efektywnym rozwiązaniem jest ustawienie niskiej wartości dla obiektów o wysokim kontraście oraz wysokiej dla obiektów o niskim kontraście.
- Funkcja podkreślania krawędzi powoduje wyróżnienie obszarów o wysokim kontraście na zdjęciu w kolorze białym. W niektórych warunkach fotografowania funkcja może nie działać prawidłowo lub powodować wyróżnienie obszarów, które nie znajdują się w zakresie ostrości.
- Widok z podkreśleniem krawędzi można wyłączyć za pomocą opcji Podkreśl krawędzie (
   <sup>(12)</sup>120) w menu ustawień.
- Widok z podkreśleniem krawędzi jest wyłączony, gdy wybrano ustawienie Włącz dla opcji
   Czysty sygnał wyjściowy HDMI na ekranie HDMI ([]119) w menu ustawień, a aparat jest podłączony do urządzenia zgodnego z HDMI.

#### 🖉 Ręczne ustawianie ostrości podczas nagrywania filmu

- Gdy wybierak trybu ostrości jest ustawiony na MF i naciśnięty zostanie przycisk
   (▼ nagrywania filmu), możesz regulować ostrość podczas nagrywania filmu, obracając wybierak wielofunkcyjny lub pierścień sterujący.
- Widok z podkreśleniem krawędzi jest wyłączony.
- Działanie przycisków 
   na wybieraku wielofunkcyjnym i działanie wybieraka trybu ostrości jest wyłączone.

## Ustawianie ostrości za pomocą pilota zdalnego sterowania ML-L7 (dostępny osobno)

- W celu ręcznego ustawienia ostrości za pomocą pilota ML-L7 należy nacisnąć wybierak wielofunkcyjny ▲▼ na pilocie.
- Ostrość można zablokować za pomocą przycisku 🛞 (zatwierdzania wyboru) na pilocie.

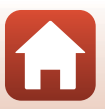

## Kompensacja ekspozycji (regulacja jasności)

Istnieje możliwość dostosowania ogólnej jasności zdjęcia.

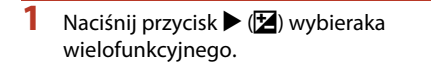

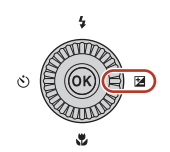

Wskaźnik

#### 2 Wybierz wartość kompensacji, a następnie naciśnij przycisk @.

- Aby rozjaśnić zdjęcie, ustaw wartość dodatnią (+).
- Aby przyciemnić zdjęcie, ustaw wartość ujemną (–).
- Wartość kompensacji zostanie zastosowana bez konieczności naciskania przycisku (W).

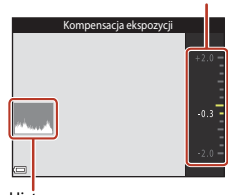

Histogram

#### 🖉 Wartość kompensacji ekspozycji

- W przypadku zastosowania ustawienia w trybie P, S lub A ustawienie pozostaje zapisane w pamięci aparatu nawet po jego wyłączeniu.
- Kompensacji ekspozycji nie można użyć w następujących trybach fotografowania:
- Gdy wybrano program tematyczny (<sup>[]]</sup>33) Sztuczne ognie, Wielokr. ekspozycja Jasno lub Nocne niebo (150 minut) albo Smugi gwiez. (150 minut) w trybie Film poklatkowy W trybie M (<sup>[]</sup> (<sup>[]</sup>) (<sup>[]</sup>) (<sup>[]</sup>)
  - W trybie **M** (manualny) (🛄46)
- Z ustawieniem Manualny w trybie 🔭 (Ręczne Nagr. filmów)
- Jeśli kompensacja ekspozycji została ustawiona podczas używania wbudowanej lampy błyskowej, kompensacja zostanie zastosowana zarówno do ekspozycji tła, jak i do siły błysku.
- Za pomocą pierścienia sterującego można także ustawiać kompensację ekspozycji (📖 174).

#### 🖉 Korzystanie z histogramu

Histogram to wykres przedstawiający rozkład odcieni na zdjęciu. Służy jako wskazówka podczas korzystania z kompensacji ekspozycji i fotografowania bez lampy błyskowej.

- Oś pozioma przedstawia jasność pikseli (ciemne odcienie znajdują się po lewej stronie, jasne odcienie – po prawej). Oś pionowa przedstawia liczbę pikseli.
- Zwiększenie wartości kompensacji ekspozycji powoduje przesunięcie rozkładu odcieni w prawo, natomiast jej zmniejszenie powoduje przesunięcie rozkładu odcieni w lewo.

🕤 Funkcje fotografowania

Kompensacja ekspozycji (regulacja jasności)

## Korzystanie z przycisku Fn (funkcji)

Jeśli przycisk Fn zostanie naciśnięty w trybie P, S, A, M lub U, można szybko skonfigurować wstępnie zapisane opcje menu.

• Zapisać można opcje menu wymienione poniżej.

| Jakość zdjęcia (🛄 121)  | Zdjęcia seryjne (🛄 133) |
|-------------------------|-------------------------|
| Rozmiar zdjęcia (🎞 123) | Czułość ISO (🛄 137)     |
| Picture Control (🛄124)  | Tryb pól AF (🛄 140)     |
| Balans bieli (🛄129)     | Redukcja drgań (🛄171)   |
| Pomiar światła (🎞 132)  |                         |

- 1 Naciśnij przycisk **Fn** (funkcji), gdy wyświetlany jest ekran fotografowania.
  - Można wybrać opcje ustawień wybranego menu (ustawienie domyślne to Zdjęcia seryjne) oraz in Przycisk Fn.

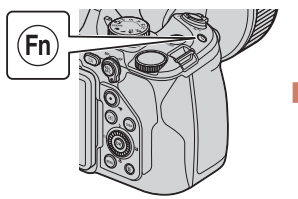

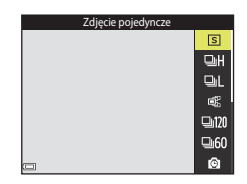

- 2 Za pomocą wybieraka wielofunkcyjnego wybierz ustawienie, a następnie naciśnij przycisk 🔞.
  - Jeśli ustawienie nie zostanie zatwierdzone naciśnięciem przycisku (), wybór zostanie anulowany.

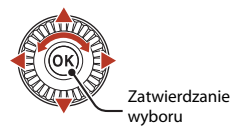

- Aby powrócić do ekranu fotografowania bez zmiany ustawienia, naciśnij przycisk Fn lub spust migawki.
- Aby ustawić inną opcję menu, wybierz pozycję in Przycisk Fn i naciśnij przycisk Wybierz odpowiednią opcję menu i naciśnij przycisk , aby ją ustawić.

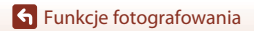

Korzystanie z przycisku Fn (funkcji)

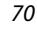

## Używanie zoomu

Pozycja obiektywu o zmiennej ogniskowej zmienia się po użyciu dźwigni zoomu.

- Aby powiększyć/przybliżyć: przesuń w kierunku T
- Aby pomniejszyć/oddalić: przesuń w kierunku W
- Całkowite przesunięcie dźwigni zoomu w dowolnym kierunku powoduje szybką zmianę zoomu (nie dotyczy nagrywania filmu).
- Wskaźnik zoomu i długość ogniskowej (w formacie 35mm [135]) wyświetlane są na ekranie fotografowania po przesunięciu dźwigni zoomu.
- Zoom cyfrowy, który umożliwia dalsze powiększenie obiektu, maksymalnie w przybliżeniu 4× maksymalny współczynnik zoomu optycznego, można włączyć, przesuwając dźwignię zoomu w kierunku T i przytrzymując ją po osiągnięciu maksymalnej wartości zoomu optycznego aparatu.

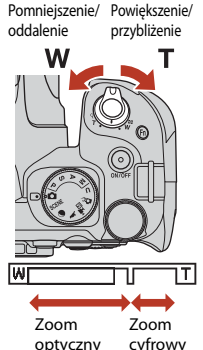

 Podczas używania pilota zdalnego sterowania ML-L7 (dostępny osobno) aparat powiększa obraz po naciśnięciu przycisku + na pilocie i pomniejsza obraz po naciśnięciu przycisku –.

### Vwagi dotyczące zoomu cyfrowego podczas nagrywania filmów

- Podczas nagrywania filmów wskaźnik zoomu nie jest wyświetlany.
- Podczas używania zoomu w trakcie nagrywania filmu funkcja zoomu zatrzymuje się w pozycji, w której zoom optyczny przełącza się na cyfrowy. Aby wznowić przybliżanie, krótko unieś palec z suwaka zoomu przed wznowieniem operacji zoomu cyfrowego.
- Współczynnik zoomu cyfrowego jest ograniczony do około 3,6x, gdy dla opcji Opcje filmów (C150) wybrano ustawienie 2160/30p (4K UHD) lub 2160/25p (4K UHD) podczas nagrywania filmu.

## Zoom cyfrowy

Wskaźnik zoomu zmienia kolor na niebieski po włączeniu zoomu cyfrowego, a na żółty, gdy powiększenie zoomu zostanie jeszcze zwiększone.

- Wskaźnik zoomu jest niebieski: jakość zdjęcia nie jest zauważalnie pogorszona wskutek użycia funkcji Dynamic Fine Zoom.
- Wskaźnik zoomu jest żółty: mogą wystąpić sytuacje, w których jakość zdjęcia wyraźnie się pogorszy.
- Wskaźnik pozostaje niebieski przy większym obszarze, gdy wielkość zdjęcia jest mniejsza.
- Podczas używania niektórych ustawień zdjęć seryjnych lub innych ustawień wskaźnik zoomu może nie zmienić koloru na niebieski.

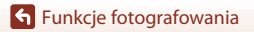

Używanie zoomu

71

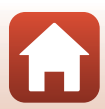

### 🖉 Prędkość zoomu podczas nagrywania filmów

Prędkość zoomu w przypadku używania bocznej dźwigni zoomu jest niższa niż w przypadku używania dźwigni zoomu. Użyj dźwigni zoomu, aby zwiększyć prędkość zoomu podczas nagrywania filmów.

#### Używanie zoomu krokowego

Jeśli obiekt przestanie być widoczny podczas fotografowania z obiektywem w pozycji teleobiektywu, naciśnij przycisk 🛱 (zoomu krokowego), aby tymczasowo poszerzyć widoczny obszar w celu łatwiejszego wykadrowania obiektu.

- Naciskając przycisk K, ustaw obiekt w ramce kadrowania na ekranie fotografowania. Aby poszerzyć widoczny obszar, przesuń dźwignię zoomu w kierunku W, naciskając przycisk K.
- Zwolnij przycisk 🛱, aby przywrócić pierwotną pozycję zoomu.
- Po wybraniu ustawienia Zoom krokowy (<sup>11</sup>173) w menu ustawień można określić wielkość obszaru, który jest widoczny po naciśnięciu przycisku <sup>1</sup>4.
- Zoom krokowy nie jest dostępny podczas nagrywania filmów.

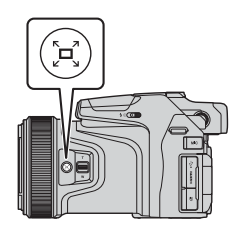

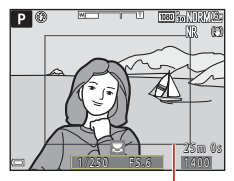

Ramka kadrowania

## Ustawienia domyślne (Lampa błyskowa, Samowyzwalacz i Tryb ustawiania ostrości)

Poniżej opisano ustawienia domyślne poszczególnych trybów fotografowania.

|                               | Tryb lampy<br>błyskowej<br>(ロ54)   | Samowyzwalacz<br>( 154) | Tryb<br>ustawiania<br>ostrości<br>(囗]54) |
|-------------------------------|------------------------------------|-------------------------|------------------------------------------|
| (automatyczny)                | \$ AUTO                            | OFF <sup>1</sup>        | AF                                       |
| SCENE                         |                                    |                         |                                          |
| 🕮 * (automatycz.wyb.prog.)    | \$ AUTO <sup>2</sup>               | OFF                     | AF <sup>2</sup>                          |
| 🔰 (portret)                   | \$®                                | OFF <sup>1</sup>        | AF <sup>2</sup>                          |
| 🚰 (krajobraz)                 | <b>S</b> <sup>2</sup>              | OFF                     | <b>▲</b> <sup>2</sup>                    |
| 💐 (sport)                     | <b>③</b> <sup>2</sup>              | OFF <sup>2</sup>        | AF <sup>2</sup>                          |
| 😰 (portret nocny)             | <b>\$@</b> 3                       | OFF <sup>1</sup>        | AF <sup>2</sup>                          |
| 💥 (przyjęcie/wnętrza)         | <b>\$@</b> 4                       | OFF                     | AF <sup>2</sup>                          |
| 🚰 (plaża)                     | \$ AUTO                            | OFF                     | <b>AF</b> <sup>5</sup>                   |
| 🙆 (śnieg)                     | \$ AUTO                            | OFF                     | <b>AF</b> <sup>5</sup>                   |
| 🚔 (zachód słońca)             | <b>(3)</b> <sup>2</sup>            | OFF                     | <b>▲</b> <sup>2</sup>                    |
| 當 (zmierzch/świt)             | <b>3</b> <sup>2</sup>              | OFF                     | <b>▲</b> <sup>2</sup>                    |
| 🖬 (krajobraz nocny)           | <b>S</b> <sup>2</sup>              | OFF                     | <b>▲</b> <sup>2</sup>                    |
| 🗱 (makro)                     | \$AUTO <sup>6</sup>                | OFF                     | <b>₽</b> <sup>2</sup>                    |
| 👭 (żywność)                   | <b>3</b> <sup>2</sup>              | OFF                     | <b>₽</b> <sup>2</sup>                    |
| 🛞 (sztuczne ognie)            | <b>(3)</b> <sup>2</sup>            | OFF <sup>2</sup>        | <b>ම</b> <sup>2</sup>                    |
| 省 (zdjęcia pod światło)       | <b>\$</b> / <b>\$</b> <sup>7</sup> | OFF                     | AF <sup>2</sup>                          |
| 💢 (łatwa panorama)            | <b>③</b> <sup>2</sup>              | OFF <sup>2</sup>        | AF <sup>2</sup>                          |
| 😽 (portret zwierzaka)         | <b>S</b> <sup>2</sup>              | لقًّ <sup>8</sup>       | <b>AF</b> <sup>5</sup>                   |
| SOFT (zmiękczenie)            | \$ AUTO                            | OFF                     | AF                                       |
| 🖉 (kolor selektywny)          | \$ AUTO                            | OFF                     | AF                                       |
| 🔊 (wielokr. ekspozycja jasno) | <b>3</b> <sup>2</sup>              | OFF                     |                                          |
| G (film poklatkowy)           | <b>③</b> <sup>2</sup>              | OFF                     |                                          |
| G (film superpoklatkowy)      | <b>③</b> <sup>2</sup>              | OFF                     | AF                                       |

Funkcje fotografowania

Ustawienia domyślne (Lampa błyskowa, Samowyzwalacz i Tryb ustawiania ostrości)

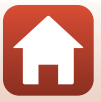

|                               | Tryb lampy<br>błyskowej<br>(🎞54) | Samowyzwalacz<br>(🎞 54) | Tryb<br>ustawiania<br>ostrości<br>(囗]54) |
|-------------------------------|----------------------------------|-------------------------|------------------------------------------|
| (księżyc)                     | <b>③</b> <sup>2</sup>            | <b>ن</b> 3s             | <b>▲</b> <sup>2</sup>                    |
| 📐 (obserwacja ptaków)         | <b>③</b> <sup>2</sup>            | OFF                     | <b>AF</b> <sup>11</sup>                  |
| 🔭 (ręczne Nagr. filmów)       | <b>③</b> <sup>2</sup>            | OFF                     | AF                                       |
| (kreatywny)                   | \$ AUTO                          | OFF                     | <b>AF</b> <sup>5</sup>                   |
| P, S, A i M                   | \$                               | OFF <sup>1</sup>        | AF                                       |
| <b>U</b> (ust. user settings) | \$                               | OFF <sup>1</sup>        | AF                                       |

<sup>1</sup> Istnieje również możliwość wybrania funkcji Wyzw. uśmiechem.

- <sup>2</sup> Nie można zmienić.
- <sup>3</sup> Nie można zmienić. W przypadku ustawienia Z ręki ustawienie trybu lampy błyskowej przyjmuje na stałe wartość błysku wypełniającego z synchronizacją z długimi czasami ekspozycji oraz redukcją efektu czerwonych oczu. W przypadku ustawienia Na statywie ustawienie trybu lampy błyskowej przyjmuje na stałe wartość błysku automatycznego z synchronizacją z długimi czasami ekspozycji oraz redukcją efektu czerwonych oczu.
- <sup>4</sup> Istnieje możliwość włączenia trybu synchronizacji z długimi czasami ekspozycji oraz redukcją efektu czerwonych oczu.
- <sup>5</sup> Istnieje możliwość wybrania trybu AF (autofokus) lub 🖏 (tryb makro).
- <sup>6</sup> Ustawienie trybu lampy błyskowej przyjmuje na stałe wartość (wyłączona) podczas korzystania z funkcji **Red. szumów z poł.zdjęć**.
- <sup>7</sup> Gdy w opcji HDR wybrano ustawienie Wyłączony, tryb lampy błyskowej przyjmuje na stałe wartość \$ (błysk wypełniający). Gdy w opcji HDR wybrano dowolne ustawienie inne niż Włączony, tryb lampy błyskowej przyjmuje na stałe wartość \$ (wyłączona).
- <sup>8</sup> Funkcję Wyzwalanie automat. można włączyć lub wyłączyć. Nie można używać funkcji Samowyzwalacz.
- <sup>9</sup> W przypadku programu tematycznego Kraj. noc. + smug. św. można wybrać tryb AF (autofokus) lub ▲ (nieskończoność). W przypadku programu tematycznego Smugi gwiezdne tryb ostrości jest zablokowany na ⓒ (nieskończoność).
- <sup>10</sup> Ostrość jest zablokowana na ÅF (autofokus) w przypadku programu tematycznego Pejzaż miejski (10 minut), na Å(nieskończoność) w przypadku programu tematycznego Krajobraz (25 minut) lub Zachód słońca (50 minut) albo na 💿 (nieskończoność) w przypadku programu tematycznego Nocne niebo (150 minut).
- <sup>11</sup> Istnieje możliwość wybrania trybu AF (autofokus) lub A (nieskończoność).

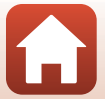

74

Ustawienia domyślne (Lampa błyskowa, Samowyzwalacz i Tryb ustawiania ostrości)

## Funkcje, których nie można używać jednocześnie podczas fotografowania

Niektórych funkcji nie można używać razem z innymi ustawieniami menu.

| Niedostępna<br>funkcja      | Ustawienie                           | Opis                                                                                                    |
|-----------------------------|--------------------------------------|----------------------------------------------------------------------------------------------------|
| Tryb lampy<br>błyskowej     | Tryb ustawiania<br>ostrości (🎞61)    | Jeśli wybrano 🛦 (nieskończoność), nie można używać<br>lampy błyskowej.                                                                                                    |
|                             | Zdjęcia seryjne<br>(🎞 133)           | Nie można używać lampy błyskowej (z wyjątkiem trybu Interwalometr).                                                                                                    |
|                             | Braketing ekspozycji<br>(🎞 139)      | Nie można używać lampy błyskowej.                                                                                                    |
| Samowyzwalacz               | Tryb ustawiania<br>ostrości (🎞61)    | Jeśli wybrano ustawienie inne niż <b>AF</b> (autofokus),<br>funkcja wyzwalania uśmiechem przyjmuje wartość<br><b>OFF</b> .                                                                                                    |
| /Wyzw.<br>uśmiechem         | Tryb pól AF<br>(🎞 140)               | Jeśli wybrano opcję <b>Śledz. ob. w ruchu</b> , nie można<br>korzystać z funkcji samowyzwalacza / wyzwalania<br>uśmiechem.                                                                                                    |
| Tryb ustawiania<br>ostrości | Wyzw. uśmiechem<br>(🎞 60)            | W przypadku wybrania funkcji wyzwalania uśmiechem<br>tryb ustawiania ostrości przyjmuje na stałe wartość<br><b>AF</b> (autofokus).                                                                                                    |
| Jakość zdjęcia              | Zdjęcia seryjne<br>(🖽 133)           | <ul> <li>Jeśli wybrano opcję Bufor zdj. wstępnych,<br/>ustawienie Jakość zdjęcia przyjmuje na stałe<br/>wartość Normal.</li> <li>Jeśli wybrano tryb Szybkie: 120 klatek/sek. lub<br/>Szybkie: 60 klatek/sek., nie można wybrać<br/>ustawienia RAW, RAW + Fine ani RAW + Normal.</li> </ul>                                            |
|                             | Wielokrotna<br>ekspozycja<br>(🎞 145) | Jeśli w opcji <b>Tryb wielokrotnej ekspozycji</b> wybrano<br>ustawienie <b>Włącz</b> , nie można wybrać ustawienia <b>RAW</b> ,<br><b>RAW + Fine</b> ani <b>RAW + Normal</b> .                                                                                                    |
| Rozmiar zdjęcia             | Jakość zdjęcia<br>(Щ121)             | <ul> <li>Jeśli wybrano opcję RAW, ustawienie Rozmiar<br/>zdjęcia przyjmuje na stałe wartość № 4608×3456.</li> <li>Jeśli wybrano opcję RAW + Fine lub RAW + Normal,<br/>można wybrać ustawienie Rozmiar zdjęcia dla<br/>obrazów JPEG. Jednakże nie można wybrać ustawień<br/>№ 4608×2592, № 4608×3072 ani ½ 43456×3456.</li> </ul>     |
|                             | Zdjęcia seryjne<br>(🎞 133)           | Rozmiar zdjęcia przyjmuje przedstawioną poniżej stałą<br>wartość w zależności od ustawienia zdjęć seryjnych:<br>Bufor zdj. wstępnych:<br>[ʰ] (wielkość zdjęcia: 1280 × 960 pikseli)<br>Szybkie: 120 klatek/sek.:<br>생애 (wielkość zdjęcia: 640 × 480 pikseli)<br>Szybkie: 60 klatek/sek.:<br>% (wielkość zdjęcia: 1920 × 1080 pikseli) |

#### 75

#### **Funkcje fotografowania**

Funkcje, których nie można używać jednocześnie podczas fotografowania

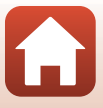

| Niedostępna<br>funkcja       | Ustawienie                                                                                    | Opis                                                                                                    |
|------------------------------|-----------------------------------------------------------------------------------------------|----------------------------------------------------------------------------------------------------|
| Picture Control              | Tryb pól AF<br>(🎞 140)                                                                        | Jeśli wybrano tryb <b>Śledz. ob. w ruchu</b> , nie można wybrać ustawienia <b>Monochromatyczny</b> .                                                                                                    |
|                              | Aktywna funk.<br>D-Lighting<br>(🎞 144)                                                        | W przypadku używania funkcji <b>Aktywna funk.</b><br>D-Lighting nie można ręcznie ustawić opcji<br>Kontrast.                                                                                                    |
| Balans bieli                 | Picture Control<br>(🎞 124)                                                                    | Jeśli wybrano opcję Monochromatyczny, ustawienie<br>Balans bieli przyjmuje na stałe wartość Autom.<br>(normalny).                                                                                                    |
| Pomiar światła               | Aktywna funk.<br>D-Lighting<br>(🎞 144)                                                        | Jeśli wybrano opcję <b>Aktywna funk. D-Lighting</b> ,<br>ustawienie <b>Pomiar światła</b> zostaje zresetowane do<br>wartości <b>Matrycowy</b> .                                                                                                    |
| Zdjęcia seryjne<br>Braketing | Zdjęcia seryjne<br>(µ133)/Braketing<br>ekspozycji (µ139)/<br>Wielokrotna<br>ekspozycja (µ145) | Zdjęcia seryjne, Braketing ekspozycji<br>i Wielokrotna ekspozycja to ustawienia, które<br>można wybierać tylko pojedynczo.                                                                                                    |
|                              | Samowyzwalacz<br>(囗58)                                                                        | <ul> <li>Zawsze kiedy ustawiono Szybkie lub Wolne,<br/>zdjęcia nie są robione w trybie ciągłym po<br/>zwolnieniu spustu migawki po rozpoczęciu<br/>odliczania samowyzwalacza.</li> <li>Zdjęcia nie będą wykonywane w trybie ciągłym,<br/>nawet jeśli ustawiono Bufor zdj. wstępnych.</li> <li>Jeśli została wybrana opcja Interwalometr,<br/>fotografowanie zakończy się automatycznie po<br/>wykonaniu jednego zdjęcia.</li> <li>Nie można używać funkcji Braketing ekspozycji.</li> </ul> |
| εκοροχγομ                    | Wyzw. uśmiechem<br>(🎞 60)                                                                     | <ul> <li>Jeśli aparat wykryje uśmiechnięte twarze, po<br/>zwolnieniu migawki zostanie wykonane tylko jedno<br/>zdjęcie. Jeśli została wybrana opcja Interwalometr,<br/>fotografowanie zakończy się automatycznie po<br/>wykonaniu jednego zdjęcia.</li> <li>Nie można używać funkcji Braketing ekspozycji.</li> </ul>                                                                                                    |
|                              | Jakość zdjęcia<br>(🎞 121)                                                                     | Jeśli wybrano tryb RAW, RAW + Fine lub RAW +<br>Normal, nie można wybrać ustawienia Bufor zdj.<br>wstępnych, Szybkie: 120 klatek/sek. ani Szybkie:<br>60 klatek/sek.                                                                                                    |
|                              | Picture Control<br>(🎞 124)                                                                    | Jeśli wybrano opcję <b>Monochromatyczny</b> , nie można wybrać ustawienia <b>Braketing ekspozycji</b> .                                                                                                    |
| Czułość ISO                  | Zdjęcia seryjne<br>(🎞 133)                                                                    | Jeśli wybrano opcję <b>Bufor zdj. wstępnych, Szybkie:</b><br>120 klatek/sek. lub Szybkie: 60 klatek/sek.,<br>ustawienie Czułość ISO przyjmuje na stałe wartość<br>Automatyczna.                                                                                                    |
|                              | Opcje filmów<br>(🛄150)                                                                        | Jeśli tryb fotografowania jest ustawiony na Ręczne<br>Nagr. filmów i wybrano opcję filmu HS w menu <b>Opcje</b><br>filmów, Czułość ISO przyjmuje na stałe wartość<br>Automatyczna.                                                                                                    |

#### 76

#### Funkcje fotografowania

Funkcje, których nie można używać jednocześnie podczas fotografowania

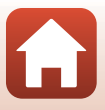

| Niedostępna<br>funkcja    | Ustawienie                                                 | Opis                                                                                                    |
|---------------------------|------------------------------------------------------------|----------------------------------------------------------------------------------------------------|
| Tryb pól AF               | Wyzw. uśmiechem<br>(🎞60)                                   | Aparat rejestruje zdjęcia, używając funkcji wykrywania<br>twarzy bez względu na zastosowaną opcję <b>Tryb pól</b><br><b>AF</b> .                                                                                                    |
|                           | Tryb ustawiania<br>ostrości (🎞61)                          | Jeśli wybrano ustawienie inne niż <b>Śledz. ob. w ruchu</b><br>oraz został wybrany tryb ustawiania ostrości<br>▲ (nieskończoność) podczas fotografowania, aparat<br>będzie ustawiał ostrość na nieskończoność niezależnie<br>od zastosowanej opcji <b>Tryb pól AF</b> .                                                                                                    |
|                           | Picture Control<br>(🎞 124)                                 | Jeśli wybrano tryb <b>Monochromatyczny</b> , nie można wybrać ustawienia <b>Śledz. ob. w ruchu</b> .                                                                                                    |
|                           | Balans bieli<br>(🎞 129)                                    | Jeśli wybrano opcję <b>AF z wyszukiw. celu</b> , a balans<br>bieli jest ustawiony na inny niż <b>Autom. (normalny)</b> ,<br>aparat ustawi ostrość na twarzy bądź wybierze co<br>najmniej jedno z dziewięciu pól ostrości zawierających<br>obiekt najbliżej aparatu.                                                                                                    |
|                           | Wyzw. uśmiechem<br>(🎞60)                                   | W przypadku wybrania funkcji wyzwalania uśmiechem tryb AF działa z ustawieniem <b>Pojedynczy AF</b> .                                                                                                    |
| Tryb AF                   | Tryb ustawiania<br>ostrości (🎞61)                          | W przypadku wybrania opcji 🛦 (nieskończoność)<br>w trybie ustawiania ostrości tryb AF działa<br>z ustawieniem <b>Pojedynczy AF</b> .                                                                                                    |
| Wielokrotna<br>ekspozycja | Jakość zdjęcia<br>(🎞121)                                   | Jeśli wybrano tryb RAW, RAW + Fine lub RAW +<br>Normal, nie można wybrać ustawienia Wielokrotna<br>ekspozycja.                                                                                                    |
|                           | Zdjęcia seryjne<br>(🎞 133)/Braketing<br>ekspozycji (🛄 139) | Zdjęcia seryjne, Braketing ekspozycji<br>i Wielokrotna ekspozycja to ustawienia, które<br>można wybierać tylko pojedynczo.                                                                                                    |
| Ustaw. monitora           | Tryb pól AF<br>(①140)                                      | <ul> <li>Gdy pole ostrości jest wybrane z ustawieniem<br/>Wybór ręczny (punkt.), Wybór ręczny (zwykłe)<br/>lub Wybór ręczny (szerokie), histogram nie jest<br/>wyświetlany.</li> <li>Gdy wybrana jest funkcja Śledz. ob. w ruchu<br/>i zarejestrowany zostanie obiekt (będący w ruchu),<br/>histogram nie jest wyświetlany.</li> <li>Histogram nie jest wyświetlany, gdy została<br/>wybrana funkcja AF z wyszukiw. celu.</li> </ul> |
|                           | Jakość zdjęcia<br>(🎞 121)                                  | Jeśli wybrano opcję <b>RAW, RAW + Fine</b> lub <b>RAW +</b><br>Normal, nie można nanosić daty i czasu na zdjęcia.                                                                                                    |
| Datownik                  | Zdjęcia seryjne<br>(Щ133)                                  | Jeśli wybrano opcję <b>Bufor zdj. wstępnych, Szybkie:</b><br>120 klatek/sek. lub <b>Szybkie: 60 klatek/sek.</b> , nie<br>można nanosić daty i czasu na zdjęcia.                                                                                                    |

**Funkcje fotografowania** 

Funkcje, których nie można używać jednocześnie podczas fotografowania

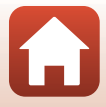

77

| Niedostępna<br>funkcja | Ustawienie                      | Opis                                                                                                    |
|------------------------|---------------------------------|----------------------------------------------------------------------------------------------------|
| Zoom cyfrowy           | Wyzw. uśmiechem<br>(🎞60)        | Jeśli wybrano funkcję wyzwalania uśmiechem, nie<br>można używać zoomu cyfrowego.                                                            |
|                        | Jakość zdjęcia<br>(🎞 121)       | Jeśli wybrano opcję <b>RAW, RAW + Fine</b> lub <b>RAW +</b><br>Normal, nie można używać zoomu cyfrowego.                                    |
|                        | Tryb pól AF<br>(🎞 140)          | Jeśli wybrano opcję <b>Śledz. ob. w ruchu</b> , nie można<br>używać zoomu cyfrowego.                                                        |
|                        | Pamięć zoomu<br>(🎞 147)         | Jeśli w opcji <b>Pamięć zoomu</b> wybrano ustawienie<br><b>Włączona</b> , nie można używać zoomu cyfrowego.                                 |
| Dźwięk migawki         | Zdjęcia seryjne<br>(🛄 133)      | Jeśli wybrano opcję <b>Bufor zdj. wstępnych, Szybkie:</b><br>120 klatek/sek. lub Szybkie: 60 klatek/sek., dźwięk<br>migawki jest wyłączony. |
|                        | Braketing<br>ekspozycji (🎞 139) | Dźwięk migawki jest wyłączony.                                                                                                    |

#### V Uwagi dotyczące opcji Zoom cyfrowy

- W zależności od trybu fotografowania zoom cyfrowy może być niedostępny ([]172).
- Włączenie zoomu cyfrowego ogranicza opcje dostępne w trybie pól AF oraz w trybie pomiaru ekspozycji.

#### Funkcje fotografowania

Funkcje, których nie można używać jednocześnie podczas fotografowania

## Funkcje odtwarzania

| Powiększenie w trybie odtwarzania                   | 80 |
|-----------------------------------------------------|----|
| Widok miniatur/widok kalendarza                     | 81 |
| Wyświetlanie i usuwanie zdjęć seryjnych (sekwencja) | 82 |
| Edycja zdjęć                                        | 83 |

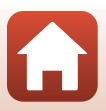

## Powiększenie w trybie odtwarzania

Przesunięcie dźwigni zoomu w kierunku **T** (**Q** powiększenie w trybie odtwarzania) w trybie widoku pełnoekranowego (<sup>[[]</sup>27) powoduje powiększenie zdjęcia.

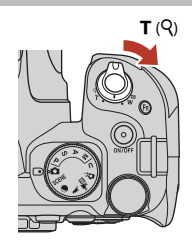

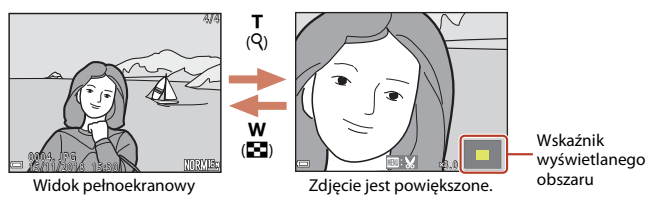

- Współczynnik powiększenia można zmienić, przesuwając dźwignię zoomu w kierunku W ( ) lub T ( ). Powiększenie można także zmienić, obracając pokrętło sterowania.
- Inny obszar zdjęcia można wyświetlić, naciskając przyciski AVA wybieraka wielofunkcyjnego.
- W przypadku wyświetlania zdjęcia wykonanego w trybie wykrywania twarzy lub wykrywania zwierzaka aparat powiększy twarz wykrytą w momencie fotografowania (z wyjątkiem zdjęć wykonanych w trybie Zdjęcia seryjne lub Braketing ekspozycji). Aby powiększyć obszar zdjęcia, na którym nie ma twarzy, zmień współczynnik powiększenia, a następnie naciskaj przyciski ▲▼◀▶.

#### Przycinanie zdjęć

Gdy jest wyświetlane powiększone zdjęcie, można nacisnąć przycisk **NENU** w celu skadrowania zdjęcia tak, aby zawierało tylko widoczną część, i zapisania go w osobnym pliku (**QB**88).

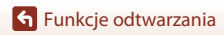

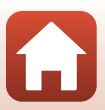

## Widok miniatur/widok kalendarza

Przesunięcie dźwigni zoomu w kierunku **W** (🔁 widok miniatur) w trybie widoku pełnoekranowego (💷 27) powoduje wyświetlenie zdjęć w postaci miniatur.

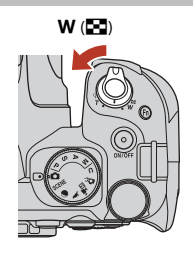

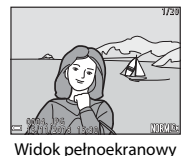

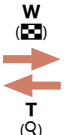

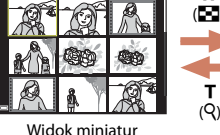

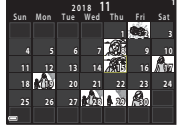

Widok kalendarza

- W trybie widoku miniatur użyj przycisków ▲▼◀▶ wybieraka wielofunkcyjnego lub obróć go w celu wybrania zdjęcia, a następnie naciśnij przycisk , aby wyświetlić to zdjęcie w trybie widoku pełnoekranowego.

### Vwagi dotyczące Widoku kalendarza

Jeśli data aparatu nie została ustawiona, wykonane zdjęcia będą opisane datą 1 stycznia 2018 r.

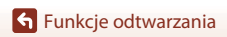

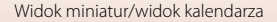

# Wyświetlanie i usuwanie zdjęć seryjnych (sekwencja)

## Wyświetlanie zdjęć w sekwencji

Zdjęcia zarejestrowane seryjnie są zapisywane jako sekwencja. Pierwsze zdjęcie w sekwencji służy jako kluczowe zdjęcie przedstawiające sekwencję po wyświetleniu w widoku pełnoekranowym lub w widoku miniatur (ustawienie domyślne).

Aby wyświetlić poszczególne zdjęcia w sekwencji, naciśnij przycisk 🔞.

Po naciśnięciu przycisku 🛞 są dostępne wymienione poniżej czynności.

- Aby wyświetlić poprzednie lub następne zdjęcie, obracaj wybierak wielofunkcyjny lub naciskaj przyciski
   .
- Aby wyświetlić zdjęcia niezawarte w sekwencji, naciśnij przycisk w celu powrotu do wyświetlania zdjęcia kluczowego.

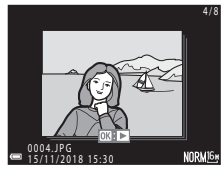

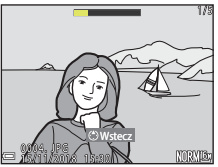

 Aby wyświetlić zdjęcia w sekwencji jako miniatury lub odtworzyć je w pokazie slajdów, wybierz w opcji Opcje wyświetl. sekwencji (<sup>[1]</sup>160) w menu odtwarzania ustawienie Pojedyncze zdjęcia.

### Opcje wyświetlania sekwencji

- Zdjęć zarejestrowanych w serii przy użyciu aparatów innych niż ten nie można wyświetlać w sekwencji.
- Jeśli liczba sekwencji zapisanych na karcie pamięci w aparacie przekroczy 1 000, kolejne zdjęcia nie mogą być wyświetlane w sekwencji. W celu dalszego wykonywania zdjęć w sekwencji usuń niepotrzebne sekwencje albo wymień kartę pamięci. Jednak nawet po usunięciu sekwencji zdjęcia niezawarte w sekwencji w momencie ich wykonania nie będą mogły być wyświetlane w sekwencji.

#### 🖉 Opcje menu odtwarzania dostępne podczas korzystania z sekwencji

- Gdy zdjęcia w sekwencji są wyświetlane w trybie widoku pełnoekranowego, naciśnij przycisk **IENU**, aby wybrać funkcje w menu odtwarzania (
   <sup>III</sup>118).
- Po naciśnięciu przycisku MENU, gdy jest wyświetlane zdjęcie kluczowe, do wszystkich zdjęć w sekwencji można zastosować następujące ustawienia:
  - Zaznacz do wysłania, Zabezpiecz

🕤 Funkcje odtwarzania

Wyświetlanie i usuwanie zdjęć seryjnych (sekwencja)

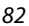

## Usuwanie zdjęć w sekwencji

Po naciśnięciu przycisku usuwania 🛍 w przypadku zdjęć w sekwencji ich usuwanie zależy od sposobu wyświetlania sekwencji.

- Gdy jest wyświetlane zdjęcie kluczowe:
  - Bieżące zdjęcie: usunięcie wszystkich zdjęć w sekwencji.
  - Usuń wybrane zdjęcia: po wybraniu zdjęcia kluczowego na ekranie usuwania wybranych zdjęć (Ш115) wszystkie zdjęcia w tej sekwencji zostaną usunięte.
  - Wszystkie zdjęcia: usunięcie wszystkich zdjęć na karcie pamięci.
- Gdy zdjęcia w sekwencji są wyświetlane w trybie widoku pełnoekranowego:
  - Bieżące zdjęcie:
- usunięcie aktualnie wyświetlanego zdjęcia.
- Usuń wybrane zdjęcia: us
   Cała sekwencja: us
  - usunięcie zdjęć wybranych w sekwencji. usunięcie wszystkich zdjęć w sekwencji.
- Edycja zdjęć

## Przed rozpoczęciem edycji zdjęć

Ten aparat umożliwia edycję zdjęć. Edytowane kopie są zapisywane jako osobne pliki. Kopie uzyskane w wyniku edycji są zapisywane z taką samą datą i czasem rejestracji, jak oryginał.

#### 🖉 Ograniczenia dotyczące edycji zdjęć

- · Zdjęć RAW i zdjęć wykonanych za pomocą funkcji łatwa panorama nie można edytować.
- Zdjęcie w formacie JPEG można edytować maksymalnie 10 razy. Zdjęcia utworzone przy użyciu funkcji edycji filmu można edytować maksymalnie 9 razy.
- Edycja zdjęć o określonej wielkości lub z użyciem pewnych funkcji edycji może okazać się niemożliwa.

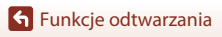

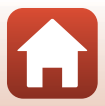

### Szybki retusz: zwiększenie kontrastu i nasycenia

Za pomocą przycisków ▲▼ wybieraka wielofunkcyjnego wybierz odpowiedni poziom efektu, a następnie naciśnij przycisk ඔ.

- Edytowana wersja zostanie wyświetlona po prawej stronie.
- Aby wyjść bez zapisywania kopii, naciśnij przycisk 4.

#### D-Lighting: zwiększenie jasności i kontrastu

Naciśnij przycisk  $\blacktriangleright$  (tryb odtwarzania)  $\rightarrow$  wybierz zdjęcie  $\rightarrow$  przycisk MENU  $\rightarrow$  D-Lighting  $\rightarrow$  przycisk 0

Za pomocą przycisków ▲▼ wybieraka wielofunkcyjnego wybierz odpowiedni poziom efektu, a następnie naciśnij przycisk ඔ.

- Edytowana wersja zostanie wyświetlona po prawej stronie.
- Aby wyjść bez zapisywania kopii, naciśnij przycisk 4.

🕤 Funkcje odtwarzania

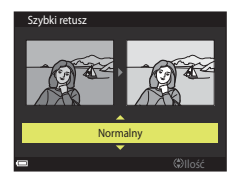

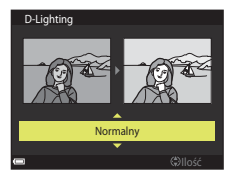

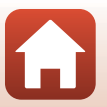

### Miękki odcień skóry: zmiękczenie odcieni skóry

Naciśnij przycisk  $\mathbb{E}$  (tryb odtwarzania)  $\rightarrow$  wybierz zdjęcie  $\rightarrow$  przycisk MENU  $\rightarrow$  Miękki odcień skóry  $\rightarrow$  przycisk @

- Za pomocą przycisków ▲▼ wybieraka wielofunkcyjnego wybierz odpowiedni poziom efektu, a następnie naciśnij przycisk <sup>®</sup>.
  - Aby wyjść bez zapisywania kopii, naciśnij przycisk 4.

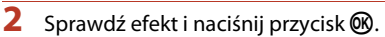

- Edytowana twarz jest powiększona.
- Jeśli edytowano więcej niż jedną twarz, wyświetlane twarze można przełączać za pomocą przycisków **4**.
- Aby zmienić poziom efektu, naciśnij przycisk MENU, a następnie wróć do kroku 1.
- Zostanie utworzona edytowana kopia.

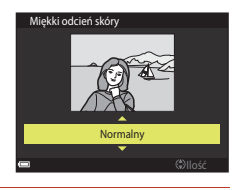

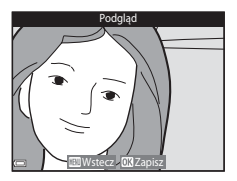

#### V Uwagi dotyczące funkcji Miękki odcień skóry

- Istnieje możliwość poprawienia odcieni skóry maksymalnie 12 twarzy, począwszy od znajdującej się najbliżej środka kadru i oddalając się coraz bardziej na zewnątrz.
- W zależności od kierunku, w jakim zwrócone są twarze lub ich jasności, aparat może nie wykryć prawidłowo twarzy lub działanie funkcji miękkiego odcienia skóry może być inne od oczekiwanego.
- W przypadku niewykrycia twarzy zostanie wyświetlone ostrzeżenie i ekran powróci do menu odtwarzania.

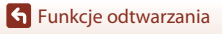

### Efekty filtra: stosowanie efektów filtra cyfrowego

Naciśnij przycisk ▶ (tryb odtwarzania) → wybierz zdjęcie → przycisk MENU → Efekty filtra → przycisk ֎

| Opcja                      | Opis                                                                                                    |
|----------------------------|----------------------------------------------------------------------------------------------------|
| Miękki portret             | Rozmycie tła na zdjęciach ludzi. Gdy żadne osoby nie zostaną wykryte,<br>ostrość środka kadru zostanie zachowana, natomiast obszar wokół będzie<br>rozmyty.                                              |
| Kolor selektywny           | Zachowanie tylko wybranych kolorów zdjęcia i zamiana pozostałych na<br>paletę monochromatyczną.                                                                                                    |
| Efekt rozbłysku            | Tworzenie promieni światła wydobywających się z jasnych obiektów,<br>takich jak odbicia promieni słonecznych i świateł miasta. Odpowiednie do<br>zdjęć nocnych.                                          |
| Rybie oko                  | Tworzenie zdjęć, które wyglądają podobnie do wykonanych obiektywem<br>typu "rybie oko". Odpowiednie do zdjęć wykonanych w trybie makro.                                                                  |
| Efekt miniatury            | Tworzenie zdjęć, które wyglądają jak zbliżenia makiet. Odpowiednie do<br>zdjęć wykonanych z dużej wysokości aparatem skierowanym w dół, na<br>których główny obiekt znajduje się w pobliżu środka kadru. |
| Malowidło                  | Tworzenie zdjęć, które wyglądają jak malowane obrazy.                                                                                                    |
| Winieta                    | Obniżenie jasności przy krawędziach w stosunku do środka zdjęcia.                                                                                                    |
| llustracja                 | Podkreślenie krawędzi i ograniczenie liczby kolorów w celu utworzenia<br>zdjęć przypominających ilustracje.                                                                                              |
| Portret (kolor + cz-<br>b) | Zmiana kolorów tła na zdjęciach ludzi na czarno-białe. Gdy żadne osoby<br>nie zostaną wykryte, kolory na środku kadru zostaną zachowane,<br>natomiast obszar wokół będzie czarno-biały.                  |

#### Za pomocą przycisków ▲▼ wybieraka wielofunkcyjnego wybierz odpowiedni efekt filtra, a następnie naciśnij przycisk <sup>®</sup>.

 Jeśli zostały wybrane efekty inne niż Kolor selektywny, przejdź do kroku 3.

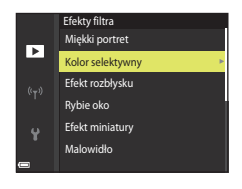

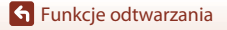

Edycja zdjęć

2 Za pomocą przycisków 🔺 🛡 wybierz kolor, który ma zostać zachowany, a następnie naciśnij przycisk 🕅.

Sprawdź efekt i naciśnij przycisk 🛞. Zostanie utworzona edvtowana kopia.

Aby wyjść bez zapisywania kopii, naciśnij przycisk

## Miniatury zdjęć: zmniejszenie wielkości zdjęcia

Naciśnij przycisk ► (tryb odtwarzania) → wybierz zdjęcie → przycisk MENU → Miniatury zdjęć → przycisk 🕅

Za pomoca przycisków  $\blacktriangle \nabla$  wybieraka wielofunkcyjnego wybierz odpowiednia wielkość kopii, a następnie naciśnij przycisk (%).

- W przypadku współczynnika proporcji 16:9 wielkość zdjęcia przyjmuje na stałe wartość 640×360. Naciśnij przycisk 🛞, aby przejść do kroku 2.
- 2 Wybierz pozycje **Tak**, a następnie naciśnij przycisk 🛞.
  - Zostanie utworzona edytowana kopia (stopień kompresji około 1:8).

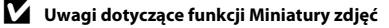

W przypadku współczynnika proporcji 3:2 lub 1:1 nie można edytować zdjęcia.

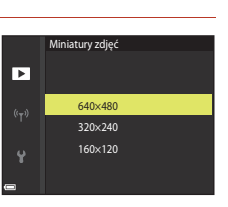

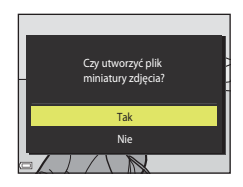

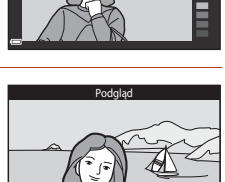

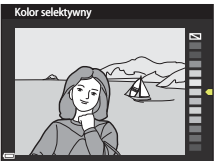

87

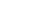

🕤 Funkcje odtwarzania

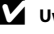

3

## Przycinanie: tworzenie przyciętej kopii

- 1 Przesuń dźwignię zoomu, aby powiększyć zdjęcie (📖 80).
- 2 Dostosuj zdjęcie w taki sposób, aby wyświetlany był tylko ten fragment, który chcesz zachować. Następnie naciśnij przycisk MENU (menu).
  - Przesuń dźwignię zoomu w kierunku T (Q) lub W (CD), aby zmienić współczynnik powiększenia. Wybierz współczynnik powiększenia, przy którym jest wyświetlany symbol CDD.

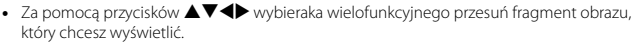

## 3 Sprawdź zdjęcie i naciśnij przycisk 🛞.

- Aby zmienić fragment, który ma zostać zachowany, wróć do kroku 2, naciskając przycisk ◀.
- Aby wyjść bez zapisywania przyciętego zdjęcia, naciśnij przycisk MENU.

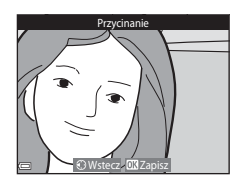

## 4 Wybierz pozycję Tak, a następnie naciśnij przycisk .

• Zostanie utworzona edytowana kopia.

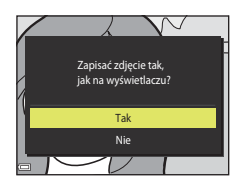

#### V Uwagi dotyczące przycinania

Zdjęć wykonanych za pomocą funkcji łatwa panorama nie można edytować.

#### Rozmiar zdjęcia

- Współczynnik proporcji (rozmiaru w poziomie do rozmiaru w pionie) przyciętej kopii jest taki sam jak w przypadku zdjęcia oryginalnego.
- Jeżeli rozmiar zdjęcia przyciętej kopii to 320 × 240 lub mniej, podczas odtwarzania zostanie wyświetlone zdjęcie w mniejszym rozmiarze.

Edycja zdjęć

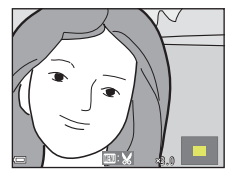

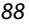

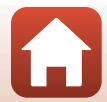

## Filmy

| Podstawowe operacje podczas nagrywania i odtwarzania filmów               | 90  |
|---------------------------------------------------------------------------|-----|
| Przechwytywanie zdjęć podczas nagrywania filmów                           | 93  |
| Ręczne Nagr. filmów (ustawianie ekspozycji na potrzeby nagrywania filmów) | 94  |
| Nagrywanie filmów poklatkowych                                            | 96  |
| Nagrywanie filmów superpoklatkowych                                       | 98  |
| Czynności podczas odtwarzania filmu                                       | 99  |
| Edycja filmów                                                             | 100 |

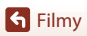

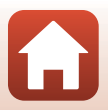

## Podstawowe operacje podczas nagrywania i odtwarzania filmów

#### Wyświetl ekran fotografowania.

1

- Sprawdź pozostały czas nagrywania filmów (
  91, 150).
- Zaleca się wyświetlanie kadru filmu wskazującego obszar, który zostanie nagrany na filmie (<sup>19</sup>).

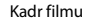

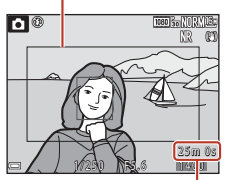

Pozostały czas nagrywania filmów

## 2 Naciśnij przycisk ● (\* Ragrywania filmu), aby rozpocząć nagrywanie filmu.

- Aparat ustawi ostrość na obiekcie znajdującym się na środku kadru.
- Aby wstrzymać nagrywanie, naciśnij przycisk (2). Aby wznowić nagrywanie, naciśnij ponownie przycisk (2) (z wyjątkiem sytuacji, gdy wybrano opcję filmu HS w menu **Opcję filmów**). Wstrzymanie nagrywania na około pięć minut spowoduje jego automatyczne zakończenie.
- Podczas nagrywania filmu można przechwycić obraz, naciskając spust migawki (293).
- 3 Naciśnij ponownie przycisk (\* nagrywania filmu), aby zakończyć nagrywanie.
- - Film jest oznaczony zdjęciem z ikoną opcji filmów.

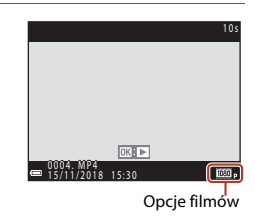

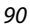

S Filmy

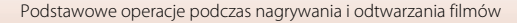

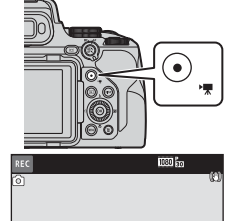

#### Kadr filmu

- Naciśnij przycisk DISP, aby wyświetlić kadr filmu (<sup>1</sup>8). Sprawdź zakres filmu w kadrze przed rozpoczęciem nagrywania.
- Obszar nagrywany na filmach zależy od ustawień Opcje filmów, Elektronicz. reduk. drgań itp. w menu filmowania.

#### Ustawianie ostrości

- Podczas nagrywania filmów można ustawiać ostrość w przedstawiony poniżej sposób zgodnie z ustawieniem Tryb AF (<sup>[1]</sup>153) w menu filmowania.

  - ÅF–F Ciągły AF: ostrość jest regulowana w sposób ciągły, nawet podczas nagrywania filmów. Przycisk do blokowania ostrości zależy od ustawienia opcji Przycisk blokady AE/AF (□175) w menu ustawień. Jeśli wybrano ustawienie Blokada AE/AF lub Tylko blokada AF, naciśnij przycisk ﷺ (AE-L/AF-L) (□5) podczas nagrywania filmu, aby zablokować ostrość. Aby ją odblokować, ponownie naciśnij przycisk ∰L. Jeśli wybrano ustawienie **Tylko blokada eksp. (AE)** lub Blokada AE (wciśnięta), naciśnij przycisk ◀ wybieraka wielofunkcyjnego podczas nagrywania filmu, aby zablokować ostrość. Aby ją odblokować, ponownie naciśnij przycisk ◀.
- Gdy wybierak trybu ostrości jest ustawiony na MF (ręczne ustawianie ostrości), możesz regulować ostrość ręcznie podczas nagrywania filmu, obracając wybierak wielofunkcyjny lub pierścień sterujący.

#### Ekspozycja

Przycisk do blokowania ekspozycji zależy od ustawienia opcji Przycisk blokady AE/AF (□175) w menu ustawień. Jeśli wybrano ustawienie Blokada AE/AF, Tylko blokada eksp. (AE) lub Blokada AE (wciśnięta), naciśnij przycisk ﷺ (AE-L/AF-L) (□5) podczas nagrywania filmu, aby zablokować ekspozycje. Aby ją odblokować, ponownie naciśnij przycisk № Jeśli wybrano ustawienie Tylko blokada AF, naciśnij przycisk ▶ wybieraka wielofunkcyjnego podczas nagrywania filmu, aby zablokować ekspozycję. Aby odblokować, należy ponownie nacisnąć przycisk ▶.

#### Maksymalny czas nagrywania filmu

Pojedyncze pliki filmów nie mogą przekroczyć długości 29 minut, nawet jeśli wolne miejsce na karcie pamięci pozwala na zarejestrowanie dłuższego materiału. Maksymalna wielkość pliku pojedynczego filmu wynosi 4 GB. Podczas nagrywania filmu dłuższego niż około 6 minut o wielkości obrazu / liczbie klatek na sekundę **2160/30p** (4K UHD), jeśli rozmiar pliku nagrywanego filmu przekroczy 4 GB, utworzonych zostanie wiele plików, i nie będą one mogły być odtwarzane w trybie ciągłym (<sup>11</sup>250).

- Pozostały czas nagrywania pojedynczego filmu jest wyświetlany na ekranie fotografowania.
- W przypadku wzrostu temperatury aparatu rejestrowanie może zakończyć się przed osiągnięciem tych limitów.
- Rzeczywisty pozostały czas nagrywania może się różnić w zależności od zawartości filmu, ruchu obiektu lub typu karty pamięci.

S Filmy

91

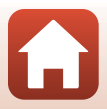

 Do nagrywania filmów zalecane są karty pamięci SD o klasie szybkości 6 lub wyższej (w przypadku nagrywania filmów 4K UHD o wielkości obrazu / liczbie klatek na sekundę 2160/30p lub 2160/25p zalecane są karty UHS o klasie szybkości 3 lub lepsze).
 W przypadku używania karty pamięci o niższej klasie prędkości nagrywanie filmów może zostać nieoczekiwanie przerwane.

#### Y Temperatura aparatu

- Aparat może się rozgrzać podczas nagrywania filmów przed dłuższy czas lub gdy aparat jest używany w gorącym miejscu.
- Jeśli temperatura wewnątrz aparatu znacznie wzrośnie podczas nagrywania filmów, działanie zostanie automatycznie przerwane. Zostanie wyświetlona ilość czasu pozostałego do zatrzymania nagrywania (2011).

Po zatrzymaniu nagrywania aparat samoczynnie się wyłączy.

Pozostaw aparat wyłączony, aż jego wnętrze ostygnie.

#### Uwagi dotyczące nagrywania filmów

#### V Uwagi dotyczące zapisywania zdjęć lub filmów

Wskaźnik pokazujący liczbę pozostałych zdjęć lub wskaźnik pokazujący pozostały czas nagrywania migają podczas zapisywania zdjęć lub filmów. Gdy wskaźnik miga, nie należy otwierać pokrywy komory akumulatora/gniazda karty pamięci ani wyjmować akumulatora lub karty pamięci. Może to spowodować utratę danych lub uszkodzenie aparatu bądź karty pamięci.

#### V Uwagi dotyczące nagranych filmów

- Mogą także zostać nagrane dźwięki towarzyszące pracy pierścienia sterującego, pracy dźwigni zoomu, ustawiania zoomu, pracy mechanizmu autofokusu, redukcji drgań oraz regulacji przysłony podczas zmiany jasności.
- Podczas nagrywania filmu na ekranie mogą być widoczne poniższe zjawiska. Zostaną one zapisane w nagranych filmach.
  - Na obrazach zarejestrowanych w świetle jarzeniowym, w świetle próżniowej lampy rtęciowej lub próżniowej lampy sodowej mogą pojawić się paski.
  - Obiekty poruszające się szybko w obrębie kadru, takie jak jadący pociąg lub samochód, mogą być zniekształcone.
  - Gdy aparat jest przemieszczany, cały obraz filmu może być zniekształcony.
  - Oświetlenie lub inne jasne obszary mogą pozostawić ślady na obrazie, gdy aparat jest przemieszczany.
- W zależności od odległości aparatu od obiektu lub wartości zoomu podczas nagrywania albo odtwarzania filmu na obiektach o powtarzających się wzorach (włókna, okratowane okna itp.) mogą być widoczne kolorowe pasy. Ten efekt pojawia się, gdy wzór obiektu jest niezgodny z układem matrycy; nie świadczy to o usterce.

#### V Uwagi dotyczące autofokusu podczas nagrywania filmów

Autofokus może nie działać w oczekiwany sposób (D65). W takim przypadku należy ustawić ostrość ręcznie (D67) lub wykonać następujące czynności:

- Przed rozpoczęciem nagrywania filmu wybierz w opcji Tryb AF w menu filmowania ustawienie Pojedynczy AF (ustawienie domyślne).
- 2. Ustaw na środku kadru inny obiekt znajdujący się w takiej samej odległości od aparatu, jak fotografowany obiekt, naciśnij przycisk (\*素), aby rozpocząć nagrywanie filmu, a następnie zmień kompozycję.

S Filmy

# Przechwytywanie zdjęć podczas nagrywania filmów

Po naciśnięciu spustu migawki do końca podczas nagrywania filmu jedna klatka zostanie zapisana jako zdjęcie (obraz JPEG). Podczas zapisywania zdjęcia nagrywanie filmu będzie kontynuowane.

- Zdjęcie można zarejestrować, gdy na ekranie wyświetlany jest symbol <a>[</a>. Po wyświetleniu symbolu
   nie można wykonywać zdjęć.
- Wielkość zarejestrowanego zdjęcia jest określona przez wielkość obrazu filmu (CC150).

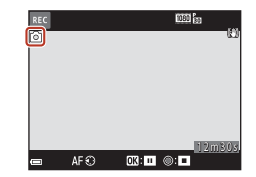

#### V Uwagi dotyczące przechwytywania zdjęć podczas nagrywania filmu

- Podczas nagrywania filmu nie można zapisywać zdjęć w następujących sytuacjach:
  - Po wstrzymaniu nagrywania filmu
  - Gdy pozostały czas nagrywania filmu wynosi poniżej pięciu sekund
  - Jeśli w opcji Opcje filmów (🛄 150) wybrano ustawienie film HS
- Jeśli w menu fotografowania dla opcji Jakość zdjęcia (<sup>[1]</sup>121) wybrano ustawienie RAW lub RAW + Fine, zdjęcie jest rejestrowane z ustawieniem Fine. Jeśli dla opcji Jakość zdjęcia wybrano ustawienie RAW + Normal, zdjęcie jest rejestrowane z ustawieniem Normal.
- Gdy dla opcji Opcje filmów wybrane jest ustawienie 20 2160/30p lub 200 2160/25p, podczas nagrywania filmu można zarejestrować maksymalnie 20 zdjęć. Zdjęcia wykonywane są jako Fine.
- Czas zapisu zdjęcia po jego wykonaniu może się wydłużyć.
- Odtwarzanie klatek filmu nagranych podczas wykonywania zdjęć może nie być płynne.
- Na nagranym filmie mogą być słyszalne dźwięki naciskania spustu migawki podczas zapisywania zdjęcia.
- Jeżeli aparat poruszy się po naciśnięciu spustu migawki, zdjęcie może być nieostre.

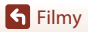

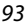

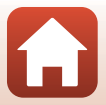

# Ręczne Nagr. filmów (ustawianie ekspozycji na potrzeby nagrywania filmów)

W trybie Ręczne Nagr. filmów można ustawiać ekspozycję (czas otwarcia migawki i liczbę przysłony) ręcznie lub w trybie automatyki z preselekcją przysłony.

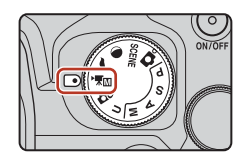

| Aut. z presel. | Kiedy liczba przysłony jest ustawiona, aparat automatycznie określa czas |
|----------------|--------------------------------------------------------------------------|
| przysłony      | otwarcia migawki. Możesz zmienić liczbę przysłony, aby wykonać zdjęcie   |
| (ustawienie    | z wyraźnym obiektem, pierwszym planem i tłem lub z rozmytym tłem         |
| domyślne)      | obiektu.                                                                 |
| Manualny       | Ustawianie zarówno czasu otwarcia migawki, jak i liczby przysłony.       |

 Naciśnij przycisk MENU, wybierz Tryb ekspozycji w menu Tryb: Ręcz. Nagr. filmów i naciśnij przycisk <sup>®</sup>.

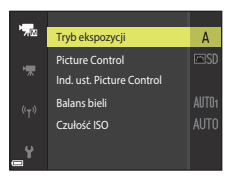

2 Wybierz opcję Aut. z presel. przysłony lub Manualny i naciśnij przycisk ®.

 Skonfiguruj ustawienia dla Picture Control, Ind. ust. Picture Control, Balans bieli lub Czułość ISO zgodnie z warunkami i wymaganiami wykonywania zdjęcia.

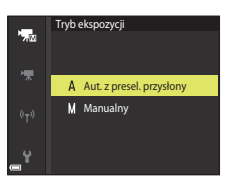

3 Naciśnij przycisk MENU, aby wyświetlić ekran fotografowania.

## 4 Ustaw ekspozycję.

 Obrót pokrętła sterowania powoduje zmianę czasu otwarcia migawki. Obrót wybieraka wielofunkcyjnego powoduje zmianę liczby przysłony.

S Filmy

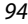

Ręczne Nagr. filmów (ustawianie ekspozycji na potrzeby nagrywania filmów)
## 5 Naciśnij przycisk ● (► nagrywania filmu), aby rozpocząć nagrywanie filmu.

- Czas otwarcia migawki i liczbę przysłony można także ustawić podczas nagrywania filmów (z wyjątkiem sytuacji, gdy wybrano opcję filmu HS w menu Opcje filmów).
- Aby zrobić zdjęcie podczas nagrywania filmu, naciśnij spust migawki do końca (<sup>1993</sup>).

#### V Uwagi dotyczące trybu Ręczne Nagr. filmów

- W trybie Ręczne Nagr. filmów nie można zrobić zdjęcia, jeśli spust migawki zostanie naciśnięty przed naciśnięciem przycisku ● (\*★).
- W trybie Ręczne Nagr. filmów nie można regulować ostrości, nawet jeśli naciśnie się spust migawki do połowy przed rozpoczęciem nagrywania filmu. Aby wyregulować ostrość przed rozpoczęciem nagrywania filmu, ustaw Tryb AF (©153) w menu filmowania na Ciągły AF lub skorzystaj z ręcznego ustawiania ostrości (©67).

#### V Uwagi dotyczące funkcji Czułość ISO

- W trybie Ręczne Nagr. filmów najniższe ustawienie czułości ISO to ISO 125.
- Gdy ustawienie Manualny jest wybrane dla opcji Tryb ekspozycji w trybie Ręczne Nagr. filmów i opcja Czułość ISO ([]137) jest ustawiona na Automatyczna, ISO 125–400 lub ISO 125–800, wówczas rzeczywista czułość ISO jest ustawiona na ISO 125.
- Wybór opcji filmu HS w menu Opcje filmów (<sup>[1]</sup>150) spowoduje wybór stałego ustawienia czułości ISO Automatyczna.

#### 🖉 Czas otwarcia migawki

Jeśli ustawienie czasu otwarcia migawki jest bliżej liczbie klatek na sekundę dla filmu, ruch wygląda na bardziej płynny.

#### Funkcje, które można ustawić w trybie Ręczne Nagr. filmów

- Samowyzwalacz (<sup>1</sup>58)
- Tryb ustawiania ostrości (<sup>1</sup>)
- Kompensacja ekspozycji (<sup>1</sup>)69)
- Menu Tryb: Ręcz. Nagr. filmów (🛄 149)
- Menu Menu filmowania (🛄 150)

S Filmy

95

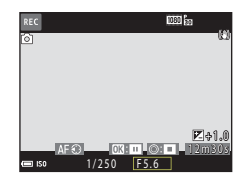

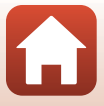

## Nagrywanie filmów poklatkowych

Aparat może automatycznie rejestrować zdjęcia zgodnie z określonym interwałem, aby tworzyć filmy poklatkowe o długości około 10 sekund.

 Gdy opcja Liczba klatek na sekundę w menu filmowania jest ustawiona na 30 kl./s (30p/60p), zostanie wykonanych i zapisanych 300 zdjęć w jakości 1080/30p.
 W przypadku wybrania ustawienia 25 kl./s (25p/50p) zostanie wykonanych i zapisanych 250 zdjęć w jakości 1080/25p.

Ustaw pokrętło trybu pracy w pozycji SCENE  $\rightarrow$  przycisk MENU  $\rightarrow$  T Film poklatkowy  $\rightarrow$  przycisk W

| Typ (www.acapy.czas.fotografow.apia)                            | Czas interwału     |                    |  |
|-----------------------------------------------------------------|--------------------|--------------------|--|
|                                                                 | 30 kl./s (30p/60p) | 25 kl./s (25p/50p) |  |
| Pejzaż miejski (10 minut) <sup>1</sup><br>(ustawienie domyślne) | 2 s                | 2,4 s              |  |
| 🕼 Krajobraz (25 minut) <sup>1</sup>                             | 5 s                | 6 s                |  |
| 🖀 Zachód słońca (50 minut) <sup>1</sup>                         | 10 s               | 12 s               |  |
| Nocne niebo (150 minut) <sup>2</sup>                            | 30 s               | 36 s               |  |
| 🔀 Smugi gwiez. (150 minut) <sup>3</sup>                         | 30 s               | 36 s               |  |

Aparat ustawi ostrość na obszarze na środku kadru.

<sup>2</sup> Można nagrać ruch gwiazd.

1

<sup>3</sup> Ruch gwiazd jest przedstawiony w postaci białych linii, które powstały na skutek przetwarzania obrazu.

#### Za pomocą przycisków ▲▼ wybieraka wielofunkcyjnego wybierz typ, a następnie naciśnij przycisk .

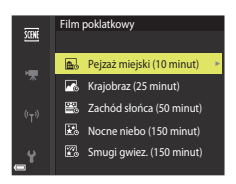

Wybierz, czy ekspozycja (jasność) ma mieć wartość stałą, a następnie naciśnij przycisk 
 (z wyjątkiem programów Nocne niebo i Smugi gwiezdne).

 Po wybraniu ustawienia Blokada AE włączona ekspozycja użyta dla pierwszego zdjęcia jest używana dla wszystkich zdjęć. W przypadku gwałtownych zmian jasności (np. podczas zmierzchu) zaleca się wybranie ustawienia Blokada AE wyłączona.

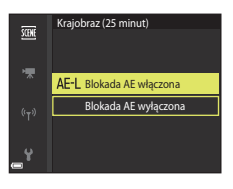

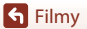

## **3** Użyj odpowiedniego narzędzia, np. statywu, do ustabilizowania aparatu.

 Na potrzeby korzystania ze statywu należy zapoznać się z rozdziałem "Używanie statywu" (CQ 23).

#### 4 Naciśnięcie spustu migawki spowoduje zapisanie pierwszego obrazu.

 Ustaw kompensację ekspozycji (□69) przed zwolnieniem migawki dla pierwszego zdjęcia (kompensacji ekspozycji nie można używać po ustawieniu programu Nocne niebo (150 minut) lub Smugi gwiez. (150 minut)). Nie można zmienić kompensacji ekspozycji po zrobieniu pierwszego zdjęcia. Ostrość i odcienie mają wartości stałe po zrobieniu pierwszego zdjęcia.

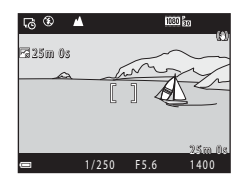

- Funkcja autowyłączenia jest nieaktywna podczas fotografowania (🛄 176).
- Migawka jest automatycznie zwalniana dla drugiego i kolejnych zdjęć.
- Ekran może wyłączyć się, gdy aparat nie jest używany do przechwytywania obrazów.
- Fotografowanie kończy się automatycznie po wykonaniu 300 lub 250 zdjęć.
- Naciśnij przycisk0,aby zakończyć fotografowanie przed upływem wymaganego czasu i utworzyć film poklatkowy.
- Nie można zapisać dźwięku ani zdjęć.

#### **V** Uwagi dotyczące filmu poklatkowego

- Nie należy wymieniać karty pamięci na nową, jeśli nie zakończono fotografowania.
- · Aby aparat nie wyłączył się nieoczekiwanie, akumulator musi być wystarczająco naładowany.
- Nie wybieraj innego ustawienia za pomocą pokrętła trybu pracy aż do zakończenia fotografowania.

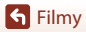

## Nagrywanie filmów superpoklatkowych

Aparat nagrywa filmy i zapisuje je w przyspieszonym tempie (麗 1080/30p lub 麗 1080/25p). Ten tryb służy do nagrywania filmów aparatem będącym w ruchu. Aparat kompresuje czas zmian obiektu i zapisuje film.

Ustaw pokrętło trybu pracy w pozycji SCENE  $\rightarrow$  przycisk MENU  $\rightarrow \square$  Film superpoklatkowy  $\rightarrow$  przycisk ®

#### Za pomocą przycisków ▲▼ wybieraka wielofunkcyjnego wybierz szybkość odtwarzania, a następnie naciśnij przycisk .

- W przypadku ustawienia domyślnego 2x film nagrywany przez dwie minuty jest odtwarzany jako film jednominutowy.
- Jeśli czas nagrywania pojedynczego pliku filmu przekroczy 29 minut, nagrywanie zakończy się automatycznie.

## 2 Naciśnij przycisk ● (\*\mathbf{m} nagrywania filmu), aby rozpocząć nagrywanie.

- Czas nagrywania i czas odtwarzania można sprawdzić na ekranie.
- Zaleca się wyświetlanie kadru filmu wskazującego obszar, który zostanie nagrany na filmie (<sup>1991</sup>).
- Dźwięk nie jest rejestrowany.

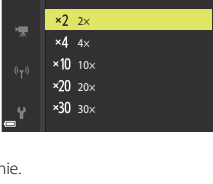

Film superpoklatkowy

SCENE

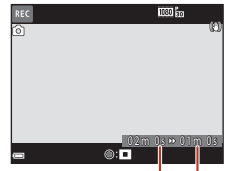

Czas nagrywania

Czas odtwarzania

#### 🖉 Rejestrowanie zdjęć

- Zdjęcie (號 (1920 × 1080 pikseli)) można zarejestrować, jeśli spust migawki zostanie naciśnięty przed naciśnięciem przycisku ● (\* nagrywania filmu).
- Zdjęcia można rejestrować podczas nagrywania filmów (<sup>193</sup>).

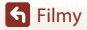

## Czynności podczas odtwarzania filmu

Aby dostosować głośność podczas odtwarzania filmu, przesuń dźwignię zoomu (QQ2).

Obracając wybierak wielofunkcyjny lub pokrętło sterowania, można przewijać szybko do przodu i do tyłu.

Przyciski sterujące odtwarzaniem są wyświetlane na ekranie.

Opisane poniżej czynności można przeprowadzić za pomocą przycisków ◀► wybieraka wielofunkcyjnego w celu wybrania przycisku sterującego, a następnie naciskając przycisk 逊.

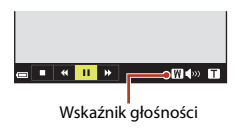

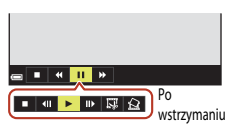

| Funkcja                | Ikona | Opis                                                                                                    |  |
|------------------------|-------|----------------------------------------------------------------------------------------------------|--|
| Przewijanie<br>do tyłu | K     | Przytrzymanie przycisku 🔞 powoduje przewijanie filmu do tyłu.                                                  |  |
| Szybko do<br>przodu    | *     | Przytrzymanie przycisku 🛞 powoduje szybkie przewinięcie filmu do przodu.                                       |  |
|                        |       | Wstrzymanie odtwarzania. Wymienione poniżej czynności można<br>przeprowadzić po wstrzymaniu odtwarzania.       |  |
|                        |       | Przewinięcie filmu o jedną klatkę wstecz. Przytrzymanie<br>przycisku 🛞 powoduje ciągłe przewijanie do tyłu.*   |  |
| Wstrzymaj 🔲            |       | Przewinięcie filmu o jedną klatkę do przodu. Przytrzymanie przycisku 🛞 powoduje ciągłe przewijanie do przodu.* |  |
|                        | -     | Wznowienie odtwarzania.                                                                                        |  |
|                        |       | Wyodrębnienie żądanego fragmentu filmu i zapisanie go do osobnego pliku.                                       |  |
|                        | E     | Wyodrębnienie pojedynczego kadru z filmu i zapisanie go jako zdjęcia.                                          |  |
| Koniec                 |       | Powrót do trybu widoku pełnoekranowego.                                                                        |  |

 Film można także przewijać po klatce do przodu lub do tyłu, obracając wybierak wielofunkcyjny albo pokrętło sterowania.

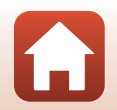

## Edycja filmów

Aby aparat nie wyłączył się podczas edytowania filmów, akumulator musi być wystarczająco naładowany.

## Wyodrębnianie tylko wybranego fragmentu filmu

Wybrany fragment nagranego filmu można zapisać do osobnego pliku.

- 1 Włącz odtwarzanie filmu i wstrzymaj je w punkcie początkowym fragmentu do wyodrębnienia (Q99).
- 2 Za pomocą przycisków ◀► wybieraka wielofunkcyjnego wybierz opcję 🖼, a następnie naciśnij przycisk ֎.
- 3 Za pomocą przycisków ▲▼ wybierz opcję ¼t (Wybierz początek).
  - Ustaw punkt początkowy filmu za pomocą przycisków
     lub obracając pokrętło sterowania.
  - Aby anulować edycję, wybierz opcję <sup>1</sup> (wstecz), a następnie naciśnij przycisk <sup>1</sup>.
- 4 Za pomocą przycisków ▲▼ wybierz opcję <sup>1</sup>/<sub>2</sub> (Wybierz koniec).

  - Aby wyświetlić podgląd wybranego fragmentu, za pomocą przycisków ▲▼ wybierz opcję ■, a następnie naciśnij przycisk ֎, Naciśnij ponownie przycisk ֎, aby zamknąć podgląd.

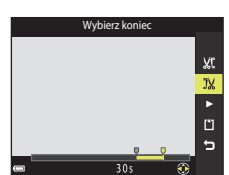

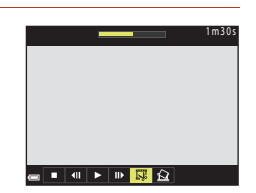

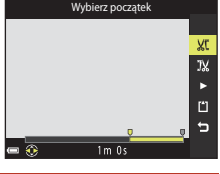

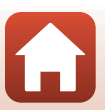

100

S Filmy

Edycja filmów

Edycja filmów

101

- zapisać zdiecie. Zostanie zapisane zdjęcie o jakości Normal. Wielkość
- zdjęcia jest określona przez wielkość obrazu filmu
- wybierz opcję **Tak**, a następnie naciśnij przycisk **(W)**, aby
- Po wyświetleniu okna dialogowego potwierdzenia

Nie można wyodrębnić zdjęć z filmów nagranych z użyciem opcji filmu HS.

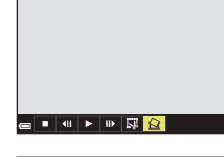

1 m 3 0

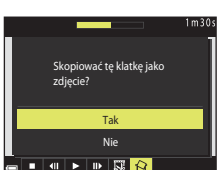

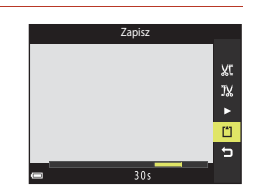

## opcie 🗋 (Zapisz), a następnie naciśnij przycisk 🛞.

 Postępuj zgodnie z instrukcjami wyświetlanymi na ekranie, aby zapisać film.

Za pomocą przycisków **A V** wybierz

V Uwagi dotyczące wyodrębniania filmów

- Filmu utworzonego za pomocą edycji nie można edytować ponownie.
- Rzeczywisty przyciety fragment filmu może nieznacznie różnić się od fragmentu określonego przez punkty początkowy i końcowy.
- Długość przyciętych filmów nie może wynosić poniżej dwóch sekund.

## Zapisywanie jednej klatki filmu jako zdjecia

Istnieje możliwość wyodrębnienia wybranego kadru z nagranego filmu i zapisania go jako zdiecia.

- · Wstrzymaj odtwarzanie filmu i wyświetl kadr, który ma zostać wyodrebniony (299).
- wielofunkcyjnego wybierz opcję 🖾, a następnie naciśnij przycisk 🕅.

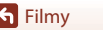

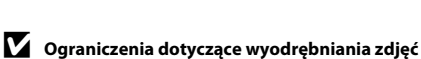

oryginalnego (🛄 150).

5

## Podłączanie aparatu do telewizora, drukarki lub komputera

| Wykorzystywanie zdjęć 1                        | 103 |
|------------------------------------------------|-----|
| Wyświetlanie zdjęć na ekranie telewizora 1     | 104 |
| Drukowanie zdjęć bez korzystania z komputera 1 | 105 |
| Przesyłanie zdjęć do komputera (ViewNX-i) 1    | 109 |

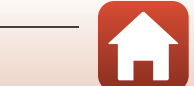

## Wykorzystywanie zdjęć

Użycie zarejestrowanych zdjęć jest możliwe nie tylko za pomocą aplikacji SnapBridge. Zdjęcia można wykorzystywać w różny sposób po połączeniu aparatu z urządzeniami w sposób opisany poniżej.

#### Wyświetlanie zdjęć na ekranie telewizora

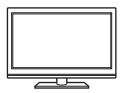

Zdjęcia i filmy zarejestrowane przy użyciu aparatu można wyświetlać na ekranie telewizora.

Metoda połączenia: podłącz dostępny w sprzedaży kabel HDMI do złącza HDMI telewizora.

#### Drukowanie zdjęć bez korzystania z komputera

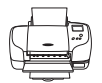

Podłączenie aparatu do drukarki zgodnej ze standardem PictBridge pozwala na drukowanie zdjęć bez potrzeby korzystania z komputera. Metoda połączenia: podłącz aparat bezpośrednio do gniazda USB drukarki przy użyciu kabla USB.

#### Przesyłanie zdjęć do komputera (ViewNX-i)

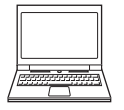

Zdjęcia i filmy można przesyłać do komputera w celu przeglądania i edycji. Metoda połączenia: podłącz aparat do portu USB komputera przy użyciu kabla USB.

• Przed podłączeniem do komputera zainstaluj na nim program ViewNX-i.

#### V Uwagi dotyczące podłączania kabli do aparatu

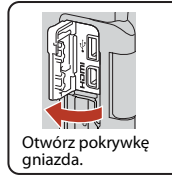

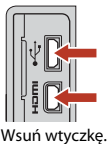

Złącze micro USB

Złącze micro HDMI (typ D)

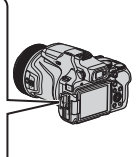

- Przed podłączeniem lub odłączeniem kabli należy pamiętać, aby wyłączyć aparat. Należy sprawdzić kształt i kierunek wtyczek oraz nie należy wkładać ani wyjmować wtyczek pod kątem.
- Należy się upewnić, że akumulator aparatu jest wystarczająco naładowany. Jeśli używany jest zasilacz sieciowy EH-5b/EH-5c oraz złącze zasilania EP-5C (oba dostępne oddzielnie), aparat można zasilać z gniazda sieciowego. W żadnych okolicznościach nie wolno używać zasilacza sieciowego innego niż EH-5b/EH-5c. Nieprzestrzeganie tego zalecenia może doprowadzić do przegrzania lub uszkodzenia aparatu.
- Informacje dotyczące sposobów podłączenia i dalszych czynności można znaleźć w niniejszym dokumencie, a także w dokumentacji dołączonej do urządzenia.

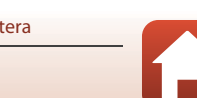

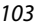

#### 6 Podłączanie aparatu do telewizora, drukarki lub komputera

## Wyświetlanie zdjęć na ekranie telewizora

#### Wyłącz aparat i podłącz go do telewizora.

 Należy sprawdzić kształt i kierunek wtyczek oraz nie należy wkładać ani wyjmować wtyczek pod kątem.

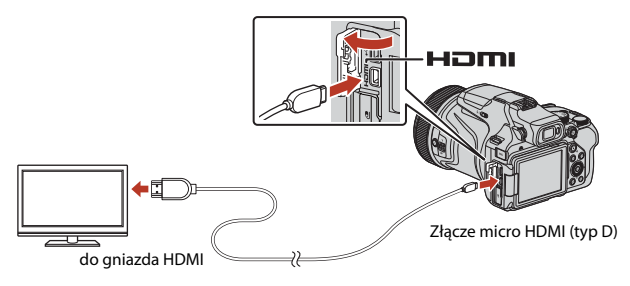

## 2 Wybierz wejście zewnętrzne telewizora.

Szczegółowe informacje na ten temat można znaleźć w dokumentacji telewizora.

## 3 Naciśnij i przytrzymaj przycisk ▶ (odtwarzania), aby włączyć aparat.

- Zdjęcia zostaną wyświetlone na ekranie telewizora.
- Ekran aparatu się nie włączy.
- Jeśli uruchomisz aparat za pomocą włącznika zasilania, na telewizorze wyświetli się ekran fotografowania. Aby wyświetlić zdjęcia i filmy na telewizorze, naciśnij przycisk D (odtwarzanie), aby przejść do trybu odtwarzania.

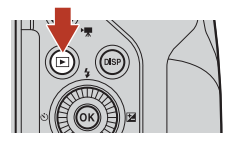

#### V Uwagi dotyczące podłączania kabla HDMI

Kiedy jest używany przewód USB, aparat nie może wysyłać sygnału HDMI do odbiornika TV.

#### Odtwarzanie filmów 4K

Aby odtwarzać filmy zarejestrowane z ustawieniem **2160/30p** (4K UHD) lub **2160/25p** (4K UHD) w jakości obrazu 4K UHD, użyj telewizora i kabla HDMI zgodnego ze standardem 4K. Ponadto ustaw opcję **Czysty sygnał wyjściowy HDMI** ( $\Box$ 177) na ekranie **HDMI** na wartość **Wyłącz**.

 Podczas odtwarzania filmów 4K na określonych telewizorach, pierwszych kilka sekund może nie być wyświetlanych, gdyż chwilę trwa zanim telewizor dostosuje wyświetlacz do sygnału wyjściowego aparatu.

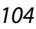

#### 🕤 Podłączanie aparatu do telewizora, drukarki lub komputera

## Drukowanie zdjęć bez korzystania z komputera

Użytkownicy drukarek zgodnych ze standardem PictBridge mogą podłączyć aparat bezpośrednio do drukarki i drukować zdjęcia bez użycia komputera.

## Podłączanie aparatu do drukarki

1 Włącz drukarkę.

## 2 Wyłącz aparat i podłącz go do drukarki za pomocą kabla USB.

 Należy sprawdzić kształt i kierunek wtyczek oraz nie należy wkładać ani wyjmować wtyczek pod kątem.

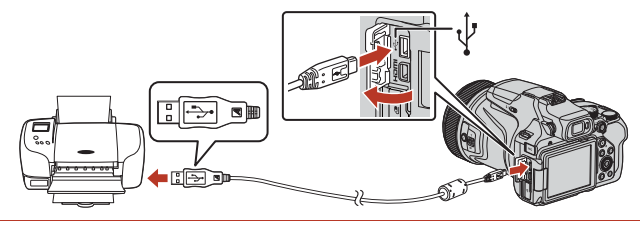

- 3 Aparat zostanie automatycznie włączony.
  - Na ekranie aparatu zostanie wyświetlony ekran startowy funkcji PictBridge (①), a następnie ekran Wybór do wydruku (②).

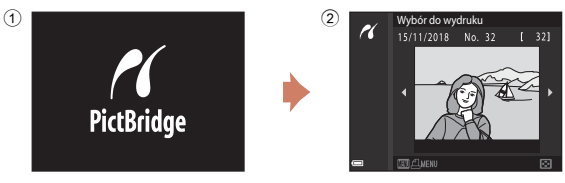

#### V Jeżeli nie zostanie wyświetlony ekran startowy funkcji PictBridge

Jeżeli wybrano ustawienie **Automatyczne** opcji **Ładow. z komputera** ([] 179), można drukować zdjęcia, korzystając z bezpośredniego połączenia aparatu z niektórymi drukarkami. Jeśli ekran startowy funkcji PictBridge nie zostanie wyświetlony po włączeniu aparatu, wyłącz aparat i odłącz kabel USB. Wybierz w opcji **Ładow. z komputera** ustawienie **Wyłączone** i podłącz ponownie aparat do drukarki.

#### 105

#### 🕤 Podłączanie aparatu do telewizora, drukarki lub komputera

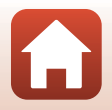

Drukowanie zdjęć bez korzystania z komputera

## Drukowanie zdjęć pojedynczo

# 1 Za pomocą przycisków ◀► wybieraka wielofunkcyjnego wybierz odpowiednie zdjęcie i naciśnij przycisk ℝ.

- Przesuń dźwignię zoomu w kierunku W (E), aby włączyć widok miniatur, lub T (Q), aby włączyć widok pełnoekranowy.
- 2 Za pomocą przycisków ▲▼ wybierz pozycję **Kopie**, a następnie naciśnij przycisk **®**.
  - Za pomocą przycisków ▲▼ wybierz odpowiednią liczbę kopii (maksymalnie dziewięć) i naciśnij przycisk 𝔅.
- **3** Wybierz pozycję **Rozmiar strony**, a następnie naciśnij przycisk 🛞.
  - Wybierz odpowiedni rozmiar strony i naciśnij przycisk ().
  - Aby wydrukować zdjęcie zgodne z ustawieniem rozmiaru strony skonfigurowanym na drukarce, wybierz opcję **Domyślne**.
  - Opcje rozmiaru strony dostępne w aparacie zależą od używanej drukarki.

### 4 Wybierz pozycję **Rozpocznij druk**, a następnie naciśnij przycisk **®**.

• Rozpocznie się drukowanie.

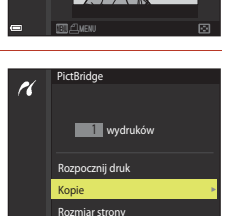

Wybór do wydruku

15/11/2018 No. 32

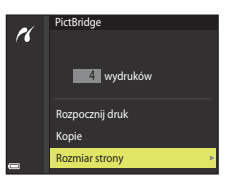

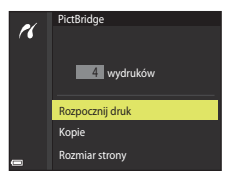

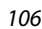

🖌 Podłączanie aparatu do telewizora, drukarki lub komputera

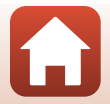

Drukowanie zdjęć bez korzystania z komputera

## Drukowanie wielu zdjęć

#### 1 Po wyświetleniu ekranu Wybór do wydruku naciśnij przycisk MENU (menu).

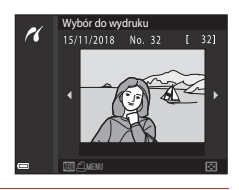

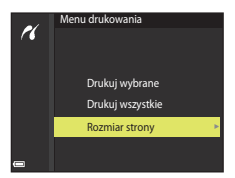

# 2 Za pomocą przycisków ▲▼ wybieraka wielofunkcyjnego wybierz opcję Rozmiar strony, a następnie naciśnij przycisk <sup>®</sup>.

- Wybierz odpowiedni rozmiar strony i naciśnij przycisk ().
- Aby wydrukować zdjęcie zgodne z ustawieniem rozmiaru strony skonfigurowanym na drukarce, wybierz opcję **Domyślne**.
- Opcje rozmiaru strony dostępne w aparacie zależą od używanej drukarki.
- Aby wyjść z menu drukowania, naciśnij przycisk MENU.
- 3 Wybierz opcję Drukuj wybrane lub Drukuj wszystkie i naciśnij przycisk 🕅.

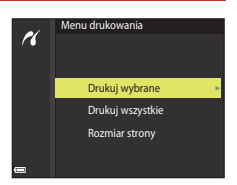

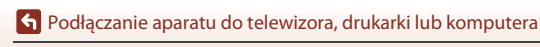

107

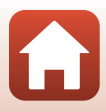

#### Wybór do wydruku

Wybierz zdjęcia (maks. 99) i liczbę odbitek każdego ze zdjęć (maks. 9).

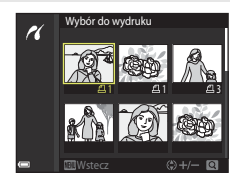

- Przesuń dźwignię zoomu w kierunku T (Q), aby włączyć widok pełnoekranowy, lub W (E), aby włączyć widok miniatur.

#### Drukuj wszystkie

Zostanie wydrukowana jedna kopia każdego zdjęcia zapisanego na karcie pamięci.

 Po wyświetleniu monitu o potwierdzenie liczby drukowanych kopii wybierz opcję Rozpocznij druk i naciśnij przycisk (), aby rozpocząć drukowanie.

🕤 Podłączanie aparatu do telewizora, drukarki lub komputera

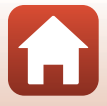

## Przesyłanie zdjęć do komputera (ViewNX-i)

## Instalowanie programu ViewNX-i

ViewNX-i to oprogramowanie firmy Nikon do przesyłania zdjęć i filmów na komputer w celu ich przeglądania i edycji.

Aby zainstalować program ViewNX-i, należy pobrać najnowszą wersję instalatora programu ViewNX-i z poniższej witryny i postępować według instrukcji wyświetlanych na ekranie w celu ukończenia instalacji.

http://downloadcenter.nikonimglib.com

1

Wymagania systemowe oraz inne informacje można znaleźć w witrynie internetowej firmy Nikon dla danego regionu.

## Przesyłanie zdjęć do komputera

Elementy wyświetlane na ekranie komputera mogą być inne po aktualizacji wersji systemu operacyjnego lub oprogramowania.

#### Przygotuj kartę pamięci, która zawiera zdjęcia.

Do przesłania zdjęć z karty pamięci do komputera można użyć dowolnej z poniższych metod.

- Gniazdo karty pamięci SD/czytnik kart: włóż kartę pamięci do gniazda karty w komputerze lub podłączonego do komputera czytnika kart (dostępnego w sprzedaży).
- Bezpośrednie połączenie USB: wyłącz aparat i upewnij się, że do aparatu została włożona karta pamięci. Połącz aparat z komputerem za pomocą kabla USB. Aparat zostanie automatycznie włączony.

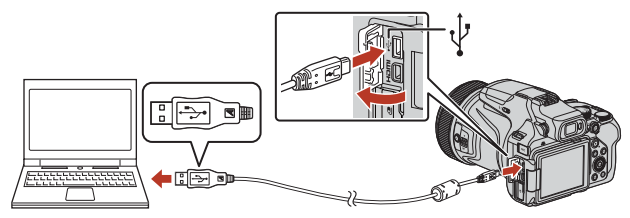

#### V Uwagi dotyczące podłączania aparatu do komputera

Należy odłączyć od komputera wszystkie inne urządzenia zasilane z portu USB. Podłączenie aparatu i innych urządzeń zasilanych z portu USB jednocześnie do tego samego komputera może spowodować nieprawidłowe działanie aparatu lub nadmierny pobór energii z komputera, co może być przyczyną uszkodzenia aparatu lub karty pamięci.

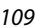

🕤 Podłączanie aparatu do telewizora, drukarki lub komputera

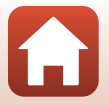

Przesyłanie zdjęć do komputera (ViewNX-i)

Jeśli zostanie wyświetlony komunikat z monitem o wybór programu, wybierz pozycję Nikon Transfer 2.

- System Windows 7
   Jeśli zostanie wyświetlone okno
   dialogowe przedstawione po prawej
   stronie, wykonaj poniższe czynności, aby
   wybrać pozycję Nikon Transfer 2.
  - 1 W obszarze Import pictures and videos (Importuj obrazy i wideo) (Importuj obrazy i wideo) kliknij przycisk Change program (Zmień program) (Zmień program). Wyświetli się okno dialogowe wyboru programu. Wybierz pozycję Nikon Transfer 2 i kliknij przycisk OK.
  - 2 Kliknij dwukrotnie ikonę Nikon Transfer 2.
- System Windows 10 lub Windows 8.1 Jeśli zostanie wyświetlone okno dialogowe przedstawione po prawej stronie, kliknij okno dialogowe, a następnie polecenie Import File/Nikon Transfer 2 (Importuj plik / Nikon Transfer 2).

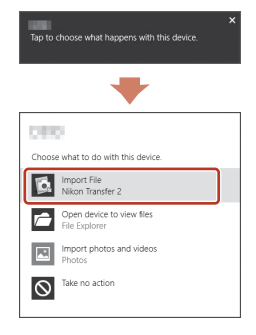

#### System OS X lub macOS

Jeśli aplikacja Nikon Transfer 2 nie zostanie uruchomiona automatycznie, uruchom aplikację **Image Capture (Przechwytywanie obrazów)** dostarczaną z systemem Mac, gdy aparat jest połączony z komputerem, i wybierz aplikację Nikon Transfer 2 jako aplikację domyślną otwieraną po podłączeniu aparatu do komputera.

Jeśli na karcie pamięci znajduje się duża liczba zdjęć, uruchomienie programu Nikon Transfer 2 może potrwać dłuższy czas. Poczekaj, aż program Nikon Transfer 2 uruchomi się.

#### V Uwagi dotyczące podłączania kabla USB

Przeprowadzenie operacji nie jest gwarantowane w przypadku podłączenia aparatu do komputera za pomocą koncentratora USB.

#### J

#### Korzystanie z programu ViewNX-i

Aby uzyskać dodatkowe informacje, zapoznaj się z pomocą online.

110

#### 🕤 Podłączanie aparatu do telewizora, drukarki lub komputera

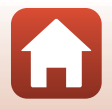

Przesyłanie zdjęć do komputera (ViewNX-i)

Po uruchomieniu programu Nikon Transfer 2 kliknij Start Transfer (Rozpocznij transfer).

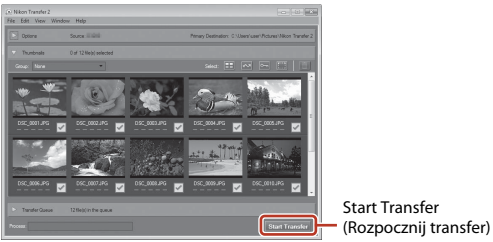

 Rozpocznie się przesyłanie zdjęć. Po zakończeniu przesyłania zdjęć zostanie uruchomiony program ViewNX-i, a przesłane zdjęcia zostaną wyświetlone.

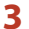

#### Zakończ połączenie.

- W przypadku używania czytnika kart lub gniazda kart wybierz odpowiednią opcję w systemie operacyjnym komputera, aby wysunąć dysk wymienny odpowiadający karcie pamięci, a następnie wyjmij kartę z czytnika kart lub gniazda kart.
- Jeśli aparat jest podłączony do komputera, wyłącz aparat, a następnie odłącz kabel USB.

#### Capture NX-D

Capture NX-D to oprogramowanie firmy Nikon umożliwiające poprawianie zdjęć oraz zmienianie ustawień obrazów w formacie NEF (RAW) i zapisywanie ich w innych formatach.

Oprogramowanie można pobrać z witryny pod adresem URL wskazanym poniżej.

http://downloadcenter.nikonimglib.com

S Podłączanie aparatu do telewizora, drukarki lub komputera

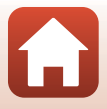

## Korzystanie z menu

| Obsługa menu                                                            |     |
|-------------------------------------------------------------------------|-----|
| Listy menu                                                              |     |
| Menu fotografowania (wspólne opcje fotografowania)                      |     |
| Menu fotografowania (tryb <b>P</b> , <b>S</b> , <b>A</b> lub <b>M</b> ) | 124 |
| Menu Tryb: Ręcz. Nagr. filmów                                           |     |
| Menu filmowania                                                         | 150 |
| Menu odtwarzania                                                        | 157 |
| Menu sieci                                                              | 161 |
| Menu ustawień                                                           |     |

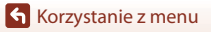

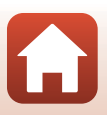

## Obsługa menu

Naciskając przycisk MENU (menu), można konfigurować menu wymienione poniżej.

- 🖸 Menu fotografowania<sup>1, 2</sup>
- 🐜 Menu Tryb: Recz. Nagr. filmów<sup>3</sup>
- 🔭 Menu filmowania
- 🕨 Menu odtwarzania<sup>4</sup>
- Menu sieci

1

- ¥ Menu ustawień
- 1 Naciśnij przycisk MENU, gdy wyświetlany jest ekran fotografowania.
- 2 Ikony menu i dostępne opcje ustawień są zależne od trybu fotografowania.
- <sup>3</sup> Obróć pokrętło trybu pracy do pozycji Tam (Ręczne Nagr. filmów) i naciśnij przycisk MENU, gdy wyświetlany jest ekran fotografowania.
- <sup>4</sup> Naciśnij przycisk **MENU**, gdy wyświetlany jest ekran odtwarzania.

#### Naciśnij przycisk MENU (menu).

Zostanie wyświetlone menu.

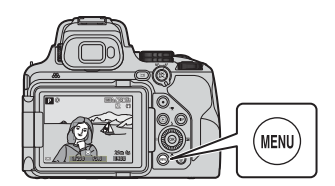

## 2 Naciśnij przycisk ◀ wybieraka wielofunkcyjnego.

 Ikona bieżącego menu jest wyświetlana w kolorze żółtym.

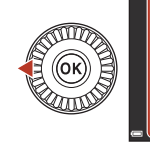

Menu fotografowania Jakość zdjęcia Rozmiar zdjęcia Picture Control Ind. ust. Picture Control Balans bieli

Ikony menu

## 3 Wybierz ikonę menu i naciśnij przycisk 🔞.

• Umożliwi to wybranie opcji menu.

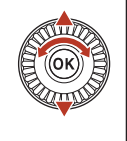

|             | Ustawienia |
|-------------|------------|
| Р           |            |
|             |            |
|             |            |
|             |            |
| <u>.</u> т. |            |
| Y           |            |

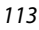

Korzystanie z menu

Obsługa menu

Korzystanie z menu

## 4 Wybierz opcję menu i naciśnij przycisk <sup>®</sup>.

- W zależności od bieżącego trybu fotografowania lub stanu aparatu nie można ustawić niektórych opcji menu.
- Pozycje można również wybierać, obracając wybierak wielofunkcyjny.
- 5 Wybierz ustawienie i naciśnij przycisk 🛞.
  - Wybrane ustawienie zostanie zastosowane.
  - Po zakończeniu korzystania z menu naciśnij przycisk MENU.
  - Podczas wyświetlania menu można przejść do trybu fotografowania, naciskając spust migawki lub przycisk 
     (\*\*\*).

## Korzystanie z przycisku Fn (funkcji)

Jeśli przycisk **Fn** zostanie naciśnięty w trybie **P**, **S**, **A**, **M** lub **U**, można szybko skonfigurować wstępnie zapisane opcje menu (ustawienie domyślne to **Zdjęcia seryjne**). Aby ustawić inną opcję menu, wybierz **M Przycisk Fn** i wybierz żądaną opcję menu.

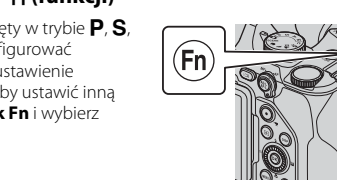

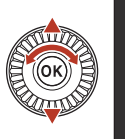

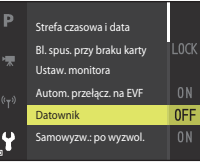

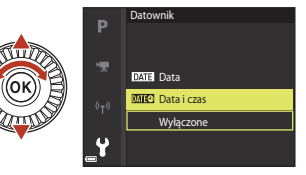

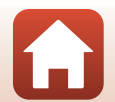

Korzystanie z menu

Obsługa menu

## Ekran wyboru zdjęć

Gdy podczas obsługi menu aparatu zostanie wyświetlony ekran wyboru zdjęć przedstawiony po prawej stronie, wykonaj czynności opisane poniżej, aby wybrać zdjęcia.

#### Użyj przycisków ◀► wybieraka wielofunkcyjnego lub obróć go, aby wybrać odpowiednie zdjęcie.

- Przesuń dźwignię zoomu (<sup>1</sup>)2) w kierunku T (<sup>Q</sup>) w celu przełączenia na widok pełnoekranowy lub W (<sup>S</sup>) w celu przełączenia na widok miniatur.
- W przypadku funkcji Obróć zdjęcie i Wybierz kluczowe zdjęcie można wybrać tylko jedno zdjęcie.
   Przejdź do kroku 3.

### 2 Za pomocą przycisków ▲▼ wybierz opcję ON lub OFF.

 Po wybraniu opcji ON pod wybranym zdjęciem pojawi się ikona. Aby wybrać kolejne zdjęcia, powtarzaj kroki 1 i 2.

## 3 Naciśnij przycisk 🛞, aby potwierdzić wybór zdjęć.

Po wyświetleniu okna dialogowego potwierdzenia wykonaj instrukcje widoczne na ekranie.

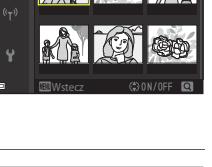

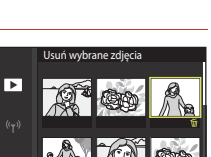

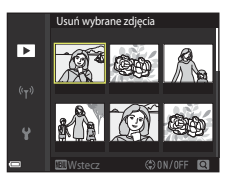

Usuń wybrane zdjęcia

►

## Listy menu

## Menu fotografowania

Przejdź do trybu fotografowania → przycisk MENU

### Opcje wspólne (z wyjątkiem trybu Ręczne Nagr. filmów)

| Орсја            | Ustawienie domyślne       | Ē   |
|------------------|---------------------------|-----|
| Jakość zdjęcia*  | Normal                    | 121 |
| Rozmiar zdjęcia* | <sup>16</sup> 개 4608×3456 | 123 |

\* Można również ustawić, naciskając przycisk **Fn** (🕮 114).

## Tryby P, S, A, M i U

| Орсја                     | Ustawienie domyślne                                                                               | Ш<br>Ш |
|---------------------------|---------------------------------------------------------------------------------------------------|--------|
| Picture Control*          | Standardowe                                                                                       | 124    |
| Ind. ust. Picture Control | -                                                                                                 | 128    |
| Balans bieli*             | Autom. (normalny)                                                                                 | 129    |
| Pomiar światła*           | Matrycowy                                                                                         | 132    |
| Zdjęcia seryjne*          | Zdjęcie pojedyncze                                                                                | 133    |
| Czułość ISO*              | <ul> <li>Czułość ISO: Automatyczna</li> <li>Najdłuższy czas migawki: Brak</li> </ul>              | 137    |
| Braketing ekspozycji      | Wyłączony                                                                                         | 139    |
| Tryb pól AF*              | AF z wyszukiw. celu                                                                               | 140    |
| Tryb AF                   | Ciągły AF                                                                                         | 143    |
| Kompensacja błysku        | 0,0                                                                                               | 143    |
| Filtr redukcji szumów     | Normalny                                                                                          | 144    |
| Aktywna funk. D-Lighting  | Wyłączona                                                                                         | 144    |
| Wielokrotna ekspozycja    | <ul> <li>Tryb wielokrotnej ekspozycji: Wyłącz</li> <li>Automatyczne wzmocnienie: Włącz</li> </ul> | 145    |
| Zap. ust. user settings   | -                                                                                                 | 53     |
| Reset ust. user settings  | -                                                                                                 | 53     |

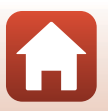

Korzystanie z menu

| Opcja                   | Ustawienie domyślne | Ē   |
|-------------------------|---------------------|-----|
| Pamięć zoomu            | Wyłączona           | 147 |
| Początkowa poz. zoomu   | 24 mm               | 148 |
| Tryb M, pod. ekspozycji | Wyłączony           | 148 |

\* Można również ustawić, naciskając przycisk **Fn** (🕮114).

## Menu Tryb: Ręcz. Nagr. filmów

Ustaw pokrętło trybu pracy w pozycji 🔭 (Ręczne Nagr. filmów) → przycisk 🕬

| Орсја                     | Ustawienie domyślne                                                                  | m   |
|---------------------------|--------------------------------------------------------------------------------------|-----|
| Tryb ekspozycji           | Aut. z presel. przysłony                                                             | 94  |
| Picture Control           | Standardowe                                                                          | 124 |
| Ind. ust. Picture Control | -                                                                                    | 128 |
| Balans bieli              | Autom. (normalny)                                                                    | 129 |
| Czułość ISO               | <ul> <li>Czułość ISO: Automatyczna</li> <li>Najdłuższy czas migawki: Brak</li> </ul> | 137 |

## Menu filmowania

Włącz tryb fotografowania → przycisk MENU → ikona menu 🆙 → przycisk 🛞

| Орсја                     | Ustawienie domyślne   | ш   |
|---------------------------|-----------------------|-----|
| Opcje filmów              | 1080/30p lub 1080/25p | 150 |
| Tryb AF                   | Pojedynczy AF         | 153 |
| Elektronicz. reduk. drgań | Włącz                 | 154 |
| Redukcja szumu wiatru     | Wyłączona             | 154 |
| Zoom mikrofonu            | Włącz                 | 155 |
| Liczba klatek na sekundę  | -                     | 155 |
| Czułość zewn. mikrofonu   | Czułość automatyczna  | 156 |

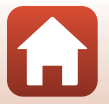

Korzystanie z menu

Naciśnij przycisk ► (tryb odtwarzania) → przycisk MENU

| Opcja                                 |     |
|---------------------------------------|-----|
| Zaznacz do wysłania <sup>1</sup>      | 157 |
| Szybki retusz <sup>2</sup>            | 84  |
| D-Lighting <sup>2</sup>               | 84  |
| Miękki odcień skóry <sup>2</sup>      | 85  |
| Efekty filtra <sup>2</sup>            | 86  |
| Pokaz slajdów                         | 158 |
| Zabezpiecz <sup>1</sup>               | 159 |
| Obróć zdjęcie <sup>1</sup>            | 159 |
| Miniatury zdjęć <sup>2</sup>          | 87  |
| Opcje wyświetl. sekwencji             | 160 |
| Wybierz kluczowe zdjęcie <sup>1</sup> | 160 |

<sup>1</sup> Zdjęcie wybiera się na ekranie wyboru zdjęć. Aby uzyskać więcej informacji, patrz rozdział "Ekran wyboru zdjęć" (CL 115).

<sup>2</sup> Edytowane zdjęcia są zapisywane jako osobne pliki. Niektórych zdjęć nie można edytować.

### Menu sieci

Naciśnij kolejno przycisk MENU → ikona menu 🌳 → przycisk 🛞

| Opcja                    | Ē   |
|--------------------------|-----|
| Tryb samolotowy          | 161 |
| Wybierz typ połączenia   | 161 |
| Połącz z urz. intelig.   | 161 |
| Nawiązywanie zdal. ster. | 161 |
| Wyślij podczas fotogr.   | 161 |
| Wi-Fi                    | 162 |
| Bluetooth                | 162 |

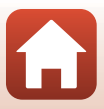

| Орсја                  | - m |
|------------------------|-----|
| Przywróć ust. domyślne |     |

## Menu ustawień

Naciśnij kolejno przycisk MENU → ikonę menu ¥ → przycisk 🛞

| Opcja                         | m   |
|-------------------------------|-----|
| Strefa czasowa i data         | 164 |
| Bl. spus. przy braku karty    | 166 |
| Ustaw. monitora               | 167 |
| Autom. przełączanie na EVF    | 169 |
| Datownik                      | 169 |
| Samowyzw.: po wyzwol.         | 170 |
| Redukcja drgań*               | 171 |
| Wspomaganie AF                | 172 |
| Zoom cyfrowy                  | 172 |
| Funkc. bocz. dźw. zooma       | 173 |
| Zoom krokowy                  | 173 |
| Opcje pierścienia sterującego | 174 |
| Przycisk blokady AE/AF        | 175 |
| Ustaw. dźwięków               | 175 |
| Autowyłączanie                | 176 |
| Formatuj kartę                | 176 |
| Język/Language                | 176 |
| HDMI                          | 177 |
| Ładow. z komputera            | 179 |
| Komentarz do zdjęcia          | 180 |
| Inf. o prawach autorskich     | 181 |
| Dane pozycji                  | 182 |
| Zmiana wyboru Av/Tv           | 182 |

| Орсја               | - CC |
|---------------------|------|
| Reset numer. plików | 183  |
| Podkreśl krawędzie  | 184  |
| Resetuj wszystko    | 184  |
| Wersja oprogramow.  | 184  |

\* Można również ustawić, naciskając przycisk **Fn** (🕮 114).

Korzystanie z menu

Listy menu

120

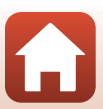

## Menu fotografowania (wspólne opcje fotografowania)

## Jakość zdjęcia

Przejdź do trybu fotografowania\* → przycisk MENU → ikona menu trybu fotografowania → Jakość zdjęcia → przycisk 🛞

\* Jakość zdjęcia można ustawić w dowolnym trybie fotografowania innym niż Ręczne Nagr. filmów. To ustawienie jest również stosowane do innych trybów fotografowania (z wyjątkiem trybu U oraz programu tematycznego Łatwa panorama).

Umożliwia ustawienie jakości zdjęcia (stopnia kompresji) używanej podczas zapisywania zdjęć.

Niższy stopień kompresji sprawia, że zdjęcia mają wyższą jakość, jednak liczba możliwych do zapisania zdjęć ulega zmniejszeniu.

|       | Opcja                              | Opis                                                                                                    |
|-------|------------------------------------|----------------------------------------------------------------------------------------------------|
| FINE  | Fine                               | Wyższa jakość zdjęcia niż w przypadku opcji <b>Normal</b> .<br>Stopień kompresji około 1:4                                                                                                    |
| NORM  | Normal<br>(ustawienie<br>domyślne) | Normalna jakość zdjęcia, odpowiednia do większości zastosowań.<br>Stopień kompresji około 1:8                                                                                                    |
| RAW   | RAW                                | Nieprzetworzone dane pochodzące z matrycy są zapisywane bez<br>dodatkowego przetwarzania. Ustawienia określone podczas<br>fotografowania, takie jak balans bieli i kontrast, można zmienić za<br>pomocą komputera.<br>• Format plików: RAW (NRW) (format własny Nikon) |
| RAW+F | RAW + Fine                         | Rejestrowane są dwa zdjęcia: jedno w formacie RAW, a drugie<br>w formacie JPEG o jakości Fine.                                                                                                    |
| RA¥+N | RAW + Normal                       | Rejestrowane są dwa zdjęcia: jedno w formacie RAW, a drugie<br>w formacie JPEG o jakości Normal.                                                                                                    |

#### V Uwagi dotyczące opcji Jakość obrazu

- Opcja Rozmiar zdjęcia przyjmuje na stałe wartość <sup>By</sup> 4608×3456, gdy opcja Jakość zdjęcia jest ustawiona na RAW.
- Zdjęć w formacie RAW nie można rejestrować w następujących trybach fotografowania:
  - Programy tematyczne
  - Tryb Księżyc
  - Tryb Obserwacja ptaków
  - Tryb kreatywny

Jeśli przy ustawionej jakości zdjęcia RAW tryb fotografowania zostanie zmieniony na jeden z powyższych, jakość zdjęcia zmieni się na **Fine** lub **Normal**.

Ta funkcja może być niedostępna w połączeniu z innymi funkcjami (<sup>1</sup>75).

Korzystanie z menu

Menu fotografowania (wspólne opcje fotografowania)

121

### 🖉 Zdjęcia w formacie RAW wykonane tym aparatem

- Na tym aparacie nie można przetwarzać zdjęć w formacie RAW.
- Aby umożliwić wyświetlanie zdjęć w formacie RAW na komputerze, należy na nim zainstalować program ViewNX-i (
  109).
- Zdjęć w formacie RAW nie można edytować ani bezpośrednio drukować. Zdjęcia w formacie RAW można korygować lub przetwarzać za pomocą oprogramowania, na przykład Capture NX-D (
   <sup>(111)</sup>), po ich przesłaniu na komputer.

#### 🖉 Zapisywanie zdjęć w formacie RAW i JPEG w tym samym czasie

- Zdjęcie w formacie RAW i zdjęcie w formacie JPEG, które zostały zapisane w tym samym czasie, mają ten sam numer pliku, ale różne rozszerzenia: "NRW" i "JPG" (<sup>1</sup> 207).
- Podczas odtwarzania w aparacie wyświetlane jest wyłącznie zdjęcie w formacie JPEG.
- Należy pamiętać, że usunięcie zdjęcia w formacie JPEG powoduje także usunięcie zdjęcia w formacie RAW, które zostało zapisane w tym samym czasie.

#### 🖉 Liczba zdjęć, które można zapisać

- Przybliżona liczba zdjęć, które można zapisać, jest wyświetlana na ekranie podczas fotografowania (22).
- Z uwagi na zastosowanie kompresji JPEG liczba zdjęć, które można zapisać, może się różnić w zależności od zawartości zdjęcia, nawet w przypadku używania kart pamięci o tej samej pojemności i przy tych samych ustawieniach jakości oraz wielkości zdjęcia. Ponadto liczba zdjęć, które można zapisać, może się różnić w zależności od producenta karty pamięci.
- Jeśli liczba pozostałych zdjęć wynosi co najmniej 10 000, jest wyświetlana wartość "9999".

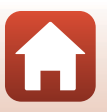

🕤 Korzystanie z menu

## Rozmiar zdjęcia

## Przejdź do trybu fotografowania\* → przycisk MENU → ikona menu trybu fotografowania → Rozmiar zdjęcia → przycisk ®

\* Wielkość zdjęcia można ustawić w dowolnym trybie fotografowania innym niż Ręczne Nagr. filmów. To ustawienie jest stosowane także do innych trybów fotografowania (z wyjątkiem trybu U, programu tematycznego Łatwa panorama i trybu Film superpoklatkowy).

Ustawiona wielkość zdjęcia (liczba pikseli) będzie stosowana podczas zapisywania zdjęć w formacie JPEG.

Im większy rozmiar zdjęcia, tym w większym rozmiarze można je wydrukować, jednak liczba możliwych do zarejestrowania zdjęć ulega zmniejszeniu.

|             | Opcja*                          | Współczynnik proporcji (rozmiaru<br>w poziomie do rozmiaru w pionie) |
|-------------|---------------------------------|----------------------------------------------------------------------|
| 16м         | 4608×3456 (ustawienie domyślne) | 4:3                                                                  |
| 略           | 3264×2448                       | 4:3                                                                  |
| [4™         | 2272×1704                       | 4:3                                                                  |
| [2м         | 1600×1200                       | 4:3                                                                  |
| 169<br>12 м | 4608×2592                       | 16:9                                                                 |
| 3:2<br>14 M | 4608×3072                       | 3:2                                                                  |
| 1:1<br>12₩  | 3456×3456                       | 1:1                                                                  |

\* Wartości liczbowe wskazują liczbę pikseli, które są przechwytywane. Przykład: 69 4608×3456 = około 16 megapikseli, 4608 × 3456 pikseli

#### V Uwagi dotyczące drukowania zdjęć o współczynniku proporcji 1:1

W przypadku drukowania zdjęć o współczynniku proporcji 1:1 skonfiguruj drukarkę do wydruku z obramowaniem.

Niektóre drukarki mogą nie obsługiwać drukowania zdjęć o współczynniku proporcji 1:1.

#### V Uwagi dotyczące ustawienia Wielkość obrazu

Ta funkcja może być niedostępna w połączeniu z innymi funkcjami (Q275).

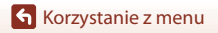

Menu fotografowania (wspólne opcje fotografowania)

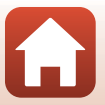

## Menu fotografowania (tryb P, S, A lub M)

 Rozdział "Tryb U (ustawień użytkownika)" (<sup>1</sup>252) zawiera informacje dotyczące funkcji Zap. ust. user settings i Reset ust. user settings.

## Picture Control (COOLPIX Picture Control)

Ustaw pokrętło trybu pracy w pozycji **P**, **S**, **A**, **M** lub **U**<sup>1</sup>  $\rightarrow$  przycisk MENU  $\rightarrow$  ikona menu **P**, **S**, **A**, **M** lub **U**<sup>2</sup>  $\rightarrow$  Picture Control  $\rightarrow$  przycisk ®

<sup>1</sup> Ustawieni<u>e</u> można także skonfigurować w trybie 🔭🕅 (Ręczne Nagr<u>. f</u>ilmów).

<sup>2</sup> W trybie \* Min (Ręczne Nagr. filmów) wyświetlana jest ikona menu \* Min.

Zmień ustawienia rejestrowania zdjęć odpowiednio do warunków fotografowania lub własnych preferencji. Ostrość, kontrast i nasycenie można precyzyjnie regulować.

|              | Opcja                                   | Opis                                                                                                    |
|--------------|-----------------------------------------|----------------------------------------------------------------------------------------------------|
| ⊡SD          | Standardowe<br>(ustawienie<br>domyślne) | Standardowe przetwarzanie zapewniające zrównoważone<br>rezultaty. Ustawienie zalecane w większości sytuacji.                                                                  |
| ßNL          | Neutralne                               | Minimalne przetwarzanie zapewniające naturalne rezultaty.<br>Wybierz w przypadku zdjęć, które będą później przetwarzane lub<br>retuszowane.                                   |
| œ۷I          | Żywy                                    | Zdjęcia są wzbogacane w celu uzyskania żywych odcieni odbitki.<br>Wybierz w przypadku zdjęć, które podkreślają kolony<br>podstawowe, takie jak niebieski, czerwony i zielony. |
| ⊠MC          | Monochromatyczny                        | Wykonywanie zdjęć monochromatycznych, na przykład<br>czarno-białych lub w sepii.                                                                                              |
| ⊡C-1         | Niestandardowe<br>1 <sup>*</sup>        | Zmiana na ustawienie <b>Niestandardowe 1</b> w funkcji COOLPIX<br>Ind. ust. Picture Control.                                                                                  |
| <b>E</b> C-2 | Niestandardowe<br>2 <sup>*</sup>        | Zmiana na ustawienie <b>Niestandardowe 2</b> w funkcji COOLPIX<br>Ind. ust. Picture Control.                                                                                  |

 Wyświetlane tylko w przypadku zarejestrowania ustawienia spersonalizowanego w funkcji Ind. ust. Picture Control (
128).

#### **V** Uwagi dotyczące funkcji COOLPIX Picture Control

- Funkcji COOLPIX Picture Control aparatu nie można używać z innymi modelami aparatów oraz z funkcjami Picture Control oprogramowania, takiego jak Capture NX-D, Picture Control Utility 2 itd.
- Ta funkcja może być niedostępna w połączeniu z innymi funkcjami (<sup>175</sup>).

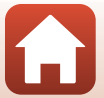

#### Dostosowywanie funkcji COOLPIX Picture Control: Szybka korekta i Ręczna korekta

Funkcje COOLPIX Picture Control można dostosować przy użyciu funkcji "Szybka korekta", która umożliwia wprowadzenie optymalnych parametrów ostrości, kontrastu, nasycenia i innych, a także za pomocą funkcji "Korekta ręczna", która umożliwia szczegółową konfigurację każdego parametru.

- Za pomocą przycisków ▲▼ wybieraka wielofunkcyjnego wybierz żądany typ funkcji COOLPIX Picture Control, a następnie naciśnij przycisk <sup>®</sup>.
  - Pozycje można również wybierać, obracając wybierak wielofunkcyjny.

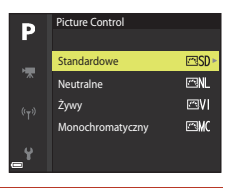

- 2 Za pomocą przycisków ▲▼ wyróżnij odpowiednią opcję (□126), a następnie wybierz wartość za pomocą przycisków ◀►.

  - Aby przywrócić wartości domyślne ustawień, wybierz opcję Resetuj, a następnie naciśnij przycisk ().

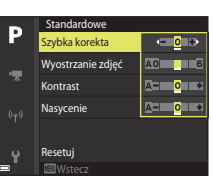

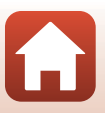

### Rodzaje funkcji szybkiej i ręcznej korekty

| Opcja                       | Opis                                                                                                    |
|-----------------------------|----------------------------------------------------------------------------------------------------|
| Szybka korekta <sup>1</sup> | Automatyczna regulacja ostrości, kontrastu i poziomów nasycenia.<br>Ustawienie w kierunku – powoduje zmniejszenie efektu wybranej funkcji<br>COOLPIX Picture Control, natomiast w kierunku + powoduje jego<br>zwiększenie.<br>• Ustawienie domyślne: <b>0</b>                                                                                                    |
| Wyostrzanie zdjęć           | Wybór stopnia wyostrzania konturów podczas fotografowania.<br>Im wyższa wartość, tym ostrzejsze zdjęcie; im niższa wartość, tym<br>bardziej "miękkie" zdjęcie.<br>Wybór pozycji <b>A</b> (automatyczny) oznacza automatyczną regulację.<br>• Ustawienie domyślne: <b>3</b> w opcji <b>Standardowe</b> lub<br><b>Monochromatyczny, 2</b> w opcji <b>Neutralne</b> oraz <b>4</b> w opcji <b>Żywy</b>                                                                                                    |
| Kontrast                    | Regulacja kontrastu.<br>Ustawienie w kierunku – nadaje zdjęciu bardziej "miękki" wygląd,<br>natomiast w stronę + powoduje, że zdjęcie staje się bardziej "wyraźne".<br>Wybór niższych wartości zapobiega utracie szczegółów w jasnych<br>partiach fotografii portretowych wykonywanych w bezpośrednim<br>świetle słonecznym. Wyższe wartości umożliwiają zachowanie<br>szczegółów mglistych krajobrazów i innych obiektów o niskim<br>kontraście.<br>Wybór pozycji <b>A</b> (automatyczny) oznacza automatyczną regulację.<br>• Ustawienie domyślne: <b>0</b> |
| Nasycenie <sup>2</sup>      | Regulacja żywości barw.<br>Ustawienie w kierunku – powoduje zmniejszenie żywości, natomiast<br>w stronę + powoduje jej zwiększenie.<br>Wybór pozycji <b>A</b> (automatyczny) oznacza automatyczną regulację.<br>• Ustawienie domyślne: <b>O</b>                                                                                                    |
| Efekty filtra <sup>3</sup>  | <ul> <li>Symulacja efektu filtrów barwnych na fotografiach czarno-białych.</li> <li>OFF: efekty filtra nie są stosowane.</li> <li>Y (żółty), O (pomarańczowy), R (czerwony):<br/>zwiększenie kontrastu. Może służyć do stonowania jasności nieba na<br/>zdjęciach krajobrazu. Kontrast jest zwiększany w kolejności Y → O →<br/>R</li> <li>G (zielony):<br/>zmiękczenie odcieni skóry oraz koloru struktur, takich jak usta.<br/>Odpowiednie do portretów.</li> <li>Ustawienie domyślne: OFF</li> </ul>                                                       |

Korzystanie z menu

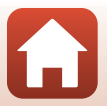

| Opcja                    | Opis                                                                                                    |
|--------------------------|----------------------------------------------------------------------------------------------------|
| Zabarwienie <sup>3</sup> | Umożliwia wybór zabarwienia zdjęć monochromatycznych: B&W<br>(czarno-białe), Sepia i Cyanotype (zabarwione na niebiesko zdjęcie<br>monochromatyczne).<br>Naciśnięcie przycisku ▼ wybieraka wielofunkcyjnego przy wybranej<br>opcji Sepia lub Cyanotype umożliwia wybór stopnia nasycenia.<br>Dostosuj nasycenie za pomocą przycisków ◀▶.<br>• Ustawienie domyślne: B&W (czarno-białe) |

Funkcja szybkiej korekty jest niedostępna w trybach Neutralne, Monochromatyczny, Niestandardowe 1 i Niestandardowe 2. Wartości ustawione ręcznie są wyłączone, jeśli funkcja szybkiej korekty zostanie wybrana po ustawieniu recznym.

- <sup>2</sup> Opcja nie jest wyświetlana w przypadku funkcji Monochromatyczny.
- <sup>3</sup> Opcja wyświetlana tylko w przypadku funkcji **Monochromatyczny**.

#### Vwagi dotyczące funkcji Wyostrzanie zdjęć

Efektów funkcji **Wyostrzanie zdjęć** nie można zobaczyć na ekranie podczas fotografowania. Efekty można sprawdzić w trybie odtwarzania.

#### Uwagi dotyczące kontrastu, nasycenia i trybu A (automatycznego)

Efekty regulacji kontrastu i nasycenia różnią się w zależności od parametrów ekspozycji oraz pozycji, a także rozmiaru obiektu w kadrze.

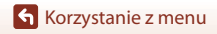

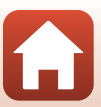

## Ind. ust. Picture Control (COOLPIX Ind. ust. Picture Control)

Ustaw pokrętło trybu pracy w pozycji **P**, **S**, **A**, **M** lub **U**<sup>1</sup>  $\rightarrow$  przycisk MENU  $\rightarrow$  ikona menu **P**, **S**, **A**, **M** lub **U**<sup>2</sup>  $\rightarrow$  Ind. ust. Picture Control  $\rightarrow$  przycisk ®

Ustawienie można także skonfigurować w trybie \* Im (Ręczne Nagr. filmów).
 W trybie \* Im (Ręczne Nagr. filmów) wyświetlana jest ikona menu \* Im.

Dostosuj ustawienia COOLPIX Picture Control (C125) i zarejestruj je w pozycji Niestandardowe 1 lub Niestandardowe 2 funkcji Picture Control.

- Za pomocą przycisków ▲▼ wybieraka wielofunkcyjnego wybierz pozycję Edycja i zapis, a następnie naciśnij przycisk <sup>®</sup>.
  - Wybierz pozycję Usuń, aby usunąć zarejestrowane Ind. ust. COOLPIX Ind. ust. Picture Control.

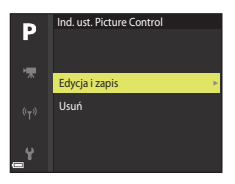

- 2 Wybierz oryginalne ustawienie COOLPIX Picture Control (🕮 124), które chcesz edytować, a następnie naciśnij przycisk 🔞.
- 3 Za pomocą przycisków ▲▼ wyróżnij żądaną opcję, a następnie wybierz wartość za pomocą przycisków ◀▶ (□125).
  - Opcje są takie same, jak te przeznaczone do ustawień funkcji COOLPIX Picture Control.

  - Aby przywrócić wartości domyślne ustawień, wybierz opcję Resetuj, a następnie naciśnij przycisk .
- 4 Wybierz pozycję rejestracji i naciśnij przycisk <sup>®</sup>.
  - Ustawienie Niestandardowe 1 lub Niestandardowe
    2 stanie się dostępne w ramach funkcji Picture
    Control lub Ind. ust. Picture Control.
  - Aby zmienić dostosowane wartości, wybierz pozycję Niestandardowe 1 lub Niestandardowe 2 w obszarze Picture Control albo Ind. ust. Picture Control.

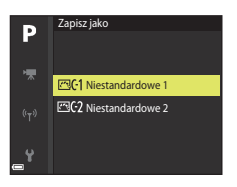

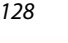

🖌 Korzystanie z menu

## Balans bieli (regulacja odcienia)

Ustaw pokrętło trybu pracy w pozycji P, S, A, M lub  $U^1 \rightarrow$  przycisk MENU  $\rightarrow$  ikona menu P, S, A, M lub  $U^2 \rightarrow$  Balans bieli  $\rightarrow$  przycisk ®

Dostosuj balans bieli do warunków pogodowych lub źródła światła, aby kolory na zarejestrowanym zdjęciu odpowiadały barwom widocznym gołym okiem.

|       | Opcja                                            | Opis                                                                                                    |
|-------|--------------------------------------------------|----------------------------------------------------------------------------------------------------|
| AUTO1 | Autom.<br>(normalny)<br>(ustawienie<br>domyślne) | Balans bieli jest dostosowywany automatycznie.<br>Jeśli ustawiono wartość <b>Autom. (ciepłe światło)</b> , zdjęcia<br>wykonane przy świetle żarowym nie będą miały ciepłego<br>zabarwienia. W przypadku używania lampy błyskowej balans<br>bieli jest ustawiany odpowiednio do warunków oświetlenia<br>błysku. |
| AUTO2 | Autom. (ciepłe<br>światło)                       |                                                                                                    |
| PRE   | Pomiar manualny                                  | Użyj tej opcji, jeśli nie osiągnięto odpowiednich efektów<br>z ustawieniami <b>Autom. (normalny), Autom. (ciepłe światło),</b><br><b>Światło żarowe</b> itp. (🛄 131).                                                                                                    |
| *     | Światło dzienne <sup>*</sup>                     | Ustawienie odpowiednie do bezpośredniego światła słonecznego.                                                                                                    |
| *     | Światło żarowe <sup>*</sup>                      | Ustawienie odpowiednie do światła żarowego.                                                                                                    |
| *     | Światło<br>jarzeniowe                            | Ustawienie odpowiednie do większości rodzajów światła<br>jarzeniowego. Dostępne ustawienia to <b>1</b> (chłodne białe<br>jarzeniowe), <b>2</b> (dzienne białe jarzeniowe) oraz <b>3</b> (dzienne<br>jarzeniowe).                                                                                               |
| 2     | Pochmurno <sup>*</sup>                           | Ustawienie odpowiednie przy zachmurzonym niebie.                                                                                                    |
| \$    | Lampa błyskowa <sup>*</sup>                      | Ustawienie odpowiednie podczas fotografowania z lampą<br>błyskową.                                                                                                    |
| K     | Wyb. temp.<br>barwową                            | Ustawienie umożliwiające bezpośrednie określenie temperatury barwowej ([[]130).                                                                                                    |

 Dostępna jest precyzyjna regulacja w siedmiu stopniach. Wartość dodatnia (+) powoduje zwiększenie niebieskiego odcienia, natomiast wartość ujemna (-) powoduje zwiększenie czerwonego odcienia.

### V Uwagi dotyczące funkcji Balans bieli

- Jeśli wybrano dowolne ustawienie balansu bieli inne niż Autom. (normalny), Autom. (ciepłe światło) lub Lampa błyskowa (<sup>225</sup>), należy opuścić wbudowaną lampę błyskową.
- Ta funkcja może być niedostępna w połączeniu z innymi funkcjami (<sup>175</sup>).

Korzystanie z menu

Menu fotografowania (tryb P, S, A lub M)

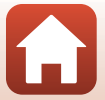

129

### 🖉 Temperatura barwowa

Temperatura barwowa to sposób obiektywnego pomiaru barwy danego źródła światła. Jest ona wyrażana za pomocą jednostek temperatury bezwzględnej (K: Kelvin). Źródła światła o niższej temperaturze barwowej mają czerwone zabarwienie, natomiast źródła o wyższej temperaturze – niebieskie.

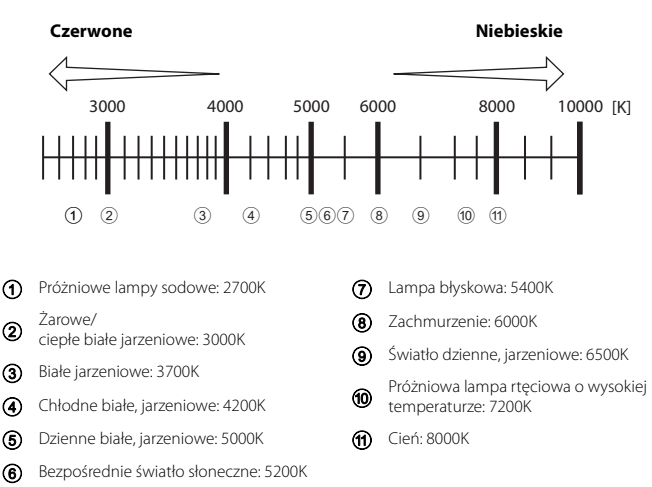

130
#### Korzystanie z funkcji Pomiar manualny

Wykonaj procedury opisane poniżej, aby dokonać pomiaru balansu bieli przy świetle używanym podczas fotografowania.

- 1 Umieść biały lub szary przedmiot porównawczy w świetle, w którym będą wykonywane zdjęcia.
- Za pomocą przycisków ▲▼ wybieraka wielofunkcyjnego wybierz opcję Pomiar manualny, a następnie naciśnij przycisk 𝔅.
  - Obiektyw wysunie się do pozycji zoomu w celu dokonania pomiaru.

Aby zastosować ostatnią zmierzoną wartość, wybierz

3

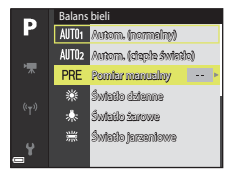

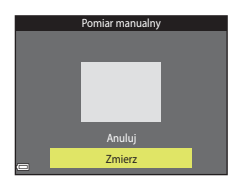

4 Umieść w oknie pomiaru biały lub szary

Wybierz pozycję Zmierz.

pozycję Anuluj.

 Migawka zostanie zwolniona, kończąc procedurę pomiaru (zdjęcie nie zostanie zapisane).

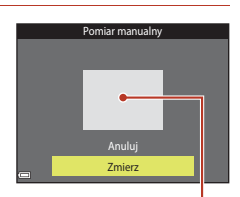

Okno pomiaru

#### V Uwagi dotyczące funkcji Pomiar manualny

Za pomocą funkcji **Pomiar manualny** nie można zmierzyć wartości balansu bieli w przypadku oświetlenia lampą błyskową. Podczas fotografowania z lampą błyskową należy wybrać w opcji **Balans bieli** ustawienie **Autom. (normalny), Autom. (ciepłe światło)** lub **Lampa błyskowa**.

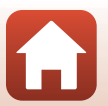

Korzystanie z menu

## Pomiar światła

# Ustaw pokrętło trybu pracy w pozycji **P**, **S**, **A**, **M** lub **U** $\rightarrow$ przycisk MENU $\rightarrow$ ikona menu **P**, **S**, **A**, **M** lub **U** $\rightarrow$ Pomiar światła $\rightarrow$ przycisk **®**

Proces pomiaru jasności obiektu w celu określenia parametrów ekspozycji jest określany jako pomiar światła.

Użyj tej opcji, aby ustawić metodę pomiaru ekspozycji przez aparat.

| Opcja |                                       | Opis                                                                                                    |
|-------|---------------------------------------|----------------------------------------------------------------------------------------------------|
| ٥     | Matrycowy<br>(ustawienie<br>domyślne) | Aparat używa do pomiaru szerszego obszaru ekranu.<br>Ustawienie zalecane w typowych sytuacjach.                                                                                                    |
| ۲     | Centralny                             | Aparat wykonuje pomiar całego kadru, ale nadaje priorytet<br>obiektowi, który znajduje się na jego środku. Jest to klasyczny<br>sposób pomiaru w przypadku zdjęć portretowych; zachowuje<br>szczegółowość tła, ale o parametrach ekspozycji decyduje<br>natężenie światła na środku kadru.* |
| ·     | Punktowy                              | Aparat dokonuje pomiaru na obszarze zaznaczonym kołem na<br>środku kadru. Tej opcji można użyć, gdy obiekt jest znacznie<br>jaśniejszy lub ciemniejszy niż tło. Podczas fotografowania upewnij<br>się, że obiekt znajduje się wewnątrz obszaru zaznaczonego kołem.*                         |

\* Aby ustawić ostrość i ekspozycję na obiektach poza środkiem kadru, zmień Tryb pól AF na manualny, ustaw pole ostrości na środku kadru, a następnie użyj funkcji blokady ostrości (CC 66).

#### V Uwagi dotyczące funkcji Pomiar światła

- Po włączeniu zoomu cyfrowego w zależności od współczynnika powiększenia zostaje wybrana opcja Centralny lub Punktowy.
- Ta funkcja może być niedostępna w połączeniu z innymi funkcjami (<sup>175</sup>).

#### Wyświetlanie na ekranie fotografowania

Jeśli wybrano ustawienie **Centralny** lub **Punktowy**, zostanie wyświetlony wskaźnik zakresu pomiaru (2011) (z wyjątkiem sytuacji, gdy jest używany zoom cyfrowy).

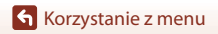

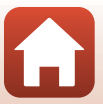

## Fotografowanie zdjęć seryjnych

Ustaw pokrętło trybu pracy w pozycji **P**, **S**, **A**, **M** lub **U**  $\rightarrow$  przycisk MENU  $\rightarrow$  ikona menu **P**, **S**, **A**, **M** lub **U**  $\rightarrow$  Zdjęcia seryjne  $\rightarrow$  przycisk **®** 

| Opcja                                                                                                    |                                                   | Opis                                                                                                    |
|----------------------------------------------------------------------------------------------------|---------------------------------------------------|----------------------------------------------------------------------------------------------------|
| S                                                                                                    | Zdjęcie<br>pojedyncze<br>(ustawienie<br>domyślne) | Każde naciśnięcie spustu migawki powoduje wykonanie jednego<br>zdjęcia.                                                                                                    |
| ▣╢                                                                                                    | Szybkie                                           | <ul> <li>Zdjęcia są rejestrowane seryjnie, gdy spust migawki jest wciśnięty do końca.</li> <li>Aparat może wykonać serię maksymalnie około 7 zdjęć z szybkością około 7 kl./s.</li> </ul>                                                                                                    |
| ٩L                                                                                                    | Wolne                                             | <ul> <li>Zdjęcia są rejestrowane seryjnie, gdy spust migawki jest wciśnięty do końca.</li> <li>Aparat może wykonać serię maksymalnie około 200 zdjęć z szybkością około 1 kl./s.</li> </ul>                                                                                                    |
| in the second second second second second second second second second second second second second second second | Bufor zdj.<br>wstępnych                           | <ul> <li>Po naciśnięciu spustu migawki do połowy zostaje włączona funkcja bufora zdjęć wstępnych. Po naciśnięciu spustu migawki do końca aparat zapisze bieżące zdjęcie oraz zdjęcia zarejestrowane bezpośrednio przed naciśnięciem przycisku (©1134). Bufor zdjęć wstępnych ułatwia uchwycenie najlepszego momentu.</li> <li>Aparat może wykonać serię do około 20 zdjęć z szybkością około 15 kl/s (uwzględniając maksymalnie 5 zdjęć przechwyconych w buforze zdjęci wstępnych).</li> <li>Jakość zdjęcia przyjmuje na stałe wartość Normal, a wielkość zdjęcia przyjmuje na stałe wartość [1 (1280 × 960 pikseli).</li> </ul> |
| ⊒120                                                                                                    | Szybkie:<br>120 klatek/sek.                       | Po każdym naciśnięciu spustu migawki do końca zdjęcia są<br>rejestrowane seryjnie ze zwiększoną szybkością.<br>• Aparat może wykonać serię maksymalnie około 60 zdjęć<br>z szybkością około 120 kl./s.<br>• Rozmiar zdjęcia przyjmuje na stałe wartość № (640 × 480 pikseli).                                                                                                    |
| ₽60                                                                                                    | Szybkie:<br>60 klatek/sek.                        | Po każdym naciśnięciu spustu migawki do końca zdjęcia są<br>rejestrowane seryjnie ze zwiększoną szybkością.<br>• Aparat może wykonać serię maksymalnie około 60 zdjęć<br>z szybkością około 60 kl./s.<br>• Rozmiar zdjęcia przyjmuje na stałe wartość 🞇 (1920 ×<br>1080 pikseli).                                                                                                    |
| ø                                                                                                    | Interwalometr                                     | Aparat automatycznie rejestruje zdjęcia seryjne zgodnie z ustawionym przedziałem czasowym (CQ135).                                                                                                    |

133

Korzystanie z menu

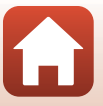

## **V** Uwagi dotyczące fotografowania w trybie Zdjęcia seryjne

- Ostrość i ekspozycja przyjmują na stałe wartości określone na podstawie pierwszego zdjęcia.
   Balans bieli także przybiera stałą wartość ustaloną na podstawie pierwszego zdjęcia w serii, za wyjątkiem przypadków korzystania z Wolne lub Interwalometr.
- Czas zapisu zdjęcia po jego wykonaniu może się wydłużyć.
- Po zwiększeniu czułości ISO na zarejestrowanych zdjęciach mogą pojawić się szumy.
- Szybkość rejestracji zdjęć może się zmniejszyć w zależności od jakości i wielkości zdjęć, typu karty
  pamięci lub warunków fotografowania (na przykład podczas zapisywania zdjęć w formacie RAW).
- W przypadku używania funkcji Szybkie: 120 klatek/sek. lub Szybkie: 60 klatek/sek. na
  zdjęciach zarejestrowanych w szybko migającym oświetleniu, np. w świetle jarzeniowym,
  w świetle próżniowej lampy rtęciowej lub próżniowej lampy sodowej, mogą być widoczne pasy
  lub obszary o odmiennej jasności bądź w innym odcieniu.
- Ta funkcja może być niedostępna w połączeniu z innymi funkcjami (🛄75).

### Ø Bufor zdjęć wstępnych

Po naciśnięciu spustu migawki do połowy lub do końca zdjęcia zostaną zapisane w sposób opisany poniżej.

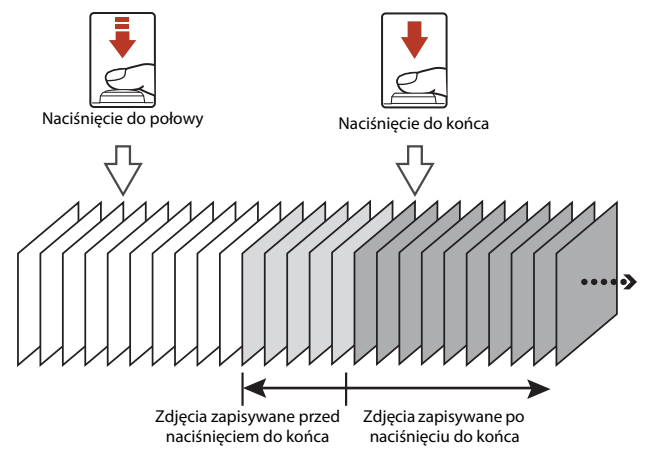

#### Fotografowanie z interwalometrem

Ustaw pokrętło trybu pracy w pozycji **P**, **S**, **A**, **M** lub **U**  $\rightarrow$  przycisk MENU  $\rightarrow$  ikona menu **P**, **S**, **A**, **M** lub **U**  $\rightarrow$  Zdjęcia seryjne  $\rightarrow$  przycisk ®

 Za pomocą przycisków ▲▼ wybieraka wielofunkcyjnego wybierz opcję
 Interwalometr, a następnie naciśnij przycisk <sup>®</sup>.

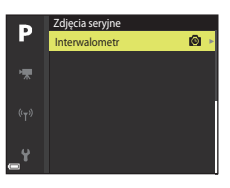

2 Ustaw żądany przedział czasowy między poszczególnymi zdjęciami.

- Przyciski ◀► służą do wybierania pozycji, natomiast przyciski ▲▼ służą do ustawiania czasu.

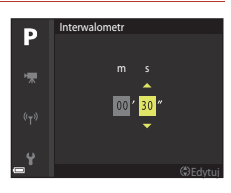

# 3 Naciśnij przycisk MENU (menu), aby wyświetlić ekran fotografowania.

- 4 Naciśnij spust migawki, aby wykonać pierwsze zdjęcie.
  - Migawka jest automatycznie zwalniana zgodnie z ustawionym przedziałem czasowym w celu zarejestrowania drugiego i kolejnych zdjęć.
  - Podczas kolejnych przedziałów czasowych między zdjęciami ekran jest wyłączany, a dioda zasilania błyska.

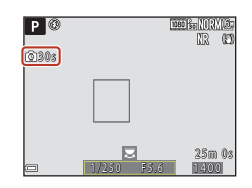

# 5 Po zarejestrowaniu odpowiedniej liczby zdjęć naciśnij spust migawki.

- Fotografowanie zakończy się.
- Fotografowanie zakończy się automatycznie w następujących sytuacjach:
  - Po zapełnieniu karty pamięci
  - Kiedy wykonuje się 9999 zdjęć w serii

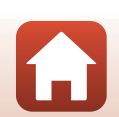

Korzystanie z menu

## **V** Uwagi dotyczące funkcji fotografowania z interwalometrem

- Aby zapobiec niespodziewanemu wyłączeniu się aparatu w trakcie fotografowania, należy używać wystarczająco naładowanego akumulatora.
- Jeśli używany jest zasilacz sieciowy EH-5b/EH-5c oraz złącze zasilania EP-5C (oba dostępne oddzielnie) (<sup>112</sup>208), aparat można zasilać z gniazda sieciowego. W żadnych okolicznościach nie wolno używać zasilacza sieciowego innego niż EH-5b/EH-5c. Nieprzestrzeganie tego zalecenia może doprowadzić do przegrzania lub uszkodzenia aparatu.
- Podczas fotografowania z interwalometrem nie wybieraj innego ustawienia za pomocą pokrętła trybu pracy. Wykonanie takiej czynności spowoduje, że aparat przestanie robić zdjęcia.
- Jeśli czas otwarcia migawki jest długi, a czas zapisywania zdjęcia jest podobny do ustawionego przedziału czasowego, niektóre z ujęć podczas fotografowania z interwalometrem mogą zostać anulowane.

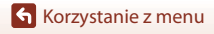

## Czułość ISO

Ustaw pokrętło trybu pracy w pozycji P, S, A, M lub  $U^1 \rightarrow$  przycisk MENU  $\rightarrow$  ikona menu P, S, A, M lub  $U^2 \rightarrow$  Czułość ISO  $\rightarrow$  przycisk @

<sup>1</sup> Ustawieni<u>e</u> można także skonfigurować w trybie 🔭🕅 (Ręczne Nagr<u>. f</u>ilmów).

<sup>2</sup> W trybie 🔭 (Ręczne Nagr. filmów) wyświetlana jest ikona menu 🐜.

Wyższa czułość ISO pozwala na zarejestrowanie słabiej oświetlonych obiektów. Ponadto nawet w przypadku obiektów o podobnej jasności, zdjęcia można wykonywać przy krótkim czasie otwarcia migawki, a rozmazanie spowodowane drganiami aparatu i ruchem obiektu zostanie zredukowane.

Przy ustawieniu wyższej czułości ISO zdjęcia mogą zawierać szumy.

| Opcja                      | Opis                                                                                                    |
|----------------------------|----------------------------------------------------------------------------------------------------|
| Czułość ISO                | <ul> <li>Automatyczna (ustawienie domyślne):<br/>Czułość jest ustawiana automatycznie w zakresie od ISO 100 do 1600.<br/>W trybie Ręczne Nagr. filmów ustawiona jest w zakresie od ISO 125 do 1600.</li> <li>Autom. stały zakres:<br/>Zakres, w którym aparat automatycznie reguluje czułość ISO można ustawić na 器400 ISO 100–400 lub 器800 ISO 100–800. W trybie Ręczne Nagr. filmów można ustawić wartość 器400 ISO 125–400 lub 器800 ISO 125–400 lub 器800 ISO 125–400 lub 器800 ISO 125–400 lub 器800 ISO 125–800.</li> <li>100 do 6400 (125 do 6400 w trybie Ręczne Nagr. filmów):<br/>czułość ISO jest ustawiona na stałe na określoną wartość.</li> </ul>                                                       |
| Najdłuższy czas<br>migawki | <ul> <li>Umożliwia określenie czasu otwarcia migawki, przy którym rozpocznie się<br/>automatyczna regulacja czułości ISO w trybie fotografowania P lub A.<br/>Jeśli ekspozycja jest niewystarczająca przy ustawionym czasie otwarcia<br/>migawki, czułość ISO zostanie automatycznie zwiększona w celu<br/>uzyskania optymalnej ekspozycji.</li> <li>Ustawienie jest aktywne, gdy w opcji Czułość ISO wybrano ustawienie<br/>Automatyczna lub Autom. stały zakres.</li> <li>Jeśli wartość ekspozycji jest niewystarczająca przy ustawionym czasie<br/>otwarcia migawki, czułość ISO zostanie automatycznie zwiększona<br/>w celu uzyskania odpowiedniej ekspozycji.</li> <li>Ustawienie domyślne: Brak</li> </ul> |

#### Vwagi dotyczące funkcji Czułość ISO

- Kiedy Czułość ISO jest ustawiona na Automatyczna lub Autom. stały zakres w trybie M (manualny), ISO czułość jest ustawiona na stałe na wartość ISO 100.
- Gdy ustawienie Manualny jest wybrane dla opcji Tryb ekspozycji w trybie Ręczne Nagr. filmów i opcja Czułość ISO jest ustawiona na Automatyczna lub Autom. stały zakres, wówczas rzeczywista czułość ISO jest ustawiona na ISO125.
- Ta funkcja może być niedostępna w połączeniu z innymi funkcjami (<sup>1</sup>75).

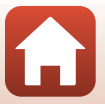

#### Wyświetlanie informacji o czułości ISO na ekranie fotografowania

- Po wybraniu ustawienia Automatyczna symbol ISO będzie wyświetlany, gdy czułość ISO się zwiększy.
- Jeśli wybrano ustawienie Autom. stały zakres, zostanie wyświetlona maksymalna wartość czułości ISO.

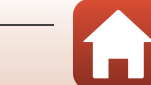

Korzystanie z menu

## Braketing ekspozycji

# Ustaw pokrętło trybu pracy w pozycji P, S lub $A \rightarrow$ przycisk MENU $\rightarrow$ ikona menu P, S lub $A \rightarrow$ Braketing ekspozycji $\rightarrow$ przycisk W

Podczas wykonywania zdjęć seryjnych wartość ekspozycji (jasność) może być zmieniana automatycznie. Jest to przydatne podczas fotografowania w warunkach utrudniających ustawienie jasności zdjęcia.

| Opcja                                 | Opis                                                                                                    |
|---------------------------------------|----------------------------------------------------------------------------------------------------|
| Wyłączony<br>(ustawienie<br>domyślne) | Braketing ekspozycji nie jest wykonywany.                                                                                                    |
| ±0,3                                  | Po naciśnięciu spustu migawki do końca aparat wykona serię 3 zdjęć,<br>zmieniając wartość ekspozycji o 0, –0,3, i +0,3 między poszczególnymi<br>zdjęciami. |
| ±0,7                                  | Po naciśnięciu spustu migawki do końca aparat wykona serię 3 zdjęć,<br>zmieniając wartość ekspozycji o 0, –0,7, i +0,7 między poszczególnymi<br>zdjęciami. |
| ±1,0                                  | Po naciśnięciu spustu migawki do końca aparat wykona serię 3 zdjęć,<br>zmieniając wartość ekspozycji o 0, –1,0, i +1,0 między poszczególnymi<br>zdjęciami. |

#### V Uwagi dotyczące funkcji Braketing ekspozycji

- Funkcja Braketing ekspozycji nie jest dostępna w trybie M (ręcznym).
- Jeśli jednocześnie wybrano wartość kompensacji ekspozycji (<sup>1</sup>)69) oraz ustawienie ±0,3, ±0,7 lub ±1,0 w opcji Braketing ekspozycji, zostaną zastosowane łączne wartości kompensacji ekspozycji.
- Ta funkcja może być niedostępna w połączeniu z innymi funkcjami (Q75).

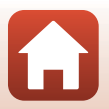

Korzystanie z menu

Menu fotografowania (tryb P, S, A lub M)

139

## Tryb pól AF

Ustaw pokrętło trybu pracy w pozycji **P**, **S**, **A**, **M** lub **U**  $\rightarrow$  przycisk MENU  $\rightarrow$  ikona menu **P**, **S**, **A**, **M** lub **U**  $\rightarrow$  Tryb pól AF  $\rightarrow$  przycisk ®

Ustaw sposób wyboru przez aparat pola ostrości dla autofokusu.

 Opcja
 Opis

 Gdy aparat wykryje twarz, ustawia na
 E@

| ( <u>@</u> ) | Priorytet<br>twarzy                            | Gdy aparat wykryje twarz, ustawia na<br>niej ostrość. Aby uzyskać więcej<br>informacji, patrz rozdział<br>"Korzystanie z funkcji wykrywania<br>twarzy" (☐64).<br>W przypadku kadrowania kompozycji,<br>na której nie znajdują się żadne osoby<br>ani wykryte twarze, aparat<br>automatycznie wybiera co najmniej<br>jedno z dziewięciu pól ostrości<br>zawierające obiekt najbliżej aparatu. | P (                                  |
|--------------|------------------------------------------------|----------------------------------------------------------------------------------------------------|--------------------------------------|
| [n]          | Wybór<br>ręczny<br>(punkt.)<br>Wybór<br>ręczny | Przesuń pole ostrości w miejsce, na<br>którym ma zostać ustawiona ostrość za<br>pomocą przycisków ▲♥▲ lub<br>obracając wybierak wielofunkcyjny.<br>Naciśnij przycisk Ø, a następnie za<br>pomocą wybieraka wielofunkcyjnego<br>skonfiguruj tryb lampy błyskowej lub<br>inne ustawienia. Aby powrócić do<br>ekranu przesuwania pola ostrości,<br>naciśnij ponownie przycisk Ø.                | Zakres przesunięcia pola<br>ostrości |
| (; i)        | (zwykłe)<br>Wybór<br>ręczny<br>(szerokie)      |                                                                                                    | Pole ostrości (środek)               |

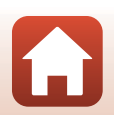

Korzystanie z menu

|      | Opcja                                                 | Opis                                                                                                    |                             |
|------|-------------------------------------------------------|----------------------------------------------------------------------------------------------------|-----------------------------|
| Ð    | Śledz. ob.<br>w ruchu                                 | Ta funkcja jest przydatna w przypadku<br>fotografowania obiektów ruchomych.<br>Zarejestruj obiekt, na którym aparat ma<br>ustawić ostrość: Pole ostrości<br>automatycznie przesunie się, śledząc<br>obiekt. Aby uzyskać więcej informacji,<br>patrz rozdział "Korzystanie z funkcji<br>Śledz. ob. w ruchu" (1142). |                             |
| (••) | AF<br>z wyszukiw.<br>celu<br>(ustawienie<br>domyślne) | Gdy aparat wykryje główny obiekt,<br>ustawi na nim ostrość.<br>Patrz "Korzystanie z funkcji AF<br>z wyszukiw. celu" (CG63).                                                                                                    | 1/250 F5.5<br>Pola ostrości |

### Vwagi dotyczące funkcji Tryb pól AF

- Podczas używania zoomu cyfrowego aparat ustawia ostrość na obszarze znajdującym się na środku kadru, niezależnie od ustawienia Tryb pól AF.
- Jeśli wybierak trybu ostrości jest ustawiony w pozycję MF (ręczne ustawianie ostrości), nie można ustawić Tryb pól AF.
- Ta funkcja może być niedostępna w połączeniu z innymi funkcjami (🛄75).

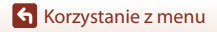

#### Zarejestruj obiekt.

1

- Ustaw obiekt, który ma być śledzony, w ramce na środku kadru, a następnie naciśnij przycisk ().
- Gdy obiekt zostanie zarejestrowany, wokół niego pojawi się żółta ramka (pole ostrości), a aparat rozpocznie jego śledzenie.
- Jeśli nie będzie można zarejestrować obiektu, ramka zmieni kolor na czerwony. Zmień kompozycję zdjęcia i spróbuj ponownie zarejestrować obiekt.
- Aby anulować rejestrowanie, naciśnij przycisk Ø.
- Jeśli aparat nie będzie mógł dalej śledzić zarejestrowanego obiektu, pole ostrości zniknie. Zarejestruj ponownie obiekt.

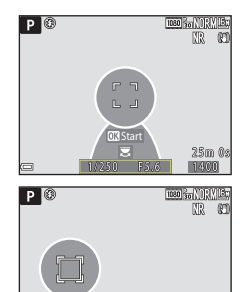

# 2 Naciśnij spust migawki do końca, aby wykonać zdjęcie.

 Jeśli spust migawki zostanie naciśnięty w sytuacji, gdy pole ostrości nie jest wyświetlane, aparat ustawi ostrość na obiekcie wyświetlanym w środku kadru.

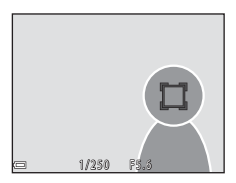

OK Koniec

#### V Uwagi dotyczące funkcji Śledz. ob. w ruchu

- Wykonanie czynności takich jak przybliżanie, gdy aparat śledzi obiekt, spowoduje anulowanie rejestracji.
- Śledzenie obiektu może nie być możliwe w niektórych warunkach fotografowania.

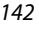

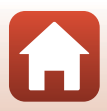

## Tryb AF

Ustaw pokrętło trybu pracy w pozycji P, S, A, M lub  $U \rightarrow$  przycisk MENU  $\rightarrow$  ikona menu P, S, A, M lub  $U \rightarrow$  Tryb AF  $\rightarrow$  przycisk BN

Wybór sposobu ustawiania ostrości przez aparat podczas fotografowania.

| Opcja |                                       | Opis                                                                                                    |
|-------|---------------------------------------|----------------------------------------------------------------------------------------------------|
| AF-S  | Pojedynczy AF                         | Aparat ustawia ostrość tylko po naciśnięciu spustu migawki do<br>połowy.                                                                                                    |
| AF-F  | Ciągły AF<br>(ustawienie<br>domyślne) | Aparat zawsze ustawia ostrość, nawet jeśli spust migawki nie jest<br>naciśnięty do połowy. Podczas ustawiania ostrości będzie<br>słyszalny dźwięk pracy mechanizmu obiektywu. |

#### V Uwagi dotyczące funkcji Tryb AF

- Jeśli wybierak trybu ostrości jest ustawiony w pozycję MF (ręczne ustawianie ostrości), nie można ustawić Tryb AF.
- Ta funkcja może być niedostępna w połączeniu z innymi funkcjami (🛄75).

#### Tryb AF podczas nagrywania filmów

Tryb AF podczas nagrywania filmów można ustawić za pomocą opcji **Tryb AF** (🎞 153) w menu filmowania.

## Kompensacja błysku

Ustaw pokrętło trybu pracy w pozycji **P**, **S**, **A**, **M** lub **U**  $\rightarrow$  przycisk MENU  $\rightarrow$  ikona menu **P**, **S**, **A**, **M** lub **U**  $\rightarrow$  Kompensacja błysku  $\rightarrow$  przycisk 🛞

Dostosowanie siły błysku. Użyj tej opcji, gdy światło lampy błyskowej jest zbyt mocne lub zbyt słabe.

 Jeśli wartość kompensacji, którą chcesz ustawić, nie jest wyświetlana na ekranie ustawień, naciskaj wybierak wielofunkcyjny ▲▼, dopóki się ona nie pojawi.

| Opcja                        | Opis                                                                                                    |
|------------------------------|----------------------------------------------------------------------------------------------------|
| +0,3 do +2,0                 | Siła błysku zostanie zwiększona o wartość z zakresu od +0,3 do +2,0 EV<br>w krokach co 1/3 EV, powodując, że główny obiekt w kadrze wygląda<br>jaśniej.    |
| 0,0 (ustawienie<br>domyślne) | Siła błysku nie jest regulowana.                                                                                                    |
| -0,3 do -2,0                 | Siła błysku zostanie obniżona o wartość z zakresu od -0,3 do -2,0 EV<br>w krokach co 1/3 EV, co pozwala zapobiegać niepożądanym<br>odblaskom lub odbiciom. |

Korzystanie z menu

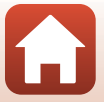

## Filtr redukcji szumów

Ustaw pokrętło trybu pracy w pozycji **P**, **S**, **A**, **M** lub **U**  $\rightarrow$  przycisk MENU  $\rightarrow$  ikona menu **P**, **S**, **A**, **M** lub **U**  $\rightarrow$  Filtr redukcji szumów  $\rightarrow$  przycisk **®** 

Ustawienie intensywności funkcji redukcji szumów, która jest zwykle używana podczas zapisywania zdjęcia.

| Opcja           |                                      | Opis                                                       |  |
|-----------------|--------------------------------------|------------------------------------------------------------|--|
| NR⁺             | Zwiększony                           | Redukcja szumów o większej intensywności niż standardowa.  |  |
| NR              | Normalny<br>(ustawienie<br>domyślne) | Redukcja szumów ze standardową intensywnością.             |  |
| NR <sup>-</sup> | Umiarkowany                          | Redukcja szumów o mniejszej intensywności niż standardowa. |  |

## Aktywna funk. D-Lighting

Ustaw pokrętło trybu pracy w pozycji **P**, **S**, **A**, **M** lub **U**  $\rightarrow$  przycisk MENU  $\rightarrow$  ikona menu **P**, **S**, **A**, **M** lub **U**  $\rightarrow$  Aktywna funk. D-Lighting  $\rightarrow$  przycisk ®

Na zarejestrowanym zdjęciu zostaną zachowane szczegóły oświetlonych i zacienionych obszarów, a naturalny kontrast widoczny gołym okiem będzie wiernie odwzorowany. Funkcja sprawdza się szczególnie w warunkach fotografowania o dużym kontraście, takich jak jasno oświetlone scenerie obserwowane z ciemniejszych wnętrz lub obiekty w cieniu na słonecznej plaży.

| Opcja                |                                       | Opis                                       |
|----------------------|---------------------------------------|--------------------------------------------|
| 暗計 H<br>暗音 N<br>暗音 L | Zwiększony<br>Normalny<br>Umiarkowany | Określenie poziomu efektu.                 |
| OFF                  | Wyłączona<br>(ustawienie<br>domyślne) | Aktywna funk. D-Lighting nie jest używana. |

#### V Uwagi dotyczące opcji Aktywna funk. D-Lighting

- Zapisywanie wykonanych zdjęć potrwa dłużej.
- Ta funkcja może być niedostępna w połączeniu z innymi funkcjami (🛄75).

#### Porównanie Aktywna funk. D-Lighting do D-Lighting

- Opcja Aktywna funk. D-Lighting umożliwia przechwytywanie zdjęć z utratą szczegółów w oświetlonych obszarach oraz korektę odcienia podczas zapisywania zdjęć.
- Opcja D-Lighting (📖 84) w menu odtwarzania umożliwia korektę odcienia zapisywanych zdjęć.

#### Korzystanie z menu

Menu fotografowania (tryb P, S, A lub M)

#### 144

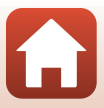

## Wielokrotna ekspozycja

Ustaw pokrętło trybu pracy w pozycji P, S, A, M lub U  $\rightarrow$  przycisk MENU  $\rightarrow$  ikona menu P, S, A, M lub U  $\rightarrow$  Wielokrotna ekspozycja  $\rightarrow$  przycisk ®

Aparat umożliwia połączenie dwóch do trzech zdjęć i zapisanie ich jako pojedynczego zdjęcia.

| Opcja                           | Opis                                                                                                    |
|---------------------------------|----------------------------------------------------------------------------------------------------|
| Tryb wielokrotnej<br>ekspozycji | Po wybraniu ustawienia <b>Włącz</b> umożliwia wykonywanie zdjęć w trybie<br>wielokrotnej ekspozycji.<br>• Zapisywane są także indywidualne zdjęcia.<br>• Ustawienie domyślne: <b>Wyłącz</b> |
| Automatyczne<br>wzmocnienie     | Umożliwia włączenie automatycznego dostosowania jasności<br>połączonych zdjęć.<br>• Ustawienie domyślne: <b>Włącz</b>                                                                       |

#### V Uwagi dotyczące funkcji Wielokrotna ekspozycja

- Łączenie zdjęć może chwilę potrwać.
- Funkcja wielokrotnej ekspozycji wyłączy się, jeśli podczas fotografowania aparat zostanie przełączony w tryb czuwania przez opcję autowyłączania (<u>1176</u>). Podczas fotografowania z dłuższymi przedziałami czasowymi między zdjęciami zaleca się ustawienie dłuższego czasu w opcji autowyłączania.
- Ta funkcja może być niedostępna w połączeniu z innymi funkcjami (<sup>175</sup>).
- Podczas fotografowania z długim czasem otwarcia migawki w trybie wielokrotnej ekspozycji na zapisywanych zdjęciach mogą pojawić się szumy (jasne plamy).

#### Fotografowanie w trybie Wielokrotna ekspozycja

Ustaw pokrętło trybu pracy w pozycji P, S, A, M lub U  $\rightarrow$  przycisk MENU  $\rightarrow$  ikona menu P, S, A, M lub U  $\rightarrow$  Wielokrotna ekspozycja  $\rightarrow$  przycisk ®

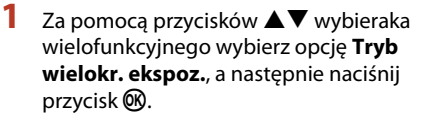

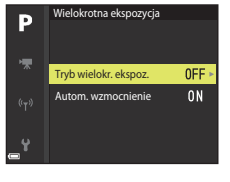

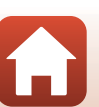

Korzystanie z menu

2 Wybierz opcję Włącz, a następnie naciśnij przycisk <sup>®</sup>.

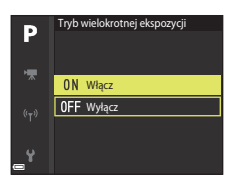

- 3 Naciśnij przycisk MENU (menu), aby wyświetlić ekran fotografowania.
- 4 Naciśnij spust migawki, aby wykonać pierwsze zdjęcie.

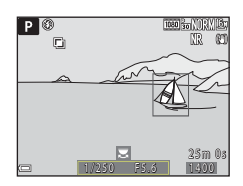

1080 30

25m 0s

Р 🕅

Cì

# 5 Naciśnij spust migawki, aby wykonać drugie zdjęcie.

- Wykadruj zdjęcie, patrząc na nałożone pierwsze zdjęcie.
- Po wykonaniu drugiego zdjęcia zostanie zapisane i wyświetlone zdjęcie powstałe w wyniku nałożenia na siebie obu zdjęć.
- Aby zakończyć fotografowanie w trybie wielokrotnej ekspozycji po wykonaniu drugiego zdjęcia, wybierz w opcji Tryb wielokrotnej ekspozycji wartość Wyłącz lub ustaw pokrętło trybu pracy w dowolnej pozycji innej niż P, S, A, M lub U.

# 6 Naciśnij spust migawki, aby wykonać trzecie zdjęcie.

- Zostanie zapisane zdjęcie stanowiące połączenie trzech zdjęć, a następnie tryb wielokrotnej ekspozycji zostanie wyłączony.
- Wykonanie trzeciego zdjęcia może chwilę potrwać.

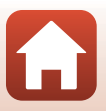

Korzystanie z menu

Menu fotografowania (tryb P, S, A lub M)

146

## Pamięć zoomu

Ustaw pokrętło trybu pracy w pozycji P, S, A, M lub  $U \rightarrow$  przycisk MENU  $\rightarrow$  ikona menu P, S, A, M lub  $U \rightarrow$  Pamięć zoomu  $\rightarrow$  przycisk ®

| Opcja                              | Opis                                                                                                    |
|------------------------------------|----------------------------------------------------------------------------------------------------|
| Włączona                           | <ul> <li>Po przesunięciu dźwigni zoomu pozycja zoomu (odpowiednik ogniskowej / kąta widzenia w formacie 35mm [135]) zostanie przełączona na pozycje, które zostały włączone przez zaznaczenie pola wyboru w tej opcji menu.</li> <li>Wybierz ogniskową za pomocą przycisków ▲ ♥ wybieraka wielofunkcyjnego, a następnie naciśnij przycisk (), aby zaznaczyć lub usunąć zaznaczenie pola wyboru [♥]. Dostępne są następujące ustawienia: 24 mm, 28 mm, 35 mm, 50 mm, 70 mm, 85 mm, 105 mm, 135 mm, 200 mm, 300 mm, 400 mm, 500 mm, 800 mm, 1000 mm, 1200 mm, 1400 mm, 1600 mm, 2800 mm i 3000 mm.</li> <li>Ustawienie domyślne: wszystkie pola wyboru są zaznaczone [♥]</li> <li>Aby zakończyć wprowadzanie ustawień, naciśnij przycisk</li> <li>wybieraka wielofunkcyjnego.</li> <li>Pozycja zoomu ustawiona w opcji Początkowa poz. zoomu jest automatycznie włączona [♥].</li> <li>Funkcji pamięci zoomu nie można obsługiwać przy użyciu bocznej dźwigni zoomu.</li> </ul> |
| Wyłączona (ustawienie<br>domyślne) | Pozycję zoomu można przesunąć do dowolnej pozycji, w tym do<br>pozycji, które można ustawić po wybraniu wartości <b>Włączona</b> .                                                                                                    |

#### V Uwagi dotyczące działania zoomu

- Po ustawieniu więcej niż jednej ogniskowej przesuń dźwignię zoomu, aby ustawić ogniskową najbliższą ustawieniu przed wykonaniem tej czynności. Aby ustawić inną ogniskową, zwolnij i przesuń ponownie dźwignię zoomu.
- W przypadku używania zoomu cyfrowego wybierz w opcji **Pamięć zoomu** ustawienie **Wyłączona**.

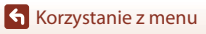

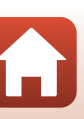

## Początkowa poz. zoomu

Ustaw pokrętło trybu pracy w pozycji **P**, **S**, **A**, **M** lub **U**  $\rightarrow$  przycisk MENU  $\rightarrow$  ikona menu **P**, **S**, **A**, **M** lub **U**  $\rightarrow$  Początkowa poz. zoomu  $\rightarrow$  przycisk 🚳

Umożliwia ustawienie pozycji zoomu (odpowiednik ogniskowej / kąta widzenia w formacie 35mm [135]) dostępnej po włączeniu aparatu.

Dostępne są następujące ustawienia: 24 mm (ustawienie domyślne), 28 mm, 35 mm, 50 mm, 70 mm, 85 mm, 105 mm i 135 mm.

## Tryb M, pod. ekspozycji

Ustaw pokrętło trybu pracy w pozycji **P**, **S**, **A**, **M** lub **U**  $\rightarrow$  przycisk MENU  $\rightarrow$  ikona menu **P**, **S**, **A**, **M** lub **U**  $\rightarrow$  Tryb M, pod. ekspozycji  $\rightarrow$  przycisk **®** 

Umożliwia włączenie lub wyłączenie funkcji odzwierciedlania jasności na ekranie fotografowania podczas zmiany ekspozycji w trybie **M** (manualnym).

| Opcja                                 | Opis                                                      |
|---------------------------------------|-----------------------------------------------------------|
| Włączony                              | Odzwierciedlanie jasności na ekranie fotografowania.      |
| Wyłączony<br>(ustawienie<br>domyślne) | Brak odzwierciedlania jasności na ekranie fotografowania. |

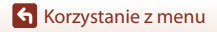

## Menu Tryb: Ręcz. Nagr. filmów

Patrz opcje menu wymienione poniżej.

- Tryb ekspozycji (🛄 94)
- Picture Control (124)
- Ind. ust. Picture Control (128)
- Balans bieli (🛄 129)

Korzystanie z menu

Menu Tryb: Ręcz. Nagr. filmów

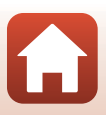

# Menu filmowania

## Opcje filmów

Przejdź do trybu fotografowania → przycisk MENU → ikona menu 🐂 → Opcje filmów → przycisk 🔞

Wybierz żądaną opcję filmów, aby rozpocząć nagrywanie. Wybierz normalną prędkość, aby nagrywać filmy ze standardową prędkością, lub opcję filmu HS (@151) w celu nagrywania filmów w zwolnionym lub przyśpieszonym tempie. Dostępne opcje filmów różnią się w zależności od ustawienia **Liczba klatek na sekundę** (@155).

 Do nagrywania filmów zaleca się używanie kart pamięci SD o klasie prędkości 6 lub szybszych (Q222).

#### Opcje filmów nagranych ze standardową prędkością

| Opcja (wielkość zdjęcia/<br>liczba klatek na sekundę, format<br>pliku) | Rozmiar zdjęcia | Współczynnik proporcji<br>(rozmiaru w poziomie do<br>rozmiaru w pionie) |
|------------------------------------------------------------------------|-----------------|-------------------------------------------------------------------------|
| 200 월 2160/30p (4K UHD)<br>200 日 2160/25p (4K UHD)                     | 3840 × 2160     | 16:9                                                                    |
| 1080/30p<br>1080/25p<br>(ustawienie domyślne)                          | 1920 × 1080     | 16:9                                                                    |
| 1080/60p<br>1080/50p<br>1080/50p                                       | 1920 × 1080     | 16:9                                                                    |
| 720 部 720/30p<br>720 部 720/25p                                         | 1280 × 720      | 16:9                                                                    |
| 720 📅 720/60p<br>720 📅 720/50p                                         | 1280 × 720      | 16:9                                                                    |

Maksymalna wielkość pliku pojedynczego filmu wynosi 4 GB. Podczas nagrywania filmu dłuższego niż około 6 minut o wielkości obrazu / liczbie klatek na sekundę 2160/30p (4K UHD) lub dłuższego niż około 7 minut o wielkości obrazu / liczbie klatek na sekundę 2160/25p (4K UHD), jeśli rozmiar pliku nagrywanego filmu przekroczy 4 GB, utworzonych zostanie wiele plików, i nie będą one mogły być odtwarzane w trybie ciągłym.

Rzeczywisty pozostały czas nagrywania może się różnić w zależności od zawartości filmu, ruchu obiektu lub typu karty pamięci.

Korzystanie z menu

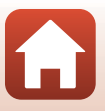

### Opcje filmów HS

Zarejestrowane filmy są odtwarzane w przyśpieszonym lub zwolnionym tempie. Patrz "Odtwarzanie filmów w zwolnionym i przyśpieszonym tempie" (CP152).

|                  | Opcja        | Rozmiar zdjęcia<br>Współczynnik proporcji<br>(rozmiaru w poziomie<br>do rozmiaru w pionie) | Opis                                                                                                    |
|------------------|--------------|--------------------------------------------------------------------------------------------|----------------------------------------------------------------------------------------------------|
| 120fps<br>100fps | HS 480/4×    | 640 × 480<br>4:3                                                                           | Filmy w zwolnionym tempie, 1/4 szybkości<br>• Maks. czas nagrywania:<br>7 minut 15 sekund<br>(czas odtwarzania: 29 minut)  |
| 60fps<br>50fps   | HS 720/2×    | 1280 × 720<br>16:9                                                                         | Filmy w zwolnionym tempie, 1/2 szybkości<br>• Maks. czas nagrywania:<br>14 minut 30 sekund<br>(czas odtwarzania: 29 minut) |
| 15fps<br>12.5fps | HS 1080/0,5× | 1920 × 1080<br>16:9                                                                        | Filmy przyśpieszone 2x<br>• Maks. czas nagrywania:<br>29 minut (czas odtwarzania:<br>14 minut 30 sekund)                   |

## **V** Uwagi dotyczące filmów HS

- Dźwięk nie jest rejestrowany.
- Podczas nagrywania filmu nie można zapisywać zdjęć.
- Nie można wstrzymać nagrywania filmu.
- Po rozpoczęciu nagrywania filmu pozycja zoomu, ostrość, ekspozycja i balans bieli zostają zablokowane.

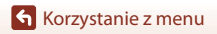

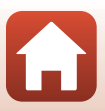

#### Odtwarzanie filmów w zwolnionym i przyśpieszonym tempie Nagrywanie ze standardową prędkością:

| Czas                | 10 s |
|---------------------|------|
| nagrywania          |      |
| Czas<br>odtwarzania | 10 s |

#### Nagrywanie w trybie 120fps HS 480/4× lub 100fps HS 480/4×:

Filmy są nagrywane z prędkością wynoszącą 4× normalnej prędkości.

Są one odtwarzane w 4× zwolnionym tempie.

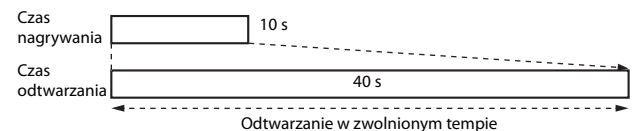

#### Nagrywanie w trybie 15fps HS 1080/0,5× lub 125fps HS 1080/0,5×:

Filmy są nagrywane z prędkością wynoszącą 1/2 normalnej prędkości.

Są one odtwarzane w 2× przyśpieszonym tempie.

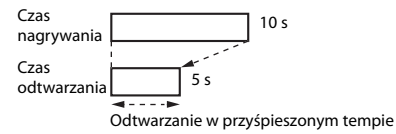

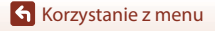

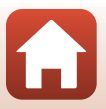

# Tryb AF

Przejdź do trybu fotografowania  $\rightarrow$  przycisk MENU  $\rightarrow$  ikona menu  $^{\bullet}$   $\mathbb{R} \rightarrow$  Tryb AF  $\rightarrow$  przycisk ®

Wybór sposobu ustawiania ostrości przez aparat podczas nagrywania filmów.

|      | Opcja                                     | Opis                                                                                                    |
|------|-------------------------------------------|----------------------------------------------------------------------------------------------------|
| AF-S | Pojedynczy AF<br>(ustawienie<br>domyślne) | Ostrość jest blokowana po rozpoczęciu nagrywania filmu.<br>Wybierz tę opcję, jeśli odległość między aparatem a obiektem<br>będzie w przybliżeniu stała.                                                                                                    |
| AF-F | Ciągły AF                                 | Aparat stale ustawia ostrość.<br>Wybierz tę opcję, jeśli odległość między aparatem a obiektem<br>będzie się znacznie zmieniać podczas nagrywania. W nagranych<br>filmach może być słyszalny dźwięk regulowania ostrości. Aby<br>zapobiec nagrywaniu dźwięku regulowania ostrości, zaleca się<br>korzystanie z opcji <b>Pojedynczy AF</b> . |

## Vwagi dotyczące funkcji Tryb AF

- W trybie filmu superpoklatkowego ustawienie przyjmuje na stałe wartość Pojedynczy AF.
- Jeśli w menu Opcje filmów zostanie wybrana opcja filmu HS, ustawienie przyjmuje na stałe wartość Pojedynczy AF.
- Jeśli wybierak trybu ostrości jest ustawiony w pozycję MF (ręczne ustawianie ostrości), nie można ustawić Tryb AF.
- Ta funkcja może być niedostępna w połączeniu z innymi funkcjami (<sup>175</sup>).

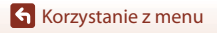

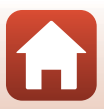

## Elektronicz. reduk. drgań

Przejdź do trybu fotografowania → przycisk MENU → ikona menu 🔭 → Elektronicz. reduk. drgań → przycisk 🕫

Umożliwia określenie, czy podczas nagrywania filmów ma działać funkcja elektronicznej redukcji drgań.

| Opcja                          | Opis                                                                                                    |
|--------------------------------|----------------------------------------------------------------------------------------------------|
| Włącz<br>(ustawienie domyślne) | <ul> <li>Funkcja elektronicznej redukcji drgań działa.</li> <li>Kąt widzenia (tj. obszar widoczny w kadrze) jest węższy.</li> <li>Po wybraniu w opcji Redukcja drgań (□171) ustawienia<br/>Normalna, Aktywna, Normalna (najp. kadr.) lub Aktywna<br/>(najpierw kadr.) w menu ustawień jednocześnie będzie<br/>działała funkcja optycznej redukcji drgań.</li> </ul> |
| Wyłącz                         | Funkcja elektronicznej redukcji drgań nie działa.                                                                                                    |

#### V Uwagi dotyczące funkcji Elektronicz. reduk. drgań

- W trybie filmu superpoklatkowego ustawienie przyjmuje na stałe wartość Włącz.
- Jeśli w menu Opcje filmów zostanie wybrana opcja filmu 2160/30p, 2160/25p lub HS, ustawienie przyjmuje na stałe wartość Wyłącz.

#### Redukcja szumu wiatru

Przejdź do trybu fotografowania → przycisk MENU → ikona menu 🔭 → Redukcja szumu wiatru → przycisk 🔞

| Opcja                              | Opis                                                                                                    |
|------------------------------------|----------------------------------------------------------------------------------------------------|
| Włączona                           | Zmniejsza natężenie szumu powstającego, gdy wiatr opływa<br>mikrofon podczas nagrywania filmów. Podczas odtwarzania inne<br>dźwięki mogą być słabo słyszalne. |
| Wyłączona<br>(ustawienie domyślne) | Funkcja redukcji szumu wiatru jest wyłączona.                                                                                                    |

#### V Uwagi dotyczące redukcji szumu wiatru

W trybie film superpoklatkowy albo jeśli w menu **Opcje filmów** zostanie wybrana opcja filmu HS, ustawienie przyjmuje na stałe wartość **Wyłączona**.

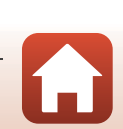

Menu filmowania

## Zoom mikrofonu

Przejdź do trybu fotografowania → przycisk MENU → ikona menu  $^{+}$  → Zoom mikrofonu → przycisk ®

| Opcja                          | Opis                                                                                                    |
|--------------------------------|----------------------------------------------------------------------------------------------------|
| Włącz<br>(ustawienie domyślne) | Odpowiednio do kąta widzenia aparat rejestruje dźwięk<br>z szerokiego obszaru przy pozycji obiektywu szerokokątnego<br>i z ograniczonego obszaru przy pozycji teleobiektywu<br>zmiennoogniskowego. |
| Wyłącz                         | Zoom mikrofonu jest wyłączony.                                                                                                    |

#### V Uwagi dotyczące zoomu mikrofonu

Ustawienie przyjmuje na stałe wartość Wyłącz w następujących sytuacjach:

- W trybie film superpoklatkowy
- Jeśli w menu Opcje filmów zostanie wybrana opcja filmu HS
- Po podłączeniu zewnętrznego mikrofonu

## Liczba klatek na sekundę

Przejdź do trybu fotografowania  $\rightarrow$  przycisk MENU  $\rightarrow$  ikona menu  $^{*}$   $R \rightarrow$  Liczba klatek na sekundę  $\rightarrow$  przycisk @

Umożliwia określenie liczby klatek na sekundę rejestrowanych podczas nagrywania filmów. W przypadku zmiany ustawienia liczby klatek na sekundę zmienią się dostępne opcje w menu **Opcje filmów** (C150).

| Opcja              | Opis                                                       |
|--------------------|------------------------------------------------------------|
| 30 kl./s (30p/60p) | Można odtworzyć na telewizorze zgodnym ze standardem NTSC. |
| 25 kl./s (25p/50p) | Można odtworzyć na telewizorze zgodnym ze standardem PAL.  |

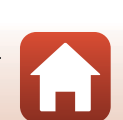

## Czułość zewn. mikrofonu

Przejdź do trybu fotografowania → przycisk MENU → ikona menu 🔭 → Czułość zewn. mikrofonu → przycisk ®

Ustaw czułość mikrofonu, który jest podłączony do złącza zewnętrznego mikrofonu aparatu. Tę opcję można ustawić tylko po podłączeniu zewnętrznego mikrofonu.

|            | Opcja                                               | Opis                                                         |
|------------|-----------------------------------------------------|--------------------------------------------------------------|
| <b>⊉</b> A | Czułość<br>automatyczna<br>(ustawienie<br>domyślne) | Czułość zewnętrznego mikrofonu jest ustawiana automatycznie. |
| <b>∲</b> M | Czułość manualna                                    | Czułość zewnętrznego mikrofonu jest ustawiana ręcznie.       |

#### Używanie ekranu Czułość manualna

- Wskaźnik przedstawia poziom wejścia z zewnętrznego mikrofonu.

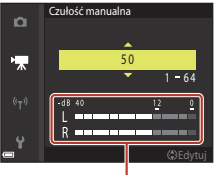

Wskaźnik

## Menu odtwarzania

Aby uzyskać informacje na temat funkcji edycji zdjęć, patrz "Edycja zdjęć" (📖 83).

## Zaznacz do wysłania

Naciśnij kolejno przycisk ▶ (tryb odtwarzania) → przycisk MENU → Zaznacz do wysłania → przycisk 🕲

Wybierz zdjęcia w aparacie i załaduj je do urządzenia inteligentnego posiadającego nawiązane połączenie bezprzewodowe z aplikacją SnapBridge.

Podczas używania funkcji Zaznacz do wysłania zaznacz lub usuń zaznaczenie zdjęć na ekranie wyboru zdjęć (@115).

- Rozmiar wczytywanych obrazów jest ograniczony do 2 megapikseli. Aby wczytać zdjęcia w oryginalnym rozmiarze, skorzystaj z opcji Download pictures (Pobierz zdjęcia) w aplikacji SnapBridge.
- Nie można wybierać zdjęć w formacie RAW ani filmów. Aby przesłać filmy do urządzenia inteligentnego, użyj opcji Download pictures (Pobierz zdjęcia) w aplikacji SnapBridge.

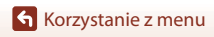

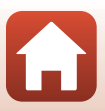

## Pokaz slajdów

Naciśnij kolejno przycisk  $\blacktriangleright$  (tryb odtwarzania)  $\rightarrow$  przycisk **MENU**  $\rightarrow$  Pokaz slajdów  $\rightarrow$  przycisk **®** 

Zdjęcia można automatycznie odtwarzać kolejno w "pokazie slajdów". W przypadku odtwarzania w pokazie slajdów plików filmowych są wyświetlane tylko pierwsze klatki poszczególnych filmów.

#### Za pomocą przycisków ▲▼ wybieraka wielofunkcyjnego wybierz opcję Start, a następnie naciśnij przycisk <sup>®</sup>.

- Rozpocznie się pokaz slajdów.

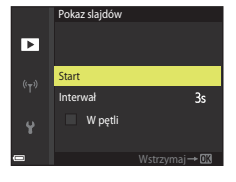

- Aby automatycznie powtórzyć pokaz slajdów, wybierz opcję W pętli, a następnie naciśnij przycisk () i wybierz pozycję Start.
- Maksymalny czas odtwarzania wynosi około 30 minut, nawet przy włączonej funkcji W pętli.

### 2 Zakończ lub uruchom ponownie pokaz slajdów.

 Po zakończeniu lub wstrzymaniu pokazu slajdów zostanie wyświetlony ekran przedstawiony po prawej stronie. Aby wyjść z pokazu, wybierz pozycję a, a następnie naciśnij przycisk . Aby wznowić pokaz slajdów, wybierz pozycję a, a następnie naciśnij przycisk .

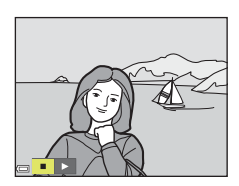

## Czynności podczas odtwarzania

- Za pomocą przycisków ▲▼◀▶ wybieraka wielofunkcyjnego wyświetl poprzednie/ następne zdjęcia. Naciśnięcie i przytrzymanie przycisków umożliwia przewijanie zdjęć do przodu lub do tyłu.

Korzystanie z menu

## Zabezpiecz

Naciśnii kolejno przycisk  $\blacktriangleright$  (tryb odtwarzania)  $\rightarrow$  przycisk MENU  $\rightarrow$  Zabezpiecz  $\rightarrow$ przycisk 🕅

Aparat zabezpiecza wybrane zdjęcia przed przypadkowym usunięciem.

Wybierz zdjęcia, które mają zostać zabezpieczone, lub anuluj zabezpieczenia zdjęć na ekranie wyboru zdieć (22115).

Należy pamiętać, że sformatowanie karty pamięci trwale usuwa wszystkie dane, w tym zabezpieczone pliki (🛄 176).

## Obróć zdjęcie

Naciśnij kolejno przycisk ▶ (tryb odtwarzania) → przycisk MENU → Obróć zdjęcie → przycisk 🕅

Umożliwia określenie orientacji, w jakiej zapisane zdjęcia mają być wyświetlane podczas odtwarzania. Zdjęcia można obracać o 90 stopni w prawo lub 90 stopni w lewo. Zdjecia zapisane w orientacji pionowej można obrócić o maksymalnie 180 stopni w każdym kierunku.

Wybierz zdjęcie na ekranie wyboru zdjęć (QQ115). Po wyświetleniu ekranu obracania użyj przycisków 🗣 wybieraka wielofunkcyjnego lub obróć go, aby obrócić zdjęcie o 90 stopni.

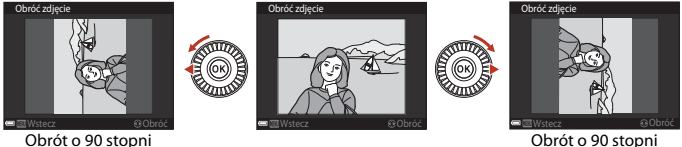

w lewo

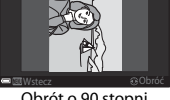

Obrót o 90 stopni w prawo

Naciśnij przycisk 🐼, aby zakończyć określanie orientacji wyświetlania i zapisać informacje o orientacii wraz ze zdieciem.

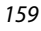

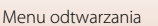

## Opcje wyświetl. sekwencji

Naciśnij kolejno przycisk ▶ (tryb odtwarzania) → przycisk MENU → Opcje wyświetl. sekwencji → przycisk ֎

Wybierz metodę stosowaną do wyświetlania zdjęć w sekwencji (Q82).

| Opcja                                              | Opis                                                                                                    |
|----------------------------------------------------|----------------------------------------------------------------------------------------------------|
| Pojedyncze zdjęcia                                 | Umożliwia pojedyncze wyświetlanie zdjęć w sekwencji. Na ekranie<br>odtwarzania jest wyświetlany symbol 🗞. |
| Tylko kluczowe<br>zdjęcie (ustawienie<br>domyślne) | Umożliwia wyświetlenie tylko kluczowego zdjęcia w sekwencji.                                              |

Ustawienia są stosowane do wszystkich sekwencji i zostaną zapisane w pamięci aparatu nawet po wyłączeniu aparatu.

## Wybierz kluczowe zdjęcie

Naciśnij przycisk ► (tryb odtwarzania) → wyświetl sekwencję, w której ma zostać zmienione zdjęcie kluczowe → przycisk MENU → Wybierz kluczowe zdjęcie → przycisk 🕅

Wybierz inne zdjęcie z sekwencji jako zdjęcie kluczowe.

Po wyświetleniu ekranu wyboru zdjęcia kluczowego wybierz zdjęcie (Q115).

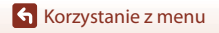

160

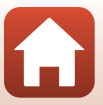

#### Naciśnij kolejno przycisk MENU → ikona menu 🌳 → przycisk 🛞

Skonfiguruj ustawienia sieci bezprzewodowej tak, aby było możliwe połączenie aparatu z urządzeniem inteligentnym lub pilotem zdalnego sterowania ML-L7 (dostępny oddzielnie).

 Po nawiązaniu połączenia bezprzewodowego między aparatem i urządzeniem inteligentnym za pomocą aplikacji SnapBridge możesz przesyłać zdjęcia wykonane aparatem do urządzenia inteligentnego albo fotografować zdalnie. Procedurę nawiązywania połączenia opisano w dostarczonej instrukcji "SnapBridge Przewodnik połączenia".

| Opcja                    | Opis                                                                                                    |
|--------------------------|----------------------------------------------------------------------------------------------------|
| Tryb samolotowy          | Wybierz opcję <b>Włącz</b> , aby wyłączyć wszystkie połączenia bezprzewodowe.                                                                                                    |
| Wybierz typ połączenia   | Określ, czy podłączyć aparat do urządzenia inteligentnego lub<br>zdalnego sterowania ML-L7 (dostępne oddzielnie).                                                                                                    |
| Połącz z urz. intelig.   | Wybierz w przypadku używania aplikacji SnapBridge do łączenia<br>urządzenia inteligentnego z aparatem. Patrz dołączona<br>"SnapBridge Przewodnik połączenia" w celu uzyskania<br>szczegółowych informacji.<br>• Przed wybraniem tej opcji wybierz opcję <b>Urządzenie</b><br>inteligentne w Wybierz typ połączenia. |
| Nawiązywanie zdal. ster. | Wybierz podczas łączenia pilota zdalnego sterowania ML-L7<br>(dostępny oddzielnie) z aparatem. Aparat czeka na nawiązanie<br>połączenia (CQ215).<br>• Przed wybraniem tej opcji wybierz opcję <b>Zdalne</b><br>sterowanie w Wybierz typ połączenia.                                                                 |
| Wyślij podczas fotogr.   | Ustaw warunki automatycznego wysyłania zdjęć na urządzenie<br>inteligentne.<br>• Rozmiar wczytywanych obrazów jest ograniczony do<br>2 megapikseli. Aby wczytać zdjęcia w oryginalnym rozmiarze,<br>skorzystaj z opcji <b>Download pictures (Pobierz zdjęcia)</b><br>w aplikacji SnapBridge.                        |

 Niektórych ustawień nie można zmienić, gdy nawiązane zostało połączenie bezprzewodowe. Aby je zmienić, należy wyłączyć połączenie bezprzewodowe.

Korzystanie z menu

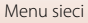

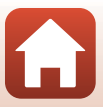

| Opcja                  |                               | Opis                                                                                                    |
|------------------------|-------------------------------|----------------------------------------------------------------------------------------------------|
| Wi-Fi                  | Rodzaj<br>połączenia<br>Wi-Fi | SSID*: zmień identyfikator SSID. Wprowadź wartość SSID składającą się z 1- 32 znaków alfanumerycznych.                                                                                                    |
|                        |                               | Uwierzytelnianie/kodowanie: wybierz, czy komunikacja<br>między aparatem a inteligentnym urządzeniem ma być<br>szyfrowana.<br>Po wybraniu opcji <b>Otwarte</b> komunikacja nie będzie<br>szyfrowana.                                                              |
|                        |                               | Hasło*: ustaw hasło. Hasło może mieć od 8 do 36 znaków alfanumerycznych.                                                                                                    |
|                        |                               | Kanał: wybierz kanał używany do połączeń Wi-Fi. Jeśli jakość<br>komunikacji jest słaba lub prędkość wczytywania zdjęć jest<br>wyjątkowo niska przy wykorzystaniu połączenia Wi-Fi, spróbuj<br>zmienić kanał.                                                     |
|                        |                               | Maska podsieci: zwykle wystarczy użyć ustawienia<br>domyślnego (255.255.255.0).                                                                                                    |
|                        |                               | Adres IP serwera DHCP: zwykle wystarczy użyć ustawienia domyślnego (192.168.0.10).                                                                                                    |
|                        | Bieżące<br>ustawienia         | Wyświetl bieżące ustawienia.                                                                                                    |
| Bluetooth              | Połączenie                    | Wybierz opcję <b>Wyłączone</b> , aby wyłączyć komunikację<br>Bluetooth.                                                                                                    |
|                        | Sparowane<br>urządzenia       | Zmień urządzenie inteligentne, z którym zostanie nawiązane<br>połączenie, lub anuluj połączone urządzenie inteligentne.<br>W aparacie można zapisać do pięciu urządzeń inteligentnych,<br>ale w danym czasie połączenie można nawiązać tylko z jednym<br>z nich. |
|                        | Wysyłaj po<br>wyłączeniu      | Określ, czy dozwolona jest komunikacja aparatu z urządzeniem<br>inteligentnym, gdy aparat jest wyłączony lub w trybie czuwania<br>(\$\$\mathbb{L}\$24).                                                                                                    |
| Przywróć ust. domyślne |                               | Przywróć domyślne wartości wszystkich ustawień menu sieci.                                                                                                    |

 Aby znaleźć informacje na temat wprowadzania znaków alfanumerycznych, patrz "Obsługa klawiatury do wprowadzania tekstu" (©163).

#### 🖉 Wskaźnik komunikacji Bluetooth na ekranie fotografowania

- Zaświeca się, gdy aparat jest połączony z urządzeniem inteligentnym za pomocą komunikacji Bluetooth.

Menu sieci

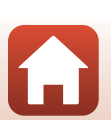

## Obsługa klawiatury do wprowadzania tekstu

- Do wyboru liter i cyfr użyj przycisków ▲▼◀► wybieraka wielofunkcyjnego. Aby wprowadzić wybrany znak w polu tekstowym i przesunąć kursor na następne miejsce, naciśnij przycisk .
- Aby przesunąć kursor do następnego pola, wybierz na klawiaturze ← lub →, a następnie naciśnij przycisk ().
- Aby usunąć jeden znak, naciśnij przycisk maciśnij

 SSID

 0123456789ABCDEE

 GH1JKLMN0PQR

 0123456789

 WWX YZ

 Wytecz

Klawiatura

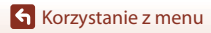

Menu sieci

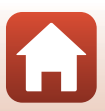

## Strefa czasowa i data

Naciśnij kolejno przycisk MENU → ikonę menu ¥ → Strefa czasowa i data → przycisk 🛞

#### Ustawianie zegara aparatu.

| Opcja                         | Opis                                                                                                    |  |
|-------------------------------|----------------------------------------------------------------------------------------------------|--|
| Synchr. z urządz.<br>intelig. | Wybierz <b>Włącz</b> , aby synchronizować ustawienia daty i czasu z urządzeniem inteligentnym. Należy włączyć funkcję synchronizacji zegara w aplikacji SnapBridge.                                                                                                    |  |
| Data i czas                   | Ustaw datę i czas, jeśli w opcji <b>Synchr. z urządz. intelig.</b> wybrano<br>ustawienie <b>Wyłącz</b> .<br>• Wybierz pole: naciskaj przyciski<br>★ V. Datę i czas: naciśnij przyciski<br>★ V. Datę i czas: naciśnij przyciski<br>zmienić, obracając wybierak<br>wielofunkcyjny lub pokrętło<br>sterowania.<br>• Zastosowanie ustawienia: wybierz<br>ustawienie pola minut i naciśnij<br>przycisk @ lub ►. |  |
| Format daty                   | Wybierz ustawienie Rok/miesiąc/dzień, Miesiąc/dzień/rok lub Dzień/<br>miesiąc/rok.                                                                                                    |  |
| Strefa czasowa                | <ul> <li>Umożliwia ustawienie strefy czasowej i czasu letniego.</li> <li>Jeśli funkcja Cel podróży (𝔅) została ustawiona po skonfigurowaniu macierzystej strefy czasowej (𝔅), różnica czasu między celem podróży a ustawioną strefą zostanie automatycznie obliczona i zostaną zapisane data oraz czas dla wybranego regionu.</li> </ul>                                                                   |  |

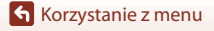

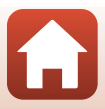

### Ustawianie funkcji Strefa czasowa

1 Za pomocą przycisków **A V** wybieraka wielofunkcyjnego wybierz opcję Strefa **czasowa**, a następnie naciśnii przycisk 🕅.

## 2 Wybierz opcję 合 Macierz. strefa czas. lub 🖟 Cel podróży i naciśnij przycisk 🛞.

· Data i czas wyświetlane na ekranie zmieniają się w zależności od wybranej macierzystej strefy czasowej i celu podróży.

Za pomocą przycisków **I** wybierz strefę

 Naciśnij przycisk A, aby włączyć funkcje czasu letniego. Zostanie wyświetlony symbol 🥵. Aby wyłączyć funkcję czasu letniego, naciśnij przycisk V. Naciśnij przycisk (%), aby zastosować strefę czasową. Jeśli dla ustawienia strefy lub celu podróży nie jest wyświetlana prawidłowa godzina, należy wprowadzić odpowiednią wartość w pozycji Data i czas.

#### 3 Naciśnij przycisk .

czasowa.

Δ

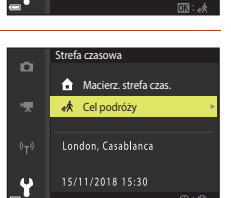

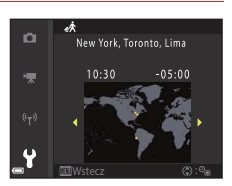

# Korzystanie z menu

Menu ustawień

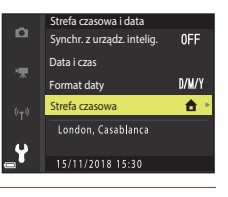

Strefa czasowa

✿ Macierz. strefa czas

Cel podróży

London, Casablanca

ū

165

## Bl. spus. przy braku karty

Naciśnij kolejno przycisk MENU  $\rightarrow$  ikonę menu  $\Psi \rightarrow$  Bl. spus. przy braku karty  $\rightarrow$  przycisk 🔞

Umożliwia określenie, czy migawka może być zwalniana, gdy w aparacie nie ma włożonej karty pamięci.

| Opcja                                         | Opis                                                                                                    |
|-----------------------------------------------|----------------------------------------------------------------------------------------------------|
| Spust zablokowany<br>(ustawienie<br>domyślne) | Gdy w aparacie nie ma włożonej karty pamięci, migawka nie może<br>zostać zwolniona.                                                                                                    |
| Spust działa                                  | Migawka może zostać zwolniona, nawet jeśli w aparacie nie ma<br>włożonej karty pamięci. Gdy karta pamięci nie jest włożona, na<br>zarejestrowanym zdjęciu jest wyświetlany komunikat <b>Tryb demo</b> i nie<br>można go wydrukować ani zapisać na karcie pamięci, mimo że zdjęcie<br>jest wyświetlane na ekranie. Zdjęcia nie można również przesłać do<br>urządzenia inteligentnego. |

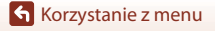

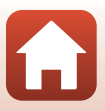
### Ustaw. monitora

Naciśnij kolejno przycisk MENU  $\rightarrow$  ikonę menu  $\Upsilon \rightarrow$  Ustaw. monitora  $\rightarrow$  przycisk 🛞

| Opcja                      | Opis                                                                                                    |
|----------------------------|----------------------------------------------------------------------------------------------------|
| Podgląd zdjęć              | Umożliwia określenie, czy wyświetlać zarejestrowane zdjęcie natychmiast<br>po jego wykonaniu.<br>• Ustawienie domyślne: <b>Włączony</b>                                                                                                    |
| Opcje monitora             | <ul> <li>Umożliwia ustawienie jasności i odcienia monitora.</li> <li>Za pomocą przycisków ▲▼ wybieraka wielofunkcyjnego dostosuj jasność, a za pomocą przycisków ◀► dostosuj odcień, a następnie naciśnij przycisk .</li> <li>Ustawienie domyślne: Jasność 3, Odcień 0</li> <li>W przypadku używania wizjera opcja jest niedostępna.</li> </ul>                                                                                                    |
| Opcje EVF                  | <ul> <li>Umożliwia ustawienie jasności i odcienia wizjera.</li> <li>Za pomocą przycisków ▲▼ wybieraka wielofunkcyjnego dostosuj jasność, a za pomocą przycisków ◆◆ dostosuj odcień, a następnie naciśnij przycisk .</li> <li>Ustawienie domyślne: Jasność 3, Odcień 0</li> <li>W przypadku używania monitora opcja jest niedostępna.</li> </ul>                                                                                                    |
| Wyśw./ukr. linie<br>kadr.* | <ul> <li>Umożliwia określenie, czy na ekranie fotografowania mają być wyświetlane<br/>linie kadrowania dzielące obraz na pola.</li> <li>Ustawienie domyślne: Wyłącz</li> <li>Linie kadrowania nie są wyświetlane podczas wyświetlania na ekranie<br/>powiększonego widoku środkowego obszaru zdjęcia w trybie ręcznego<br/>ustawiania ostrości.</li> </ul>                                                                                                    |
| Wyśw./ukr.<br>histogramy*  | <ul> <li>Umożliwia określenie, czy na ekranie fotografowania ma być wyświetlany wykres przedstawiający rozkład poziomów jasności na zdjęciu (Д11, 69).</li> <li>Ustawienie domyślne: Wyłącz</li> <li>Można wyświetlać tylko w następujących trybach fotografowania:</li> <li>W trybie P, S, A lub M (jeśli wybrano ustawienie Priorytet twarzy, Wybór ręczny (punkt.), Wybór ręczny (zwykłe) lub Wybór ręczny (szerokie) w opcji Tryb pól AF)</li> <li>W programach tematycznych (z wyjątkiem programu Łatwa panorama)</li> <li>W czasie nagrywania filmów lub podczas korzystania z opcji ręcznego ustawiania ostrości na ekranie nie wyświetla się histogram.</li> </ul> |
| Wirtualny<br>horyzont*     | Ustaw, czy na ekranie fotografowania wyświetlany ma być wirtualny<br>horyzont (C1168).<br>• Ustawienie domyślne: <b>Wyłącz</b>                                                                                                    |

\* Aby wyświetlić lub ukryć te wskaźniki, należy nacisnąć przycisk DISP (wyświetlania), gdy wybrana jest opcja Włącz (<sup>1</sup>)8).

Korzystanie z menu

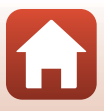

#### Wirtualny horyzont

Możliwe jest sprawdzanie kierunku pochylenia aparatu w dwóch kierunkach.

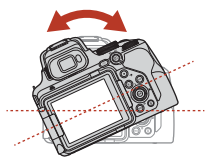

Kierunek kołysania

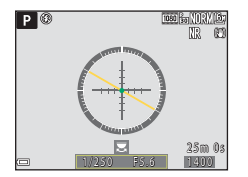

Jeśli linia odniesienia ma kolor żółty, aparat jest pochylony w lewo lub w prawo. Kolor linii odniesienia zmieni się na zielony, gdy aparat będzie wyrównany. Każdy znak skali odpowiada 5 stopniom.

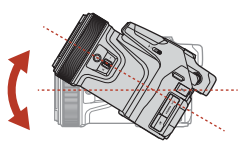

Kierunek pochylania

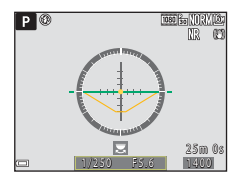

Jeśli znak 🔵 pośrodku ma kolor żółty, aparat jest pochylony do przodu lub do tyłu. Kolor znaku 🔵 zmieni się na zielony, gdy aparat będzie wyrównany. Każdy znak skali odpowiada 10 stopniom.

#### Precyzja wirtualnego horyzontu

Pamiętaj, że błąd staje się duży, jeśli aparat jest znacząco pochylony do przodu lub do tyłu. Jeśli aparat jest znacząco pochylony, stopniowanie wirtualnego horyzontu się wyłącza.

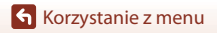

# Autom. przełączanie na EVF (automatyczne przełączanie między ekranem a wizjerem)

Naciśnij kolejno przycisk MENU  $\rightarrow$ ikonę menu  $\Upsilon \rightarrow$  Autom. przełącz. na EVF  $\rightarrow$  przycisk 🔞

| Opcja                             | Opis                                                                                                    |
|-----------------------------------|----------------------------------------------------------------------------------------------------|
| Włącz<br>(ustawienie<br>domyślne) | Po zbliżeniu twarzy do wizjera wykrywa to czujnik zbliżenia oka i ekran<br>zostaje automatycznie przełączony z monitora na wizjer. |
| Wyłącz                            | Nawet po zbliżeniu twarzy do wizjera obraz nie będzie wyświetlany<br>w wizjerze.                                                   |

#### Datownik

Naciśnij kolejno przycisk MENU → ikonę menu ¥ → Datownik → przycisk 🛞

Podczas fotografowania na zdjęcia można nanieść datę i czas.

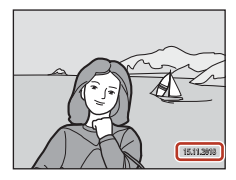

| Opcja                              | Opis                                           |
|------------------------------------|------------------------------------------------|
| DATE Data                          | Na zdjęcia zostanie naniesiona data.           |
| Data i czas                        | Na zdjęcia zostaną naniesione data i czas.     |
| Wyłączone (ustawienie<br>domyślne) | Data i czas nie zostaną naniesione na zdjęcia. |

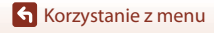

### **V** Uwagi dotyczące funkcji Datownik

- Naniesione daty i czasy stają się trwałą częścią danych zdjęcia i nie można ich usunąć. Nie można nanieść daty i czasu na zdjęcia po ich zarejestrowaniu.
- Daty i czasu nie można nanieść w następujących sytuacjach:
  - Gdy wybrano program tematyczny Sport, Portret nocny (w przypadku wybrania ustawienia Z ręki), Krajobraz nocny (w przypadku wybrania ustawienia Z ręki), Zdjęcia pod światło (gdy w opcji HDR wybrano ustawienie Włączony), Łatwa panorama, Portret zwierzaka (w przypadku wybrania ustawienia Zdjęcia seryjne), Wielokr. ekspozycja Jasno, Film poklatkowy lub Film superpoklatkowy
  - Gdy wybrano tryb Obserwacja ptaków (w przypadku wybrania ustawienia Zdjęcia seryjne)
  - Gdy w opcji Jakość zdjęcia (<sup>[1]</sup>121) wybrano ustawienie RAW, RAW + Fine lub RAW + Normal
  - Gdy wybrano ustawienie Bufor zdj. wstępnych, Szybkie: 120 klatek/sek. lub Szybkie: 60 klatek/sek. w opcji Zdjęcia seryjne (Q133)
  - Podczas nagrywania filmów
  - Podczas zapisywania zdjęć w trakcie nagrywania filmów
  - Podczas wyodrębniania zdjęć z filmu w trakcie odtwarzania
- W przypadku niewielkiej wielkości zdjęcia naniesione data i czas mogą być nieczytelne.

#### Samowyzw.: po wyzwol.

Naciśnij kolejno przycisk MENU  $\rightarrow$  ikonę menu  $\Upsilon \rightarrow$  Samowyzw.: po wyzwol.  $\rightarrow$  przycisk 🔞

Określ, czy ustawienie samowyzwalacza ma być anulowane po fotografowaniu z samowyzwalaczem (<sup>1158</sup>).

| Opcja                                            | Opis                                                                                                    |
|--------------------------------------------------|----------------------------------------------------------------------------------------------------|
| Wyjdź z trybu samowyzw.<br>(ustawienie domyślne) | Ustawienie samowyzwalacza jest anulowane po fotografowaniu.<br>Po fotografowaniu z samowyzwalaczem w trybie Księżyc<br>(□40) ustawienie samowyzwalacza to <b>33</b> (3 sekundy).<br>Ustawienie wyzwalania automat. (□38) nie jest anulowane.<br>Ustawienie wyzwalania uśmiechem (□60) nie jest anulowane. |
| Zost. w tryb. samowyzw.                          | <ul><li>Fotografowanie jest kontynuowane bez anulowania ustawienia<br/>samowyzwalacza.</li><li>Ustawienie samowyzwalacza jest anulowane po wyłączeniu<br/>aparatu.</li></ul>                                                                                                    |

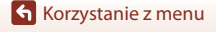

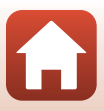

### Redukcja drgań

#### Naciśnij kolejno przycisk MENU → ikonę menu ¥ → Redukcja drgań → przycisk 🕅

Wybierz ustawienie redukcji drgań używane podczas fotografowania.

Wybierz ustawienie **Wyłączona** w przypadku używania statywu do stabilizacji aparatu w trakcie fotografowania.

|            | Opcja                                | Opis                                                                                                    |
|------------|--------------------------------------|----------------------------------------------------------------------------------------------------|
| (4)        | Normalna<br>(ustawienie<br>domyślne) | Przystosowane do fotografowania nieruchomych obiektów.                                                                                                    |
| (8)<br>ACT | Aktywna                              | Odpowiednie do fotografowania w sytuacjach, w których<br>prawdopodobne jest występowanie silnych drgań aparatu, na<br>przykład podczas fotografowania z samochodu lub na niestabilnej<br>podstawie. |
|            | Normalna (najp.<br>kadr.)            | W porównaniu do ustawienia <b>Normalna</b> można ograniczyć<br>różnicę między zamierzoną kompozycją i zarejestrowanym<br>zdjęciem.                                                                  |
| ÂCT        | Aktywna (najpierw<br>kadr.)          | W porównaniu do ustawienia <b>Aktywna</b> można ograniczyć różnicę<br>między zamierzoną kompozycją i zarejestrowanym zdjęciem.                                                                      |
| Wyłąc      | zona                                 | Kompensacja nie jest wykonywana.                                                                                                    |

#### V Uwagi dotyczące funkcji Redukcja drgań

- Po włączeniu aparatu lub przełączeniu z trybu odtwarzania na tryb fotografowania należy poczekać na wyświetlenie ekranu fotografowania i dopiero wtedy wykonać zdjęcie.
- Jeśli ewentualne niewielkie różnice w kompozycji zdjęcia nie stanowią problemu, zalecane jest ustawienie Normalna lub Aktywna Wartość kompensacji drgań aparatu jest większa niż w przypadku ustawienia Normalna (najp. kadr.) lub Aktywna (najpierw kadr.).
- Ustawienie Normalna (najp. kadr.) jest zalecane, jeśli kierunek aparatu ma zostać znacząco zmieniony w trakcie fotografowania, np. na skutek przesuwania. Aparat automatycznie wykrywa kierunek przesuwania i kompensuje tylko drgania wynikające z poruszenia aparatu.
- Zdjęcia wyświetlane na ekranie zaraz po zarejestrowaniu mogą być rozmazane.
- W niektórych sytuacjach całkowite wyeliminowanie drgań aparatu przez funkcję redukcji drgań jest niemożliwe.

**6** Korzystanie z menu

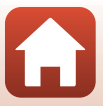

### Wspomaganie AF

Naciśnij kolejno przycisk MENU → ikonę menu ¥ → Wspomaganie AF → przycisk 🛞

| Opcja                                 | Opis                                                                                                    |
|---------------------------------------|----------------------------------------------------------------------------------------------------|
| Automatyczne<br>(ustawienie domyślne) | Dioda wspomagająca AF będzie automatycznie włączana po<br>naciśnięciu spustu migawki przy słabym oświetleniu. Dioda<br>wspomagająca ma zasięg około 5,0 m przy minimalnej ogniskowej<br>i około 7,0 m przy maksymalnej ogniskowej.<br>Należy pamiętać, że w niektórych programach tematycznych<br>lub polach ostrości dioda wspomagająca AF może nie działać. |
| Wyłączone                             | Dioda wspomagająca AF nie świeci.                                                                                                    |

### Zoom cyfrowy

Naciśnij kolejno przycisk MENU → ikonę menu ¥ → Zoom cyfrowy → przycisk 🛞

| Opcja                             | Opis                         |
|-----------------------------------|------------------------------|
| Włączony<br>(ustawienie domyślne) | Zoom cyfrowy jest włączony.  |
| Wyłączone                         | Zoom cyfrowy jest wyłączony. |

### V Uwagi dotyczące opcji Zoom cyfrowy

- Zoomu cyfrowego nie można używać w poniższych programach tematycznych.
  - Automatycz.wyb.prog., Portret, Portret nocny, Zdjęcia pod światło (w przypadku wybrania ustawienia HDR), Łatwa panorama, Portret zwierzaka, Film poklatkowy, Film superpoklatkowy
- Zoomu cyfrowego nie można używać w innych trybach fotografowania w przypadku korzystania z niektórych ustawień (<sup>1</sup><sup>1</sup>78).

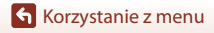

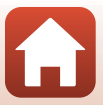

### Funkc. bocz. dźw. zooma

Naciśnij kolejno przycisk MENU  $\rightarrow$  ikonę menu  $\Upsilon \rightarrow$  Funkc. bocz. dźw. zooma  $\rightarrow$  przycisk ®

Umożliwia wybranie funkcji, która ma zostać wykonana podczas fotografowania po przesunięciu bocznej dźwigni zoomu.

| Opcja                         | Opis                                                                                                    |
|-------------------------------|----------------------------------------------------------------------------------------------------|
| Zoom (ustawienie<br>domyślne) | Podczas fotografowania boczna dźwignia zoomu (🛄 23) umożliwia ustawienie zoomu.                                                                                                    |
| Ręczne ust. ostrości          | <ul> <li>Jeśli ustawiono wybierak trybu ostrości w pozycji MF (ręczne ustawianie ostrości), boczna dźwignia zoomu umożliwia ustawienie ostrości.</li> <li>Przesuń boczną dźwignię zoomu w kierunku T, aby ustawić ostrość na odległych obiektach.</li> <li>Przesuń boczną dźwignię zoomu w kierunku W, aby ustawić ostrość na bliskich obiektach.</li> <li>Jeśli ustawiono wybierak trybu ostrości w pozycji AF (autofokus), działanie bocznej dźwigni zoomu jest wyłączone.</li> </ul> |

### Zoom krokowy

Naciśnij kolejno przycisk MENU → ikonę menu ¥ → Zoom krokowy → przycisk 🛞

Wybierz wielkość obszaru widocznego chwilowo po naciśnięciu przycisku 🛱 (zoom krokowy) (🎞 72); ustawienie domyślne to **Zoom krokowy: długi**.

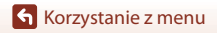

Menu ustawień

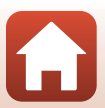

### Opcje pierścienia sterującego

Naciśnij kolejno przycisk MENU  $\rightarrow$  ikonę menu  $\Upsilon \rightarrow$  Opcje pierścienia steruj.  $\rightarrow$  przycisk 🔞

Wybierz opcję dla pierścienia sterującego, gdy wybierak trybu ustawiania ostrości jest ustawiony w pozycji **AF** (autofokus).

| Opcja                                           | Opis                                                                                                    |
|-------------------------------------------------|----------------------------------------------------------------------------------------------------|
| Kompensacja ekspozycji<br>(ustawienie domyślne) | Za pomocą pierścienia sterującego można ustawiać kompensację ekspozycji (🖽 69).                                                                                                    |
| Czułość ISO                                     | Za pomocą pierścienia sterującego można ustawiać czułość ISO<br>(□137) w trybie fotografowania <b>P</b> , <b>S</b> , <b>A</b> , <b>M</b> lub Ręczne Nagr.<br>filmów (z wyjątkiem sytuacji, gdy wybrano opcję filmu HS w menu<br><b>Opcję filmów</b> ).<br>• Obróć wybierak wielofunkcyjny albo pierścień sterujący w celu<br>wybrania ustawienia, a następnie naciśnij przycisk <b>®</b> lub <b>▶</b> , aby<br>je zastosować. |
| Balans bieli                                    | <ul> <li>Za pomocą pierścienia sterującego można ustawiać balans bieli<br/>(□129), o ile tryb fotografowania to P, S, A, M lub Ręczne Nagr.<br/>filmów.</li> <li>Obróć wybierak wielofunkcyjny albo pierścień sterujący w celu<br/>wybrania ustawienia, a następnie naciśnij przycisk  lub , aby<br/>je zastosować.</li> </ul>                                                                                                |
| Brak                                            | Obsługa za pomocą pierścienia sterującego jest wyłączona, gdy<br>wybierak trybu ostrości jest ustawiony w pozycji <b>AF</b> (autofokus).                                                                                                    |

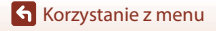

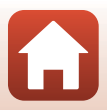

### Przycisk blokady AE/AF

## Naciśnij kolejno przycisk MENU $\rightarrow$ ikonę menu $\Upsilon \rightarrow$ Przycisk blokady AE/AF $\rightarrow$ przycisk 🔞

Ustaw funkcję do wykonania, gdy naciśnięty zostanie przycisk 👫 (AE-L/AF-L) podczas fotografowania.

| Opcja                                  | Opis                                                                                             |
|----------------------------------------|--------------------------------------------------------------------------------------------------|
| Blokada AE/AF<br>(ustawienie domyślne) | Blokowanie ostrości i ekspozycji po naciśnięciu przycisku 🕵                                      |
| Tylko blokada eksp. (AE)               | Blokowanie tylko ekspozycji po naciśnięciu przycisku <b>&amp; E</b> L <sup>1</sup>               |
| Blokada AE (wciśnięta)                 | Blokowanie ekspozycji po naciśnięciu przycisku 鼪. Aby<br>odblokować, ponownie naciśnij przycisk. |
| Tylko blokada AF                       | Blokowanie tylko ostrości po naciśnięciu przycisku <b>&amp;L</b> . <sup>2</sup>                  |

<sup>1</sup> Podczas nagrywania filmów ekspozycja jest blokowana po naciśnięciu przycisku 能 jeden raz. Ponownie naciśnij przycisk, aby odblokować ekspozycje.

<sup>2</sup> Podczas nagrywania filmów ostrość jest blokowana po naciśnięciu przycisku # jeden raz. Ponownie naciśnij przycisk, aby odblokować ostrość.

### Ustaw. dźwięków

Naciśnij kolejno przycisk MENU → ikonę menu ¥ → Ustaw. dźwięków → przycisk 🛞

| Opcja             | Opis                                                                                                    |
|-------------------|----------------------------------------------------------------------------------------------------|
| Dźwięk przycisków | W przypadku wybrania ustawienia <b>Włączony</b> (ustawienie<br>domyślne) aparat emituje pojedynczy sygnał po wykonaniu<br>czynności, dwa sygnały po ustawieniu ostrości na obiekcie oraz<br>trzy sygnały w przypadku wystąpienia błędu.<br>W programie tematycznym <b>Portret zwierzaka</b> oraz w trybie<br>Obserwacja ptaków dźwięki są wyłączone.                                                                                             |
| Dźwięk migawki    | Po wybraniu ustawienia <b>Włączony</b> (ustawienie domyślne) dźwięk<br>migawki zostanie wyemitowany po zwolnieniu migawki.<br>• Dźwięk migawki nie jest emitowany w trybie zdjęć seryjnych<br>(z wyjątkiem opcji <b>Szybkie i Wolne</b> ), podczas braketingu<br>ekspozycji, podczas nagrywania filmów ani w przypadku<br>korzystania z programów tematycznych <b>Łatwa panorama</b><br>i <b>Portret zwierzaka</b> oraz trybu Obserwacja ptaków. |

Korzystanie z menu

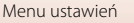

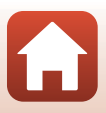

### Autowyłączanie

Naciśnij kolejno przycisk MENU → ikonę menu ¥ → Autowyłączanie → przycisk 🛞

Ustawienie czasu, po upływie którego aparat przechodzi w tryb czuwania (<sup>12</sup>24). Można wybrać ustawienie **30 s, 1 min** (ustawienie domyślne), **5 min** lub **30 min**.

#### 🖉 Ustawianie funkcji autowyłączania

Czas, po upływie którego aparat przechodzi w tryb czuwania, jest stały w następujących sytuacjach:

- Po wyświetleniu menu: 3 minuty (gdy wybrano ustawienie autowyłączania 30 s lub 1 min)
- Po podłączeniu zasilacza sieciowego: 30 minut

### Formatuj kartę

Naciśnij kolejno przycisk MENU → ikonę menu ¥ → Formatuj kartę → przycisk 🛞

Ta opcja umożliwia sformatowanie karty pamięci.

Formatowanie karty pamięci powoduje nieodwracalne usunięcie wszystkich danych. Usuniętych zdjęć nie można odzyskać. Przed przystąpieniem do formatowania należy zapisać wszystkie ważne zdjęcia na komputerze.

Aby rozpocząć formatowanie, wybierz opcję **Formatuj** na wyświetlanym ekranie, a następnie naciśnij przycisk **(3)**.

- Podczas formatowania nie wyłączaj aparatu ani nie otwieraj pokrywy komory akumulatora / gniazda karty pamięci.
- Wybranie tego ustawienia może być niemożliwe, jeśli nawiązane jest połączenie bezprzewodowe.

### Język/Language

Naciśnij kolejno przycisk MENU → ikonę menu ¥ → Język/Language → przycisk 🛞

Wybierz język wyświetlania menu i komunikatów aparatu.

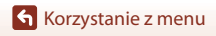

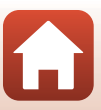

#### Naciśnij kolejno przycisk MENU $\rightarrow$ ikonę menu $\Upsilon \rightarrow$ HDMI $\rightarrow$ przycisk 🛞

Ustaw wyjście HDMI aparatu.

Obraz podglądu na żywo można wysyłać bez ekranu Informacje do urządzeń zgodnych z HDMI. Możliwe jest też ustawienie rozdzielczości wyjścia.

| Opcja                              |                                           | Opis                                                                                                    |
|------------------------------------|-------------------------------------------|----------------------------------------------------------------------------------------------------|
| Czysty sygnał<br>wyjściowy<br>HDMI | Włącz                                     | <ul> <li>Wyślij obraz podglądu na żywo bez ekranu Informacje do urządzenia zgodnego z HDMI. Użyj tej opcji, aby zarejestrować obrazy z aparatu na dostępnym w sprzedaży zewnętrznym rejestratorze.</li> <li>Ustaw pokrętło trybu pracy w pozycji Ręczne Nagr. filmów. Dodatkowo ustaw wybierak trybu ostrości w pozycji MF.</li> <li>Włącz aparat włącznikiem zasilania po podłączeniu aparatu do urządzenia zgodnego z HDMI.</li> <li>Dźwięk zbierany przez mikrofon jest przesyłany do urządzenia zgodnego z HDMI.</li> <li>Jeśli na monitorze zewnętrznego rejestratora zostanie wyświetlony ekran Informacje, naciśnij przycisk DISP aparatu (□8) kilka razy, aby wyłączyć ekran Informacje.</li> <li>Na wyjściu nie może być obrazu w jakości 4K UHD.</li> <li>Kiedy aparat jest podłączony do urządzenia kompatybilnego z łączem HDMI, w menu filmowania nie są dostępne opcje myświetlania z podświetleniem krawędzi, a także Opcje filmów i Liczba klatek na sekundę. Za pomocą aparatu nie można rejestrować zdjęć.</li> <li>Kiedy aparat jest podłączony do urządzenia kompatybilnego z łączem HDMI, wożna nacisnąć przycisk ● (****) nagrywania filmu) na aparacie, aby zarejestrować film i zapisać go na karcie pamięci znajdującej się w aparacie. Gdy aparat rejestruje film, miga dioda zasilania.</li> </ul> |
|                                    | <b>Wyłącz</b><br>(ustawienie<br>domyślne) | Użyj tej opcji, aby wyświetlić zarejestrowane zdjęcia. Można też<br>rejestrować zdjęcia lub nagrywać filmy aparatem podczas<br>oglądania obiektu na monitorze odbiornika TV.                                                                                                    |

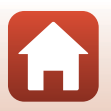

Korzystanie z menu

| Opcja           | Opis                                                                                                    |
|-----------------|----------------------------------------------------------------------------------------------------|
| Wyjście<br>HDMI | <ul> <li>Wybierz rozdzielczość zdjęcia, gdy opcja Czysty sygnał wyjściowy HDMI jest<br/>ustawiona na Włącz.</li> <li>Ustawienie rozdzielczości zdjęcia jest zablokowane na Automatyczne, gdy<br/>opcja Czysty sygnał wyjściowy HDMI jest ustawiona na Wyłącz.</li> </ul> |

 Ekran aparatu nie włącza się, gdy aparat jest podłączony do urządzenia zgodnego z HDMI.

### 🖉 Uwagi dotyczące rozdzielczości wyjścia HDMI

Kiedy opcja Czysty sygnał wyjściowy HDMI ma ustawioną wartość Wyłącz, lub jeśli ma wartość Włącz przy ustawieniu Automatyczne (ustawienie domyślne) dla Wyjście HDMI, aparat wykrywa rozdzielczość urządzenia wyjściowego i automatycznie ustawia rozdzielczość wyjściową HDMI.

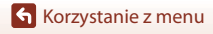

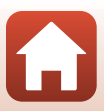

Naciśnij kolejno przycisk MENU → ikonę menu ¥ → Ładow. z komputera → przycisk ®

| Oncia                                         | Onis                                                                                                    |
|-----------------------------------------------|----------------------------------------------------------------------------------------------------|
| Орсја                                         | Opis                                                                                                    |
| AUTO Automatyczne<br>(ustawienie<br>domyślne) | Po podłączeniu aparatu do uruchomionego komputera ([103)<br>akumulator w aparacie będzie automatycznie ładowany przez komputer.<br>Podczas ładowania akumulatora dioda zasilania powoli miga. Po<br>zakończeniu ładowania dioda zasilania zaczyna świecić światłem<br>ciągłym. |
| Wyłączone                                     | Akumulator w aparacie nie będzie ładowany po podłączeniu aparatu do komputera.                                                                                                    |

#### V Uwagi dotyczące ładowania z komputera

- Aparat po podłączeniu do komputera włącza się i rozpoczyna ładowanie. Po wyłączeniu aparatu ładowanie zostanie zatrzymane.
- Naładowanie całkowicie rozładowanego akumulatora trwa około 8 godzin i 30 minut. Czas ładowania akumulatora wydłuża się, jeśli jednocześnie są przesyłane zdjęcia.
- Aparat wyłącza się automatycznie po 30 minutach braku komunikacji z komputerem od zakończenia ładowania akumulatora.

#### Gdy dioda zasilania (dioda ładowania) szybko błyska

Ładowanie nie jest możliwe prawdopodobnie z jednej z opisanych poniżej przyczyn.

- Temperatura otoczenia jest nieodpowiednia do ładowania. Ładowanie powinno odbywać się w pomieszczeniu zamkniętym w temperaturze otoczenia od 5°C do 35°C.
- Kabel USB jest podłączony nieprawidłowo lub akumulator jest uszkodzony. Upewnij się, że kabel USB jest podłączony prawidłowo lub w razie potrzeby wymień akumulator.
- Komputer jest w trybie uśpienia i nie dostarcza zasilania. Wznów działanie komputera.
- Nie można ładować akumulatora, ponieważ komputer nie dostarcza zasilania do aparatu ze względu na ustawienia lub specyfikacje komputera.

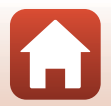

**6** Korzystanie z menu

179

#### Naciśnij kolejno przycisk MENU → ikonę menu ¥ → Komentarz do zdjęcia → przycisk ®

Do przechwyconych zdjęć można dołączyć komentarz, który został wcześniej zarejestrowany.

Dołączony komentarz można nanieść na zdjęcia, które zostaną wysłane do urządzenia inteligentnego za pomocą aplikacji SnapBridge. Aplikację SnapBridge należy najpierw skonfigurować. Aby uzyskać więcej informacji, skorzystaj z internetowej pomocy aplikacji SnapBridge.

Można również sprawdzić dołączony komentarz za pomocą metadanych ViewNX-i.

| Opcja                                        | Opis                                                                                                    |                                                                                                    |  |
|----------------------------------------------|----------------------------------------------------------------------------------------------------|----------------------------------------------------------------------------------------------------|--|
| Dołącz komentarz<br>(ustawienie<br>domyślne) | Do zdjęć dołączany jest komentarz<br>zarejestrowany za pomocą funkcji<br><b>Wpisz komentarz</b> .<br>• Wybierz opcję <b>Dołącz komentarz</b> ,<br>naciśnij przycisk ▶ i zaznacz pole<br>wyboru (ustaw na ♥). Jeśli<br>naciśnięty został przycisk ®,<br>komentarz zostanie dołączony do<br>zdjęć, które zostaną później<br>wykonane.                                       | Komentarz do zdjęcia       Image: Comparison of the system of the system o |  |
| Wpisz komentarz                              | <ul> <li>Możliwe jest zarejestrowanie komentarza o maksymalnej długości<br/>36 znaków alfanumerycznych.</li> <li>Po wybraniu opcji Wpisz komentarz i naciśnięciu przycisku ▶ zostanie<br/>wyświetlony ekran wprowadzania danych. Aby uzyskać informacje na<br/>temat metody wprowadzania danych, patrz "Obsługa klawiatury do<br/>wprowadzania tekstu" (□163).</li> </ul> |                                                                                                    |  |

#### V Uwagi dotyczące Komentarz do zdjęcia

Do filmów nie można dołączać komentarzy.

🕤 Korzystanie z menu

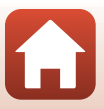

### Inf. o prawach autorskich

#### Naciśnij kolejno przycisk MENU $\rightarrow$ ikonę menu $\Upsilon \rightarrow$ Inf. o prawach autorskich $\rightarrow$ przycisk 🛞

Do przechwyconych zdjęć można dołączyć zarejestrowane wcześniej informacje o prawach autorskich.

Dołączone informacje o prawach autorskich można nanieść na zdjęcia, które zostaną wysłane do urządzenia inteligentnego za pomocą aplikacji SnapBridge. Aplikację SnapBridge należy najpierw skonfigurować. Aby uzyskać więcej informacji, skorzystaj z internetowej pomocy aplikacji SnapBridge.

Można również sprawdzić dołączone informacje o prawach autorskich za pomocą metadanych ViewNX-i.

| Opcja                                                     | Opis                                                                                                    |  |  |
|-----------------------------------------------------------|----------------------------------------------------------------------------------------------------|--|--|
| Dołącz inf. o praw.<br>autor.<br>(ustawienie<br>domyślne) | Inf. o prawach autorskich zapisana za<br>pomocą opcji Fotograf i Prawa<br>autorskie zostanie dołączona do zdjęć.<br>• Wybierz opcję Dołącz inf. o praw.<br>autor., naciśnij przycisk ▶ i zaznacz<br>pole wyboru (ustaw na ♥). Jeśli<br>naciśnięty został przycisk ♥),<br>informacje o prawach autorskich<br>zostaną dołączone do zdjęć, które<br>zostaną później wykonane.                 |  |  |
| Fotograf                                                  | <ul> <li>Możliwe jest zarejestrowanie nazwiska artysty o maksymalnej długości 36 znaków alfanumerycznych.</li> <li>Po wybraniu opcji Fotograf i naciśnięciu przycisku ► zostanie wyświetlony ekran wprowadzania danych. Aby uzyskać informacje na temat metody wprowadzania danych, patrz "Obsługa klawiatury do wprowadzania tekstu" (□163).</li> </ul>                                   |  |  |
| Prawa autorskie                                           | <ul> <li>Możliwe jest zarejestrowanie nazwiska właściciela praw autorskich o maksymalnej długości 54 znaków alfanumerycznych.</li> <li>Po wybraniu opcji <b>Prawa autorskie</b> i naciśnięciu przycisku ➤ zostanie wyświetlony ekran wprowadzania danych. Aby uzyskać informacje na temat metody wprowadzania danych, patrz "Obsługa klawiatury do wprowadzania tekstu" (□163).</li> </ul> |  |  |

#### V Uwagi dotyczące informacji o prawach autorskich

- Aby zapobiec nielegalnemu wykorzystaniu nazwisk artystów i nazwisk właścicieli praw autorskich, w przypadku wypożyczenia lub przeniesienia prawa własności aparatu należy pamiętać o wyłączeniu ustawienia Dołącz inf. o praw. autor. Należy także pamiętać, aby pola zawierające nazwisko artysty i nazwisko właściciela praw autorskich były puste.
- Firma Nikon nie ponosi odpowiedzialności za problemy i szkody wynikające z użycia funkcji Inf. o prawach autorskich.
- Do filmów nie można dołączać informacji o prawach autorskich.

#### Wyświetlanie informacji o prawach autorskich

Jeśli informacje o prawach autorskich wprowadzono zarówno dla Fotograf, jak i Prawa autorskie, w aplikacji SnapBridge do zdjęć dołączony będzie tylko wpis Prawa autorskie.

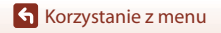

Menu ustawień

181

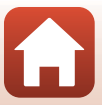

Naciśnij kolejno przycisk MENU → ikonę menu ¥ → Dane pozycji → przycisk 🛞

Umożliwia określenie, czy do robionych zdjęć mają być dodawane informacje o pozycji fotografowania.

| Opcja                                               | Opis                                                                                                    |
|-----------------------------------------------------|----------------------------------------------------------------------------------------------------|
| Pobierz z urządz. intelig.<br>(ustawienie domyślne) | Wybierz opcję <b>Tak</b> , aby dodać informację o pozycji z urządzenia<br>inteligentnego do wykonywanych zdjęć. Należy włączyć funkcję<br>informacji o lokalizacji w aplikacji SnapBridge. |
| Położenie                                           | Wyświetlanie uzyskanych informacji o lokalizacji.                                                                                                    |

### Zmiana wyboru Av/Tv

Naciśnij kolejno przycisk MENU  $\rightarrow$  ikonę menu  $\Upsilon \rightarrow$  Zmiana wyboru Av/Tv  $\rightarrow$  przycisk 🔞

Umożliwia zmianę elementów sterujących używanych do ustawiania ekspozycji w trybie **P**, **S**, **A**, **M**, **U** lub \* TM (Ręczne Nagr. filmów).

| Opcja                                        | Opis                                                                                                    |
|----------------------------------------------|----------------------------------------------------------------------------------------------------|
| Nie zmieniaj wyboru<br>(ustawienie domyślne) | Pokrętło sterowania służy do ustawiania fleksji programu lub czasu<br>otwarcia migawki (Tv), natomiast wybierak wielofunkcyjny służy do<br>ustawiania liczby przysłony (Av). |
| Zmień wybór                                  | Wybierak wielofunkcyjny służy do ustawiania fleksji programu lub<br>czasu otwarcia migawki (Tv), natomiast pokrętło sterowania służy<br>do ustawiania liczby przysłony (Av). |

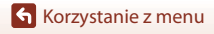

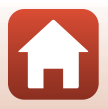

### Reset numer. plików

Naciśnij kolejno przycisk MENU → ikonę menu ¥ → Reset numer. plików → przycisk ®

Po wybraniu pozycji **Tak** zostanie zresetowane numerowanie plików (<sup>12</sup>207). Po zresetowaniu tworzony jest nowy folder, a numerowanie kolejnych zdjęć rozpoczyna się od "0001".

#### V Uwagi dotyczące funkcji Reset numer. plików

Nie można wykonać funkcji **Reset numer. plików**, gdy numeracja folderów osiągnie 999, a w folderze znajdują się obrazy. Włóż nową kartę pamięci lub sformatuj kartę pamięci (🎞 176).

 Reset numer. plików nie może być przeprowadzone, kiedy przełącznik ochrony przed zapisem na karcie pamięci znajduje się w położeniu zablokowania. Przesuń przełącznik ochrony przed zapisem do pozycji zapisu ("write") (2016, 192).

#### Foldery do przechowywania plików

Zdjęcia i filmy zarejestrowane aparatem są zapisywane w folderach na karcie pamięci.

- Do nazw folderów dodawane są numery sekwencyjne, zachowujące porządek rosnący, rozpoczynając od "100", a na "999" kończąc (nazwy folderów nie są wyświetlane w aparacie).
- · Nowy folder jest tworzony w następujących sytuacjach:
  - Jeśli liczba plików w jednym folderze osiągnie 999
  - Kiedy numeracja plików w folderze osiągnie wartość "9999"
  - Po użyciu funkcji Reset numer. plików
- Za każdym razem, gdy wykonywana jest seria zdjęć przy użyciu funkcji fotografowania z interwalometrem, tworzony jest nowy folder, w którym zapisywane są zdjęcia numerowane począwszy od liczby "0001".

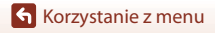

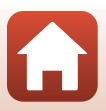

Naciśnij kolejno przycisk KENU → ikonę menu ¥ → Podkreśl krawędzie → przycisk 🛞

| Opcja                             | Opis                                                                                                    |
|-----------------------------------|----------------------------------------------------------------------------------------------------|
| Włącz<br>(ustawienie<br>domyślne) | W przypadku używania trybu ręcznego ustawiania ostrości ustawianie<br>ostrości jest wspomagane przez wyróżnianie na biało obszarów ostrości<br>na zdjęciach wyświetlanych na ekranie (CP67, 68). |
| Wyłącz                            | Funkcja podkreślania krawędzi jest wyłączona.                                                                                                    |

### Resetuj wszystko

Naciśnij kolejno przycisk MENU → ikonę menu ¥ → Resetuj wszystko → przycisk 🛞

Po wybraniu opcji **Resetuj** zostaną przywrócone domyślne ustawienia aparatu.

- Ustawienia menu sieci zostaną również przywrócone do wartości domyślnych.
- Niektóre ustawienia, takie jak Strefa czasowa i data lub Język/Language nie zostaną przywrócone do wartości domyślnych. Ustawienia pokrętła trybu pracy zapisane w trybie U nie zostaną zresetowane. Aby zresetować te ustawienia, należy wybrać funkcję Reset ust. user settings (<sup>15</sup>).
- Wybranie tego ustawienia może być niemożliwe, jeśli nawiązane jest połączenie bezprzewodowe.

#### 🖉 Resetowanie numerowania plików

Aby zresetować numerowanie plików do wartości "0001", usuń wszystkie zdjęcia zapisane na karcie pamięci, a następnie wybierz polecenie **Resetuj wszystko. Reset numer. plików**również umożliwia zresetowanie numerowania do wartości "0001" (CD 183).

### Wersja oprogramow.

Naciśnij kolejno przycisk MENU → ikonę menu ¥ → Wersja oprogramow. → przycisk 🚳

Umożliwia wyświetlenie bieżącej wersji oprogramowania aparatu.

 Wybranie tego ustawienia może być niemożliwe, jeśli nawiązane jest połączenie bezprzewodowe.

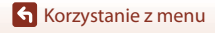

Menu ustawień

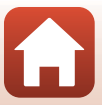

| Uwagi 186                                          |
|----------------------------------------------------|
| Uwagi dotyczące funkcji komunikacji bezprzewodowej |
| Konserwacja produktu                               |
| Aparat                                             |
| Akumulator                                         |
| Ładowarka 192                                      |
| Karty pamięci                                      |
| Czyszczenie i przechowywanie 194                   |
| Czyszczenie 194                                    |
| Przechowywanie 194                                 |
| Komunikaty o błędach 195                           |
| Rozwiązywanie problemów198                         |
| Nazwy plików                                       |
| Akcesoria opcjonalne                               |
| Lampy błyskowe (zewnętrzne lampy błyskowe)         |
| Zdalne sterowanie ML-L7 212                        |
| Dane techniczne                                    |
| Karty pamięci, z których można korzystać 222       |
| Indeks                                             |

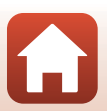

### Uwagi

### Uwagi dla klientów w Europie

#### PRZESTROGA: ISTNIEJE RYZYKO WYBUCHU, JEŚLI AKUMULATOR ZOSTANIE ZASTAPIONY AKUMULATOREM NIEPRAWIDŁOWEGO TYPU.

Ten symbol wskazuje, że urządzenia elektryczne i elektroniczne podlegają selektywnei zbiórce odpadów.

Poniższe informacje dotyczą tylko użytkowników w krajach europejskich:

- Ten produkt należy wyrzucać do śmieci osobno w odpowiednich punktach zbiórki odpadów. Nie należy go wyrzucać z odpadami z gospodarstw domowych.
- Selektywna zbiórka odpadów i recykling pomagaia oszczedzać zasoby naturalne i zapobiegać negatywnym konsekwencjom dla ludzkiego zdrowia i środowiska naturalnego, które mogłyby być spowodowane nieodpowiednim usuwaniem odpadów.
- Więcej informacji można uzyskać u sprzedawcy lub w wydziale miejscowych władz zajmującym się utylizacją odpadów.

#### AKUMULATORY NALEŻY UTYLIZOWAĆ ZGODNIE Z INSTRUKCJAMI.

Ten symbol umieszczony na akumulatorze wskazuje, że akumulator powinien być wyrzucany do śmieci osobno.

Poniższe informacje dotyczą tylko użytkowników w krajach europejskich:

- Wszystkie akumulatory, niezależnie od tego, czy są oznaczone tym symbolem, czy też nie, należy utylizować osobno w odpowiednich punktach zbiórki odpadów. Produktu nie należy wyrzucać razem z odpadami z gospodarstw domowych.
- Więcej informacji można uzyskać u sprzedawcy lub w wydziale miejscowych władz zajmującym się utylizacją odpadów.

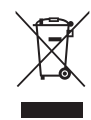

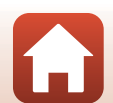

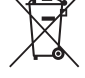

## Uwagi dotyczące funkcji komunikacji bezprzewodowej

#### Ograniczenia dotyczące urządzeń bezprzewodowych

Bezprzewodowy nadajnik-odbiornik zamontowany w tym produkcie spełnia wymogi prawne dotyczące urządzeń bezprzewodowych obowiązujące w kraju sprzedaży i nie jest przeznaczony do użytku w innych krajach (produkty nabyte w krajus DETA mogą być używane w dowolnym kraju UE i EFTA). Firma Nikon nie ponosi odpowiedzialności za użytkowanie w innych krajach. Użytkownicy, którzy nie mają pewności co do oryginalnego kraju sprzedaży, powinni skontaktować się z lokalnym centrum serwisowym firmy Nikon lub autoryzowanym serwisem firmy Nikon. Powyższe ograniczenia mają zastosowanie wyłącznie do działania bezprzewodowego i nie dotyczą żadnych innych sposobów wykorzystania produktu.

#### Zabezpieczenia

Mimo że jedną z zalet niniejszego produktu jest możliwość nawiązania z nim połączenia bezprzewodowego przez inne urządzenia będące w jego zasięgu w celu wymiany danych, to w przypadku braku zabezpieczeń mogą nastąpić poniższe sytuacje:

- Kradzież danych: inne osoby mogą przechwycić dane przesyłane bezprzewodowo w celu kradzieży identyfikatorów użytkownika, haseł i innych informacji osobistych.
- Nieupoważniony dostęp: nieupoważnieni użytkownicy mogą uzyskać dostęp do sieci
  i zmodyfikować dane lub wykonać inne szkodliwe czynności. Należy pamiętać, że ze
  względu na architekturę sieci bezprzewodowej przeprowadzenie wyspecjalizowanych
  ataków może umożliwić nieupoważniony dostęp nawet w przypadku korzystania
  z zabezpieczeń. Firma Nikon nie ponosi odpowiedzialności za wyciek danych lub
  informacji podczas przesylania danych.
- Nie wolno korzystać z sieci bez pozwolenia, nawet jeśli takie sieci wyświetlają się na smartfonie czy tablecie. W przeciwnym razie takie postępowanie może zostać uznane za nieupoważniony dostęp. Z sieci można korzystać tylko po uzyskaniu pozwolenia.

#### Zarządzanie informacjami osobistymi i zrzeczenie się odpowiedzialności

- Informacje dotyczące użytkownika, zapisane i skonfigurowane w tym produkcie, włączając w to ustawienia połączenia bezprzewodowej sieci LAN i inne informacje osobiste, mogą ulec zmianie i utracie na skutek błędu w obsłudze, działania elektryczności statycznej, wypadku, awarii, naprawy lub innych działań. Należy zawsze posiadać odrębne kopie ważnych informacji. Firma Nikon nie ponosi odpowiedzialności za jakiekolwiek bezpośrednie lub pośrednie szkody albo utracone zyski wynikające ze zmiany lub utraty zawartości niepochodzącej od firmy Nikon.
- Przed utylizacją urządzenia lub przekazaniem go innemu właścicielowi przeprowadź operację Resetuj wszystko dostępną w menu ustawień (III13), aby usunąć wszystkie informacje o użytkowniku zapisane i skonfigurowane w urządzeniu, w tym ustawienia połączenia z bezprzewodową siecią LAN i inne dane osobowe.
- Firma Nikon nie ponosi odpowiedzialności za żadne szkody spowodowane nieupoważnionym użytkowaniem niniejszego produktu przez osoby trzecie w przypadku zgubienia lub utraty produktu.

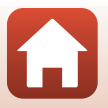

🕤 Uwagi techniczne

Uwagi dotyczące funkcji komunikacji bezprzewodowej

#### Ostrzeżenia dotyczące eksportowania niniejszego produktu lub jego użytkowania za granicą

Niniejszy produkt podlega przepisom eksportowym USA (ang. Export Administration Regulations - EAR). Zezwolenie rządu USA nie jest konieczne w celu eksportowania do krajów innych niż wymienione poniżej, które w dniu redakcji tego tekstu były objęte embargiem lub szczególnymi ograniczeniami: Iran, Korea Północna, Kuba, Sudan i Syria (lista może ulec zmianie).

#### Uwaga dla klientów w Europie

#### Deklaracja zgodności (Europa)

Niniejszym firma Nikon Corporation oświadcza, że urządzenie radiowe typu COOLPIX P1000 jest zgodne z Dyrektywą 2014/53/UE.

Pełny tekst deklaracji zgodności UE jest dostępny pod następującym adresem internetowym:

http://imaging.nikon.com/support/pdf/DoC\_P1000.pdf.

- Częstotliwość robocza:
  - Wi-Fi: 2412–2462 MHz (kanały 1-11)
  - Bluetooth: 2402–2480 MHz
  - Bluetooth Low Energy: 2402–2480 MHz
- Maksymalna moc wyjściowa: 9,2 dBm (EIRP)

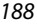

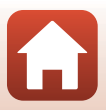

### Konserwacja produktu

Podczas użytkowania i przechowywania urządzenia należy przestrzegać zaleceń oraz ostrzeżeń podanych w części "Zasady bezpieczeństwa" (Ŵvi-ix).

### Aparat

### Należy chronić aparat przed silnymi uderzeniami

Aparat może działać nieprawidłowo w wyniku uderzenia lub narażenia na drgania. Ponadto, obsługując obiektyw, nie należy go dotykać ani używać nadmiernej siły.

### Chroń przed wilgocią

Duża wilgotność powietrza lub przeniknięcie wody do wnętrza aparatu może spowodować jego uszkodzenie.

### Unikaj nagłych zmian temperatury

Nagłe zmiany temperatury, np. podczas wchodzenia i wychodzenia z ogrzewanego budynku w chłodny dzień, mogą powodować skraplanie pary wodnej wewnątrz urządzenia. Aby zapobiec skraplaniu, włóż aparat do futerału lub plastikowej torby przed wystawieniem go na nagłe zmiany temperatury.

### Unikaj silnych pól magnetycznych

Nie używaj ani nie przechowuj aparatu w pobliżu sprzętu generującego silne promieniowanie elektromagnetyczne oraz wytwarzającego pole magnetyczne. Może to prowadzić do utraty danych lub usterki aparatu.

#### Nie kieruj obiektywu w stronę słońca

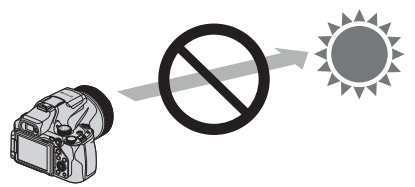

Przy robieniu zdjęć i pozostawianiu aparatu bez pokrywki obiektywu należy unikać kierowania obiektywu w stronę słońca lub innych silnych źródeł światła. Silne źródła światła, takie jak promienie słoneczne, skupiają się w obiektywie, co może prowadzić do deformacji wewnętrznych części obiektywu lub odbarwienia czy wypalenia czujnika obrazu. Aparat może ulec uszkodzeniu, nawet jeśli skieruje się obiektyw w stronę słońca na kilka sekund, w szczególności jeśli obiektyw znajduje się w pozycji teleobiektywu.

Jeśli wewnętrzne elementy obiektywu będą uszkodzone, aparat może nie być w stanie ustalić ekspozycji.

W przypadku odbarwień lub wypaleń na czujniku obrazu może dochodzić do nieregularności na zdjęciach.

Zaleca się, aby w czasie nieużywania aparatu zakładać pokrywkę obiektywu.

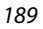

🕤 Uwagi techniczne

Konserwacja produktu

#### Przed wyłączeniem lub odłączeniem zasilania, a także przed wyjęciem karty pamięci aparat należy wyłączyć

Nie należy wyjmować akumulatora z aparatu, gdy jest on włączony albo trwa zapisywanie lub usuwanie zdjęć. Nagłe odcięcie zasilania w tych okolicznościach może spowodować utratę danych albo uszkodzenie karty pamięci lub obwodów wewnętrznych.

#### Uwagi dotyczące monitora

- Monitory (w tym wizjery elektroniczne) są wytwarzane z niezwykle wysoką dokładnością. Co najmniej 99,99% pikseli działa, a nie więcej niż 0,01% pikseli brakuje lub nie działa. Dlatego, mimo że te wyświetlacze mogą zawierać piksele, które świecą zawsze (na biało, czerwono, niebiesko lub zielono) lub nigdy nie świecą (są czarne), nie oznacza to usterki i nie ma wpływu na zdjęcia rejestrowane urządzeniem.
- Zdjęcia na monitorze mogą być źle widoczne w jasnym świetle.
- Nie należy naciskać na monitor, ponieważ może to spowodować jego uszkodzenie lub usterkę. W razie stłuczenia monitora należy zachować szczególną ostrożność. Pozwoli to uniknąć zranienia kawałkami potłuczonego szkła oraz zapobiegnie narażeniu skóry na działanie ciekłego kryształu z monitora oraz przedostanie się tej substancji do oczu lub ust.

### Akumulator

#### Środki ostrożności dotyczące użytkowania

- Należy pamiętać, że akumulator może być gorący po użyciu.
- Nie należy używać akumulatora, jeśli temperatura otoczenia wynosi poniżej 0°C lub powyżej 40°C, ponieważ może to prowadzić do uszkodzenia lub nieprawidłowego działania.
- W razie zauważenia nieprawidłowości, takich jak nadmierne nagrzewanie się, emitowanie dymu lub nietypowego zapachu wydobywającego się z akumulatora, należy natychmiast zaprzestać użytkowania produktu i skontaktować się z przedstawicielem autoryzowanego serwisu firmy Nikon.
- Po wyjęciu akumulatora z aparatu lub opcjonalnej ładowarki należy go włożyć do torebki foliowej lub podobnego opakowania, aby zapewnić jego izolację.

#### Ładowanie akumulatora

Przed użyciem aparatu należy sprawdzić, czy akumulator jest w pełni naładowany, i naładować go, jeżeli jest to konieczne. Przed użyciem akumulator należy naładować.

- Ładowanie przed użyciem powinno odbywać się w pomieszczeniu zamkniętym w temperaturze otoczenia od 5°C do 35°C.
- Wysoka temperatura może uniemożliwić prawidłowe i całkowite naładowanie akumulatora i ma negatywny wpływ na czas jego pracy. Należy pamiętać, że podczas użytkowania aparatu akumulator może się nagrzewać. W takiej sytuacji przed naładowaniem akumulatora należy poczekać na jego ostygnięcie.

Podczas ładówania akumulatora włożonego do tego aparatu przy użyciu ładowarki lub komputera akumulator nie jest ładowany, jeśli temperatura akumulatora spadnie poniżej 0°C lub wzrośnie powyżej 50°C.

- Nie należy kontynuować ładowania, jeśli akumulator jest w pełni naładowany, gdyż może to skrócić czas jego pracy.
- Temperatura akumulatora może wzrosnąć podczas ładowania. Jednak nie jest to usterka.

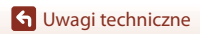

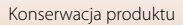

#### Noszenie zapasowych akumulatorów

Podczas fotografowania ważnych uroczystości należy w miarę możliwości mieć przy sobie dodatkowe, w pełni naładowane akumulatory.

#### Używanie akumulatora przy niskich temperaturach

W chłodne dni pojemność akumulatorów zwykle spada. Próba włączenia aparatu przy rozladowanym akumulatorze i niskiej temperaturze może zakończyć się niepowodzeniem. W ciepłym miejscu należy mieć przygotowane zapasowe akumulatory, aby w razie potrzeby włożyć je do aparatu. Zimne akumulatory mogą odzyskać część energii po ich ogrzaniu.

### Styki akumulatora

Zabrudzenie styków akumulatora może uniemożliwić poprawne działanie aparatu. W przypadku zabrudzenia styków akumulatora należy je przed użyciem wytrzeć czystą, suchą ściereczką.

### Ładowanie rozładowanego akumulatora

Włączenie lub wyłączenie aparatu, gdy włożony jest rozładowany akumulator, może skrócić czas jego działania. Naładować rozładowany akumulator przed użyciem.

#### Przechowywanie akumulatora

- Zawsze należy wyjąć akumulator z aparatu lub opcjonalnej ładowarki, gdy nie są one używane. Umieszczenie akumulatora w aparacie powoduje jego stopniowe powolne rozładowywanie, nawet jeśli aparat nie jest używany. Może to spowodować nadmierne rozładowanie akumulatora i całkowitą utratę jego funkcji.
- Co najmniej raz na sześć miesięcy akumulator należy naładować i całkowicie rozładować przed dalszym przechowywaniem.
- Akumulator należy włożyć do torebki foliowej i przechowywać w chłodnym miejscu. Akumulator należy przechowywać w suchym miejscu o temperaturze otoczenia od 15°C do 25°C. Nie przechowywać akumulatora w miejscach, w których występują wysokie lub bardzo niskie temperatury.

### Czas działania akumulatora

Znaczne skrócenie czasu, przez jaki akumulator utrzymuje prawidłowy stan naładowania podczas eksploatacji w temperaturze pokojowej, oznacza konieczność jego wymiany. Należy zakupić nowy akumulator.

### Utylizacja zużytych akumulatorów

Oddawać akumulatory do recyklingu zgodnie z przepisami krajowymi, pamiętając o zaizolowaniu ich styków taśmą przed oddaniem.

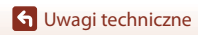

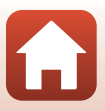

### Ładowarka

- Ładowarka EH-73P jest przeznaczona wyłącznie do użytku z kompatybilnymi urządzeniami. Nie należy jej używać z innymi typami lub modelami urządzeń.
- Nie używaj kabla USB innego niż UC-E21. Użycie kabla USB innego niż UC-E21 może spowodować przegrzanie, pożar lub porażenie prądem.
- W żadnych okolicznościach nie wolno używać ładowarki ani zasilacza sieciowego innego modelu lub typu niż ładowarka EH-73P. Nie wolno też używać dostępnych w handlu adapterów USB-AC ani ładowarek do telefonów komórkowych. Nieprzestrzeganie tego zalecenia może doprowadzić do przegrzania lub uszkodzenia aparatu.
- Ładowarka EH-73P działa z gniazdkami na prąd przemienny o napięciu 100–240 V i częstotliwości 50/60 Hz. W przypadku używania w innych krajach należy w razie potrzeby użyć adaptera wtyczki (dostępnego w handlu). Więcej informacji o adapterach można uzyskać w biurze podróży.

### Karty pamięci

#### Środki ostrożności dotyczące użytkowania

- Należy używać wyłącznie kart pamięci SD (<sup>1</sup>222).
- Należy przestrzegać środków ostrożności opisanych w dokumentacji dołączonej do karty pamięci.
- Kiedy przełącznik ochrony przed zapisem na karcie pamięci jest w pozycji oznaczonej symbolem kłódki (blokada), nie można rejestrować ani usuwać zdjęć, nie można także sformatować karty.

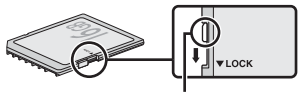

Przełącznik ochrony przed zapisem

 Nie należy umieszczać etykiet lub naklejek na kartach pamięci.

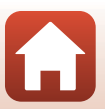

#### Formatowanie

- · Nie należy formatować karty pamięci za pomocą komputera.
- Karta pamięci, która była używana w innych urządzeniach i została włożona po raz pierwszy do tego aparatu, musi zostać sformatowana za jego pomocą. Zalecamy sformatowanie nowych kart pamięci przy użyciu tego aparatu.
- Należy pamiętać, że formatowanie powoduje trwałe usunięcie wszystkich zdjęć i innych danych zapisanych na karcie pamięci. Pamiętaj, aby przed sformatowaniem karty pamięci skopiować zdjęcia, które chcesz zachować.
- Jeśli po włączeniu aparatu zostanie wyświetlony komunikat Karta nie jest sformatowana. Sformatować?, należy sformatować kartę pamięci. Jeśli na karcie są dane, których nie chcesz usuwać, wybierz Nie. Skopiuj wybrane dane do komputera. Jeśli chcesz sformatować kartę pamięci, wybierz Tak. Pojawi się okno dialogowe potwierdzenia. Aby rozpocząć formatowanie, naciśnij przycisk @.
- Nie należy rozpoczynać formatowania, jeśli dane są zapisywane na karcie pamięci lub z niej usuwane, albo gdy dane są przesyłane do komputera. Nieprzestrzeganie tych środków ostrożności może spowodować utratę danych lub uszkodzenie aparatu bądź karty pamięci:
  - Otwórz pokrywę komory akumulatora/gniazda karty pamięci, aby wyjąć/włożyć akumulator lub kartę pamięci.
  - Wyłącz aparat.
  - Odłącz zasilacz sieciowy.

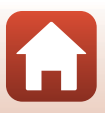

### Czyszczenie i przechowywanie

### Czyszczenie

Nie używać alkoholu, rozcieńczalników lub innych agresywnych substancji chemicznych.

| Obiektyw/<br>wizjer | Należy unikać dotykania szklanych elementów palcami. Kurz i pyłki należy usuwać<br>gruszką (jest to niewielkie urządzenie z gumowym zbiornikiem, którego<br>naciśnięcie powoduje wytworzenie strumienia powietrza). Aby usunąć ślady<br>palców lub inne zaplamienia, których nie można usunąć gruszką, należy wytrzeć<br>obiektyw miękką szmatką, wykonując ruch spiralny od środka obiektywu<br>w kierunku jego brzegów. Jeśli ta czynność nie przyniesie oczekiwanego efektu,<br>należy przetrzeć obiektyw szmatką zwilżoną dostępnym w sklepach środkiem do<br>czyszczenia soczewek. |
|---------------------|----------------------------------------------------------------------------------------------------|
| Monitor             | Kurz i pyłki należy usuwać gruszką. Aby usunąć ślady palców lub inne zaplamienia,<br>monitor należy wytrzeć miękką, suchą szmatką, nie naciskając go przy tym.                                                                                                    |
| Korpus              | Gruszką należy usunąć kurz, zanieczyszczenia lub piasek, a następnie delikatnie<br>wytrzeć korpus miękką, suchą szmatką. Po zakończeniu użytkowania aparatu na<br>plaży lub w innych miejscach, w których może być narażony na działanie piasku<br>lub pyłu, należy usunąć piasek, pył lub sól szmatką delikatnie zwilżoną czystą wodą,<br>a następnie dokładnie wysuszyć aparat. Należy pamiętać, że zanieczyszczenia<br>w aparacie mogą spowodować uszkodzenia, których naprawa nie jest<br>objęta gwarancją.                                                                         |

### Przechowywanie

Jeśli aparat nie będzie używany przez dłuższy czas, należy wyjąć z niego akumulator. Aby zapobiec narastaniu pleśni, aparat należy co najmniej raz na miesiąc wyjąć z miejsca, w którym jest przechowywany.

Następnie należy go włączyć, zwolnić kilka razy migawkę, po czym ponownie schować. Nie należy przechowywać aparatu w miejscach, które:

- są słabo wentylowane lub zawilgocone (wilgotność względna przekraczająca 60%),
- są narażone na działanie temperatury powyżej 50°C lub poniżej –10°C,
- sąsiadują z urządzeniami wytwarzającymi silne pole magnetyczne, np. odbiornikami telewizyjnymi lub radiowymi.

Informacje o przechowywaniu akumulatora znajdują się w części "Akumulator" (🎞 190) w rozdziale "Konserwacja produktu" (🖽 189).

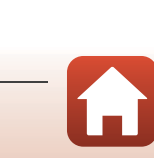

### Komunikaty o błędach

W przypadku wyświetlenia komunikatu o błędzie zapoznaj się z informacjami w poniższej tabeli.

| Wyświetlany<br>komunikat                                        | Przyczyna/rozwiązanie                                                                                                    | ü       |
|-----------------------------------------------------------------|----------------------------------------------------------------------------------------------------|---------|
| Temperatura baterii<br>jest podwyższona.<br>Aparat wyłączy się. | Aparat wyłącza się automatycznie. Poczekaj na ostygnięcie                                                                                                    | _       |
| Aparat wyłączy się, aby<br>nie doszło do<br>przegrzania.        | aparatu lub akumulatora przed dalszym użytkowaniem.                                                                                                    |         |
| Karta pamięci jest<br>zabezpieczona przed<br>zapisem.           | Przełącznik ochrony przed zapisem jest ustawiony w pozycji<br>blokady ("lock").<br>Przesuń przełącznik ochrony przed zapisem do pozycji<br>zapisu ("write").                                                                                                    | 16, 192 |
| Nie można użyć tej<br>karty.                                    | Podczas uzyskiwania dostępu do karty pamięci wystąpił<br>błąd.                                                                                                    | 16 222  |
| Nie można odczytać<br>tej karty.                                | <ul> <li>Uzyj karty pamięci zatwierdzonej przez firmę Nikon.</li> <li>Sprawdź, czy styki są czyste.</li> <li>Sprawdź, czy karta pamięci jest prawidłowo włożona.</li> </ul>                                                                                                    | 16, 222 |
| Karta nie jest<br>sformatowana.<br>Sformatować?                 | Karta pamięci nie została sformatowana do użytku w tym<br>aparacie.<br>Formatowanie powoduje usunięcie wszystkich danych<br>zapisanych na karcie pamięci.<br>Jeżeli chcesz zachować kopie zdjęć, przed sformatowaniem<br>karty pamięci wybierz opcję <b>Nie</b> i zapisz kopie na<br>komputerze lub na innym nośniku. Aby sformatować kartę<br>pamięci, wybierz opcję <b>Tak</b> i naciśnij przycisk <b>3</b> . | 16, 193 |
| Brak wolnej pamięci.                                            | Usuń zdjęcia lub włóż nową kartę pamięci.                                                                                                    | 16, 28  |
| Nie można zapisać                                               | Podczas zapisywania zdjęcia wystąpił błąd.<br>Włóż nową kartę pamięci lub sformatuj kartę pamięci.                                                                                                    | 16, 176 |
| zdjęcia.                                                        | Brak dostępnych numerów plików.<br>Włóż nową kartę pamięci lub sformatuj kartę pamięci.                                                                                                    | 16, 176 |
| Nie można<br>zmodyfikować obrazu.                               | Sprawdź, czy zdjęcia można edytować.                                                                                                    | 83, 204 |
| Nie można<br>zarejestrować filmu.                               | Podczas zapisywania filmu na karcie pamięci wystąpił błąd<br>przekroczenia limitu czasu.<br>Wybierz kartę pamięci o wyższej prędkości zapisu.                                                                                                    | 222     |
| Nie można zresetować<br>numeracji plików.                       | Nie można zresetować numerowania plików, ponieważ<br>kolejny numer folderu osiągnął górny limit.<br>Włóż nową kartę pamięci lub sformatuj kartę pamięci.                                                                                                    | 16, 176 |

195

| Wyświetlany<br>komunikat                                     | Przyczyna/rozwiązanie                                                                                                    | ш            |
|--------------------------------------------------------------|----------------------------------------------------------------------------------------------------|--------------|
| Ustaw wybierak trybu<br>ustawiania ostrości<br>w pozycji MF. | Gdy opcja <b>Czysty sygnał wyjściowy HDMI</b> ma wartość<br><b>Włącz</b> i aparat jest podłączony do urządzenia zgodnego<br>z HDMI, ustaw wybierak trybu ustawiania ostrości w pozycji<br><b>MF</b> .                                                                                                    | 5, 177       |
| W pamięci nie ma<br>zapisanych żadnych<br>zdjęć.             | Włóż kartę pamięci, która zawiera zdjęcia.                                                                                                    | 16           |
| Plik nie zawiera<br>żadnych danych<br>o zdjęciu.             | Plik nie został utworzony ani edytowany za pomocą tego<br>aparatu.<br>Nie można wyświetlić pliku na tym aparacie.<br>Wyświetl plik na komputerze lub urządzeniu użytym do<br>utworzenia lub edycji tego pliku.                                                                                                    | -            |
| Wszystkie zdjęcia są<br>ukryte                               | <ul> <li>Brak dostępnych zdjęć do pokazu slajdów itp.</li> <li>Brak zdjęć dostępnych do wyświetlenia na ekranie<br/>wyboru zdjęć do usunięcia.</li> </ul>                                                                                                    | -            |
| Nie można usunąć<br>tego zdjęcia.                            | Zdjęcie jest zabezpieczone.<br>Wyłącz zabezpieczenie.                                                                                                    | 159          |
| Podnieś lampę<br>błyskową.                                   | <ul> <li>Jeśli wybrano program tematyczny<br/>Automatycz.wyb.prog., można wykonać zdjęcie<br/>nawet przy zamkniętej wbudowanej lampie błyskowej,<br/>jednatka w takiej sytuacji błysk nie zostanie<br/>wyemitowany.</li> <li>Jeśli wybrano program tematyczny Portret nocny lub<br/>Zdjęcia pod światło, a w opcji HDR wybrano<br/>ustawienie Wyłączony, w celu wykonania zdjęcia<br/>należy podnieść wbudowaną lampę błyskową.</li> </ul> | 34<br>35, 37 |
| Wyłącz aparat i włącz<br>go ponownie.                        | Wystąpił błąd obiektywu. Obsługując obiektyw, nie należy<br>używać nadmiernej siły. Aby przywrócić normalne działanie<br>obiektywu, należy wyłączyć aparat, a następnie włączyć go<br>ponownie. Jeśli błąd będzie się powtarzał po ponownym<br>uruchomieniu aparatu, skontaktuj się ze sprzedawcą lub<br>z autoryzowanym serwisem firmy Nikon.                                                                                             | 198          |
| Błąd ustawienia lampy                                        | Ustawiona jest funkcja lampy błyskowej, której nie można<br>użyć w aparacie. Zmień ustawienie zewnętrznej lampy<br>błyskowej.                                                                                                    | 210          |
| Błąd komunikacji                                             | Podczas komunikacji z drukarką wystąpił błąd.<br>Wyłącz aparat i ponownie podłącz kabel USB.                                                                                                    | 105          |
| Błąd systemowy                                               | Wystąpił błąd w wewnętrznych obwodach aparatu.<br>Wyłącz aparat, wyjmij i włóż akumulator, a następnie włącz<br>aparat. Jeśli błąd będzie się powtarzał, skontaktuj się ze<br>sprzedawcą lub z autoryzowanym serwisem firmy Nikon.                                                                                                    | 198          |

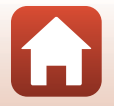

196

| Wyświetlany<br>komunikat                                                                   | Przyczyna/rozwiązanie                                                                                                    | m  |
|--------------------------------------------------------------------------------------------|----------------------------------------------------------------------------------------------------|----|
| Błąd drukarki: sprawdź<br>stan drukarki.                                                   | Po rozwiązaniu problemu wybierz pozycję <b>Wznów</b><br>i naciśnij przycisk 🞯, aby wznowić drukowanie.*                                                                                                    | -  |
| Błąd drukarki: sprawdź<br>papier.                                                          | Załaduj papier o określonym rozmiarze, wybierz pozycję <b>Wznów</b> i naciśnij przycisk 🔞, aby wznowić drukowanie.*                                                                                        | -  |
| Błąd drukarki: blokada<br>papieru.                                                         | Wyjmij zablokowany papier, wybierz pozycję <b>Wznów</b><br>i naciśnij przycisk 🕲, aby wznowić drukowanie.*                                                                                                 | -  |
| Błąd drukarki: brak<br>papieru.                                                            | Załaduj papier o określonym rozmiarze, wybierz pozycję <b>Wznów</b> i naciśnij przycisk 🔞, aby wznowić drukowanie.*                                                                                        | -  |
| Błąd drukarki: sprawdź<br>tusz.                                                            | Problem dotyczy tuszu drukarki.<br>Sprawdź poziom tuszu, wybierz pozycję <b>Wznów</b> i naciśnij<br>przycisk 🚱, aby wznowić drukowanie.*                                                                   | -  |
| Błąd drukarki: brak<br>tuszu.                                                              | Wymień kasetę z tuszem, wybierz pozycję <b>Wznów</b> i naciśnij przycisk 🔞, aby wznowić drukowanie.*                                                                                                    | -  |
| Błąd drukarki: plik<br>uszkodzony.                                                         | Problem dotyczy pliku zdjęcia, które ma zostać<br>wydrukowane.<br>Wybierz pozycję <b>Anuluj</b> i następnie naciśnij przycisk <b>®</b> ,<br>aby anulować drukowanie.                                       | -  |
| Czysty sygnał<br>wyjściowy HDMI został<br>włączony. Wybierz tryb<br>"Ręczne Nagr. filmów". | Gdy opcja <b>Czysty sygnał wyjściowy HDMI</b> jest ustawiona<br>na <b>Włącz</b> i aparat jest podłączony do urządzenia zgodnego<br>z HDMI, obróć pokrętło trybu pracy do położenia Ręczne<br>Nagr. filmów. | 94 |

\* Dodatkowe wskazówki i informacje można znaleźć w dokumentacji drukarki.

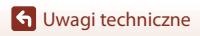

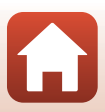

### Rozwiązywanie problemów

Jeśli aparat nie działa zgodnie z oczekiwaniami, przed skontaktowaniem się ze sprzedawcą lub z autoryzowanym serwisem firmy Nikon należy zapoznać się z poniższą listą typowych problemów.

#### Problemy związane z zasilaniem, wyświetlaczem i ustawieniami

| Problem                                        | Przyczyna/rozwiązanie                                                                                                    | m                        |
|------------------------------------------------|----------------------------------------------------------------------------------------------------|--------------------------|
| Aparat jest<br>włączony, ale nie<br>reaguje.   | <ul> <li>Poczekaj na zakończenie zapisywania danych.</li> <li>Jeśli problem się utrzymuje, wyłącz aparat.</li> <li>Jeśli aparat nie wyłącza się, wyjmij akumulator lub akumulatory i włóż je ponownie, a jeśli używasz zasilacza sieciowego, odłącz i ponownie podłącz zasilacz sieciowy.</li> <li>Zwróć uwagę, że mimo tego, iż aktualnie zapisywane dane zostaną utracone, wyjęcie lub odłączenie źródła zasilania nie ma wpływu na dane, które już zostały zapisane.</li> </ul>                                                                                                    | -                        |
| Nie można<br>włączyć aparatu.                  | Akumulator jest wyczerpany.                                                                                                    | 16, 17,<br>190           |
| Aparat wyłącza<br>się bez<br>ostrzeżenia.      | <ul> <li>Aparat wyłącza się automatycznie w celu oszczędzania energii<br/>(funkcja autowyłączania).</li> <li>Aparat i akumulator mogą nie działać prawidłowo w niskich<br/>temperaturach.</li> <li>Wnętrze aparatu rozgrzało się do wysokiej temperatury.<br/>Pozostaw aparat wyłączony, aż jego wnętrze ostygnie,<br/>a następnie spróbuj włączyć go ponownie.</li> </ul>                                                                                                    | 24<br>190<br>-           |
| Brak obrazu na<br>monitorze lub<br>w wizjerze. | <ul> <li>Aparat jest wyłączony.</li> <li>Akumulator jest wyczerpany.</li> <li>Aparat wyłącza się automatycznie w celu oszczędzania energii (funkcja autowyłączania).</li> <li>Nie można włączyć jednocześnie monitora i wizjera. Przełączenie między monitorem a wizjerem może chwilę potrwać.</li> <li>Aparat jest podłączony do telewizora lub komputera.</li> <li>Trwa fotografowanie z interwalometrem, w programie tematycznym Wielokr. ekspozycja Jasno (z ustawioną opcją Smugi gwiezdne) lub w trybie filmów poklatkowych, albo aparat wykonuje zdjęcia z długim czasem naświetlania z ustawieniem Bulb lub Time.</li> </ul> | 19<br>22<br>24<br>-<br>- |
| Aparat nagrzewa<br>się.                        | Aparat może się nagrzać w przypadku użytkowania go przez<br>dłuższy czas np. do nagrywania filmów lub pracy w otoczeniu<br>o wysokiej temperaturze. Nie jest to usterka.                                                                                                    | -                        |

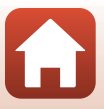

| Problem                                                                                 | Przyczyna/rozwiązanie                                                                                                    | m                      |
|-----------------------------------------------------------------------------------------|----------------------------------------------------------------------------------------------------|------------------------|
| Nie można<br>naładować<br>akumulatora<br>włożonego do<br>aparatu.                       | <ul> <li>Sprawdź wszystkie połączenia.</li> <li>Po podłączeniu do komputera nie można naładować<br/>akumulatora aparatu z przyczyn wymienionych poniżej.</li> <li>Wyłączone to pozycja wybrana w opcji Ładow.<br/>z komputera w menu ustawień.</li> <li>Wyłączenie aparatu powoduje przerwanie ładowania<br/>akumulatora</li> </ul>                                                                                                    | 17<br>113,<br>179<br>- |
|                                                                                         | <ul> <li>Nie można ładować akumulatora, jeśli w aparacie nie<br/>ustawiono języka oraz daty i czasu lub jeśli data i czas zostały<br/>wyzerowane po rozładowaniu się akumulatora zegara<br/>aparatu. Naładuj akumulator przy użyciu ładowarki.</li> <li>Gdy komputer przechodzi w tryb uśpienia, ładowanie<br/>akumulatora może zostać przerwane.</li> <li>W zależności od danych technicznych, ustawień i stanu<br/>komputera ładowanie akumulatora może być niemożliwe</li> </ul> | 19<br>-<br>-           |
| Obraz na<br>monitorze jest<br>niewyraźny.                                               | <ul> <li>Jasność otoczenia jest zbyt duża.</li> <li>Przejdź w ciemniejsze miejsce.</li> <li>Użyj wizjera.</li> <li>Dopasuj jasność ekranu.</li> </ul>                                                                                                    | 26<br>167              |
| Obraz w wizjerze<br>jest niewyraźny.                                                    | <ul> <li>Dopasuj dioptraž vizjera.</li> <li>Dopasuj jasność ekranu.</li> </ul>                                                                                                    | 26<br>167              |
| Symbol 🕑 miga<br>ekranie.                                                               | <ul> <li>Jeśli zegar aparatu nie został ustawiony, na ekranie<br/>fotografowania miga symbol</li></ul>                                                                                                    |                        |
| Data i czas zapisu<br>są<br>nieprawidłowe.                                              | ustawieniem zegara są oznaczone odpowiednio "00/00/<br>0000 00:00" i "01/01/2018 00:00". Ustaw prawidłowe godzinę<br>i datę z poziomu opcji <b>Strefa czasowa i data</b> w menu ustawień.<br>Zegar aparatu nie jest tak dokładny jak standardowe zegarki.<br>Co pewien czas porównuj godzinę na zegarze aparatu<br>z dokładnym zegarkiem i zmieniaj odpowiednio ustawienia.                                                                                                    | 10, 164                |
| Brak informacji<br>wyświetlanych<br>na ekranie.                                         | Informacje o fotografowaniu i o zdjęciu mogą być ukryte. Naciskaj przycisk <b>DISP</b> aż informacje zostaną wyświetlone.                                                                                                    | 8                      |
| Funkcja<br><b>Datownik</b> jest<br>niedostępna.                                         | Opcja Strefa czasowa i data nie została ustawiona w menu<br>ustawień.                                                                                                    | 113,<br>164            |
| Data nie jest<br>nanoszona na<br>zdjęcia pomimo<br>włączonej opcji<br><b>Datownik</b> . | <ul> <li>Bieżący tryb fotografowania nie obsługuje opcji Datownik.</li> <li>Włączono funkcję ograniczającą użycie funkcji Datownik.</li> <li>Daty nie można nanosić na filmy.</li> </ul>                                                                                                    | 31, 170<br>75<br>-     |

| Problem                                                                                     | Przyczyna/rozwiązanie                                                                                                    | Ē                  |
|---------------------------------------------------------------------------------------------|----------------------------------------------------------------------------------------------------|--------------------|
| Po włączeniu<br>aparatu jest<br>wyświetlany<br>ekran ustawień<br>strefy czasowej<br>i daty. | <ul> <li>Akumulator zegara jest rozładowany. Wszystkie ustawienia zostały przywrócone do wartości domyślnych. Skonfiguruj ustawienia aparatu jeszcze raz.</li> <li>Akumulator wewnętrznego zegara służy do zasilania zegara aparatu oraz do utrzymywania pewnych ustawień. Czas ładowania akumulatora zegara wynosi około 10 godzin, gdy akumulator jest włożony do aparatu lub do aparatu jest podłączony zasilacz sieciowy (dostępny oddzielnie). Akumulator zegara działa przez kilka dni nawet po wyjęciu akumulatora aparatu.</li> </ul> | -                  |
| Ustawienia<br>aparatu zostają<br>przywrócone.                                               |                                                                                                    |                    |
| Nie można<br>wykonać funkcji<br><b>Reset numer.</b><br><b>plików</b> .                      | <ul> <li>Jeśli mimo utworzenia nowego folderu na karcie pamięci przez resetowanie numerowania plików kolejny numer nazwy folderu (niewyświetlany w aparacie) osiągnie górny limit ("999"), resetowanie jest niemożliwe. Zmień kartę pamięci lub sformatuj kartę pamięci.</li> <li>Przełącznik ochrony przed zapisem jest ustawiony w pozycji blokady ("lock"). Przesuń przełącznik ochrony przed zapisem do pozycji zapisu ("write").</li> </ul>                                                                                              | 176,<br>183        |
| Aparat emituje<br>dźwięki.                                                                  | Aparat może emitować słyszalny dźwięk ustawiania ostrości, jeśli<br>w opcji <b>Tryb AF</b> wybrano ustawienie <b>Ciągły AF</b> , a także<br>w niektórych trybach fotografowania.                                                                                                    | 31,<br>143,<br>153 |

### Problemy związane z fotografowaniem

| Problem                                             | Przyczyna/rozwiązanie                                                                                                    |                                                      |
|-----------------------------------------------------|----------------------------------------------------------------------------------------------------|------------------------------------------------------|
| Nie można<br>włączyć trybu<br>fotografowania.       | Odłącz kabel USB.                                                                                                    | 103                                                  |
| Nie można robić<br>zdjęć lub<br>nagrywać<br>filmów. | <ul> <li>W trybie odtwarzania naciśnij przycisk ▶, spust migawki lub przycisk ● (***),</li> <li>Podczas wyświetlania menu naciśnij przycisk MENU.</li> <li>Jeśli został wybrany program tematyczny Portret nocny lub Zdjęcia pod światło, a dla ustawienia HDR wybrano wartość Wyłączony, podnieś wbudowaną lampę błyskową.</li> <li>Podczas ładowania wbudowanej lampy błyskowej miga symbol §°.</li> <li>Akumulator jest wyczerpany.</li> <li>Włóż kartę pamięci z wystarczającą ilością wolnego miejsca.</li> </ul> | 2, 27<br>114<br>25, 35,<br>37<br>55<br>17, 190<br>16 |

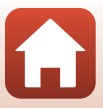

| Problem                                                                    | Przyczyna/rozwiązanie                                                                                                    | m                                                                               |
|----------------------------------------------------------------------------|----------------------------------------------------------------------------------------------------|---------------------------------------------------------------------------------|
| Aparat nie może<br>ustawić ostrości.                                       | <ul> <li>Obiekt jest zbyt blisko. Spróbuj fotografować, używając programu tematycznego Automatycz.wyb.prog. lub Makro albo trybu ustawiania ostrości makro.</li> <li>Nieprawidłowe ustawienie trybu ustawiania ostrości. Sprawdź lub zmień ustawienie.</li> <li>Ustawienie ostrości na obiekt jest utrudnione.</li> <li>W menu ustawień wybierz w opcji Wspomaganie AF ustawienie Automatyczne.</li> <li>Obiekt nie znajduje się w polu ostrości po naciśnięciu spustu migawki do połowy.</li> <li>Wybierak trybu ostrości jest ustawiony w pozycji MF (ręczne ustawianie ostrości).</li> <li>Wyłącz aparat, a następnie włącz go ponownie.</li> <li>Podczas obsługi aparat może się lekko przesuwać, nawet jeśli jest przymocowany do statywu, co może zakłócać działanie autofokusu.</li> </ul> | 31, 34,<br>36, 54,<br>62<br>61<br>65<br>113,<br>172<br>24, 140<br>67<br>–<br>23 |
| Podczas<br>fotografowania<br>na ekranie<br>pojawiają się<br>kolorowe pasy. | Kolorowe pasy mogą pojawić się podczas fotografowania obiektów<br>z powtarzalnymi wzorami (np. żaluzje w oknie). Nie jest to usterka.<br>Kolorowe pasy nie będą widoczne na zarejestrowanych zdjęciach<br>lub filmach. Jednakże w przypadku wybrania ustawienia <b>Szybkie:</b><br><b>120 klatek/sek.</b> lub <b>HS 480/4×</b> kolorowe pasy mogą być<br>widoczne na zarejestrowanych zdjęciach i filmach.                                                                                                    | -                                                                               |
| Zdjęcia są<br>nieostre.                                                    | <ul> <li>Użyj lampy błyskowej.</li> <li>Włącz funkcję redukcji drgań.</li> <li>Użyj statywu, aby ustabilizować aparat (użycie go razem<br/>z samowyzwalaczem (ustawienie <b>∑10s</b> (10 sekund)) pozwala<br/>uzyskać jeszcze lepsze rezultaty).</li> </ul>                                                                                                    | 25, 55<br>154,<br>171<br>23, 58                                                 |
| Na zdjęciach<br>wykonanych<br>z lampą<br>błyskową widać<br>jasne plamki.   | Światło błysku lampy odbija się od cząsteczek zawieszonych<br>w powietrzu. Opuść wbudowaną lampę błyskową.                                                                                                    | 25, 55                                                                          |
| Lampa błyskowa<br>nie działa.                                              | <ul> <li>Wbudowana lampa błyskowa jest opuszczona.</li> <li>Wybrano tryb fotografowania, w którym lampa błyskowa nie jest<br/>używana.</li> <li>Włączono funkcję ograniczającą użycie lampy błyskowej.</li> </ul>                                                                                                    | 25<br>73<br>75                                                                  |
| Nie można użyć<br>zoomu<br>cyfrowego.                                      | <ul> <li>Opcja Zoom cyfrowy ma ustawienie Wyłączone w menu<br/>ustawień.</li> <li>Zoomu cyfrowego nie można używać w niektórych trybach<br/>fotografowania lub podczas używania niektórych ustawień<br/>w przypadku innych funkcji.</li> </ul>                                                                                                    | 113,<br>172<br>78, 172                                                          |
| Funkcja <b>Rozmiar</b><br><b>zdjęcia</b> jest<br>niedostępna.              | <ul> <li>Włączono funkcję ograniczającą użycie opcji Rozmiar zdjęcia.</li> <li>Jeśli ustawiono program tematyczny Łatwa panorama,<br/>wielkość zdjęcia jest stała.</li> </ul>                                                                                                    | 75<br>41                                                                        |

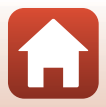

| Problem                                                                          | Przyczyna/rozwiązanie                                                                                                    |                                  |
|----------------------------------------------------------------------------------|----------------------------------------------------------------------------------------------------|----------------------------------|
| Brak dźwięku<br>wyzwalania<br>migawki.                                           | Ustawienie <b>Wyłączony</b> zostało wybrane w opcji <b>Dźwięk migawki</b><br>w obszarze <b>Ustaw. dźwięków</b> w menu ustawień. Dźwięk nie jest<br>emitowany w niektórych trybach fotografowania i w przypadku<br>niektórych ustawień, nawet po wybraniu opcji <b>Włączony</b> .                                   | 78,<br>113,<br>175               |
| Dioda<br>wspomagająca<br>AF nie świeci.                                          | Ustawienie <b>Wyłączone</b> zostało wybrane w opcji <b>Wspomaganie</b><br><b>AF</b> w menu ustawień. Dioda wspomagająca AF może nie świecić<br>w zależności od położenia pola ostrości lub bieżącego programu<br>tematycznego, nawet po wybraniu ustawienia <b>Automatyczne</b> .                                  | 113,<br>172                      |
| Na zdjęciach są<br>widoczne smugi.                                               | Obiektyw jest zabrudzony. Wyczyść obiektyw.                                                                                                    | 194                              |
| Kolory wyglądają<br>nienaturalnie.                                               | Nieprawidłowe ustawienie balansu bieli lub odcienia.                                                                                                    | 37, 129                          |
| Na zdjęciu są<br>widoczne losowo<br>rozmieszczone<br>jasne piksele<br>("szumy"). | Obiekt jest niedostatecznie oświetlony, a czas otwarcia migawki jest<br>zbyt długi lub czułość ISO jest zbyt wysoka. Szumy można<br>ograniczyć:<br>używając lampy błyskowej,<br>określając niższe ustawienie czułości ISO.                                                                                         | 25, 55<br>137                    |
| Na zdjęciach są<br>widoczne jasne<br>plamy.                                      | Podczas fotografowania z długim czasem otwarcia migawki<br>w trybie wielokrotnej ekspozycji na zapisywanych zdjęciach mogą<br>pojawić się szumy (jasne plamy).                                                                                                    | -                                |
| Zdjęcia są zbyt<br>ciemne<br>(niedoświetlone).                                   | <ul> <li>Okienko lampy błyskowej jest zasłonięte.</li> <li>Obiekt jest poza zasięgiem lampy błyskowej.</li> <li>Dostosuj kompensację ekspozycji.</li> <li>Zwiększ czułość ISO.</li> <li>Obiekt jest fotografowany pod światło. Użyj lampy błyskowej lub wybierz program tematyczny Zdjęcia pod światło.</li> </ul> | 22<br>219<br>69<br>137<br>25, 37 |
| Zdjęcia są zbyt<br>jasne<br>(prześwietlone).                                     | Dostosuj kompensację ekspozycji.                                                                                                    | 69                               |
| Odcienie skóry<br>nie są<br>zmiękczone.                                          | <ul> <li>W niektórych warunkach fotografowania odcienie skóry twarzy<br/>mogą nie zostać zmiękczone.</li> <li>W przypadku zdjęć zawierających co najmniej cztery twarze<br/>spróbuj użyć opcji <b>Miękki odcień skóry</b> w menu odtwarzania.</li> </ul>                                                           | 65<br>85, 113                    |
| Problem                                                                                  | Przyczyna/rozwiązanie                                                                                                    | m                  |
|------------------------------------------------------------------------------------------|----------------------------------------------------------------------------------------------------|--------------------|
|                                                                                          | <ul> <li>Czas zapisu zdjęcia może się wydłużyć w poniższych sytuacjach:</li> <li>Funkcja redukcji szumów jest włączona</li> <li>Ustawiono tryb lampy błyskowej ★ (automatyka z redukcją efektu czerwonych oczu / redukcja efektu czerwonych oczu)</li> <li>Podczas fotografowania w następujących programach tomotrzenych</li> </ul>     | -<br>56            |
|                                                                                          | <ul> <li>Red. szumów z poł.zdjęć w opcji Krajobraz lub Makro</li> <li>Z ręki w opcji Krajobraz nocny</li> <li>Opcja HDR jest ustawiona na Włączony w obszarze Zdjęcia nod światło</li> </ul>                                                                                                    | 34, 36<br>36<br>37 |
|                                                                                          | - Łatwa panorama                                                                                                    | 41                 |
| Zapisywanie<br>zdjęć trwa                                                                | <ul> <li>Fotografowanie z długim czasem naświetlania przy użyciu<br/>ustawienia Bulb lub Time.</li> </ul>                                                                                                    | 50                 |
| dłuższy czas.                                                                            | Opcję Zdjęcia seryjne w menu fotografowania ustawiono na                                                                                                    | 113,               |
|                                                                                          | Szybkie: 120 klatek/sek. lub Szybkie: 60 klatek/sek.                                                                                                    | 133                |
|                                                                                          | W przypadku używania podczas fotografowania funkcji                                                                                                    | 60                 |
|                                                                                          | <ul> <li>Wyzwalania usmiecnem</li> <li>W przypadku fotografowania z użyciem opcji Aktywna funk.</li> <li>D-l inbring</li> </ul>                                                                                                    | 144                |
|                                                                                          | <ul> <li>W przypadku używania podczas fotografowania funkcji<br/>wielokrotnej ekspozyciji</li> </ul>                                                                                                    | 145                |
|                                                                                          | <ul> <li>Gdy w opcji Jakość zdjęcia wybrano ustawienie RAW, RAW +<br/>Fine lub RAW + Normal</li> </ul>                                                                                                    | 121                |
|                                                                                          | <ul> <li>Przy rejestrowaniu zdjęć podczas nagrywania filmu z opcją</li> <li>Opcje filmów ustawioną na 2160/30p lub 2160/25p</li> </ul>                                                                                                    | 93                 |
| Na ekranie lub<br>zdjęciach jest<br>widoczny pierścień<br>lub pasek<br>w kolorach tęczy. | W przypadku wykonywania zdjęć pod światło lub oświetlenia kadru<br>bardzo silnym źródłem światła (na przykład światłem słonecznym)<br>mogą pojawić się pierścień lub paski w kolorach tęczy (refleks).<br>Zmień położenie źródła światła lub wykadruj zdjęcie tak, aby źródło<br>światła nie znajdowało się w kadrze i spróbuj ponownie. | _                  |
| Nie można wybrać<br>ustawienia /<br>wybrane<br>ustawienie jest<br>wyłączone.             | <ul> <li>W zależności od trybu fotografowania niektóre elementy menu<br/>są niedostępne. Elementy menu, których nie można wybrać, są<br/>wyświetlane w kolorze szarym.</li> <li>Funkcja ograniczająca działanie wybranej funkcji jest włączona.</li> </ul>                                                                               | -                  |

## Problemy związane z odtwarzaniem

| Problem                       | Przyczyna/rozwiązanie                                                                                                    |               |
|-------------------------------|----------------------------------------------------------------------------------------------------|---------------|
| Nie można<br>odtworzyć pliku. | <ul> <li>Ten aparat może nie odtwarzać zdjęć wykonanych za pomocą<br/>innego modelu lub aparatu cyfrowego innej marki.</li> <li>Aparat nie może odtwarzać zdjęć w formacie RAW wykonanych<br/>za pomocą innego modelu lub aparatu cyfrowego innej marki.</li> <li>Ten aparat może nie odtworzyć danych, których edycję<br/>przeprowadzono na komputerze.</li> <li>Nie można odtworzyć pliku podczas fotografowania<br/>z interwalometrem.</li> </ul> | -<br>-<br>133 |

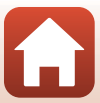

| Problem                             | Przyczyna/rozwiązanie                                                                                                    |   |
|-------------------------------------|----------------------------------------------------------------------------------------------------|---|
| Nie można<br>powiększyć<br>zdjęcia. | <ul> <li>Funkcji powiększenia w trybie odtwarzania nie można użyć do filmów.</li> <li>Ten aparat może nie powiększyć zdjęć wykonanych za pomocą<br/>innego modelu lub aparatu cyfrowego innej marki.</li> <li>Podczas powiększania małego zdjęcia współczynnik<br/>powiększenia przedstawiony na ekranie może różnić się od<br/>rzeczywistego współczynnika powiększenia zdjęcia.</li> </ul> | - |
| Nie można<br>edytować<br>zdjęcia.   | <ul> <li>Edycja niektórych zdjęć jest niemożliwa. Nie można edytować ponownie zdjęć, które poddano już edycji.</li> <li>Na karcie pamięci jest za mało wolnego miejsca.</li> <li>Ten aparat nie umożliwia edycji zdjęć wykonanych za pomocą innych aparatów.</li> <li>Funkcje edycji używane dla zdjęć są niedostępne dla filmów.</li> </ul>                                                 |   |
| Nie można<br>obrócić zdjęcia.       | Aparat nie może obracać zdjęć wykonanych za pomocą innego<br>modelu lub aparatu cyfrowego innej marki.                                                                                                    |   |

## Problemy związane z urządzeniem zewnętrznym

| Problem                                        | Przyczyna/rozwiązanie                                                                                                    | m   |
|------------------------------------------------|----------------------------------------------------------------------------------------------------|-----|
|                                                | <ul> <li>W przypadku nawiązywania polączenia bezprzewodowego po<br/>raz pierwszy należy postępować zgodnie z instrukcjami<br/>podanymi w "SnapBridge Przewodnik polączenia".</li> <li>Po ustanowieniu polączenia bezprzewodowego należy<br/>przeprowadzić następujące operacje.</li> <li>Wyłącz aparat, a następnie włącz go ponownie.</li> <li>Uruchom ponownie aplikację SnapBridge.</li> <li>Wyłącz polączenie, a nastepnie ustanów je ponownie</li> </ul> | -   |
|                                                | <ul> <li>Sprawdź ustawienia Menu sieci aparatu.</li> </ul>                                                                                                    | 161 |
|                                                | <ul> <li>Ustaw Tryb samolotowy na Wyłącz.</li> </ul>                                                                                                    |     |
| Nie można<br>nawiązać                          | <ul> <li>Ustaw Bluetooth → Połączenie na Wrączone.</li> <li>Jeśli aparat jest zarejestrowany w co najmniej dwóch<br/>urządzeniach inteligentnych, wybierz urządzenie inteligentne,<br/>z którym chcesz się połączyć w Menu sieci → Bluetooth →</li> </ul>                                                                                                    | 162 |
| połączenia<br>bezprzewodowego<br>z urządzeniem | Sparowane urządzenia aparatu. Jeśli w aplikacji SnapBridge<br>zarejestrowane są co najmniej dwa aparaty, przełącz połączenie<br>na aplikacje.                                                                                                    |     |
| inteligentnym. <sup>1</sup>                    | Aby aparat nie wyłączył się nieoczekiwanie, akumulator musi być<br>wystarczająco paładowany                                                                                                    | -   |
|                                                | <ul> <li>Włóż do aparatu kartę pamięci z wystarczającą ilością wolnego<br/>miejsca.</li> </ul>                                                                                                    | 16  |
|                                                | Odłącz kabel HDMI lub kabel USB.                                                                                                    | 103 |
|                                                | <ul> <li>Włącz funkcję Bluetooth Wi-Fi oraz funkcje danych pozycji na<br/>urzadzeniu inteligentnym.</li> </ul>                                                                                                    | -   |
|                                                | <ul> <li>Na karcie □ aplikacji SnapBridge → Auto link options (Opcje</li> </ul>                                                                                                    | -   |
|                                                | automatycznego łączenia) → włącz opcję Auto link<br>(Automatyczne łaczenie) Jeśli ta funkcia zostanie wyłaczona.                                                                                                    |     |
|                                                | będzie można używać funkcji <b>Download pictures (Pobierz</b>                                                                                                    |     |
|                                                | zdjęcia) i Remote photography (Zdalne fotografowanie),<br>ale nie będzie można pobierać zdjęć automatycznie.                                                                                                    |     |

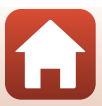

| Problem                                                                                                    | Przyczyna/rozwiązanie                                                                                                    | Ш.                             |
|----------------------------------------------------------------------------------------------------|----------------------------------------------------------------------------------------------------|--------------------------------|
| Nie można<br>załadować zdjęć<br>do urządzenia<br>inteligentnego<br>posiadającego<br>nawiązane<br>połączenie<br>bezprzewodowe<br>z aplikacją<br>SnapBridge. <sup>1</sup>                      | <ul> <li>Wykonaj poniższe czynności podczas automatycznego ładowania.</li> <li>Ustaw w aparacie opcję Menu sieci → Wyślij podczas fotogr. → Zdjęcia na Tak.</li> <li>Na karcie □ aplikacji SnapBridge → Auto link options (Opcje automatycznego łączenia) → włącz opcję Auto link (Automatyczne go łączenia) → włącz opcję Auto link (Automatyczne łączenie).</li> <li>Na karcie □ aplikacji SnapBridge → Auto link options (Opcje automatycznego łączenia) → włącz opcję Auto download (Automatyczne pobieranie).</li> <li>Jeśli opcja Menu sieci → Bluetooth → Wysyłaj po wyłączeniu w aparacie jest ustawiona na Wyłącz, włącz aparat i ustaw ją na Włącz.</li> <li>Jeśli w kolejce do przesłania za pomocą komunikacji Bluetooth jest duża liczba plików, połączenie może zostać przerwane w tym czasie. Jeśli wyłączy się parat i włączy go ponownie, nawiąże on ponownie łączność z urządzeniem inteligentym, a przesyłanie zdjęć zostanie wznowione w Wyślij podczas fotogr. lub Zaznacz do wysłania.</li> </ul> | 161<br>-<br>162<br>157,<br>161 |
|                                                                                                    | <ul> <li>Załadowanie zdjęć może być niemożliwe albo ładowanie zostaje<br/>anulowane podczas używania aparatu.</li> </ul>                                                                                                    | -                              |
| Nie można<br>wykonać<br>zdalnego<br>fotografowania<br>z urządzenia<br>inteligentnego<br>posiadającego<br>nawiązane<br>połączenie<br>bezprzewodowe<br>z aplikacją<br>SnapBridge. <sup>1</sup> | <ul> <li>Nie można fotografować zdalnie bez karty pamięci włożonej do<br/>aparatu. Włóż kartę pamięci.</li> <li>Wykonanie zdalnego fotografowania może być niemożliwe<br/>podczas używania aparatu.</li> </ul>                                                                                                    | 16<br>-                        |
| Nie można<br>wczytać zdjęć<br>w oryginalnym<br>rozmiarze za<br>pomocą aplikacji<br>SnapBridge. <sup>1</sup>                                                                                  | Dla opcji <b>Wyślij podczas fotogr.</b> i <b>Zaznacz do wysłania</b><br>w aparacie rozmiar zdjęć, które można przesłać jest ograniczony do<br>2 megapikseli. Aby przesłać zdjęcia w oryginalnym rozmiarze<br>należy skorzystać z opcji <b>Download pictures (Pobierz zdjęcia)</b><br>w aplikacji SnapBridge.                                                                                                    |                                |
| Jeśli jakość<br>komunikacji jest<br>słaba lub prędkość<br>wczytywaniazdjęć<br>jest wyjątkowo<br>niska przy<br>wykorzystaniu<br>aplikacji<br>SnapBridge. <sup>1</sup>                         | u<br>W aparacie spróbuj zmienić kanał w <b>Menu sieci → Wi-Fi →</b><br>Rodzaj połączenia Wi-Fi.                                                                                                    |                                |

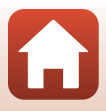

| Problem                                                                                                    | Przyczyna/rozwiązanie                                                                                                    | Ш                                         |
|----------------------------------------------------------------------------------------------------|----------------------------------------------------------------------------------------------------|-------------------------------------------|
| Aparat nie<br>reaguje na<br>działanie pilotem<br>zdalnego<br>sterowania<br>ML-L7. <sup>2</sup>                      | <ul> <li>Aparat nie jest podłączony do pilota zdalnego sterowania ML-L7<br/>(dostępny oddzielnie). Aby ustanowić połączenie, naciśnij przycisk<br/>zasilania na pilocie zdalnego sterowania. Jeśli na ekranie fotografowania<br/>nie zostanie wyświetlona ikona B, parowanie należy powtórzyć.</li> <li>Pilota zdalnego sterowania można uzywać wyłącznie do<br/>czynności dotyczących robienia zdjęć.</li> <li>Przyciski Fn1 (funkcja 1) / Fn2 (funkcja 2) na pilocie zdalnego<br/>sterowania nie mogą być używane z tym aparatem.</li> </ul> | 215<br>212<br>213                         |
| Nie można<br>wykonać<br>parowania<br>z pilotem zdalnego<br>sterowania ML-L7. <sup>2</sup>                           | Sprawdź ustawienia Menu sieci aparatu.<br>• Wybierz opcję Zdalne sterowanie w pozycji Wybierz typ<br>połączenia.<br>• Ustaw Tryb samolotowy na Wyłącz.<br>• Ustaw Bluetooth → Połączenie na Włączone.                                                                                                    |                                           |
| Zdjęcia zapisane<br>w aparacie nie wyświetlają<br>się na podłączonym<br>urządzeniu inteligentnym<br>lub komputerze. | Jeśli liczba zdjęć zapisanych na karcie pamięci w aparacie<br>przekroczy 10 000, kolejne zdjęcia mogą się nie wyświetlać na<br>podłączonym urządzeniu. Zmniejsz liczbę zdjęć zapisanych na karcie pamięci. Skopiuj<br>potrzebne zdjęcia np. na komputer.                                                                                                    |                                           |
| Zdjęcia nie są<br>wyświetlane na<br>ekranie telewizora.                                                             | <ul> <li>Aparat jest podłączony do komputera lub drukarki.</li> <li>Karta pamięci nie zawiera zdjęć.</li> </ul>                                                                                                    |                                           |
| Program<br>Nikon Transfer 2<br>nie uruchamia się<br>po podłączeniu<br>aparatu do<br>komputera.                      | <ul> <li>Aparat jest wyłączony.</li> <li>Akumulator jest wyczerpany.</li> <li>Kabel USB jest podłączony nieprawidłowo.</li> <li>Komputer nie wykrywa aparatu.</li> <li>Na komputerze nie włączono automatycznego uruchamiania programu<br/>Nikon Transfer 2. Szczegółowe informacje dotyczące korzystania z programu<br/>Nikon Transfer 2 można znaleźć w pomocy programu ViewNX-i.</li> </ul>                                                                                                    | -<br>103,<br>179<br>103,<br>109<br>-<br>- |
| Po podłączeniu<br>aparatu do<br>drukarki ekran<br>funkcji PictBridge<br>nie jest<br>wyświetlany.                    | W przypadku niektórych drukarek zgodnych ze standardem<br>PictBridge ekran startowy funkcji PictBridge może się nie<br>wyświetlać, a drukowanie zdjęć może być niemożliwe po wybraniu<br>u stawienia Automatyczne opcji Ładow. z komputera w menu<br>ustawień. Wybierz w opcji Ładow. z komputera ustawienie<br>Wyłączone i podłącz ponownie aparat do drukarki.                                                                                                    |                                           |
| Zdjęcia do<br>wydrukowania nie<br>są wyświetlane.                                                                   | Karta pamięci nie zawiera zdjęć.                                                                                                    | _                                         |
| W aparacie nie<br>można wybrać<br>rozmiaru strony.                                                                  | W poniższych sytuacjach w aparacie nie można wybrać rozmiaru<br>strony, nawet w przypadku drukowania za pomocą drukarki zgodnej<br>ze standardem PictBridge. Wybierz rozmiar strony za pomocą drukarki.<br>• Drukarka nie obsługuje rozmiarów strony określonych w aparacie.<br>• Drukarka automatycznie wybiera rozmiar strony.                                                                                                    |                                           |

 Patrz dołączona "SnapBridge Przewodnik połączenia" oraz pomoc online SnapBridge.
 Patrz User's Manual (Instrukcja obsługi) dostarczona wraz z pilotem zdalnego sterowania ML-L7 (dostępny oddzielnie).

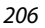

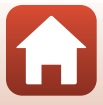

# Nazwy plików

Zdjęciom i filmom są przypisywane nazwy plików składające się z poniższych części.

#### Nazwa pliku: DSCN0001.JPG (1)

(2)

| (1) ldentyfikator | <ul> <li>Nie widać na ekranie aparatu.</li> <li>DSCN: oryginalne zdjęcia, filmy, zdjęcia utworzone za pomocą fun edycji filmów</li> <li>SSCN: kopie miniatur zdjęć</li> <li>RSCN: przycięte kopie</li> <li>FSCN: zdjęcia utworzone za pomocą funkcji edycji zdjęć innych niz przycinanie i miniatur zdjęć; filmy utworzone za pomocą funkcji e filmów</li> </ul> |  |
|-------------------|----------------------------------------------------------------------------------------------------|--|
| (2) Numer pliku   | <ul> <li>Przypisywany w kolejności rosnącej od "0001" do "9999".</li> <li>Za każdym razem, gdy wykonywana jest seria zdjęć przy użyciu funkcji<br/>fotografowania z interwalometrem, tworzony jest nowy folder,<br/>w którym zapisywane są zdjęcia numerowane począwszy od liczby<br/>"0001".</li> </ul>                                                         |  |
| (3) Rozszerzenie  | Oznacza format pliku.<br>• JPG: zdjęcia w formacie JPEG<br>• .NRW: zdjęcia w formacie RAW<br>• .MP4: filmy                                                                                                    |  |

# Uwagi

Gdy zdjęcia są rejestrowane z opcją Jakość zdjęcia (121) ustawioną na RAW + Fine lub RAW + Normal, do zapisywanych w tym samym czasie zdjęcia w formacie RAW i zdjęcia w formacie JPEG przypisywany jest ten sam identyfikator i numer pliku. Taka para zdjęć jest zapisywana w tym samym folderze i liczona jako jeden plik.

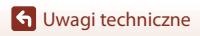

Nazwy plików

# Akcesoria opcjonalne

| Ładowarka                                        | <b>Ładowarka MH-29</b><br>Czas ładowania całkowicie rozładowanego akumulatora wynosi około 3<br>godzin.                                                                                                    |  |
|--------------------------------------------------|----------------------------------------------------------------------------------------------------|--|
| Zasilacz sieciowy                                | <ul> <li>Zasilacz sieciowy EH-Sb/EH-Sc i złącze zasilania EP-SC</li> <li>Jeśli złącze zasilania jest włożone do aparatu i zasilacz sieciowy jest podłączony, aparat można zasilać z gniazda sieciowego. Zasilacz sieciowy i złącze zasilania są sprzedawane oddzielnie.<br/>(Mocowanie EP-SC)</li> <li>Otwórz osłonę złącza zasilania (2), a następnie włóż złącze zasilania z odpowiednio ustawionymi biegunami dodatnimi i ujemnymi (4).</li> <li>Przed zamknięciem pokrywy komory akumulatora / karty pamięci całkowicie włóż kabel złącza zasilania do gniazda w komorze akumulatora (5). Pokrywa lub kabel mogą ulec uszkodzeniu, jeśli fragment kabla będzie wystawać podczas zamykania pokrywy.</li> <li>Podłącz wtyczkę DC zasilacza sieciowego do gniazda DC złącza zasilania.</li> </ul> |  |
| Pokrywka sanek<br>mocujących                     | Pokrywka sanek mocujących BS-1<br>Służy do ochrony sanek mocujących.                                                                                                    |  |
| Lampa błyskowa<br>(zewnętrzna<br>lampa błyskowa) | Więcej informacji o obsługiwanych lampach błyskowych i sposobie ich<br>używania można znaleźć w rozdziale "Lampy błyskowe (zewnętrzne lampy<br>błyskowe)" (210).                                                                                                    |  |
| Filtr                                            | Przykręcany Filtr NC o neutralnym kolorze 77mm 77NC (Ф77 mm)<br>Chroni obiektyw. Jeśli używana jest wbudowana lampa błyskowa<br>z zamocowanym filtrem, zewnętrzne obszary zdjęcia mogą być ciemne.                                                                                                    |  |

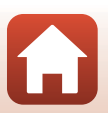

| Mikrofon<br>zewnętrzny              | Mikrofon<br>stereofoniczny ME-1     Mikrofon<br>bezprzewodowy<br>ME-W1<br>Podłącz kabel audio<br>(dostarczony<br>z mikrofonem<br>bezprzewodowym) do<br>gniazda słuchawek<br>odbiornika i gniazda<br>mikrofonu zewnętrznego<br>aparatu. Więcej informacji n.<br>dostarczonej z mikrofonem                                                                                                  | Gniazdo<br>mikrofonu zewnętrznego<br>U U U U U U U U U U U U U U U U U U U                                                                                                     |
|-------------------------------------|----------------------------------------------------------------------------------------------------|----------------------------------------------------------------------------------------------------|
|                                     | Przewód zdalnego sterował<br>Przewodu MC-DC2 można uży<br>go do gniazda akcesoriów.                                                                                                    | nia MC-DC2<br>wać do zwalniania migawki po podłączeniu                                                                                                    |
| Akcesoria<br>zdalnego<br>sterowania | Bezprzewodowy pilot zdaln<br>Jeśli do gniazda akcesoriów jes<br>(odbiornik), aparatem można s<br>WR-T10 (nadajnik). Dostępny je<br>z bezprzewodowego pilota zdal<br>i adaptera WR WR-A10.<br>Bezprzewodowy pilot zdaln<br>Pilot WR-1 może pełnić rolę na<br>akcesoriów jest podłączone ur.<br>aparatem można sterować bez<br>bezprzewodowego pilota zdal<br>urządzenia WR-1 pełniącego ro | ego sterowania WR-R10/WR-T10<br>tt podlączone urządzenie WR-R10<br>terować bezprzewodowo za pomocą pilota<br>st też zestaw składający się<br>alnego sterowania WR-R10 (odbiornika),<br>nego sterowania WR-T10 (nadajnika)<br>ego sterowania WR-1<br>dajnika lub odbiornika. Jeśli do gniazda<br>ządzenie WR-1 pełniące rolę odbiornika,<br>tprzewodowo za pomocą<br>nego sterowania WR-T10 lub innego<br>olę nadajnika. |
|                                     | Zdalne sterowanie ML-L7<br>Więcej informacji na temat uży<br>sterowanie ML-L7" (🛄212).                                                                                                    | wania można znaleźć w rozdziale "Zdalne                                                                                                    |

Dostępność zależy od kraju lub regionu.

Najnowsze informacje są dostępne na naszej stronie internetowej oraz w broszurach.

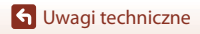

# Lampy błyskowe (zewnętrzne lampy błyskowe)

Aparat obsługuje następujące lampy błyskowe. Dostępna jest standardowa funkcja lampy błyskowej i-TTL.

• SB-5000, SB-700, SB-500

## Mocowanie lampy błyskowej

- Nie podnoś wbudowanej lampy błyskowej.
- Więcej informacji na temat mocowania i odczepiania lampy błyskowej z bolcem blokującym oraz inne informacje można znaleźć w dokumentacji lampy błyskowej.
- Próba zamocowania akcesorium nieobsługiwanego przez ten aparat może spowodować uszkodzenie aparatu i akcesorium.

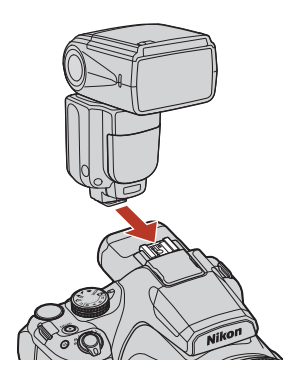

#### **V** Uwagi dotyczące wbudowanej lampy błyskowej

Nie można używać wbudowanej lampy błyskowej tego aparatu, gdy zamocowana jest lampa błyskowa.

Nie należy podnosić wbudowanej lampy błyskowej, gdy zamocowana jest lampa błyskowa. Może to spowodować uderzenie w lampę błyskową i w rezultacie jej uszkodzenie.

#### V Używanie tylko akcesoriów firmy Nikon

Używaj tylko lamp błyskowych firmy Nikon. Lampy błyskowe innych producentów (powodujące przepływ prądu o napięciu 250 V do kontaktu synchronizacji X aparatu lub zwarcie styku sanek mocujących) mogą nie tylko uniemożliwić prawidłową pracę, ale także uszkodzenie obwodu synchronizacji aparatu lub lampy błyskowej.

#### V Uwagi dotyczące używania lamp błyskowych (zewnętrzne lampy błyskowe)

Jeśli na zarejestrowanym zdjęciu widoczne jest winietowanie, spróbuj zwiększyć odległość między aparatem a obiektem lub zdjąć osłonę przeciwsłoneczną.

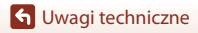

Lampy błyskowe (zewnętrzne lampy błyskowe)

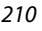

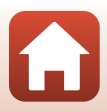

#### Funkcje, których można używać z lampą błyskową

|                                 |                                                       | SB-5000 | SB-700 | SB-500 |
|---------------------------------|-------------------------------------------------------|---------|--------|--------|
| i-TTL                           | Zrównoważony błysk<br>wypełniający i-TTL              | -       | -      | -      |
|                                 | Standardowy błysk i-TTL                               | ~       | ~      | ~      |
| AA                              | Automatyka lampy błyskowej<br>z preselekcja przysłony | ~       | -      | -      |
| A                               | Automatyka lampy błyskowej bez<br>TTL                 | -       | -      | -      |
| М                               | Błysk ręczny                                          | ~       | ~      | -      |
| GN                              | Manualny błysk z priorytetem<br>odległości            | ~       | ~      | -      |
| RPT                             | Błysk stroboskopowy                                   | ~       | -      | -      |
| Redukcja efektu czerwonych oczu |                                                       | ~       | ~      | ~      |

## 🖉 Uwagi dotyczące błysku i-TTL

- Przedbłyski monitora są wykonywane, aby zmierzyć światło odbite od obiektu w celu dostosowania mocy błysku lampy błyskowej.
  - Standardowy błysk i-TTL: moc błysku jest dostosowywana, aby osiągnąć odpowiednią ekspozycję zgodnie z jasnością głównego obiektu bez uwzględniania światła tła. To ustawienie jest optymalne do robienia zdjęć podkreślających główne obiekty.
- Podczas fotografowania z błyskiem i-TTL ustaw tryb sterowania lampą błyskową na i-TTL przed zrobieniem zdjęć.

#### 🖉 Uwagi dotyczące lamp błyskowych

- Ten aparat nie obsługuje funkcji informowania o temperaturze barwowej błysku, automatycznej synchronizacji z krótkimi czasami migawki, blokady mocy błysku, wspomagania diodą wielopolowego AF ani funkcji oświetlania bezprzewodowego w przypadku korzystania z lampy błyskowej.
- W przypadku korzystania z funkcji zoomu palnika dostępnej w lampach błyskowych SB-5000 lub SB-700 pozycja palnika lampy jest automatycznie dostosowywana do ogniskowej obiektywu.
- W przypadku korzystania z lampy błyskowej zewnętrzne obszary zdjęcia mogą być ciemne, jeśli zoom jest w pozycji minimalnej ogniskowej. W takiej sytuacji użyj panelu szerokokątnego lampy SB-5000 lub SB-700.
- Po ustawieniu trybu STBY (czuwania) lampa błyskowa włącza się i wyłącza w tym samym czasie, co aparat. Należy upewnić się, że wskaźniki gotowości lampy na lampie błyskowej świecą.
- Więcej informacji na ten temat można znaleźć w dokumentacji dostarczonej z lampą błyskową.

🕤 Uwagi techniczne

Lampy błyskowe (zewnętrzne lampy błyskowe)

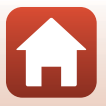

# Zdalne sterowanie ML-L7

Aparat można sparować z pilotem zdalnego sterowania ML-L7 (dostępny oddzielnie) (\$\mathbb{D}215) za pośrednictwem Bluetooth, którego można używać do sterowania aparatem. Funkcje opisane w "Części i funkcje pilota zdalnego sterowania (dla P1000)" (\$\mathbb{D}213) można wykonywać podczas robienia zdjęć tym aparatem.

- Aparat można sparować tylko z jednym pilotem zdalnego sterowania naraz. Jeśli aparat zostanie sparowany z innym pilotem zdalnego sterowania, zapisywane są tylko najnowsze informacje parowania.
- Patrz User's Manual (Instrukcja obsługi) dostarczona wraz z pilotem zdalnego sterowania ML-L7.

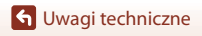

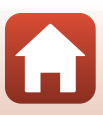

## Części i funkcje pilota zdalnego sterowania (dla P1000)

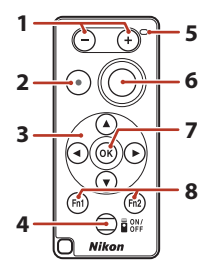

|   | Części                     | Funkcja                                                                                                    |
|---|----------------------------|----------------------------------------------------------------------------------------------------|
| 1 | Przycisk –/Przycisk +      | Podczas wyświetlania ekranu fotografowania naciśnięcie<br>przycisku – powoduje oddalenie, a naciśnięcie przycisku +<br>powoduje przybliżenie.                                                                                                    |
| 2 | Przycisk nagrywania filmów | Naciśnięcie przycisku powoduje rozpoczęcie nagrywania<br>filmu, a jego ponowne naciśnięcie zatrzymanie<br>nagrywania.                                                                                                    |
| 3 | Wybierak wielofunkcyjny    | <ul> <li>Funkcje podobnie do wybieraka wielofunkcyjnego,<br/>pozwalające na skonfigurowanie ustawień na ekranie<br/>fotografowania, takie jak tryb lampy błyskowej (□55),<br/>samowyzwalacz (□58), tryb ustawiania ostrości (□62)<br/>i kompensacja ekspozycji (□69). W niektórych trybach<br/>fotografowania i ustawieniach menu możliwe jest<br/>wyregulowanie efektu lub przesunięcie pola ostrości<br/>(□140).</li> <li>W przypadku ręcznego ustawiania ostrości ostrość<br/>można regulować za pomocą przycisków ▲▼ (□67).</li> </ul> |
| 4 | Przycisk zasilania         | Naciśnij przycisk w celu włączenia pilota zdalnego<br>sterowania i wyszukania sparowanego urządzenia. Naciśnij<br>i przytrzymaj przycisk (przez co najmniej 3 sekundy) w celu<br>wyszukania nowego urządzenia do sparowania. W celu<br>wyłączenia pilota zdalnego sterowania naciśnij przycisk<br>ponownie.                                                                                                    |
| 5 | Dioda stanu                | Wskazuje stan pilota zdalnego sterowania albo stan sesji<br>fotografowania, w oparciu o kolor i zachowanie diody. Aby<br>uzyskać więcej informacji, patrz rozdział "Dioda stanu na<br>pilocie zdalnego sterowania (dla P1000)" (🛱 214).                                                                                                    |
| 6 | Spust migawki              | <ul> <li>Działa podobnie do spustu migawki aparatu.</li> <li>Operacje naciśnięcia do połowy oraz naciśnięcia<br/>i przytrzymatia są niedostępne.</li> <li>W przypadku używania samowyzwalacza można<br/>nacisnąć przycisk podczas odliczania w celu anulowania<br/>fotografowania.</li> </ul>                                                                                                    |

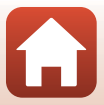

|   | Części                                                         | Funkcja                                                                                                    |
|---|----------------------------------------------------------------|----------------------------------------------------------------------------------------------------|
| 7 | Przycisk 🕲 (zatwierdzania<br>wyboru)                           | Zastosowanie wybranej pozycji. Podczas ręcznego<br>ustawiania ostrości naciśnij ten przycisk, aby zatrzymać<br>ustawianie ostrości. |
| 8 | Przyciski <b>Fn</b> 1 (funkcja 1) /<br><b>Fn</b> 2 (funkcja 2) | Nieobsługiwane przez ten aparat.                                                                                                    |

## Dioda stanu na pilocie zdalnego sterowania (dla P1000)

| Kolor        | Stan                                          | Opis                                                                             |
|--------------|-----------------------------------------------|----------------------------------------------------------------------------------|
| Zielony      | Miganie w odstępach<br>jednosekundowych       | Pilot zdalnego sterowania szuka<br>urządzenia, które zostało już<br>sparowane.   |
| Zielony      | Szybkie miganie w odstępach co<br>0,5 sekundy | Wykonywany jest proces parowania.                                                |
| Zielony      | Miganie w odstępach 3-sekundowych             | Nawiązane jest połączenie pomiędzy<br>pilotem zdalnego sterowania<br>i aparatem. |
| Pomarańczowy | Pojedyncze mignięcie                          | Rozpoczyna się wykonywanie zdjęcia.                                              |
| Pomarańczowy | Podwójne mignięcie                            | Kończy się wykonywanie zdjęcia (np.<br>fotografowanie z ustawieniem Time).       |
| Czerwony     | Pojedyncze mignięcie                          | Rozpoczyna się nagrywanie filmu.                                                 |
| Czerwony     | Podwójne mignięcie                            | Kończy się nagrywanie filmu.                                                     |

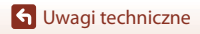

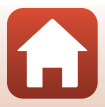

## Parowanie aparatu i pilota zdalnego sterowania

Przed pierwszym użyciem pilota zdalnego sterowania należy go sparować z aparatem.

- 1 Naciśnij przycisk MENU na aparacie.
- 2 Naciśnij przycisk ◀ wybieraka wielofunkcyjnego, użyj ▲▼, aby wybrać ikonę menu <sup>(</sup>T<sup>)</sup> i naciśnij przycisk <sup>(</sup>B.
- 3 Wybierz pozycję **Wybierz typ połączenia**, a następnie naciśnij przycisk **W**.

Wybierz pozycję Zdalne sterowanie,

a następnie naciśnij przycisk 🕅.

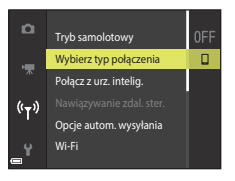

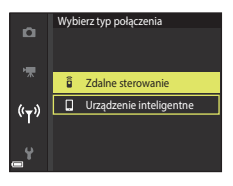

5 Wybierz pozycję Nawiązywanie zdal. ster., a następnie naciśnij przycisk 🛞.

 Parowanie jest włączone i aparat czeka na nawiązanie połączenia.

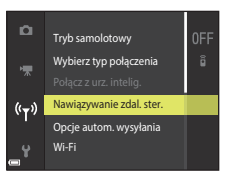

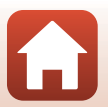

G Uwagi techniczne

4

6 Naciśnij przycisk zasilania na pilocie zdalnego sterowania i przytrzymaj go (przynajmniej trzy sekundy).

- Rozpocznie się parowanie aparatu i pilota zdalnego sterowania. W trakcie wykonywania procesu dioda stanu na pilocie zdalnego sterowania miga co 0,5 sekundy.
- Po ukończeniu parowania zostanie nawiązane połączenie między aparatem i pilotem zdalnego sterowania. Po przejściu do trybu fotografowania na ekranie fotografowania zostanie wyświetlona ikona **ū**.
- Jeśli zostanie wyświetlony komunikat o niepowodzeniu parowania, wykonaj procedurę ponownie od kroku 5.

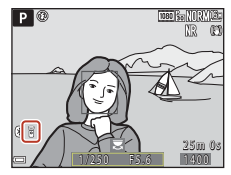

## Przełączanie połączenia na urządzenie inteligentne

- Zmień typ połączenia z Zdalne sterowanie na Urządzenie inteligentne w Wybierz typ połączenia w menu sieci aparatu (<sup>11</sup>161, 215).
- Po uruchomieniu aplikacji SnapBridge na urządzeniu inteligentnym i ustanowieniu połączenia pomiędzy aparatem a urządzeniem inteligentnym na ekranie fotografowania zostanie wyświetlona ikona (3).
- Aby ustanowić połączenie z urządzeniem inteligentnym po raz pierwszy, zapoznaj się z dołączonym "SnapBridge Przewodnik połączenia".

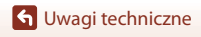

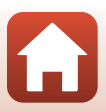

# Dane techniczne

Aparat cyfrowy Nikon COOLPIX P1000

| Ту                                              | 'n                                      | Kompaktowy aparat cyfrowy                                                                                                    |  |
|-------------------------------------------------|-----------------------------------------|----------------------------------------------------------------------------------------------------|--|
| Liczba efektywnych<br>pikseli                   |                                         | 16,0 milionów (przetworzenie zdjęcia może spowodować<br>zmniejszenie liczby efektywnych pikseli)                                                                                                    |  |
| Μ                                               | atryca                                  | 1/2,3 cala typu CMOS; całkowita liczba pikseli ok. 16,79 mln                                                                                                    |  |
| O                                               | biektyw                                 | Obiektyw NIKKOR z zoomem optycznym 125×                                                                                                    |  |
|                                                 | Ogniskowa                               | 4,3–539 mm (kąt widzenia odpowiadający obiektywowi 24–3000 mm w formacie 35mm [135])                                                                                                    |  |
|                                                 | Liczba przysłony                        | f/2.8–8                                                                                                    |  |
|                                                 | Budowa                                  | 17 soczewek w 12 grupach (5 soczewek typu ED i 1 soczewka typu super ED)                                                                                                    |  |
| Współczynnik<br>powiększenia zoomu<br>cyfrowego |                                         | Do 4× (kąt widzenia odpowiadający obiektywowi około 12000 mm w formacie 35mm [135])                                                                                                    |  |
|                                                 |                                         | Do 3,6x podczas nagrywania filmów z ustawieniem <b>2160/30p</b> (4K<br>UHD) lub <b>2160/25p</b> (4K UHD)                                                                                                    |  |
| Redukcja drgań                                  |                                         | Przesunięcie obiektywu (zdjęcia)<br>Połączenie przesunięcia obiektywu i elektronicznej redukcji drgań<br>(filmy)                                                                                                    |  |
| Autofokus (AF)                                  |                                         | AF z detekcją kontrastu                                                                                                    |  |
|                                                 | Zakres ustawiania<br>ostrości           | <ul> <li>[W]: około 30 cm-∞,</li> <li>[T]: około 7,0 m-∞</li> <li>Tryb makro: około 1 cm-∞ (minimalna ogniskowa),<br/>około 7,0 m-∞ (maksymalna ogniskowa)</li> <li>(Wszystkie odległości mierzone od środka przedniej powierzchni<br/>obiektywu)</li> </ul> |  |
|                                                 | Wybór pola ostrości                     | AF z wyszukiwaniem celu, priorytet twarzy, wybór ręczny<br>(punktowe), wybór ręczny (zwykłe), wybór ręczny (szerokie),<br>śledzenie obiektów                                                                                                    |  |
| Wizjer                                          |                                         | Wizjer elektroniczny OLED o przekątnej 1cm (0,39 cala),<br>rozdzielczości 2359 tys. punktów, funkcja korekcji dioptrażu<br>(-3 – +3 m <sup>-1</sup> )                                                                                                    |  |
|                                                 | Pokrycie kadru (tryb<br>fotografowania) | Około 99% w poziomie i w pionie (w stosunku do rzeczywistego obrazu)                                                                                                    |  |
|                                                 | Pokrycie kadru (tryb<br>odtwarzania)    | Około 100% w poziomie i w pionie (w stosunku do rzeczywistego obrazu)                                                                                                    |  |

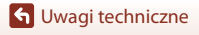

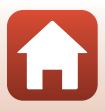

| Monitor                                         |                                         | Matryca TFT LCD o przekątnej 8,1 cm (3,2 cala), rozdzielczości około<br>921 tys. punktów (RGB), szerokim kącie oglądania, wyposażona<br>w powłokę przeciwodblaskową i 5 poziomów regulacji jasności,<br>możliwość odchylania                                                                                                    |
|-------------------------------------------------|-----------------------------------------|----------------------------------------------------------------------------------------------------|
|                                                 | Pokrycie kadru (tryb<br>fotografowania) | Około 99% w poziomie i w pionie (w stosunku do rzeczywistego obrazu)                                                                                                    |
|                                                 | Pokrycie kadru (tryb<br>odtwarzania)    | Około 100% w poziomie i w pionie (w stosunku do rzeczywistego obrazu)                                                                                                    |
| Pr                                              | zechowywanie                            |                                                                                                    |
|                                                 | Nośnik                                  | Karta pamięci SD/SDHC/SDXC                                                                                                    |
|                                                 | System plików                           | Zgodność ze standardami DCF i Exif 2.31                                                                                                    |
|                                                 | Formaty plików                          | Zdjęcia: JPEG, RAW (NRW) (format własny firmy Nikon)<br>Filmy: MP4 (wideo: H.264/MPEG-4 AVC, audio: AAC stereo)                                                                                                    |
| Ro                                              | zmiar zdjęcia                           |                                                                                                    |
|                                                 | Zdjęcia                                 | 16 M 4608×3456, 8 M 3264×2448, 4 M 2272×1704,<br>2 M 1600×1200, 16:9 12 M 4608×2592, 3:2 14 M 4608×3072,<br>1:1 12 M 3456×3456                                                                                                    |
|                                                 | Filmy                                   | 2160/30p (4K UHD), 2160/25p (4K UHD), 1080/30p, 1080/25p, 1080/60p, 1080/50p, 720/30p, 720/25p, 720/60p, 720/50p, HS 480/4x, HS 720/2x, HS 1080/0,5x                                                                                                    |
| Czułość ISO<br>(standardowa czułość<br>wyjścia) |                                         | ISO 100*–1600     Najniższa czułość ISO w trybie Ręczne Nagr. filmów wynosi ISO 125.     ISO 3200, 6400 (dostępne w trybie <b>P</b> , <b>S</b> , <b>A</b> , <b>M</b> lub Ręczne Nagr. filmów)                                                                                                    |
| Ek                                              | spozycja                                |                                                                                                    |
|                                                 | Tryb pomiaru światła                    | Matrycowy, centralny, punktowy                                                                                                    |
|                                                 | Ustalenie ekspozycji                    | Automatyka programowa ekspozycji z fleksją programu,<br>automatyka z preselekcją czasu, automatyka z preselekcją<br>przysłony, pomiar manualny, braketing ekspozycji, kompensacja<br>ekspozycji (–2,0 – +2,0 EV w krokach co 1/3 EV)                                                                                                    |
| Mi                                              | gawka                                   | Mechaniczna i elektroniczna CMOS                                                                                                    |
|                                                 | Czas otwarcia                           | <ul> <li>1/4000 *-1 s</li> <li>1/4000 *-1 s (jeśli została wybrana czułość ISO 100 w trybie M) W pozycji szerokokątnej, z ustawieniem najwyższej liczby przysłony (najmniejszy otwór przysłony)</li> <li>Ustawienie Bulb i Time (można ustawić, jeśli została wybrana czułość ISO 100 w trybie M): do 60 sekund</li> <li>1/8000 - 1/30 s (podczas nagrywania filmów)</li> </ul> |
|                                                 | Czas synchronizacji<br>błysku           | Synchronizacja ze wszystkimi czasami otwarcia migawek                                                                                                    |
| Pr                                              | zysłona                                 | Sterowana elektronicznie, 7-lamelkowa przysłona irysowa                                                                                                    |
| Zakres                                          |                                         | 10 kroków co 1/3 EV (W) (tryb <b>A</b> , <b>M</b> )                                                                                                    |
| Sa                                              | mowyzwalacz                             | Dostępne ustawienia: 10 s i 3 s                                                                                                    |

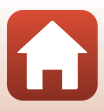

| Lampa błyskowa |                                                                                   |                                                                                                    |
|----------------|-----------------------------------------------------------------------------------|----------------------------------------------------------------------------------------------------|
|                | Zakres wbudowanej<br>lampy błyskowej<br>(około)<br>(Czułość ISO:<br>Automatyczna) | <ul> <li>[W]: około 0,3–12 m</li> <li>około 5,0–8,0 m (długość ogniskowej odpowiadająca obiektywowi 2000 mm w formacie 35mm [135])</li> <li>Gdy długość ogniskowej odpowiada obiektywowi 3000 mm w formacie 35mm [135]: około 7,0–8,2 m (Czułość ISO: 3200), około 7,0–11 m (Czułość ISO: 6400)</li> </ul> |
|                | Sterowanie błyskiem                                                               | Błysk automatyczny TTL z przedbłyskami monitorującymi                                                                                                    |
|                | Kompensacja błysku                                                                | W krokach co 1/3 EV, w zakresie od –2 do +2 EV                                                                                                    |
| Sanki mocujące |                                                                                   | Sanki mocujące ISO 518 ze stykami synchronizacji i danych oraz<br>blokadą zabezpieczającą                                                                                                    |
| In             | terfejs                                                                           |                                                                                                    |
|                | Złącze USB                                                                        | Złącze micro USB (nie należy używać kabla USB innego niż<br>dołączony kabel USB UC-E21), Hi-Speed USB<br>• Obsługuje funkcję wydruku bezpośredniego (PictBridge)                                                                                                    |
|                | Złącze wyjścia HDMI                                                               | Złącze micro HDMI (typ D)                                                                                                    |
|                | Gniazdo akcesoriów                                                                | Zgodne z następującymi akcesoriami (dostępne osobno):<br>• Przewód zdalnego sterowania MC-DC2<br>• Bezprzewodowy pilot zdalnego sterowania WR-R10/WR-1                                                                                                    |
|                | Gniazdo mikrofonu<br>zewnętrznego                                                 | Stereo mini-jack (średnica 3,5 mm; obsługiwane zasilanie z wtyczki)                                                                                                    |
| W<br>sie       | 'i-Fi (bezprzewodowa<br>eć LAN)                                                   |                                                                                                    |
|                | Standardy                                                                         | IEEE 802.11b/g (standardowy protokół bezprzewodowej sieci LAN)                                                                                                    |
|                | Częstotliwość robocza                                                             | 2412–2462 MHz (kanały 1–11)                                                                                                    |
|                | Maksymalna moc<br>wyjściowa                                                       | 9,2 dBm (EIRP)                                                                                                    |
|                | Uwierzytelnianie                                                                  | System otwarty, WPA2-PSK                                                                                                    |
| Bluetooth      |                                                                                   |                                                                                                    |
|                | Protokoły<br>komunikacyjne                                                        | Specyfikacja Bluetooth w wersji 4.1                                                                                                    |
|                | Częstotliwość robocza                                                             | Bluetooth: 2402–2480 MHz<br>Bluetooth Low Energy: 2402–2480 MHz                                                                                                    |

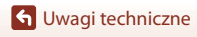

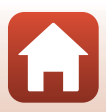

| Źródła zasilania                           |                                                                                                    | Jeden akumulator jonowo-litowy EN-EL20a (w zestawie)<br>Zasilacz sieciowy EH-5b/EH-5c; wymaga złącza zasilania EP-5C<br>(dostępne oddzielnie) |
|--------------------------------------------|----------------------------------------------------------------------------------------------------|----------------------------------------------------------------------------------------------------|
| Czas ładowania                             |                                                                                                    | Około 3 godz. (w przypadku używania ładowarki EH-73P i przy całkowicie rozładowanym akumulatorze)                                             |
| Czas działania<br>akumulatora <sup>1</sup> |                                                                                                    |                                                                                                    |
|                                            | Zdjęcia                                                                                             | Około 250 zdjęć w przypadku używania akumulatora EN-EL20a                                                                                     |
|                                            | Nagrywanie filmów<br>(rzeczywisty czas<br>działania akumulatora<br>podczas nagrywania) <sup>2</sup> | Około 1 godz. i 20 min w przypadku używania EN-EL20a                                                                                          |
| Gi<br>st                                   | niazdo mocowania<br>atywu                                                                           | 1/4 (ISO 1222)                                                                                                    |
| Wymiary<br>(szer. × wys. × głęb.)          |                                                                                                    | Około 146,3 × 118,8 × 181,3 mm (bez wystających części)                                                                                       |
| Masa                                       |                                                                                                    | Około 1415 g (z akumulatorem i kartą pamięci)                                                                                                 |
| Śr                                         | odowisko pracy                                                                                      |                                                                                                    |
| Temperatura                                |                                                                                                    | 0°C-40°C                                                                                                    |
|                                            | Wilgotność                                                                                          | Do 85% (bez kondensacji)                                                                                                    |
|                                            |                                                                                                    |                                                                                                    |

- Wszystkie pomiary zostały przeprowadzone zgodnie z normami lub wytycznymi stowarzyszenia Camera and Imaging Products Association (CIPA).
- Czas działania akumulatora nie uwzględnia korzystania ze SnapBridge i może się różnić w zależności od warunków użytkowania, w tym temperatury, odstępów czasu między zdjęciami, a także czasu wyświetlania menu i zdjęć.
- <sup>2</sup> Pojedyncze pliki filmów nie mogą przekroczyć długości 29 minut, nawet jeśli wolne miejsce na karcie pamięci pozwala na zarejestrowanie dłuższego materiału. Maksymalna wielkość pliku pojedynczego filmu wynosi 4 GB. Podczas nagrywania filmu dłuższego niż około 6 minut o wielkości obrazu / liczbie klatek na sekundę **2160/30**p (4K UHD) lub dłuższego niż około 7 minut o wielkości obrazu / liczbie klatek na sekundę **2160/25p** (4K UHD), jeśli rozmiar pliku nagrywanego filmu przekroczy 4 GB, utworzonych zostanie wiele plików, i nie będą one mogły być odtwarzane w trybie ciągłym. W przypadku wzrostu temperatury aparatu rejestrowanie może zakończyć się przed osiągnięciem tego limitu.

#### Akumulator jonowo-litowy EN-EL20a

| Тур                           |
|-------------------------------|
| Pojemność nominalna           |
| Temperatura pracy             |
| Wymiary (szer. × wys. × głęb. |
| Masa                          |

Akumulator jonowo-litowy Prąd stały 7,2 V, 1110 mAh 0°C–40°C Około 30,7  $\times$  50,0  $\times$  14,0 mm Około 42 g

G Uwagi techniczne

220

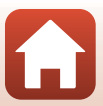

#### Ładowarka EH-73P

| Nominalne parametry<br>wejściowe             | Prąd przemienny 100–240 V, 50/60 Hz, maks. 0,14 A          |
|----------------------------------------------|------------------------------------------------------------|
| Nominalne parametry<br>wyjściowe             | DC 5,0 V, 1,0 A, 5,0 W                                     |
| Temperatura pracy                            | 0°C-40°C                                                   |
| Średnia sprawność podczas<br>pracy           | 73,77%                                                     |
| Zużycie energii w stanie bez<br>obciążenia   | 0,075 W                                                    |
| Wymiary (szer. $\times$ wys. $\times$ głęb.) | Około 55 $\times$ 22 $\times$ 54 mm (bez adaptera wtyczki) |
| Masa                                         | Około 51 g (bez adaptera wtyczki)                          |

Symbole na tym produkcie mają następujące znaczenie:

 $\sim$  Prąd zmienny, --- Prąd stały, 🔲 Urządzenie klasy II (konstrukcja produktu jest podwójnie izolowana).

- Firma Nikon nie ponosi odpowiedzialności za jakiekolwiek błędy, które może zawierać niniejsza instrukcja.
- Wygląd produktu i jego dane techniczne mogą zostać zmienione bez powiadomienia.
- Przykładowe zdjęcia wyświetlane w aparacie i zdjęcia oraz ilustracje zawarte w instrukcji mają wyłącznie charakter poglądowy.

#### Uwagi dla klientów w Europie Dystrybutor (importer na kraje UE) Nikon Europe B.V.

Tripolis 100, Burgerweeshuispad 101, 1076 ER Amsterdam, The Netherlands +31-20-7099-000

Numer w rejestrze handlowym: 34036589

CE

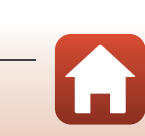

Dane techniczne

## Karty pamięci, z których można korzystać

Aparat obsługuje karty pamięci SD, SDHC i SDXC.

- Ten aparat obsługuje technologię UHS-I.
- Do nagrywania filmów zalecane są karty pamięci SD o klasie szybkości 6 lub wyższej (w przypadku nagrywania filmów 4K UHD o wielkości obrazu / liczbie klatek na sekundę 2160/30p lub 2160/25p zalecane są karty UHS o klasie szybkości 3 lub wyższej).
   W przypadku używania karty pamięci o niższej klasie prędkości nagrywanie filmów może zostać nieoczekiwanie przerwane.
- W przypadku używania czytnika kart należy upewnić się, że jest zgodny z posiadaną kartą pamięci.
- Informacje na temat funkcji, obsługi i ograniczeń wykorzystania można uzyskać od producenta.

## Informacje dotyczące znaków towarowych

- Windows jest zastrzeżonym znakiem towarowym lub znakiem towarowym Microsoft Corporation w Stanach Zjednoczonych i/lub innych krajach.
- Znak słowny oraz logotypy Bluetooth<sup>®</sup> są zastrzeżonymi znakami towarowymi firmy Bluetooth SIG, Inc., a każde wykorzystanie tych znaków przez firmę Nikon Corporation podlega licencji.
- Apple®, App Store®, Apple logos, Mac, OS X, macOS, iPhone®, iPad®, iPod touch® i iBooks są znakami towarowymi lub zastrzeżonymi znakami towarowymi firmy Apple Inc. w Stanach Zjednoczonych i innych krajach.
- Android, Google Play oraz logotyp Google Play są znakami towarowymi Google LLC. Robot Android został odtworzony lub zmodyfikowany na podstawie projektu utworzonego i udostępnionego przez Google. Jego wykorzystanie jest zgodne z warunkami opisanymi w Licencji Creative Commons 3.0 – Uznanie autorstwa.
- iOS jest znakiem towarowym lub zastrzeżonym znakiem towarowym Cisco Systems, Inc. w Stanach Zjednoczonych i/lub innych krajach i jest używany na podstawie licencji.
- Adobe, Adobe logo, Acrobat i Reader są zastrzeżonymi znakami towarowymi lub znakami towarowymi Adobe Systems Incorporated w Stanach Zjednoczonych i/lub innych krajach.
- Logo SDXC, SDHC i SD są znakami towarowymi SD-3C, LLC.

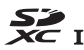

- PictBridge jest znakiem towarowym.
- HDMI, logo HDMI i High-Definition Multimedia Interface są znakami towarowymi lub zastrzeżonymi znakami towarowymi HDMI Licensing, LLC.

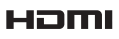

🕤 Uwagi techniczne

222

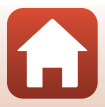

- Wi-Fi oraz logo Wi-Fi są znakami towarowymi lub zastrzeżonymi znakami towarowymi stowarzyszenia Wi-Fi Alliance.
- Wszelkie inne nazwy handlowe wymienione w tej instrukcji lub w innych dokumentach dołączonych do tego produktu firmy Nikon stanowią znaki towarowe lub zastrzeżone znaki towarowe odpowiednich podmiotów.

Use of the Made for Apple badge means that an accessory has been designed to connect specifically to the Apple products identified in the badge, and has been certified by the developer to meet Apple performance standards. Apple is not responsible for the operation of this device or its compliance with safety and regulatory standards. Please note that the use of this accessory with an Apple product may affect wireless performance.

## **AVC Patent Portfolio License**

Produkt ten objęty jest licencją w ramach AVC Patent Portfolio License na osobiste i niekomercyjne wykorzystywanie przez użytkownika w celu (i) kodowania obrazu wideo zgodnie ze standardem AVC ("obraz wideo AVC") oraz/lub (ii) dekodowania obrazu wideo AVC, który został zakodowany przez użytkownika na potrzeby osobiste i niekomercyjne oraz/lub został uzyskany od dostawcy obrazu wideo, który posiada licencję umożliwiającą udostępnianie obrazu wideo AVC. Nie udziela się licencji wyraźnej ani dorozumianej na jakiekolwiek inne formy użytkowania. Dodatkowych informacji udziela MPEG LA, L.L.C. Patrz http://www.mpegla.com.

## Licencja FreeType (FreeType2)

Części tego oprogramowania są objęte prawami autorskimi © 2012 The FreeType Project (http://www.freetype.org). Wszelkie prawa zastrzeżone.

## Licencja MIT (HarfBuzz)

Części tego oprogramowania są objęte prawami autorskimi © 2016 The HarfBuzz Project (http://www.freedesktop.org/wiki/Software/HarfBuzz). Wszelkie prawa zastrzeżone.

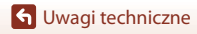

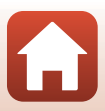

# Indeks

## <u>Symbole</u>

| <u>e filleele</u>                                                                                                    |                     |
|----------------------------------------------------------------------------------------------------|---------------------|
| Tryb automatyczny                                                                                                    | 31, 32              |
| Tryb kreatywny                                                                                                    | . 31, 44            |
| SCENE Program tematyczny                                                                                                    | 31 33               |
| $\Delta$ Tryb Aut z presel przysłony                                                                                                    |                     |
|                                                                                                    | 31 /6               |
| S Trub Aut z prosolokcja czasu                                                                                                    | . 51, 40            |
| <b>3</b> Hyb Aut. z preselekcją czasu                                                                                                    | 21 46               |
|                                                                                                    | . 31, 46            |
| Iryb Księzyc 31                                                                                                    | , 33, 40            |
| 📡 Tryb Obserwacja ptaków                                                                                                    |                     |
|                                                                                                    | , 33, 40            |
| <b>P</b> Tryb Automatyka program                                                                                                    | 31, 46              |
| Tryb: Ręcz. Nagr. filmów                                                                                                    | 31, 94              |
| M Tryb manualny                                                                                                    | . 31, 46            |
| U Tryb Ust. user settings                                                                                                    | 31, 52              |
| <b>Q</b> Powiększenie w trybie odtwa                                                                                                    | arzania             |
| ,                                                                                                    | . 27, 80            |
| W Szerokokatny                                                                                                    |                     |
| Widok miniatur                                                                                                    | 27 81               |
|                                                                                                    | 71                  |
| Przycisk zoomu krokowego                                                                                                    |                     |
|                                                                                                    | 3 5 7 2             |
| R Przycisk zatwiordzania wyb                                                                                                    | 3, 3, 72            |
|                                                                                                    | ли<br>16            |
|                                                                                                    | 4,0                 |
|                                                                                                    | 4, 7, 27            |
| Przycisk usuwania                                                                                                    | , 28, 83            |
| Przycisk (* 🛪 nagrywania film                                                                                                    | nu)                 |
|                                                                                                    | , 25, 90            |
| DISP Przycisk wyświetlania                                                                                                    | 4, 7, 8             |
| <b>Fn</b> Przycisk funkcji                                                                                                    | 2, 7, 70            |
| Service Antipation of the service of the service of | ру                  |
| błyskowej) 2                                                                                                    | 2, 25, 55           |
| MENU Przycisk menu                                                                                                    | 4, 7, 113           |
| Przycisk monitora                                                                                                    |                     |
|                                                                                                    | 4, 7, 26            |
| <b>#</b> Przycisk AE-L/AF-L 5,                                                                                                    | 4, 7, 26<br>66, 175 |

| 👏 Samowyzwalacz/Wyzw.                 |
|---------------------------------------|
| uśmiechem 54, 58, 60                  |
| Tryb ustawiania ostrości 54, 61       |
| Tryb lampy błyskowej 54, 55           |
| Kompensacja ekspozycji 54, 69         |
| Α                                     |
| AF z wyszukiw. celu 63, 141           |
| Akcesoria opcjonalne                  |
| Aktywna funk. D-Lighting 116, 144     |
| Akumulator 16, 17, 220                |
| Akumulator jonowo-litowy 16, 220      |
| Aut. z red. efektu czerw. oczu 56, 57 |
| Autofokus 61, 65                      |
| Autom. przełączanie na EVF 119, 169   |
| Automatycz.wyb.prog. 🗺 *              |
|                                       |
| Automatyka lampy błyskowej 56         |
| Autowyłączanie 24, 119, 176           |
| В                                     |
| Balans bieli                          |
| Bl. spus. przy braku karty 119, 166   |
| Blokada ostrości 66                   |
| Bluetooth 118, 162                    |
| Błysk wypełniający 56                 |
| Boczna dźwignia zoomu                 |
| Braketing ekspozycji 116, 139         |
| Bufor zdj. wstępnych 133, 134         |
| C                                     |
| Capture NX-D                          |
| Ciagly AF 143, 153                    |
| COOLPIX Picture Control               |
|                                       |
|                                       |
|                                       |
|                                       |
|                                       |

٢,

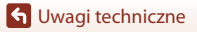

Indeks

| Czułość ISO           | . 70, 116, 117, 137 |
|-----------------------|---------------------|
| Czułość zewn. mikrof  | fonu 117, 156       |
| Czysty sygnał wyjścic | owy HDMI            |
|                       | 104, 177            |

## <u>D</u>

| <u> </u>              |               |
|-----------------------|---------------|
| Dane pozycji          | 119, 182      |
| Data i czas           | 19, 119, 164  |
| Datownik              | 119, 169      |
| Dioda ładowania       |               |
| Dioda samowyzwalacza. |               |
| Dioda wspomagająca AF |               |
| Dioda zasilania       |               |
| D-Lighting            |               |
| Drukarka              | 103, 105      |
| Drukowanie            | 105, 106, 107 |
| Dynamic Fine Zoom     |               |
| Dźwięk migawki        | 175           |
| Dźwięk przycisków     | 175           |
| Dźwignia zoomu        |               |
| -                     |               |

## E

| Edycja filmów              | 100          |
|----------------------------|--------------|
| Edycja zdjęć               |              |
| Efekty filtra              | 86, 118, 126 |
| EH-73P                     | 221          |
| Ekran wyboru zdjęć         | 115          |
| Elektronicz. reduk. drgań. | 117, 154     |
| EN-EL20a                   | 220          |

## <u>F</u>

| Film HS                    | . 151, 152 |
|----------------------------|------------|
| Film poklatkowy 🗟          | 33, 96     |
| Film superpoklatkowy 🗔     | 33, 98     |
| Filmy w przyśpieszonym tem | pie        |
|                            | . 151, 152 |
| Filmy w zwolnionym tempie  |            |
|                            | . 151, 152 |
| Filtr redukcji szumów      | 116, 144   |
| Format daty                | 19, 164    |

| Formatowanie                | 16,   | 119,        | 176    |
|-----------------------------|-------|-------------|--------|
| Formatowanie kart pamię     | ci    |             |        |
|                             | 16,   | 119,        | 176    |
| Formatowanie karty          | 16,   | 119,        | 176    |
| Fotografowanie              | 2     | 2, 31       | , 90   |
| Fotografowanie z interwal   | ome   | etren       | n      |
|                             |       | 133,        | 135    |
| Funkc. bocz. dźw. zooma .   |       | 119,        | 173    |
| Funkcje, których nie możn   | ia uż | ywa         | ć<br>J |
| jednoczesnie                |       |             | 75     |
| G                           |       |             |        |
| Głośnik                     |       |             | 4      |
| Głośność                    |       |             | . 99   |
| Н                           |       |             |        |
| HDMI                        |       | 119,        | 177    |
| HDR                         |       |             | 37     |
| Histogram                   | 13    | , 69,       | 167    |
| 1                           |       |             |        |
| Identyfikator               |       |             | 207    |
| Ind. ust. COOLPIX Picture ( | Cont  | trol        |        |
|                             | 116,  | 117,        | 128    |
| Ind. ust. Picture Control   |       |             |        |
|                             | 116,  | 117,        | 128    |
| Inf. o prawach autorskich . |       | , 119,      | 181    |
| Informacje o poziomie od    | cien  | ia <b>t</b> | 3, 13  |
| Informacje zdjęciowe        |       |             | 8      |
| <u>]</u>                    |       |             |        |
| Jakość zdjęcia              | 70,   | 116,        | 121    |
| Jasność                     |       |             | 167    |
| Język/Language              |       | 119,        | 176    |
| <u>K</u>                    |       |             |        |
| Kabel USB 17, 1             | 03,   | 105,        | 109    |
| Karta pamięci               | 16,   | 192,        | 222    |
| Kolor selektywny 🖉          |       | 33          | 8, 38  |
| Komentarz do zdjęcia        |       | 119,        | 180    |
| Kompensacja błysku          |       | 116,        | 143    |
| Kompensacja ekspozycji      |       | 54          | , 69   |

G Uwagi techniczne

Indeks

| Komputer          | 103, 109 |
|-------------------|----------|
| Kontrast          | 126      |
| Krajobraz 🚰       | 33, 34   |
| Krajobraz nocny 🖬 | 33, 36   |

## L

| Lampa redukcji efektu czerwony | ych     |
|--------------------------------|---------|
| oczu                           | 2, 57   |
| Liczba klatek na sekundę 1     | 17, 155 |
| Liczba pozostałych zdjęć       | 22, 122 |
| Liczba przysłony               | 46      |

## Ł

| Ładow. z komputera | 119, 179     |
|--------------------|--------------|
| Ładowarka          | 17, 208, 221 |
| Łatwa panorama 🗖   | 33, 41       |

## Μ

| Makro 🌃                  | 33, 36        |
|--------------------------|---------------|
| Menu filmowania          | 117, 150      |
| Menu fotografowania      | 116, 121, 124 |
| Menu odtwarzania         | 118, 157      |
| Menu sieci               | 113, 161      |
| Menu Tryb: Ręcz. Nagr. 1 | filmów        |
|                          | 117, 149      |
| Menu ustawień            | 119, 164      |
| Miękki odcień skóry      | 65, 85, 118   |
| Mikrofon (stereo)        |               |
| Miniatury zdjęć          |               |
| Monitor                  | 4 8 18 194    |

## Ν

| Nagrywanie filmów       | 25, 90      |
|-------------------------|-------------|
| Najdłuższy czas migawki | 137         |
| Nasycenie               | 126         |
| Nawiązywanie zdal. ster | 118, 161    |
| Nazwa pliku             | 207         |
| Nieskończoność          | 62          |
| 0                       |             |
| Obiektyw                | 2, 194, 217 |

Obrotowy wybierak wielofunkcyjny

## Ρ

| Pamięć zoomu                 | . 117, 147  |
|------------------------------|-------------|
| Parowanie pilota zdalnego st | erowania    |
|                              | 215         |
| PictBridge                   | 103, 105    |
| Picture Control 70, 116      | , 117, 124  |
| Pierścień sterujący          | 7, 174      |
| Plaża 😤                      | 33          |
| Początkowa poz. zoomu        | . 117, 148  |
| Podgląd zdjęć                | 167         |
| Podkreśl krawędzie           | 120, 184    |
| Pojedynczy AF                | 143, 153    |
| Pojemność pamięci            | 22, 90      |
| Pokaz slajdów                | . 118, 158  |
| Pokrętło korekcji dioptrażu  | 3, 26       |
| Pokrętło sterowania          | 7, 46       |
| Pokrętło trybu pracy 2       | , 5, 22, 31 |
| Pokrywka gniazda             | 3, 17, 103  |
| Pokrywka obiektywu           | 15          |
| Pole ostrości 11, 24         | 4, 38, 140  |
| Połącz z urz. intelig        | . 118, 161  |
| Pomiar manualny              | 131         |
| Pomiar światła 70            | , 116, 132  |
| Portret 💈                    |             |
|                              |             |

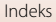

| Portret nocny 🖾                | 33, 35   |
|--------------------------------|----------|
| Portret zwierzaka 🦋            | 33, 38   |
| Powiększenie w trybie odtwar   | zania    |
|                                | 27, 80   |
| Poziom odcienia                | 13       |
| Pozostały czas nagrywania film | nów      |
|                                | 90, 91   |
| Priorytet twarzy               | 140      |
| Program tematyczny             | 31, 33   |
| Przycinanie                    | 80, 88   |
| Przycisk blokady AE/AF         | 119, 175 |
| Przyjęcie/wnętrza 💥            | 33, 35   |
| Przywróć ust. domyślne         | 119, 162 |
|                                |          |

## <u>R</u>

| Red. efektu czerw. oczu   | 56, 57       |
|---------------------------|--------------|
| Redukcja drgań            | 70, 119, 171 |
| Redukcja szumu wiatru     | 117, 154     |
| Reset numer. plików       | 120, 183     |
| Reset ust. user settings  | 53           |
| Resetuj wszystko          | 120, 184     |
| Ręczne ustawianie ostrośc | :i 67        |
| Rozmiar strony            | 106, 107     |
| Rozmiar zdjęcia           | 70, 116, 123 |
| Rozszerzenie              | 207          |
| Różnice czasu             |              |

# <u>S</u>

| Samowyzw.: po wyzwol        | 119, 170       |
|-----------------------------|----------------|
| Samowyzwalacz               | 54, 58         |
| Sekwencja                   |                |
| Sport 💐                     | 33, 35         |
| Spust migawki               | . 2, 6, 24, 62 |
| Standardowy błysk           |                |
| Strefa czasowa              | 19, 165        |
| Strefa czasowa i data       | 19, 119, 164   |
| Syn. na tylną kurt. migawk  | i <b>56</b>    |
| Synchr. z dł. czasami eksp. |                |
| Synchr. z urządz. intelig   |                |
| Szerokokątny                | 71             |
|                             |                |

| Sztuczne ognie 🛞              | 33.37         |
|-------------------------------|---------------|
| Szybka korekta                | 126           |
| Szybki retusz                 | 84 118        |
| ć                             | 01,110        |
| <u>)</u><br>Élada ab wiruchu  | 141 140       |
| Sieuz. OD. w Iucriu           | 141, 142      |
| Shieg 🖸                       |               |
| <u>I</u>                      |               |
| Teleobiektyw                  | 71            |
| Telewizor                     | 103, 104      |
| Temperatura barwowa           | 130           |
| Tryb AF 116, 117,             | 143, 153      |
| Tryb Aut. z presel. przysłony | 31, 46        |
| Tryb Aut. z preselekcją czasu | 31, 46        |
| Tryb automatyczny             | 31, 32        |
| Tryb Automatyka program       | 31, 46        |
| Tryb ekspozycji               | 117           |
| Tryb fotografowania           |               |
| Tryb kreatywny                | 31.44         |
| Trvb Ksieżyc 3                | 1 33 40       |
| Tryb Jampy błyskowej          | 54 55         |
| Tryb M pod ekspozycii         | 117 148       |
| Tryb makro                    | 62            |
|                               | 31 / 6        |
| Tryb Obsorwacja otaków 3      | 1 33 10       |
| Trub odtwarzania              | 1, 33, 40     |
|                               | Z/<br>116 140 |
| Tryb pol AF 70,               | 110, 140      |
| Tryb samololowy               | 118, 101      |
| Tryb Ust. user settings       | 31, 52        |
| Iryb ustawiania ostrosci      | 54, 61        |
| Tryb: Ręcz. Nagr. filmów      | 31, 94        |
| <u>U</u>                      |               |
| Ustaw. dźwięków               | 119, 175      |
| Ustaw. monitora               | 119, 167      |
| Ustawianie ostrości           |               |
|                               | 143, 153      |
| Ustawienie Bulb (długi czas   |               |
| naświetlania)                 | 50            |
|                               |               |

227

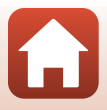

| Ustawienie przycisku Fn     | 70, 114  |
|-----------------------------|----------|
| Ustawienie Time (długi czas |          |
| naświetlania)               | 50       |
| Usuń                        | 28, 83   |
| V                           |          |
| ViewNX-i 1                  | 103, 109 |

## W

| Wbudowana lampa błyskowa 2, 55     |
|------------------------------------|
| Wciśnięcie do połowy 6, 24, 62     |
| Wersja oprogramow 120, 184         |
| Widok kalendarza 81                |
| Widok miniatur 27, 81              |
| Widok pełnoekranowy 12, 27, 80, 81 |
| Wielokr. eksp. Jasno 🕅 33, 39      |
| Wielokrotna ekspozycja 116, 145    |
| Wi-Fi 118, 162                     |
| Wirtualny horyzont 11, 167, 168    |
| Wizjer 4, 8, 26, 194               |
| Włącznik zasilania 2, 19           |
| Wskaźnik gotowości lampy 55        |
| Wskaźnik ostrości 9, 24            |
| Wskaźnik stanu akumulatora 22      |
| Wspomaganie AF 119, 172            |
| Wybierak trybu ostrości 5          |
| Wybierak wielofunkcyjny 6, 54      |
| Wybierz kluczowe zdjęcie 118, 160  |
| Wybierz typ połączenia 118, 161    |
| Wybór ogniskowej 40                |
| Wydruk bezpośredni 103, 105        |
| Wykrywanie twarzy 64               |
| Wyodrębnianie zdjęć 101            |
| Wyostrzanie zdjęć 126              |
| Wyśw./ukr. linie kadr 11, 167      |
| Wyzw. uśmiechem 54, 60             |
| Ζ                                  |
| Zabarwienie 127                    |
| Zabezpiecz 118, 159                |

| Zachód słońca 🚔         |              |
|-------------------------|--------------|
| Zaczep paska            |              |
| Zap. ust. user settings |              |
| Zasilacz sieciowy       | 103, 208     |
| Zasilanie               | 19           |
| Zaznacz do wysłania     | 118, 157     |
| Zdalne sterowanie       | 212          |
| Zdjęcia pod światło 🌇   | 33, 37       |
| Zdjęcia seryjne 40,     | 70, 116, 133 |
| Zdjęcia seryjne szybkie | 133          |
| Zdjęcie pojedyncze      | 133          |
| Złącze micro HDMI       | 3, 104       |
| Złącze micro USB 3,     | 17, 105, 109 |
| Złącze zasilania        |              |
| Zmiana wyboru Av/Tv     | 119, 182     |
| Zmierzch/świt 🚔         |              |
| Zmiękczenie SOFT        |              |
| Zoom                    | 71           |
| Zoom cyfrowy            | 71, 119, 172 |
| Zoom krokowy            | 119, 173     |
| Zoom mikrofonu          | 117, 155     |
| Zoom optyczny           | 71           |
| Ż                       |              |
| Żywność 🎙               | 33, 37       |

# 

G Uwagi techniczne

Indeks

Wszelkie powielanie niniejszej instrukcji, w całości lub w części (poza krótkimi cytatami w recenzjach lub omówieniach), jest zabronione, jeżeli nie uzyskano pisemnego zezwolenia firmy NIKON CORPORATION.

# NIKON CORPORATION

© 2018 Nikon Corporation

YP0C03(1K) 6MQA571K-03